### true business iService

# คู่มือการใช้งาน

(สำหรับลูกค้า)

V 2.1.0

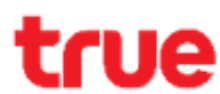

## สารบัญ

| 1. รู้จัก TrueBusiness iService สำหรับลูกค้าองค์กร                    | 4  |
|-----------------------------------------------------------------------|----|
| 2. การเข้าใช้งาน                                                      | 5  |
| 2.1 สมัครขอใช้งาน TrueBusiness iService                               | 5  |
| 2.2 การลงชื่อเข้าใช้งาน (Login)                                       | 19 |
| 2.3 การลืมรหัสผ่าน (Forgot Password)                                  | 20 |
| 2.4 หน้าจอและการใช้งานทั่วไป                                          | 22 |
| 3. หน้าหลัก (Home)                                                    | 23 |
| 4 บิล & จ่าย (Bills & Pay)                                            | 24 |
| 4.1 จ่ายบิล (Pay)                                                     | 24 |
| 4.2 ใบแจ้งค่าบริการ (Bills Detail)                                    | 39 |
| 4.3 ประวัติการชำระค่าบริการ (Payment History)                         | 41 |
| 5. จัดการบริการ (Service)                                             | 43 |
| 5.1 บริการโรมมิ่งต่างประเทศ (International Roaming)                   | 43 |
| 5.2 บริการโทรไปต่างประเทศ (International Direct Dialing)              | 47 |
| 5.3 อินเทอร์เน็ตในประเทศ (Internet Domestic)                          | 49 |
| 5.4 อินเทอร์เน็ตระหว่างประเทศ (Internet Roaming)                      | 50 |
| 5.5 ระงับสัญญาณชั่วคราว/เปิดสัญญาณ (Suspend & Restore)                | 52 |
| 5.7 ขอรับซิมการ์ดใหม่ (Request New SIM)                               | 54 |
| 5.8 เปลี่ยนซิมใหม่เบอร์เดิม (Swap SIM)                                | 59 |
| 5.9 ยกเลิกข้อความประชาสัมพันธ์ (Block SMS Spam)                       | 62 |
| 6. จัดการบัญชี (Account Management)                                   | 64 |
| 6.1 ดูข้อมูลสาขา/บัญชี (View Branch/Account Summary)                  | 64 |
| 6.1.1 การดูรายละเอียดแพ็กเกจและยอดใช้งานคงเหลือรอบบิลปัจจุบัน         | 66 |
| 6.2 ตั้งชื่อสาขา/บัญชี (Set Branch/ Account Name)                     | 68 |
| 6.3 ย้ายบัญชี (Move Account)                                          | 69 |
| 6.4 เปลี่ยนภาษาใบแจ้งค่าบริการ (Change Billing Language)              | 71 |
| 6.5 เปลี่ยนที่อยู่จัดส่งเอกสาร (Change Billing Address)               | 72 |
| 6.6 เปลี่ยนช่องทางการรับใบแจ้ง/ใบเสร็จ (Change Billing/Receipt Media) | 74 |

| 6.7 เปลี่ยนที่อยู่ในใบเสร็จ/ใบกำกับภาษี  (Change Tax Invoice/Receipt Address) | 77  |
|-------------------------------------------------------------------------------|-----|
| 6.8 บริการนำส่งภาษีหัก ณ ที่จ่าย (Withholding Tax Service)                    | 79  |
| 7. รายงาน                                                                     | 82  |
| 7.1 ภาพรวมการใช้บริการ                                                        | 82  |
| 7.2 รายงานสรุปใบแจ้งค่าบริการ                                                 | 84  |
| 7.3 รายงานสรุปการใช้งาน                                                       | 90  |
| 7.4 รายละเอียดการใช้งาน                                                       | 94  |
| 8. สถานะและประวัติการทำรายการ (Request Status & History)                      | 97  |
| 8.1 สถานะการจ่ายบิล                                                           | 98  |
| 8.2 สถานะการส่งคำขอดาวน์โหลดบิล                                               | 100 |
| 8.3 สถานะการส่งคำขอดาวน์โหลดใบเสร็จ                                           | 101 |
| 8.4 สถานะการเปิดบริการโรมมิ่งต่างประเทศ (IR)                                  | 102 |
| 8.5 สถานะการปิดบริการโรมมิ่งต่างประเทศ (IR)                                   | 104 |
| 8.6 สถานะการเปิดบริการโทรไปต่างประเทศ (IDD)                                   | 105 |
| 8.7 สถานะการปิดบริการโทรไปต่างประเทศ (IDD)                                    | 108 |
| 8.8 สถานะการเปิดบริการอินเทอร์เน็ตในประเทศ                                    | 110 |
| 8.9 สถานะการปิดบริการอินเทอร์เน็ตในประเทศ                                     | 112 |
| 8.10 สถานะการเปิดบริการอินเทอร์เน็ตระหว่างประเทศ                              | 114 |
| 8.11 สถานะการปิดบริการอินเทอร์เน็ตระหว่างประเทศ                               | 116 |
| 8.12 สถานะการระงับสัญญาณชั่วคราว                                              | 118 |
| 8.13 สถานะการเปิดสัญญาณ                                                       | 120 |
| 8.14 สถานะการเปิดสัญญาณชั่วคราว                                               | 121 |
| 8.15 สถานะการขอรับซิมการ์ดใหม่                                                | 123 |
| 8.16 สถานะการเปลี่ยนซิมใหม่เบอร์เดิม                                          | 127 |
| 8.17 สถานะการยกเลิกข้อความประชาสัมพันธ์                                       | 129 |
| 8.18 สถานะการย้ายบัญชี                                                        | 131 |
| 8.19 สถานะการเปลี่ยนภาษาใบแจ้งค่าบริการ                                       | 133 |
| 8.20 สถานะการเปลี่ยนที่อยู่จัดส่งเอกสาร                                       | 135 |
| 8.21 สถานะการเปลี่ยนช่องทางการรับใบแจ้ง/ใบเสร็จ                               | 137 |
| 8.22 สถานะการเปลี่ยนที่อยู่ในใบเสร็จ/ใบกำกับภาษี                              | 139 |

| 8.23 สถานะการบริการนำส่งภาษีหัก ณ ที่จ่าย                      | 141 |
|----------------------------------------------------------------|-----|
| 8.24 สถานะการขอดาวน์โหลดรายงานสรุปใบแจ้งค่าบริการ              | 143 |
| 8.25 สถานะการขอดาวน์โหลดรายงานสรุปการใช้งาน                    | 144 |
| 8.26 สถานะการขอดาวน์โหลดรายละเอียดการใช้งาน                    | 145 |
| 9 Mobility Dashboard (สำหรับลูกค้า Corporate APN)              | 146 |
| 9.1 ภาพรวมการใช้บริการ                                         | 146 |
| 9.1.1 จำนวนโควตาทั้งหมด (Data)                                 | 147 |
| 9.1.2 สถานะซิม                                                 | 147 |
| 9.1.3 ปริมาณการใช้งาน (Data)                                   | 148 |
| 9.1.4 การดูข้อมูลซิมและปริมาณการใช้งาน (Data) ตามบัญชี และ APN | 148 |
| 9.1.5 การใช้งานสูงสุด 10 อันดับแรก                             | 149 |
| 9.2 ข้อมูลซิมทั้งหมด                                           | 150 |
| 9.2.1 สถานะการเชื่อมต่อเครือข่าย                               | 151 |
| 9.2.2 รายละเอียดของซิม                                         | 151 |
| 9.2.3 การใช้งานซิม                                             | 151 |
| 9.2.4 ข้อมูลซิม                                                | 152 |
| 9.3 การตั้งค่า                                                 | 153 |
| 9.3.1 การตั้งค่า : แจ้งเตือน                                   | 153 |
| 9.3.2 สรุปการแจ้งเตือน                                         | 154 |
| 10 จัดการข้อมูลผู้ดูแลระบบ (Admin Management)                  | 155 |
| 10.1 เพิ่มผู้ดูแลระบบ (สามารถเพิ่มได้สูงสุด 20 คน)             | 155 |
| 10.2 ส่งอีเมลให้ผู้ดูแลระบบอีกครั้ง                            | 159 |
| 10.3 การยืนยันตัวตนของผู้ดูแลระบบ                              | 160 |
| 10.4 แก้ไขข้อมูลผู้ดูแลระบบ                                    | 162 |
| 10.4.1 แก้ไขข้อมูลผู้ดูแลระบบ                                  | 162 |
| 10.4.2 แก้ไขข้อมูลสาขาและบัญชีผู้ดูแลระบบ                      | 163 |
| 10.4.3 แก้ไขสิทธิ์การใช้งานของผู้ดูแลระบบ                      | 164 |
| 10.4.4 ลบผู้ดูแลระบบ                                           | 165 |

### 1. รู้จัก TrueBusiness iService สำหรับลูกค้าองค์กร

TrueBusiness iService บริการออนไลน์ที่ช่วยให้ลูกค้าองค์กรสามารถบริหารจัดการบัญชีและบริการต่างๆ การตรวจสอบสถานะและประวัติการทำรายการ การตรวจสอบหรือดาวน์โหลดรายงาน รวมถึงการจัดการใบแจ้งค่าบริการและชำระค่าบริการออนไลน์ ได้ง่ายๆ เพิ่มความสะดวกสบาย ปลอดภัย ลดภาระงานเอกสาร ตอบโจทย์ธุรกิจทุกรูปแบบ ด้วยหลักการ "One Stop Self Service" ครบจบในที่เดียว

จุดเด่นของบริการ TrueBusiness iService สำหรับลูกค้าองค์กร

- Convenient สะดวกสบายใช้บริการได้ทุกที่ ทุกเวลา
- Easy ใช้งานง่าย ไม่ยุ่งยาก
   มีความคล่องตัวสูงในการบริหารจัดการที่หลากหลายตามความต้องการของลูกค้า
- Secured ระบบมีความปลอดภัยสูงในการเข้าถึงข้อมูลออนไลน์
   ด้วยขั้นตอนการตรวจสอบและเข้ารหัสผู้ใช้งาน
- Fast ตรวจสอบการใช้งานได้อย่างรวดเร็วและครบวงจร

เมนูหลักของ TrueBusiness iService จะประกอบไปด้วย 7 เมนูหลัก ได้แก่

- หน้าหลัก (Home) แสดงรายละเอียดยอดค้างชำระรวมและวันกำหนดชำระ พร้อมเพิ่มความสะดวกกับปุ่มลัดในการเข้าเมนูจ่ายบิล และดูใบแจ้งค่าบริการ นอกจากนี้ยังสามารถติดตาม ตรวจสอบสถานะคำขอ หรือประวัติการทำรายการต่างๆ ได้
- บิล & จ่าย (Bills & Pay) สำหรับชำระค่าบริการออนไลน์ ไม่ว่าจะเป็นช่องทาง PromptPay QR Code หรือบัตรเครดิต/เดบิต

รวมถึงสามารถตรวจสอบหรือดาวน์โหลดใบแจ้งค่าบริการและประวัติการชำระค่าการบริการย้อนหลังได้สูงสุด 6 เดือน

- จัดการบริการ (Service) สำหรับเปิด/ปิดบริการต่างๆ เช่น โรมมิ่งต่างประเทศ (IR), โทรไปต่างประเทศ (IDD), อินเทอร์เน็ตในประเทศ, อินเทอร์เน็ตระหว่างประเทศ รวมถึงเปลี่ยนซิมใหม่เบอร์เดิม
- จัดการบัญชี (Account Management) สำหรับจัดการข้อมูลสาขา/บัญชี ไม่ว่าจะเป็นการดูข้อมูลสาขา/บัญชี, การตั้งชื่อสาขา/บัญชี, การย้ายสาขาบัญชี รวมถึงการจัดการบิล ได้แก่ การเปลี่ยนภาษาใบแจ้งค่าบริการ, เปลี่ยนที่อยู่จัดส่งเอกสาร, เปลี่ยนช่องทางการรับเอกสาร นอกจากนี้ยังมีบริการนำส่งภาษีหัก ณ ที่จ่าย เพื่อแต่งตั้งกลุ่มทรูเป็นตัวแทนนำส่งภาษี หัก ณ ที่จ่าย
- รายงาน (Report) ใช้สำหรับดูภาพรวมการใช้บริการ (Dashboard Overview) และดูหรือดาวน์โหลดรายงานสรุปใบแจ้งค่าใช้บริการ (Bills Summary) รายงานสรุปการใช้งาน (Usage Summary) รวมถึงรายละเอียดการใช้งานต่างๆ (Call Detail Record) ทั้งในระดับสาขา ระดับบัญชี หรือระดับเลขหมาย
- สถานะและประวัติการทำรายการ (Request Status & History) ใช้สำหรับตรวจสอบสถานะและประวัติการทำรายการต่างๆ ย้อนหลังสูงสุด 6 เดือน เพื่อเพิ่มความสะดวกให้แก่ผู้ใช้งานในการติดตามผล
- ผู้ดูแลระบบ (Admin) สำหรับจัดการผู้ดูแลระบบ ทั้งการแก้ไขข้อมูลส่วนตัว แก้ไขข้อมูลสาขาและบัญชีที่รับผิดชอบ แก้ไขสิทธิ์การใช้งาน รวมถึงการยกเลิกการใช้งานผู้ดูแลระบบ และเพิ่มผู้ดูแลระบบ

หมายเหตุ เบราว์เซอร์ขั้นต่ำที่รองรับการใช้งาน ได้แก่ Chrome v12, Opera v36, Edge v14, Firefox v50, Safari v10, iOS 12, Android 5

#### 2. การเข้าใช้งาน

#### 2.1 สมัครขอใช้งาน TrueBusiness iService

ผู้สมัครสามารถสมัครเป็นหัวหน้าผู้ดูแลระบบ (Head Admin) ได้สูงสุด 2 คน ซึ่งสามารถทำรายการต่างๆ บน TrueBusiness iService ได้ทั้งหมด และสามารถแต่งตั้งผู้ดูแลระบบ (Admin) เป็นผู้ช่วยได้ โดยสามารถดูรายละเอียดเพิ่มเติมได้ในหัวข้อ<u>จัดการข้อมูลผู้ดูแลระบบ</u>

<u>ขั้นตอนที่ 1</u> เข้าสู่เว็บไซต์ https://truebusinessiservice.truecorp.co.th จากนั้นกดปุ่ม "สมัครเลย"

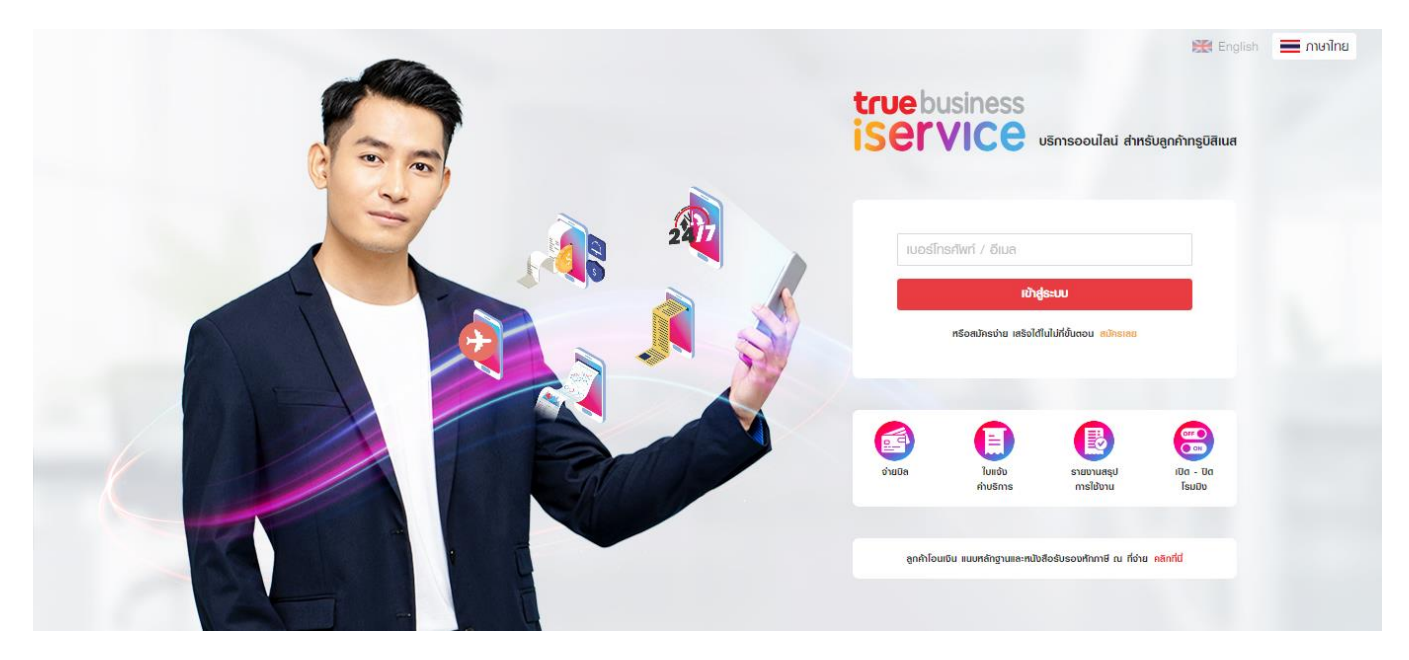

<u>ขั้นตอนที่ 2</u> เมื่อเข้าสู่หน้าจอการสมัคร จะแสดงหน้าจอข้อมูลบริษัท ให้ระบุเลขทะเบียนพาณิชย์ >> ฉันไม่ใช่โปรแกรมอัตโนมัติ >> กดปุ่ม "ต่อไป"

| true business<br>iService |                |                                                                                                    | ศูนย์บริการลูกก้าธุรกิจ : 1239 | 📰 ອັນກຖຩ 🛛 🗮 <b>ໄກຍ</b> |   |
|---------------------------|----------------|----------------------------------------------------------------------------------------------------|--------------------------------|-------------------------|---|
|                           | 1 ນ້ອມູສນຣິສັກ | 2 ข้อมูลพู้ดูแลระบบ 3 ชื่อพู้ใช้งานและธทัสข                                                                          | ง่าน4 เสร็จสิ้น                |                         |   |
|                           |                | เลขทะเบียนพาณิชย์                                                                                                    | 0                              |                         |   |
|                           |                | กรุณากดในช่องสี่เหลี่ยมเพื่อต่าเนินการต่อ                                                                            |                                |                         |   |
|                           |                | <ul> <li>จับใบใชโปรแกรมอัดโบมัด<br/>reCAPTCHA<br/>รองสร้างแครส - รอสาหาด</li> </ul>                                  |                                |                         |   |
|                           |                | กลับ dolu                                                                                                    |                                |                         |   |
|                           |                | การทำธายการใน TrueBusiness iService ต่อจากนี้ จะแสดงว่าคุณขอมรับ<br>ข้อกำทนตและเงื่อนไข & นโยบายความเป็นส่วนตัว แล้ว |                                |                         | ļ |
|                           |                | หากเคยสมัครแล้วกรุณา เข้า <del>สู่ระบบ</del>                                                                         |                                |                         |   |

<u>ขั้นตอนที่ 3</u> เมื่อกดปุ่มเริ่มสมัคร จะแสดงหน้าจอข้อมูลบริษัท ให้ระบุเลขทะเบียนพาณิชย์ >> ฉันไม่ใช่โปรแกรมอัตโนมัติ >> กดปุ่ม "ต่อไป"

| true business<br>iSETVICE |             |                   |                                                                                                    | ศูนย์บริก                             | าเรลูกค้าธุรกิจ : 1239 | 🧱 ອັນກຖບ | 🔳 ไทย |
|---------------------------|-------------|-------------------|----------------------------------------------------------------------------------------------------|---------------------------------------|------------------------|----------|-------|
|                           | สมัครใช้งาน | 2<br>ນ້ອມູຄບຣັຫັກ | <u>3</u><br>ນ້ອມູສຜູ້ຕູແຄຣະນນ                                                                             | 4<br>เรื่อพู้ใช้งานและรศัสพ่าน        | 5<br>เสร็จสิ้น         |          |       |
|                           |             | เลขทะเบียนพาณิชย์ | 4492134717563                                                                                             | •                                     |                        |          |       |
|                           |             |                   | กธุณากต่ในช่องสี่เหลี่ยมเพื่อต่าเนินการต่อ                                                                |                                       |                        |          |       |
|                           |             |                   | ດຄັບ (ອັນ                                                                                                 |                                       |                        |          |       |
|                           |             | การทำราย<br>ปั    | มการใน TrueBusiness iService ต่อจากนี้ จะแสดเ<br>อก่าท <sub>ี่</sub> นตและเงื่อนไข & นโยบายความเป็นส่วนต่ | วว่าคุณยอมรับ<br><mark>โว</mark> แล้ว |                        |          |       |
|                           |             |                   | หากเคยสมัครแล้วกรุณา เข้าสู่ระบบ                                                                          |                                       |                        |          |       |

กรณีที่ไม่ทราบตำแหน่งของเลขทะเบียนพาณิชย์ในทะเบียนการค้า ให้กดไอคอนรูปตัวไอ i จะแสดงตำแหน่งเลขทะเบียนพาณิชย์ ในเอกสารทะเบียนการค้า

| true business<br>iSETVICE |             |              |                                  | ศูนย์บริการช      | ฏกค้าธุรกิจ : 1239 | 🔀 ອັນດຖະ | 🔳 ไทย |
|---------------------------|-------------|--------------|----------------------------------|-------------------|--------------------|----------|-------|
|                           | สมัครใช้งาน | 2<br>ນ້ອມູສນ | ตัวอย่างเลขทะเบียนพาณิชย์        | )<br>มและรทัสพ่าน | ร์<br>เสร็จสั้น    |          |       |
|                           |             | เลขาะเบียนพ  |                                  |                   |                    |          |       |
|                           |             |              | หากเคยสมัครแล้วกรุณา เข้าสู่ระบบ |                   |                    |          |       |

<u>ขั้นตอนที่ 4</u> จะแสดงข้อมูลชื่อบริษัท ตามเลขทะเบียนพาณิชย์ที่ระบุมาข้างต้นให้ตรวจสอบ และมีข้อกำหนดและเงื่อนไขในการใช้บริการ รวมถึง นโยบายความเป็นส่วนตัว ให้อ่านก่อนตัดสินใจดำเนินการสมัครต่อไปด้วย

|                |                                                                                                    | ศูนย์บริการลูกค้าธุรกิจ : 1239                                                                                                    | 🛗 ອັນກຖຩ                                                                                                    | 🔳 ไทย                                                                                                    |
|----------------|----------------------------------------------------------------------------------------------------|----------------------------------------------------------------------------------------------------|----------------------------------------------------------------------------------------------------|----------------------------------------------------------------------------------------------------|
| 1 ข้อมูลบริษัท | 2 ข้อมูลพู้ดูแลระบบ 3 ชื่อพู้ใช้งานและรทัสพ่าน                                                                        | 4 เสร็จสิ้น                                                                                                    |                                                                                                    |                                                                                                    |
|                | เลขทะเบียนพาณิชย์ 9999999999997 🗸                                                                                     |                                                                                                    |                                                                                                    |                                                                                                    |
|                | ថឹលទីម័ា Test_Digital and CX                                                                                          |                                                                                                    |                                                                                                    |                                                                                                    |
|                | กลับ ต่อไป                                                                                                    |                                                                                                    |                                                                                                    |                                                                                                    |
|                | การทำรายการใน TrueBusiness iService ต่อจากนี้ จะแสตงว่าคุณยอมรับ<br>ข้อท่าทนตและเงื่อนไข & นโยบายความเป็นส่วนตัว แล้ว |                                                                                                    |                                                                                                    |                                                                                                    |
|                | หากเคยสมัครแล้วกรุณา <b>เข้าสู่ระบบ</b>                                                                               |                                                                                                    |                                                                                                    |                                                                                                    |
|                | 1 ข้อมูลบริษัท                                                                                                    | 1         ບ້ອນແຫ່ງດູແທລະບບ         3         ມີອະຫຼັງໃຫ້ນາມແລະຮາຄັສທ່າມ           ເລຍກະເບີຍມພາກເປັນຢ         99999999999             ເລຍກະເບີຍມພາກເປັນຢ         99999999999             ເລຍຫະເບີຍມພາກເປັນຢ         99999999999             ເລຍຫະເບີຍມພາກເປັນຢ         ເລຍເຫະເບີຍມູມ         ເລຍເຫະເບີຍມູມ         ເລຍເຫຍ           ເລຍເຫຍ         ເລຍເຫຍ         ເລຍເຫຍ         ເລຍເຫຍ         ເລຍເຫຍ           ເລຍເຫຍ         ເລຍເຫຍ         ເລຍເຫຍ         ເລຍເຫຍ         ເລຍເຫຍ           ເລຍເຫຍ         ເລຍເຫຍ         ເລຍເຫຍ         ເລຍເຫຍ         ເລຍເຫຍ         ເລຍເຫຍ           ເລຍເຫຍ         ເລຍເຫຍ </td <td>ງ ບັບມູລາງຄັກ       2 ບັບມູລາງຄູມແລະມາ       3 ມີອາງ່າງໃນ້ານແຄະຮາກັສທ່າມ       4 ແລ້ວຂໍ້ມ         ເສຍກະເບີຍມພາກເນັຍຢ       99999999999          ເສຍກະເບີຍມພາກເນັຍຢ       999999999997          ເສຍຫະເບີຍມພາກເນັຍຢ       999999999997          ເສຍຫະເບີຍມພາກເນັຍຢ       999999999997          ເສຍຫະເບີຍມພາກເນັຍຢ       99999999997          ເສຍຫະເບີຍມພາກເນັຍຢ       ອອງອງອງອງອງອງອງ          ເສຍຫະເບີຍມພາກເນັຍຢ       ເອງອງອງອງອງອງອງອງ          ເສຍຫະເບີຍມພາກເນັຍຢ       ເອງອງອງອງອງອງອງອງ          ເສຍຫະເບີຍມພາກເນັຍ       ເອງອງອງອງອງອງອງອງອງອງອງອງອງ          ເສຍຫະເບີຍມພາກເນັຍ       ເອງອງອງອງອງອງອງອງອງອງອງອງອງອງອງອງອງອງອງ</td> <td>الالمالي         الالمالي           المالي         المالي           المالي         المالي           المالي<!--</td--></td> | ງ ບັບມູລາງຄັກ       2 ບັບມູລາງຄູມແລະມາ       3 ມີອາງ່າງໃນ້ານແຄະຮາກັສທ່າມ       4 ແລ້ວຂໍ້ມ         ເສຍກະເບີຍມພາກເນັຍຢ       99999999999          ເສຍກະເບີຍມພາກເນັຍຢ       999999999997          ເສຍຫະເບີຍມພາກເນັຍຢ       999999999997          ເສຍຫະເບີຍມພາກເນັຍຢ       999999999997          ເສຍຫະເບີຍມພາກເນັຍຢ       99999999997          ເສຍຫະເບີຍມພາກເນັຍຢ       ອອງອງອງອງອງອງອງ          ເສຍຫະເບີຍມພາກເນັຍຢ       ເອງອງອງອງອງອງອງອງ          ເສຍຫະເບີຍມພາກເນັຍຢ       ເອງອງອງອງອງອງອງອງ          ເສຍຫະເບີຍມພາກເນັຍ       ເອງອງອງອງອງອງອງອງອງອງອງອງອງ          ເສຍຫະເບີຍມພາກເນັຍ       ເອງອງອງອງອງອງອງອງອງອງອງອງອງອງອງອງອງອງອງ | الالمالي         الالمالي           المالي         المالي           المالي         المالي           المالي </td |

้จะแสดงหน้าจอข้อมูลบริษัท ให้ระบุเลขทะเบียนพาณิชย์ >> ฉันไม่ใช่โปรแกรมอัตโนมัติ >> กดปุ่ม "ต่อไป"

กรณีตรวจสอบแล้วถูกต้อง ให้กดปุ่ม "ต่อไป" หรือหากพบว่าชื่อบริษัทยังไม่ถูกต้องให้กดปุ่ม "กลับ" หรือแก้ไขเลขทะเบียนพาณิชย์อีกครั้ง

กรณีที่ต้องการ อ่านข้อกำหนดและเงื่อนไขในการใช้บริการ ให้กดลิงก์ <u>ข้อกำหนดและเงื่อนไข</u> กรณีที่ต้องการ อ่านนโยบายความเป็นส่วนตัว ให้กดลิงก์ <u>นโยบายความเป็นส่วนตัว</u>

<u>ขั้นตอนที่5</u> กรณีที่ลูกค้ากลุ่มธุรกิจที่มีเบอร์ทรูมูฟ เฮช 1 เบอร์ สามารถสมัครและยืนยันตัวตนด้วยรหัส OTP ที่ส่งไปยังเบอร์นั้นๆได้ โดยไม่ต้องยื่นเอกสาร

| iservice |                   |                                      | ศูนย์บริก                 | ารลูกค้าธุรกิจ : 1239 |
|----------|-------------------|--------------------------------------|---------------------------|-----------------------|
|          | 🕑 ນ້ອມູລບຮົອັກ    | 🧕 ບ້ອມູລໜູ້ເບ້າໃຫ້ນານ                | 3 ยืนยันธทัสการเข้าใช้งาน |                       |
|          | < กรุณากรอกข้อมูล |                                      |                           |                       |
|          |                   | * ชื่อ - นามสกุด                     |                           |                       |
|          |                   | * ระบุหมายเลขโทรศัพท                 |                           |                       |
|          |                   | ระบุหมายเลขาทรดพท 10 หลัก<br>* อีเบล |                           |                       |
|          |                   | usermail@mail.com                    |                           |                       |
|          |                   | ส่งข้อมูล                            |                           |                       |

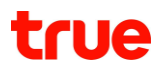

| iservice |                                                               | ศูนย์บริการลูกก้าธุรกิจ: 1239 | English | กษาไทย |
|----------|---------------------------------------------------------------|-------------------------------|---------|--------|
|          | 2<br>ข้อมูสมริษัท ข้อมูลผู้เข้าไข้งาน มีนยันรศัสการเข้าไข้งาน |                               |         |        |
|          | < กรุณาระบุธหัสยืนยันการเข้าใช้งาน                            |                               |         |        |
|          | เราได้ส่ง OTP ไปยังหมายลยโทรศัพท์มือก็อ XXXXXX3140            |                               |         |        |
|          |                                                               |                               |         |        |
|          | ส่งอศัสยิมขึ้นใหม่อีกครั้ง (00.59)                            |                               |         |        |
|          | üwüu OTP                                                      |                               |         |        |
|          |                                                               |                               |         |        |

<u>ขั้นตอนที่ 6 </u>กรณีที่ลูกค้ากลุ่มธุรกิจที่เปิดบริการผลิตภัณฑ์อื่นๆจากทางเรา หรือ มีเบอร์ทรูมูฟ เฮช มากกว่า 1 เบอร์ เพื่อความปลอดภัยของข้อมูลการใช้งานของลูกค้า จึงต้องมีการยื่นเอกสารในการยืนยันตัวตน

โดยผู้สมัครจะแบ่งเป็น 2 กรณี คือ

- เป็นกรรมการผู้มีอำนาจลงนาม
- เป็นตัวแทนกรรมการผู้มีอำนาจลงนาม

| 🥏 สมัครใช้งาน 🥑 ข้อมูลบริษัท               | 🗕 3 ข้อมูลพู้ดูแลระบบ 🥼 4 ชื่อพู้ใช้งานและรทัสพ่าน 🛛 5 เสร | ร็จสิ้น |
|--------------------------------------------|------------------------------------------------------------|---------|
| เลขทะเบียนพาณิชย์ <b>99999999999</b>       | ຜ່ອບຣັຩັກ Test_Digital and CX                              |         |
| คุณเป็นกรรมการพู้มีอ่านาจใช่หรือไม่        |                                                            |         |
| () ไม่                                     |                                                            |         |
| ) ไม่ไช่ เป็นตัวแทนกรรมการพู้มีอ่านาจลงนาม |                                                            |         |
|                                            |                                                            |         |

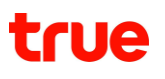

 กรณีผู้สมัครเป็นกรรมการผู้มีอำนาจให้เลือก "ใช่"
 >ผู้สมัครกรอกชื่อ, นามสกุล, หมายเลขบัตรประชาชน, หมายเลขโทรศัพท์มือถือ
 > อัปโหลดรูปถ่ายบัตรประชาชนของผู้สมัคร (ต้องเป็นภาพถ่ายเท่านั้น)และ ภาพถ่ายต้องครบถ้วนตามข้อมูลที่ระบุ กรรมการลงชื่อผูกพัน หรือ หุ้นส่วนผู้จัดการ อ้างอิงตามข้อมูลกรมพัฒนาธุรกิจการค้า
 > กดปุ่ม "ต่อไป"

| true business<br>iSer VICe |                           |                                                                                       |                                                                                       |                                                                 | ศูนย์บริก   | การลูกค้าธุรกิจ : 1239 |
|----------------------------|---------------------------|---------------------------------------------------------------------------------------|---------------------------------------------------------------------------------------|-----------------------------------------------------------------|-------------|------------------------|
| Ø                          | ນ້ວມູລບຣັຩັກ ———          | 2 ນ້ອມູສພູ້ຕູແ                                                                        | ສຣະບບ                                                                                 | 3 ชื่อพู้ใช้งานและรหัสพ่าน                                      | 4 เสร็จสิ้น |                        |
| ເລບເ                       | ทะเบียนพาณิชย์ <b>9</b> 9 | 999999999997                                                                          | ຜ່ອບຣົບັກ                                                                             | Test_Digital and CX                                             |             |                        |
|                            | คุณเป็นกรรมการพู้เ        | มีอ่านาจลงนามใช่หรือไม่                                                               |                                                                                       |                                                                 |             |                        |
|                            | 🖲 ใช่                     |                                                                                       |                                                                                       |                                                                 |             |                        |
|                            |                           | វើខ *                                                                                 |                                                                                       |                                                                 |             |                        |
|                            |                           | นามสกุล *                                                                             |                                                                                       |                                                                 |             |                        |
|                            |                           | หมายเลขบัตรประชาชน *                                                                  |                                                                                       |                                                                 |             |                        |
|                            |                           | หมายเลขโทรศัพท์มือถือ *                                                               |                                                                                       |                                                                 |             |                        |
|                            | การยืนยันตัวตน            | ด้วยภาพถ่าย                                                                           | dana kina la muu                                                                      |                                                                 |             |                        |
|                            | ີ ໄປໃຮ່ ເປັນຕ້ວ           | ไฟล์นามส<br>เหมายเหลุ : ภาพถ่ายบัตรประชาชนต่องครณถ่วนตาม<br>เทนกรรมการพู้ปีอำนาจลงนาม | A jpg. png K <sup>5</sup> a pdf 114 Ka<br>a jan kan kan kan kan kan kan kan kan kan k | tional ID Card<br>00000 00 0<br>1<br>1<br>1<br>1<br>1<br>1<br>1 | h           |                        |
|                            |                           | 'n                                                                                    | ทเคยสมัครแล้วกรุณา <b>เข้าร</b> ู                                                     | ່ອະນຸບ                                                          |             |                        |

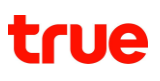

- กรณีผู้สมัครไม่ใช่กรรมการผู้มีอำนาจลงนามของบริษัท แต่เป็นตัวแทนที่ได้รับมอบอำนาจมาจากกรรมการผู้มีอำนาจลงนาม
  - > ผู้สมัครกรอกชื่อ, นามสกุล, หมายเลขบัตรประชาชน, หมายเลขโทรศัพท์มือถือ
  - > อัปโหลดรูปถ่ายบัตรประชาชนของผู้สมัคร

> อัปโหลด ภาพถ่ายบัตรประชาชนกร<sup>ร</sup>มการ วางบนกระดาษที่มีลายมือชื่อกรรมการผู้มีอำนาจลงนาม (ภาพถ่ายบัตรประชาชนกรรมการต้องครบถ้วนตามข้อมูลที่ระบุ กรรมการลงชื่อผูกพัน หรือ หุ้นส่วนผู้จัดการ อ้างอิงตามข้อมูลกรมพัฒนาธุรกิจการค้า) พร้อมข้อความการให้สิทธิ์ลงทะเบียนแทนและลายมือชื่อ ซึ่งสามารถดาวน์โหลดแบบฟอร์มได้ที่ "ดาวน์โหลดแบบฟอร์ม"

> กดปุ่ม "ต่อไป"

<u>ตัวอย่างแบบฟอร์ม</u>

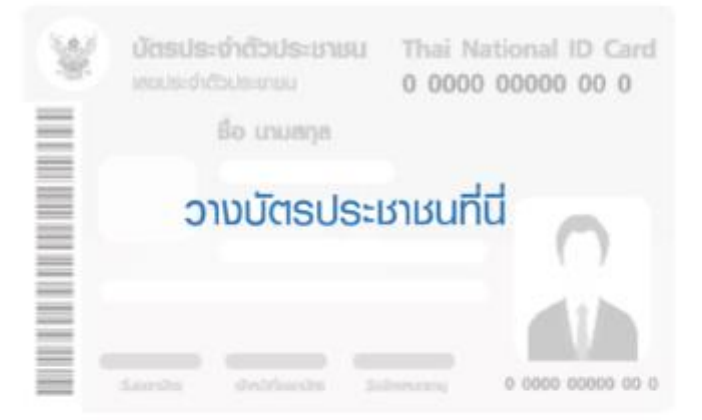

ข้าพเจ้ากรรมการพู้มีอ่านาจของบริษัท ขอมอบอ่านาจให้ (นาย/นาง/นางสาว) เป็นพู้ลงทะเบียนใช้งาน TrueBusiness iService แทนบริษัทของข้าพเจ้า จนกว่าจะมีการแจ้งยกเลิกบริการ

ลงชื่อ .....( กรรมการพู้ปีอ่านาจ ) (.....)

วันที่.....

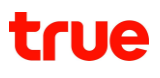

| iservice                                                                                                    | ศูนย์บริการลูกก้าธุรกิจ : 1239 |
|----------------------------------------------------------------------------------------------------|--------------------------------|
| 🥑 ບ້ວມູສບຣິຍັກ 😢 ບ້ວມູສຫຼັດູແສຣະບບ 👔 ຮິດຫຼູ່ໃຫ້ນານແລະຣກັສທ່ານ                                                                                                    | 4 เสร็จสิ้น                    |
| ເລນກະເບີຍນພາດນິເໝ່ 9999999999997 ຜີ່ອນຮັບັກ Test_Digital and CX                                                                                                    |                                |
| คุณเป็นกรรมการพู้มีอ่านาจลงนามไช่หรือไม่                                                                                                    |                                |
| 0 16                                                                                                    |                                |
| 🔘 ไม่ใช่ เป็นตัวแทนกรรมการพู้มีอ่านางลงนาม                                                                                                    |                                |
| do *                                                                                                    |                                |
| ບກມສາງລ *                                                                                                    |                                |
| ทเภอเอบบัตรประมาณ *                                                                                                    |                                |
| หมายเลขโทรศัพท์มือดัด *                                                                                                    |                                |
| การยืนขันตัวตนด้วยภาพถ่าย                                                                                                    |                                |
| เหตุอุณสงครระบบ<br>เป็นประวาณ Thai National ID Card<br>0 0000 00000 00 0<br>เป็น เมตรุษ<br>เป็น เมตรุษ<br>เป็น เป็น เป็น เป็น เป็น เป็น เป็น เป็น |                                |
| เอกสารเพิ่มเติม<br>ภาพถ่ายบัตรประชาชนกรรมการ วางบนกระดาษที่มีลายมือชื่อกรรมการพู้มีอ่านาจลงนาม                                                                                                    |                                |
| เชื้อนไข : รูปปัตรประมายของกรรมการ<br>(กาพก่ายมัตรประมายของกรรมก่าวนกามข้อมูลที่ระบุ กรรมการสินชื่อพุทพัน หรือ ทุ้มส่วนพู้จัดการ<br>อ่างอิงตามข้อมูลกรมพัฒนกรุธกิจการก้า)<br>พร้อมข้อความการให้สิทธิ์สิงมาะเบียนแทน                                                                                                    |                                |
| ตาวบ์โหลดแบบฟอร์ม อัปโหลดภาพ<br>ไฟลันามสกุล.jpgpng หรือ.pdf ขนาดไม่เกิน 5 MB                                                                                                    |                                |
| กลับ ผลไป                                                                                                    |                                |
| ทากเคยสมัครแล้วกรุณา <del>เข้าสู่ระบบ</del>                                                                                                    |                                |

หมายเหตุ: รูปสำเนาบัตรประชาชน/บัตรประชาชนของกรรมการผู้มีอำนาจลงนามร่วม สามารถอัปโหลดได้มากกว่า 1 รูป ขึ้นอยู่กับจำนวนของกรรมการผู้มีอำนาจลงนามร่วมที่จดทะเบียนไว้กับกรมพัฒนาธุรกิจการค้า

<u>ขั้นตอนที่ 7</u> แสดงหน้าจอ แต่งตั้งกลุ่มทรูเป็นตัวแทนนำส่งภาษีหัก ณ ที่จ่าย เพื่อความสะดวกในการชำระค่าบริการผ่าน TrueBusiness iService

| true business<br>iSETVICE | สมัลชาธะก่างอีการฟาน TrueBusiness iService                                                                                                    | ศูนย์บธิการลูกกำธุรกิจ : 1239 |
|---------------------------|----------------------------------------------------------------------------------------------------|-------------------------------|
| ເວຍາະເບີຍນ                | เพิ่มความสะดวกและรวดเร็วในการช่าระกำบริการ เพียงเช่งตั้งให้กรุเป็นด้วยแบฟกและปาส่งกาษี ณ ที่จ่าย คุณสามารถ<br>ช่าระกำบริการด้วยมัตรเหลือได้เกมีต และหัวงารไค้ได พ่านนั้นในดี TrueBusiness iService ได้ไม่มี ช่วยให้คุณประหนัด<br>เวลาในการดิตก่างตกลารเพื่อข่าระกำบริการ และไม่ด้วยก่องกับและปากประกัน ณ ที่ง่ายอีกต่อไป บริษัทจะแจ้งพลการ<br>แต่งตั้งให้กราบกางอีมเลกมีใน 3 อันกำการ | 4 เคร็อต้น                    |
| กุณเป็น                   | ตาวน์โหลดส่วงผ่างการกลงกลังแห่งสั่งตามประเททบอีการ กรู <u>มุฟ เอช กรูงจนไลน์ กรูวิสัมส์</u><br>ตาวน์โหลดส่วงผ่างการกรอกข้อมูลในหนังสือแต่งตั้งและขั้นสอนการชื่ออากรแสตมปอเล็กกรอนิกส์ (e-Stamp) <u>ที่มี</u>                                                                                                    |                               |
| ۲                         | หนังสือรับรองการแต่งตั้ง True เป็นตัวแทนหักกาษี ณ ที่จ่าย พร้อมอากรแสตมปซิเล็กกรอนิกส์ (e-Stamp)                                                                                                    |                               |
|                           |                                                                                                    |                               |
| m                         | ðulínsamw                                                                                                    |                               |
|                           | ີ Wອັນການສາດຸລ. jpgpng ເຫລືອ .pdf ແນກດີນໄດ້ໃນ 10 MB<br>ຣວຍຮັບ 1 ໃຫຍ່                                                                                                    |                               |
|                           | ອ້ານ dobu                                                                                                    |                               |

- กรณีต้องการแต่งทรูเป็นตัวแทนนำส่งภาษีหัก ณ ที่จ่าย ให้กดที่ชื่อบริการ [ทรูมูฟ เอช] [ ทรูออนไลน์] [ทรู
   วิชั่นส์] เพื่อดาวน์โหลดแบบฟอร์ม จากนั้นกรอกข้อมูล พร้อมแนบอากรแสตมป์อิเล็กทรนิกส์ (e-stamp) 30 บาท >> อัปโหลดเอกสารการแต่งตั้ง >> กดปุ่ม "ต่อไป"
- ผู้สมัครสามารถดาวน์โหลดตัวอย่างการกรอกข้อมูลในหนังสือแต่งตั้งและขั้นตอนการซื้ออากรแสตมป์อิ เล็กทรนิกส์ (e-stamp) ได้โดยการกด [ที่นี่]
- กรณีไม่ต้องการสมัครหรือผู้สมัครยังไม่สะดวกแนบเอกสารแต่งตั้งในขั้นตอนนี้ สามารถกดปุ่ม "ข้าม" และเข้ามาแต่งตั้งทรูเป็นตัวแทนนำส่งภาษีหัก ณ ที่จ่ายในภายหลังได้ที่เมนู <u>บริการนำส่งภาษีหัก ณ ที่จ่าย</u> <u>ขั้นตอนที่ 8</u> ระบุชื่อผู้ใช้งาน (อีเมล) และตั้งรหัสผ่าน >> กดปุ่ม "ต่อไป"

รหัสผ่านจะต้องประกอบไปด้วย

- ตัวอักษรรวมตัวเลขอย่างน้อย 8 ตัว
- ตัวอักษรภาษาอังกฤษพิมพ์ใหญ่
- ตัวอักษรภาษาอังกฤษพิมพ์เล็ก
- ตัวเลข

| true business<br>iSETVICE |                     |               |                                                                                          |                                         |   | ศูนย์บริการลูกค้าธุรกิจ : 1239 | 🔀 ອັນກຖຍ | 🔳 ไทย |
|---------------------------|---------------------|---------------|------------------------------------------------------------------------------------------|-----------------------------------------|---|--------------------------------|----------|-------|
|                           | สมัครใช้งาน         | ข้อมูลบริษัท  | ข้อมูลพัดแลระบบ                                                                          | 4 ชื่อพู้ไช้งานและธหัสพ่าน              | 5 |                                |          |       |
|                           | สร้างชื่อพู้ใช้งานแ | ละรหัสพ่าน    |                                                                                          |                                         |   |                                |          |       |
|                           |                     | ชื่อพู้ใช้งาน | surasak_nas@yahoo.com                                                                    |                                         |   |                                |          |       |
|                           |                     | รทัสพ่าน      | •••••••<br>รทัสเท่านต้องมีตัวอีกษรอย่างน้อย 8 ตัว<br>อักษรกาษาอิงกฤษตัวพิมพ์ใหญ ตัวพิมพ์ | <b>ช</b><br>ประกอบด้วย<br>ลิก และตัวเลข |   |                                |          |       |
|                           |                     |               | กลับ ต่อไป                                                                               |                                         |   |                                |          |       |
|                           | _                   |               |                                                                                          |                                         |   |                                |          |       |

หมายเหตุ: กรณีที่ผู้สมัครมีชื่อผู้ใช้งานอยู่เดิม และต้องการใช้ชื่อผู้ใช้งานเดิมกับบริษัทใหม่ สามารถทำได้โดยระบุชื่อผู้ใช้งานและรหัสผ่านเดิม

<u>ขั้นตอนที่ 9</u> ระบบจะส่งอีเมลไปยังผู้สมัครเพื่อยืนยันตัวตน และแสดงหน้าจอสมัครใช้งานเรียบร้อยแล้ว หากผู้สมัครตรวจสอบไม่พบอีเมล สามารถกด <u>ส่งอีกครั้ง</u> เพื่อส่งอีเมลยืนยันตัวตนไปยังอีเมลที่ลงทะเบียนไว้ได้อีกครั้ง

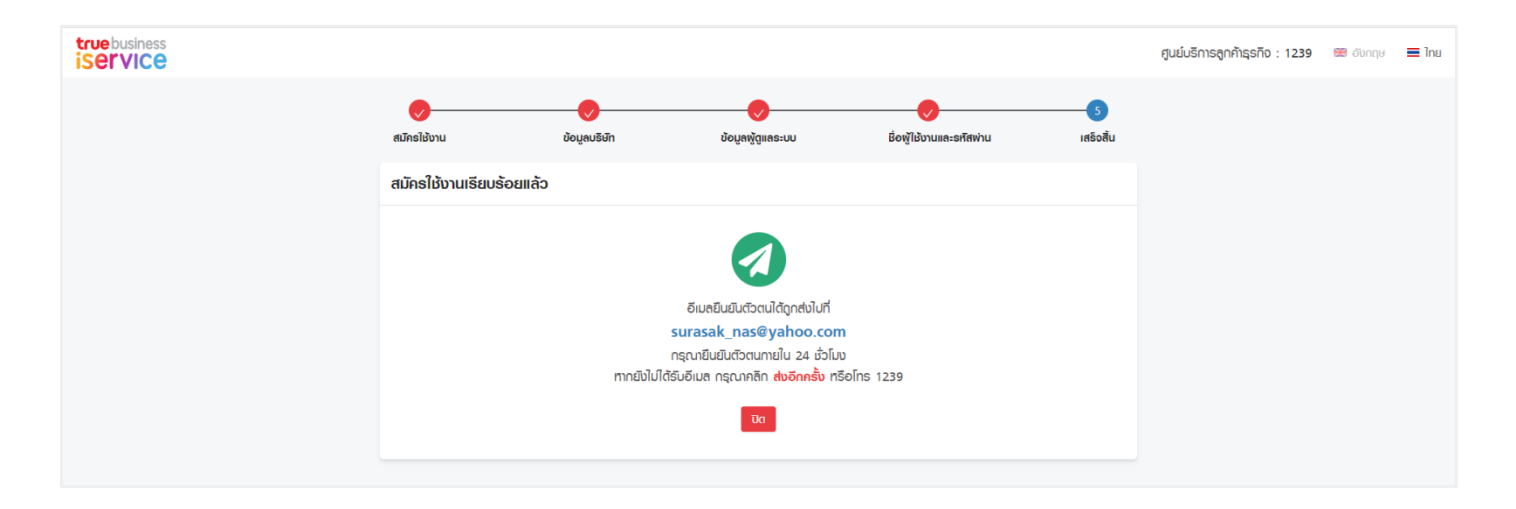

<u>์ขั้นตอนที่ 10</u> เมื่อผู้สมัครได้รับอีเมลแล้ว ให้ทำการกดปุ่ม "ยืนยันการสมัครใช้งาน" จากอีเมล หากไม่สามารถกดปุ่มยืนยันการสมัครใช้งานจากอีเมลได้ สามารถใช้วิธีการคัดลอกลิงก์ไปวางที่เบราว์เซอร์แทนได้

| truebusiness                                                                                                    |
|----------------------------------------------------------------------------------------------------|
| เรียน คุณ สมศักดิ์ รักการเรียน                                                                                                    |
| คุณได้สมัครใช้งานทรูไอเซอร์วิสสำหรับนิติบุคคล<br>เลขทะเบียนพาณิชย์ : 99999999999999<br>อีเมล : somsak_rakkarnrian@gmail.com                  |
| กรุณายืนยันอีเมลในการสมัครใช้งานภายใน 24 ชั่วโมง หลังจากได้รับอีเมลนี้<br>ยืนยันการสมัครใช้งาน                                               |
| หากใช้งานปุ่มกดด้านบนไม่ได้ กรุณาคัดลอกลิงก์ด้านล่างไปเปิดในเบราว์เซอร์หน้าใหม่<br><u>https://truebusinessiservice.truecorp.co.th/?ln=th</u> |
| คุณจะสามารถใช้งานแบบเต็มรูปแบบได้ใน 3 วัน (แจ้งเดือนผ่านอีเมล)                                                                               |
| หากคุณไม่ได้สมัครบริการ กรุณาลบอึเมลฉบับนี้ หรือติดต่อศูนย์บริการลูกค้าธุรกิจทรู 1239                                                        |
| TrueBusiness iService                                                                                                    |
| ขอบคุณที่ไว้วางใจใช้บริการ                                                                                                    |
| true                                                                                                    |
|                                                                                                    |

กรณีที่ไม่สามารถยืนยันตัวตนได้ เนื่องจากลิงก์ยืนยันตัวตนหมดอายุ (ลิงก์ยืนยันตัวตนมีอายุ 24 ชั่วโมง) ผู้สมัครสามารถกดปุ่ม "ส่งลิงก์ไปยังอีเมล" เพื่อขอลิงก์ยืนยันตัวตนใหม่อีกครั้งได้

| อีเมลยืนยันตัวตน |                                      |
|------------------|--------------------------------------|
|                  | ลิงท์ยืนยันตัวตนในอีเมลของคุณหมดอายุ |
|                  | ส่งสิงที่ไปผิงอีเมล                  |

<u>ขั้นตอนที่ 11</u> แสดงหน้าจอยืนยันอีเมลสำเร็จ >> กดปุ่ม "เข้าสู่เว็บไซต์" เพื่อลงชื่อเข้าใช้งาน

| true business<br>iservice | ศูนย์บริการลูกค้าธุรกิจ : 1239                                | 📰 ອັນກຖຸບ | 🔳 ไทย |
|---------------------------|---------------------------------------------------------------|-----------|-------|
|                           | ยืนยันอีเมลส่าเร็จ                                            |           |       |
|                           | คุณได้ยืนยันอีเมลสำเร็จแล้ว หากต้องการใช้งาน กรุณาเข้าสู่ระบบ |           |       |
|                           | เข้าสู่เว็บไซต์                                               |           |       |
|                           |                                                               |           |       |

หลังจากยืนยันบัญชีผู้ใช้งานแล้ว ผู้ใช้งานจะได้รับอีเมลยืนยันอีเมลสำเร็จ

| <b>true</b> busine                 | SS                                                                                                    |  |
|------------------------------------|----------------------------------------------------------------------------------------------------|--|
| เรียน คุณ สมศักดิ์ รักการเรีย      | มน                                                                                                    |  |
| คุณได้ยืนยันอีเมลสำหรับเข้าใช้งา   | นทรูไอเซอร์วิสสำหรับลูกค้านิติบุคคลเรียบร้อยแล้ว                                                                    |  |
| เลขทะเบียนพาณิชย์ : <b>99999</b> 9 | 9999999                                                                                                    |  |
| อีเมล : somsak_rakkarnr            | ian@gmail.com                                                                                                    |  |
| คุณจะสามา                          | รถใช้งานเวอร์ชั่นเต็ม ทุกฟีเจอร์ได้ภายใน 3 วัน หลังจากได้รับอีเมลอนุมัติการสมัคร<br>ใช้งานจาก TrueBusiness iService |  |
| (หมายเหตุ : หากทำการยืนยันดัว      | เตนหลังจากได้รับอึเมลอนุมัติการสมัคร คุณจะสามารถใช้งานเวอร์ชั่นเต็มได้ทันที)                                        |  |
| หากคุณมีคำถามหรือ ต้องการควา       | มช่วยเหลือ กรุณาติดต่อศูนย์บริการลูกค้าธุรกิจทรู 1239                                                               |  |
| TrueBusiness iService              |                                                                                                    |  |
|                                    | ขอบคุณที่ไว้วางใจใช้บริการ                                                                                          |  |
|                                    | true                                                                                                    |  |
|                                    | a a such rada                                                                                                    |  |
|                                    |                                                                                                    |  |
|                                    |                                                                                                    |  |

จากนั้น ภายใน 3 วันทำการ ผู้สมัครจะได้รับอีเมลผลอนุมัติการสมัคร โดยจะแบ่งเป็น 3 ประเภท

• อีเมลอนุมัติการสมัคร ซึ่งผู้สมัครจะสามารถเข้ามาใช้งาน Truebusiness iService ได้เต็มรูปแบบ

| true business                                                                                                    |
|----------------------------------------------------------------------------------------------------|
| เรียน ดุณ สมศักดิ์ รักการเรียน                                                                                                    |
| ขอบคุณสำหรับการสมัครใช้บริการ TrueBusiness iService คุณสามารถเข้าสู่ระบบได้ตามข้อมูลด้านล่าง                                                                                                    |
| เลขทะเบียนพาณิชย์ : 99999999999999<br>อีเมล : somsak_rakkarnrian@gmail.com                                                                                                    |
| TrueBusiness iService เวอร์ชั่นเต็มรูปแบบพร้อมแล้วที่จะให้คุณใช้งานได้ทั้ง 7 เมนู ดังนี้                                                                                                    |
| <ol> <li>1) หน้าหลัก: สรุปยอดค้างข่าระ ติดตามและตรวจสอบสถานะคำขอ หรือประวัติการทำรายการต่างๆ</li> <li>2) บิล &amp; จ่าย: ข่าระบิลออนไลน์ รวมถึงตรวจสอบใบแจ้งค่าบริการและประวัติการข่าระค่าการบริการ</li> <li>3) จัดการบริการ: เปิดหรือปิดบริการมือถือ เปลี่ยนซิมการ์ด และยกเลิก SMS กวนใจ</li> <li>4) จัดการบัญชี: จัดการสาขาและบัญชี จัดการบิล และแต่งตั้งทรูเป็นตัวแทนน่าส่งภาษีหัก ณ ที่จ่าย</li> <li>5) รายงาน: ตรวจสอบรายงานใบแจ้งค่าบริการ รายงานสรุปการใช้งาน และรายละเอียดการใช้งาน</li> <li>6) สถานะและประวัติการทำรายการ: ติดตามสถานะคำขอและตรวจสอบประวัติการทำรายการย้อนหลัง</li> <li>7) ผู้ดูแลระบบ: แต่งตั้งผู้ช่วยและกำหนดสิทธิ์สำหรับดูแลบัญชีต่างๆ ของบริษัท</li> </ol> |
| ทั้งนี้กรุณาศึกษาการใช้งานเมนูต่างๆ ใด้ตามคู่มือ ( <u>คลิกที่นี</u> ้)                                                                                                    |
| หากต้องการความช่วยเหลือ หรือสอบถามเกี่ยวกับบริการเพิ่มเติม กรุณาติดต่อศูนย์บริการลูกค้าธุรกิจทรู 1239                                                                                                    |
| TrueBusiness iService                                                                                                    |
| ขอบคุณที่ไว้วางใจใช้บริการ                                                                                                    |
| truebusiness                                                                                                    |
|                                                                                                    |

 อีเมลขอเอกสารเพิ่มเติม ผู้สมัครจะต้องแนบเอกสารเพิ่มเติมและส่งอีเมลกลับมาที่ <u>truebusinessiservice@truecorp.co.th</u> เพื่อขอพิจารณาอนุมัติอีกครั้ง โดยในอีเมลจะแจ้งรายการเอกสารการสมัครที่ต้องการให้ส่งมาเพิ่มไว้ด้วย

| รียน คุณ สมศักดิ์ รักการเรียน,<br>อมทะเบียนพาณิชย์ : 999999999999<br>วิเมล : somsak_rakkarnrian@gmail.com<br>ชุมยับริการอุกคำธุรกิจทรู ได้รับคำขอใช้บริการ TrueBusiness iService ของคุณแต้วซึ่งกระบวนการพิจารณาอนุมัติจำเป็นต่องขอรับ<br>อกสารเพิ่ม ดังนี้<br>!) ภาพถ่ายบัตรประชาชนของผู้สมัตร<br>?) ภาพถ่ายบัตรประชาชนของผู้สมัตร<br>?) ภาพถ่ายบัตรประชาชนของผู้สมัตร<br>?) ภาพถ่ายบัตรประชาชนของผู้สมัตร<br>?) ภาพถ่ายบัตรประชาชนของคุรมากรรมู้มีอำนาจลงนาม พร้อมเซ็นส่าเนาอุกค์องและเช็นคากับ<br>?) พนังสือมอบอำนาจกระทำการแทนผู้มีอำนาจลงนาม พร้อมเซ็นส่านาจุกค้องและเช็นคากับ<br>?) พนังสือมอบอำนาจกระทำการแทนผู้มีอำนาจลงนาม จากกรรมการผู้มีอำนาจลงนาม พร้อมเซ็นลายเซ็นกำกับ<br>?) พนังสือมอบอำนาจกระทำการแทนผู้มีอำนาจลงนาม จากกรรมการผู้มีอำนาจลงนาม พร้อมเซ็นลายเซ็นกำกับ<br>?) กาหล่ายบัตรประชาชนของกรรมการผู้มีอำนาจลงนาม จากกรรมการผู้มีอำนาจลงนาม พร้อมเซ็นลายเซ็นกำกับ<br>?<br>?nmiaงการความช่วยเหลือ หรือสอบถามแก้ยวกับบริการเพิ่มเดิม กรุณาติดต่อสุนย์บริการอุกคำธุรกิจทรุ 1239<br><b>TrueBusiness iService</b>                                                                                                    | truebusiness                                                                                                    |
|----------------------------------------------------------------------------------------------------|----------------------------------------------------------------------------------------------------|
| ลขทะเบียนพาณิชย์ : 99999999999999999999999999999999999                                                                                                    | เรียน คุณ สมศักดิ์ รักการเรียน,                                                                                                    |
| สุนยับริการลุกคำธุรกิจทรู ใต้รับคำขอใช้บริการ TrueBusiness iService ของคุณแล้วซึ่งกระบวนการพิจารณาอนุมัติจำเป็นต้องขอรับ<br>อกสารเพิ่ม ดังนี้<br>1) ภาพถ่ายบัตรประชาชนของผู้สมัคร<br>2) ภาพถ่ายผู้สมัครถือบัตรประชาชนของกรรมการผู้มีอำนาจลงนาม พร้อมเซ็นลายเซ็นกำกับ<br>3) ภาพถ่ายบัตรประชาชนของกรรมการผู้มีอำนาจลงนาม พร้อมเซ็นสำเนาถูกต่องและเซ็นลายเซ็นกำกับ<br>4) หนังสื่อมอบอำนาจกระทำการแทนผู้มีอำนาจลงนาม จากกรรมการผู้มีอำนาจลงนาม พร้อมเช็นลายเซ็นกำกับ<br>4) หนังสื่อมอบอำนาจกระทำการแทนผู้มีอำนาจลงนาม จากกรรมการผู้มีอำนาจลงนาม พร้อมเซ็นลายเซ็นกำกับ<br>5) ถาพถ่ายบัตรประชาชนของกรรมการผู้มีอำนาจลงนาม จากกรรมการผู้มีอำนาจลงนาม พร้อมเช็นลายเซ็นกำกับ<br>5) ถางส่งเอกสารดังกล่าว โดยการแนบไฟด์รูปจากการสแกน(นามสกุล .jpg, .png, .pdf) กลับมาที่อิเมต<br>ruebusinessiservice@truecorp.co.th ภายในวันที่ 23 มิถุนายน 2564<br>หากต้องการความช่วยเหลือ หรือสอบถามเกี่ยวกับบริการเพิ่มเดิม กรุณาติดต่อตุนย์บริการลูกคำธุรกิจทรู 1239<br>FrueBusiness iService<br>ขอบคุณที่เดือก TrueBusiness iService                                                                                                    | เลขทะเบียนพาณิชย์ : 99999999999999<br>อีเมล : somsak_rakkarnrian@gmail.com                                                                                 |
| <ol> <li>ภาพถ่ายบัตรประชาชนของผู้สมัคร</li> <li>ภาพถ่ายบัตรประชาชนของผู้สมัคร</li> <li>ภาพถ่ายบัตรประชาชนของกรรมการผู้มีอำนาจลงนาม พร้อมเซ็นสำเนาถูกต้องและเซ็นลายเซ็นกำกับ</li> <li>พนังสือมอบอำนาจกระทำการแทนผู้มีอำนาจลงนาม จากกรรมการผู้มีอำนาจลงนาม พร้อมเซ็นลายเซ็นกำกับ</li> <li>พนังสือมอบอำนาจกระทำการแทนผู้มีอำนาจลงนาม จากกรรมการผู้มีอำนาจลงนาม พร้อมเซ็นลายเซ็นกำกับ</li> <li>พนังสือมอบอำนาจกระทำการแทนผู้มีอำนาจลงนาม จากกรรมการผู้มีอำนาจลงนาม พร้อมเซ็นลายเซ็นกำกับ</li> <li>พนังสือมอบอำนาจกระทำการแทนผู้มีอำนาจลงนาม จากกรรมการผู้มีอำนาจลงนาม พร้อมเซ็นลายเซ็นกำกับ</li> <li>พนังสือมอบอำนาจกระทำการแทนผู้มีอำนาจลงนาม จากกรรมการผู้มีอำนาจลงนาม พร้อมเซ็นลายเซ็นกำกับ</li> <li>พนังสือมอบอำนาจกระทำการแทนผู้มีอำนาจลงนาม จากกรรมการผู้มีอำนาจลงนาม พร้อมเซ็นลายเซ็นกำกับ</li> <li>พนังสือมอบอำนาจกระท่าการแบบใฟล์รูปจากการสแกน(นามสกุล .jpg, .png, .pdf) กลับมาที่อีเมล</li> <li>ruebusinessiservice@truecorp.co.th ภายในวินที่ 23 มิถุนายน 2564</li> <li>หากต้องการความช่วยเหลือ หรือสอบถามเกี่ยวกับบริการเพิ่มเดิม กรุณาติดต่อศูนย์บริการลูกคำธุรกิจพรู 1239</li> <li>TrueBusiness iService</li> <li>ชอบคุณที่เดือก TrueBusiness iService</li> </ol> | ศูนย์บริการลูกค้าธุรกิจทรู ได้รับค่าขอใช้บริการ TrueBusiness iService ของคุณแล้วซึ่งกระบวนการพิจารณาอนุมัติจำเป็นต้องขอรับ<br>เอกสารเพิ่ม ดังนี้           |
| 2) ภาพถ่ายผู้สมัครถือบัตรประชาชนฉบับจริง 3) ภาพถ่ายบัตรประชาชนของกรรมการผู้มีอ่านาจลงนาม พร้อมเซ็นส่าเนาถูกต้องและเซ็นลายเซ็นก่ากับ 4) หนังสื่อมอบอ่านาจกระทำการแทนผู้มีอ่านาจลงนาม จากกรรมการผู้มีอ่านาจลงนาม พร้อมเซ็นลายเซ็นก่ากับ 15 การณาส่งเอกสารตังกล่าว โดยการแบบไฟล์รูปจากการสแกน(นามสกุล .jpg, .png, .pdf) กลับมาที่อีเมล ruebusinessiservice@truecorp.co.th ภายในวันที่ 23 มิถุนายน 2564 หากต้องการความช่วยเหลือ หรือสอบถามเกี่ยวกับบริการเพิ่มเติม กรุณาติดต่อสูนยับริการลูกค่าธุรกิจพรู 1239 <b>FrueBusiness iService</b> ขอบดุณที่เดือก TrueBusiness iService ขอบดุณที่เดือก TrueBusiness iService                                                                                                    | 1) ภาพถ่ายบัตรประชาชนของผู้สมัคร                                                                                                    |
| 3) ภาพถ่ายบัตรประชาชนของกรรมการผู้มีอ่านาจลงนาม พร้อมเช่นสำเนาถูกต่องและเช่นลายเช่นกำกับ<br>4) หนังสื่อมอบอ่านาจกระทำการแทนผู้มีอ่านาจลงนาม จากกรรมการผู้มีอ่านาจลงนาม พร้อมเชั่นลายเช็นกำกับ<br>กรุณาส่งเอกสารดังกล่าว โดยการแนบไฟล์รูปจากการสแกน(นามสกุล .jpg, .png, .pdf) กลับมาที่อีเมล<br>เruebusinessiservice@truecorp.co.th ภายในวันที่ 23 มิถุนายน 2564<br>หากต้องการความช่วยเหลือ หรือสอบถามเกี่ยวกับบริการเพิ่มเดิม กรุณาติดต่อศูนย์บริการลูกคำธุรกิจทรู 1239<br>FrueBusiness iService                                                                                                    | 2) ภาพถ่ายผู้สมัครถือบัตรประชาชนฉบับจริง                                                                                                    |
| +) หนงสอมอบอานาจกระพาการแทนผูมอานาจลงนาม จากกรรมการผู่มีอำนาจลงนาม พร่อมเซนลายเซนกำกับ<br>กรุณาส่งเอกสารดังกล่าว โดยการแนบไฟล์รูปจากการสแกน(นามสกุล .jpg, .png, .pdf) กลับมาที่อีเมล<br>ruebusinessiservice@truecorp.co.th ภายในวันที่ 23 มิถุนายน 2564<br>หากต้องการความช่วยเหลือ หรือสอบถามเกี่ยวกับบริการเพิ่มเดิม กรุณาติดต่อศูนย์บริการลูกค้าธุรกิจทรู 1239<br>FrueBusiness iService<br><i>ขอบคุณที่เดือก TrueBusiness iService</i>                                                                                                    | <ol> <li>ภาพถ่ายบัตรประชาชนของกรรมการผู้มีอ่านาจลงนาม พร้อมเซ็นสำเนาถูกต้องและเซ็นลายเซ็นกำกับ</li> <li>รัฐรัฐรัฐรัฐรัฐรัฐรัฐรัฐรัฐรัฐรัฐรัฐรัฐร</li></ol> |
| າຈຸณาส่งเอกสารดังกล่าว โดยการแนบไฟล์รูปจากการสแกน(นามสกุล .jpg, .png, .pdf) กลับมาที่อีเมล<br>rruebusinessiservice@truecorp.co.th ກາຍในวันที่ 23 มิถุนายน 2564<br>หากต้องการความช่วยเหลือ หรือสอบถามเกี่ยวกับบริการเพิ่มเดิม กรุณาดิดต่อศูนย์บริการลูกค้าธุรกิจทรู 1239<br>TrueBusiness iService<br><i>ขอบคุณที่เลือก TrueBusiness iService</i>                                                                                                    | 4) หนังสอมอบอานาจกระทาการแทนผู้มอานาจลังนาม จากกรรมการผู้มอานาจลังนาม พรอมเซนลายเซนกากบ                                                                    |
| เรนแปนเกม (การการการการการการการการการการการการการก                                                                                                    | กรณาส่งเอกสารดังกล่าว โดยการแบบไฟล์รปจากการสแกบ(บาบสกล .ipgpngpdf) กลับบาที่อีเบล                                                                          |
| หากต้องการความช่วยเหลือ หรือสอบถามเกี่ยวกับบริการเพิ่มเดิม กรุณาติดต่อศูนย์บริการลูกคำธุรกิจทรู 1239<br>TrueBusiness iService<br><i>ขอบคุณที่เลือก TrueBusiness iService</i><br><b>true business</b>                                                                                                    | truebusinessiservice@truecorp.co.th ภายในวันที่ 23 มิถุนายน 2564                                                                                           |
| หากต้องการความช่วยเหลือ หรือสอบถามเกี่ยวกับบริการเพิ่มเติม กรุณาติดต่อศูนย์บริการลูกคัาธุรกิจทรู 1239<br>FrueBusiness iService<br><i>ขอบคุณที่เลือก TrueBusiness iService</i><br>truebusiness                                                                                                    |                                                                                                    |
| TrueBusiness iService<br>ขอบคุณที่เลือก TrueBusiness iService<br>truebusiness                                                                                                    | หากต้องการความช่วยเหลือ หรือสอบถามเกี่ยวกับบริการเพิ่มเติม กรุณาติดต่อศูนย์บริการลูกค้าธุรกิจทรู 1239                                                      |
| ขอบคุณที่เดือก TrueBusiness iService<br>truebusiness                                                                                                    | TrueBusiness iService                                                                                                    |
| truebusiness                                                                                                    | ขอบคุณที่เดือก TrueBusiness iService                                                                                                    |
|                                                                                                    | truebusiness                                                                                                    |
|                                                                                                    |                                                                                                    |
|                                                                                                    |                                                                                                    |

 อีเมลปฏิเสธคำขอการการสมัคร ทั้งนี้ผู้สมัครสามารถสามารถตรวจสอบข้อมูลประกอบการสมัครและยื่นคำขอใช้บริการได้อีกครั้ง

### truebusiness

เรียน คุณ ธนัญญา ผลเจริญ

เลขทะเบียนพาณิชย์ : 4492134717563 อีเมล : thananya\_pol@yahoo.com

ศูนย์บริการลูกค้าธุรกิจทรู ได้รับคำขอใช้บริการ TrueBusiness iService ของคุณแล้ว และมีความเสียใจที่ต้องเรียนให้ทราบว่า ไม่ สามารถอนุมัติบริการค่าขอใช้บริการของท่านได้เนื่องจาก

ภาพประกอบการสมัคร (ไม่มีลายเซ็นกำกับ, ไนภาพไม่มีรูปบัตรประชาชนฉบับจริง)
 กรรมการผู้มีอำนาจลงนามชื่อไม่ตรงกับกระทรวงพาณิชย์

กรุณาตรวจสอบข้อมูลประกอบการสมัครและทำการยื่นคำขอใช้บริการอีกครั้ง (<u>คลิกที่นี่</u>)

หากต้องการความช่วยเหลือ หรือสอบถามเกี่ยวกับบริการเพิ่มเติม กรุณาติดต่อศูนย์บริการลูกค้าธุรกิจทรู 1239

TrueBusiness iService

ขอบคุณที่ไว้วางใจใช้บริการ

true business

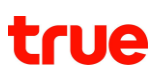

#### 2.2 การลงชื่อเข้าใช้งาน (Login)

<u>ขั้นตอนที่ 1</u> เมื่อผู้ใช้งานเข้าสู่เว็บไซต์ จะปรากฏหน้าจอลงชื่อเข้าใช้งานระบบ จากนั้น กรอก เบอร์โทร [ เพื่อยืนยันการใช้งานด้วย OTP] หรือระบุชื่อผู้ใช้งาน (อีเมล) และรหัสผ่าน >> กดปุ่ม "เข้าสู่ระบบ"

#### กรณีกรอก เบอร์โทร ( เพื่อยืนยันการใช้งานด้วย OTP)

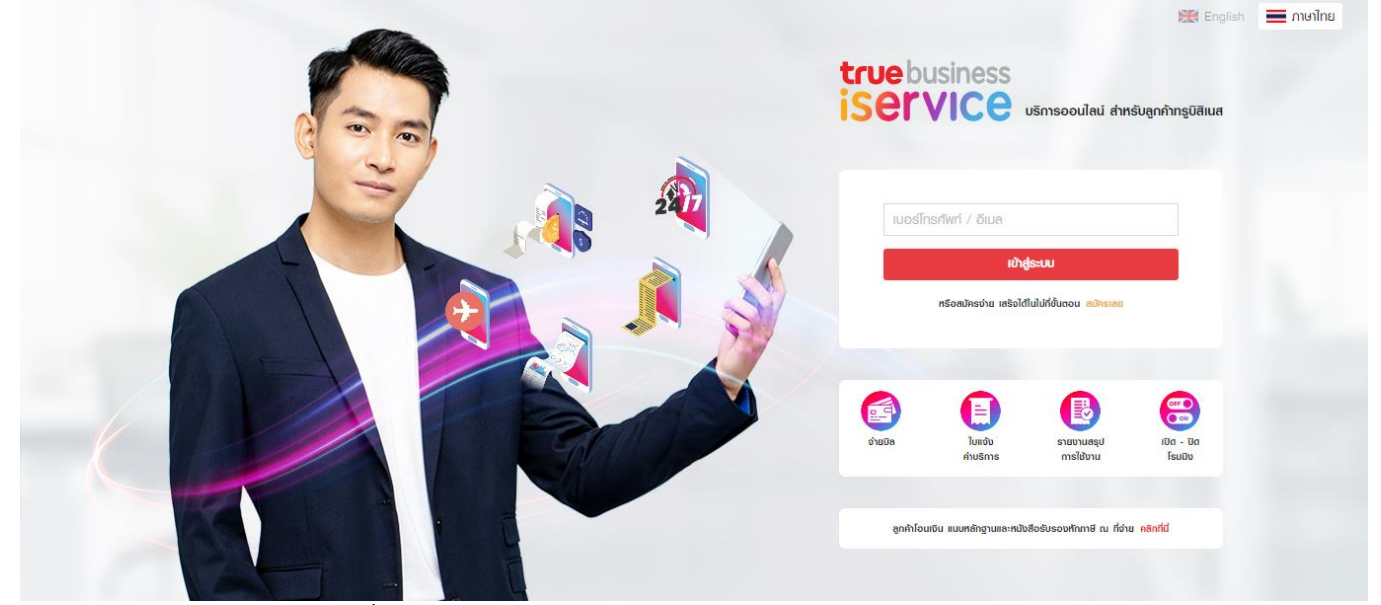

กรณีระบุอีเมลและรหัสผ่าน เมื่อระบุอีเมล และ กด "เข้าสู่ระบบ" จะแสดงช่องให้กรอก "รหัสผ่าน"

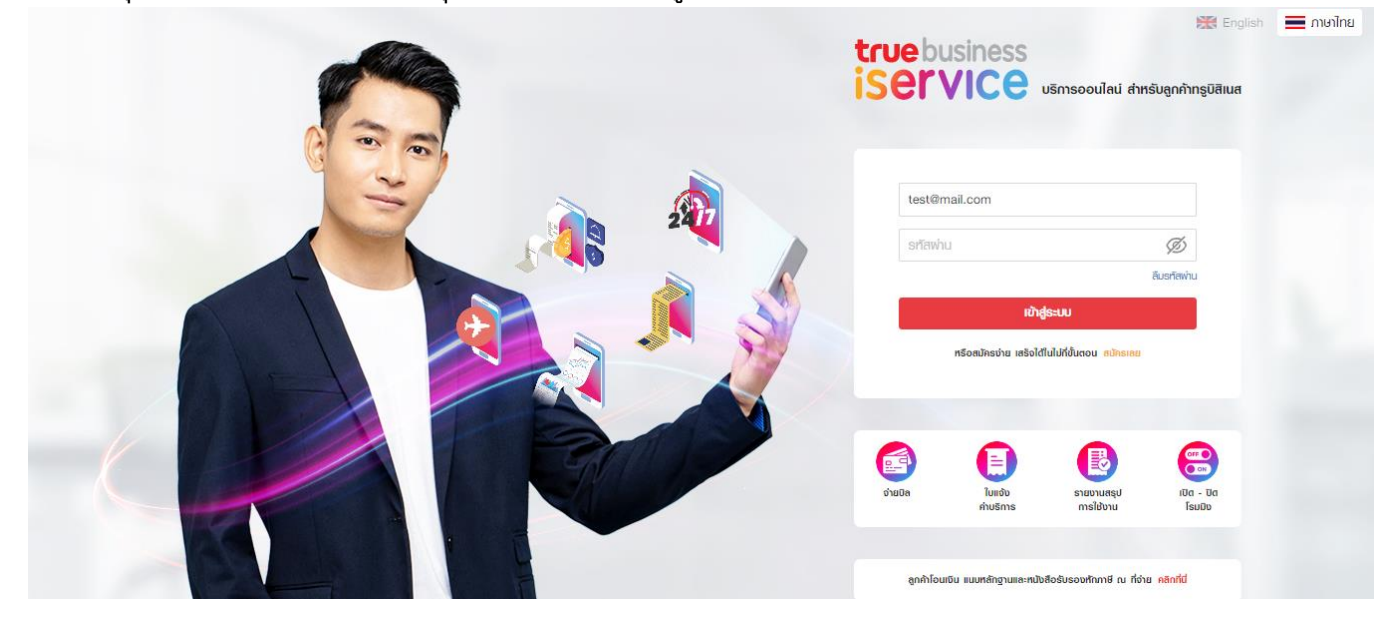

เมื่อลงชื่อเข้าใช้งานสำเร็จ จะเข้าสู่หน้าหลักของเว็บไซต์

#### 2.3 การลืมรหัสผ่าน (Forgot Password)

้<u>ขั้นตอนที่ 1</u> ในกรณีเข้าใช้งานด้วยอีเมล เมื่อผู้ใช้งานเข้าสู่เว็บไซต์ ให้กด <u>ลืมรหัสผ่าน</u> ที่หน้าจอลงชื่อเข้าใช้งาน

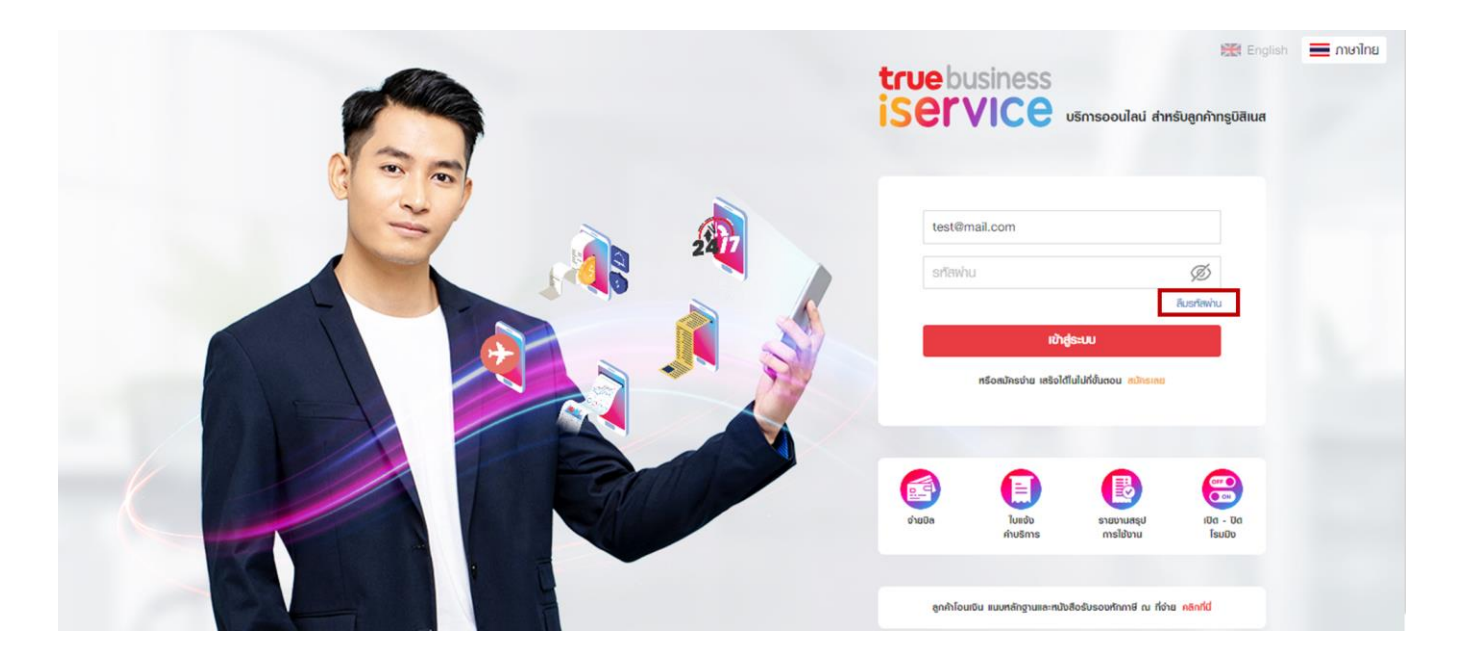

<u>ขั้นตอนที่ 2</u> ระบุชื่อผู้ใช้งาน (อีเมล) >> กดปุ่ม "ตั้งรหัสผ่านใหม่" และรอรับอีเมลตั้งรหัสผ่านใหม่

| true business<br>iService |                                                   | ศูนย์บริการลูกค้าธุรกิจ : 1239 | 🗱 ອັນກຖບ | 🔳 ไทย |
|---------------------------|---------------------------------------------------|--------------------------------|----------|-------|
|                           | กรุณากรอกชื่อพู้ไช้งานของคุณเพื่อตั้งธหัสพ่านใหม่ |                                |          |       |
|                           | ເຮື່ອເຫຼີໃຫ້ນານ surasak_nas@yahoo.com             |                                |          |       |
|                           | บั้งรทัสเพ่านใกม่                                 |                                |          |       |

<u>ขั้นตอนที่ 3</u> เมื่อผู้ใช้งานได้รับอีเมลตั้งรหัสผ่านใหม่แล้ว ให้กดปุ่ม "ตั้งรหัสผ่านใหม่" แต่หากไม่สามารถกดปุ่มตั้งรหัสผ่านใหม่ได้ สามารถใช้วิธีคัดลอกลิงก์ไปวางที่เบราว์เซอร์แทนได้

| truebusiness                                                                                                    |  |
|----------------------------------------------------------------------------------------------------|--|
| เรียน คุณ สมศักดิ์ รักการเรียน                                                                                                    |  |
| TrueBusness iService ได้รับคำขอการตั้งรหัสผ่านใหม่สำหรับชื่อผู้ไช้งาน : somsak_rakkarnrian@gmail.com                                                                                                    |  |
| กรุณาคลิกปุ่มด้านล่างเพื่อเข้าสู่ขั้นตอนการตั้งรหัสผ่านใหม่ก่อน 20 มิถุนายน 2564 23:59                                                                                                    |  |
| ตั้งรหัสผ่านใหม่                                                                                                    |  |
| หากใช้งานปุ่มกดด้านบนไม่ได้ กรุณาคัดลอกลึงก์ด้านล่างไปเปิดในเบราว์เซอร์หน้าใหม่<br><u>https://truebusinessiservice.truecorp.co.th/?ln=th</u><br>กรณีไม่ได้ส่งคำขอตั้งรหัสผ่านใหม่ คุณสามารถลบอึเมลลบับนี้และเข้าใช้งานด้วยรหัสผ่านเดิมของคุณ<br>หากคุณมีค่าถามหรือ ต้องการความช่วยเหลือ กรุณาติดต่อศูนย์บริการลูกค้าธุรกิจทรู 1239 |  |
| TrueBusiness iService                                                                                                    |  |
| Thank ขอบคุณที่ไว้วางใจใช้บริการ                                                                                                    |  |
| truebusiness                                                                                                    |  |
|                                                                                                    |  |

<u>ขั้นตอนที่ 4</u> ที่หน้าจอตั้งรหัสผ่านใหม่ กำหนดรหัสผ่านใหม่ที่ต้องการ >> กดปุ่ม "ยืนยัน"

| true business<br>iSETVICE |                  |                                                                                                    | ศูนย์บริการลูกค้าธุรกิจ : 1239 | 🧱 ອັນດຖະ | 🔳 ໄກຍ |
|---------------------------|------------------|----------------------------------------------------------------------------------------------------|--------------------------------|----------|-------|
|                           | ตั้งรหัสพ่านใหม่ |                                                                                                    |                                |          |       |
|                           | ຮ້ອຟູ້ໃຫ້ນາມ     | surasak_nas@yahoo.com                                                                                                    |                                |          |       |
|                           | รทัสง่านไทม่     | ອການ ເພື່ອຍາຍາຍ ເພື່ອຍາຍາຍາຍ ເພື່ອຍາຍາຍ ເພື່ອຍາຍາຍາຍ ເພື່ອຍາຍາຍາຍ ເພື່ອຍາຍາຍາຍ ເພື່ອຍາຍາຍາຍ ເພື່ອຍາຍາຍາຍາຍ ເພື່ອຍາຍາຍາຍາຍາຍ ເພື່ອຍາຍາຍາຍາຍາຍາຍາຍາຍາຍາຍາຍາຍາຍາຍາຍາຍາຍາຍາ |                                |          |       |
|                           |                  | ຍົບຍັບ                                                                                                    |                                |          |       |

<u>ขั้นตอนที่ 5</u> หน้าจอแสดงผลการตั้งรหัสผ่านใหม่สำเร็จ จากนั้นกดปุ่ม "เข้าสู่ระบบ" ระบบจะนำไปยังหน้าลงชื่อเข้าใช้งาน (Login)

| true business<br>iSETVICE |                                                                                                    | ศูนย์บริการลูกค้าธุรกิจ : 1239 | ອງການອີ 😸 | 🔳 ไทย |
|---------------------------|----------------------------------------------------------------------------------------------------|--------------------------------|-----------|-------|
|                           | ตั้งรทัสพ่านใหม่                                                                                                 |                                |           |       |
|                           | <mark>ຣາໃສທ່ານໄກເມ່ຕັ້ນກຳເອີຍມຣ້ວຍແຄ້ວ</mark><br>ດອນເບີາຢູ່ຣະບບ TrueBusiness iService.<br>ໜ້ <del>າຢູ່ຣະບບ</del> |                                |           |       |

#### 2.4 หน้าจอและการใช้งานทั่วไป

้ส่วนประกอบของหน้าเว็บไซต์ TrueBusiness iService ประกอบไปด้วยส่วนต่างๆ ดังต่อไปนี้

- ชื่อบริษัทลูกค้าที่กำลังใช้งาน หากผู้ดูแลระบบดูแลหลายบริษัท สามารถเลือก "เปลี่ยนบริษัท" เพื่อเลือกบริษัทที่ต้องการทำงานได้ โดยระบบจะแสดงรายชื่อบริษัทให้เลือก
- หน้าที่กำลังใช้งาน เพื่อบอกหน้าปัจจุบันที่ผู้ดูแลระบบกำลังใช้งานอยู่
- ข้อมูลผู้ดูแลระบบ เป็นส่วนการแสดง่ชื่อผู้ดูแลระบบที่กำลังเข้าใช้งาน โดยแสดงให้เห็นว่าเป็นหัวหน้าผู้ดูแลระบบ (Head Admin) หรือผู้ดูแลระบบ (Admin)
- เมนูเพิ่มเติม เป็นส่วนที่กดเพื่อแส<sup>้</sup>ดงฟังก์ชั่นเพิ่มเติม ได้แก่
  - เลือกภาษา สามารถสับเปลี่ยนภาษาได้ 2 ภาษา คือ ภาษาไทย และภาษาอังกฤษ
  - ออกจากระบบ เมื่อผู้ดูแลระบบใช้งานเว็บไซต์เสร็จสิ้น สามารถกดเพื่อออกจากระบบ เพื่อความปลอดภัยของบัญชีของผู้ดูแลระบบ
- ค้นหา เป็นช่องทางลัดในการค้นหาเมนู โดยสามารถพิมพ์ชื่อหรือคำค้นหาเมนูที่ต้องการได้ โดยเมนูที่จะแสดงผลจะขึ้นอยู่กับสิทธิ์ที่ผู้ดูแลระบบได้รับมอบหมาย
- เมนู เป็นที่รวบรวมทุกฟังก์ชั่นการทำงาน ทั้งเมนูหลักและเมนูย่อย
   โดยสามารถคลิกหรือใช้เม้าสู่ชี้ที่เมนูหลัก เพื่อแสดงเมนูย่อยทั้งหมุดได้
- ย่อ/ขยายแถบเมนู เพื่อเพิ่มพื้นที่ส่วนของการแสดงผล ซึ่งทำให้มีพื้นที่ในการทำงานเพิ่มมากขึ้น

|                  |                                                 | ชื่อบริษัทลูกก้า<br> <br>                                                                                        |                                         |                               |            |                  | ข้อมูลผู้ดุแลระบบ                                   |
|------------------|-------------------------------------------------|----------------------------------------------------------------------------------------------------|-----------------------------------------|-------------------------------|------------|------------------|-----------------------------------------------------|
| <b>ดันหาเมนู</b> | truebusiness<br>iService                        | มริษัท เช่นจ์แอต157 -<br>ปลี่ยนบริษัท <                                                                          | ลิงก์เปลี่ยนบริษัท<br>ตี่จำรังใช้เวน    |                               |            |                  | สุรศักดิ์ สาธร<br>Head Admin                        |
| L,               | ି ଦ୍ ନ୍ୟାମ୍ଲଧଞ୍ଚିମାନ୍ତ                          | <u>11WSOU</u> <ทน เชื่อ<br>עริษัท เช่นจ์แดด157 -                                                                 | บริษัทที่เข้าถึงได้                     |                               |            | เปลี่ยนภาษา —ร   | 🚼 English 🗮 กษาไทย<br>อดกจากระบบ 🗲 🕹 เกื่ออกจากระบบ |
|                  | 窗 ภาพรวม<br>118 ค่าบริการและการช่าระก่าบริการ > | มริษัท บริษัท 3POTT FORC<br>กุณยังไม่ใต้ชิมยังยังเล กรุณกรว<br>ให้มี<br>ยังสัมวริษา<br>อิาลักการอนการการการการกา | HANGEOVER corp<br>อสอนกล่อยชื่อกวามสะกต | ยอดคางประรวม                  |            | ₿9,084.3         | <u>ອ້າຍບັດ</u>                                      |
| เมนู             | 📽 ຈັດກາຣບຣັກາຣ ><br>ອ<br>🖻 ຈັດກາຣບັກງມັ >       | ຕຳມັກ                                                                                                    | IS                                      | กำหนดเช่าระ (เกินกำหนด        | )          | 07/11/2          | 563  <br>                                           |
|                  | ณ์มี รายอาน >                                   | <b>สถานะและประวัติการท่า</b><br>5 รายการล่าสุด                                                                   | รายการ                                  |                               |            |                  | ฎทั้งหมด                                            |
|                  | © ญัญแลระบบ >                                   | วันที่ท่ารายการ                                                                                                  | พู้ท่ารายการ                            | รายการ                        | รายละเอียด | สถานะ            |                                                     |
|                  | <sup>เม</sup> ็ ศูมิอการไข้งาน                  | 02 เมษายน 2564 13:48                                                                                             | รนัญญา พลเจริญ                          | บริการน่าส่งภาษีหัก ณ ที่จ่าย |            | ก่าสับด่าเนินการ | (วรายละเอียด                                        |
|                  |                                                 | 30 มีนาคม 2564 15:57                                                                                             | สุรศักดิ์ สาธร                          | บริการน่าส่งกาษีทัก ณ ที่จ่าย |            | ท่าสังต่าเนินการ | (ตรายละเอียด                                        |
|                  | <br>                                            | 30 มีนาคม 2564 15:07                                                                                             | สุรศักดี สาธร                           | บริการน่าส่งภาษีหัก ณ ที่จ่าย |            | ท่าสังต่าเนินการ | (กรามละเอียด                                        |

<u>ช่ง/ขยายแถมเมนุ</u> <u>สรุปสิทธิ์การใช้งาน</u>

| การใช้งาน     | หัวหน้าผู้ดูแลระบบ<br>(Head Admin) | ผู้ดูแลระบบ<br>(Admin)                           |
|---------------|------------------------------------|--------------------------------------------------|
| สาขา/บัญชี    | เห็นข้อมูลทุกสาขา/บัญชี            | เห็นสาขา/บัญชีที่หัวหน้าผู้ดูแลระบบกำหนดให้      |
| เมนูการใช้งาน | เข้าใช้งานได้ทุกเมนู               | เข้าใช้งานได้เฉพาะเมนูที่หัวหน้าผู้ดูแลระบบกำหนด |

#### 3. หน้าหลัก (Home)

กรณีที่ผู้สมัครใช้งาน TrueBusiness iService ได้รับการอนุมัติเป็นหัวหน้าผู้ดูแลระบบ (Head Admin) หรือผู้ดูแลระบบ (Admin) ที่ได้รับการแต่งตั้งจากหัวหน้าผู้ดูแลระบบ (Head Admin) ทำการล็อกอินเข้าใช้งานเว็บไซต์ TrueBusiness iService จะพบกับหน้าหลักของเว็บไซต์ดังรูป

| หน้าหลัก                                                                                            |                                                           |                                                    |                                                                            |                                      |                                        |
|----------------------------------------------------------------------------------------------------|-----------------------------------------------------------|----------------------------------------------------|----------------------------------------------------------------------------|--------------------------------------|----------------------------------------|
| <b>บิลและใบเสร็จรับเงินอิเล็</b><br>ใก้ชีวิตสะดวกสบายขึ้น สนักรรับ<br>อิเล็กกรอนิกศ์ภายในไม่ที่คลิก | <b>ກກຣວūກส์</b><br>ນັດສະຄະໃນເສຣິວຮັບເປັນແບບ<br>1<br>ສນັກຣ | <b>ยอดค้างช่าระรวม</b><br>ก่าหนดช่าระ (เกินก่าหนด) | 2 8                                                                        | 541.37<br>25/05/2564                 | ด่ายบิล<br>ใบแจ้งก่านธิการ             |
| <b>สถานะและประวัติการท่าร</b><br>5 รายการต่าสุด                                                     | ายการ                                                     |                                                    |                                                                            | 3                                    | ดูทั้งหมด                              |
| วันที่ทำราย∩าร                                                                                      | ພູ້ກຳ5າຍ∩າຣ                                               | รายการ                                             | รายละเอียด                                                                 | ส์ถ้านะ                              |                                        |
| 02 กับยายน 2564 15:00                                                                               | Jitsupa Channgam (TRUE)                                   | <sup>ใ</sup> บแจ้งค่าบริการ                        | สิงทาคม 2564                                                               | เสริจสิ้ม                            | <b>โ</b> ตวนโทลด<br>ทมตอายุ 01/10/2564 |
| 02 กับย่าย่น 2584 13:57                                                                             | Jitsupa Channgam (TRUE)                                   | รายละเอียดการใช้งาน                                | <b>กรุบูฟ เอเร</b><br>รอบบิลปัจจุบัน (รอบบิล 2)<br>02/09/2564 - 02/09/2564 | เสร็จสั้น                            | ามตอายุ 01/10/2564                     |
| 10 สิงmคม 2564 17:25                                                                                | Jitsupa Channgam (TRUE)                                   | เปลี่ยนที่อยู่จัดส่งเอกสาร                         |                                                                            | <b>เสร็จสิ้น</b><br>(สำเร็จ 1 จาก 1) | ดูรามละเอียด                           |
| 09 สิงทาคม 2564 16:20                                                                               | Jitsupa Channgam (TRUE)                                   | ยกเสิกข้อความประชาสัมพันธ์                         |                                                                            | <b>เสร็จสิ้น</b><br>(สำเร็จ 1 จาก 1) | ดูรายละเอียด                           |

ส่วนของหน้าหลักประกอบไปด้วย 3 ส่วนหลักๆ ดังนี้

- 1. ส่วนของบิล/ใบเสร็จรับเงินอิเล็กทรอนิกส์
- เป็นช่องทางลัดเพื่อตรวจสอบช่องทางการจัดส่งบิลและใบเสร็จรับเงินก่อนการชำระเงิน หรือหากต้องการเปลี่ยนช่องทางการจัดส่งบิลหรือใบเสร็จรับเงินเป็นแบบอิเล็กทรอนิกส์ก็สามารถทำ ได้เช่นกัน
- ส่วนของยอดค้างชำระ เป็นการสรุปยอดค้างชำระรวมภายใต้บัญชีที่ผู้ดูแลระบบ (Admin) ได้รับมอบหมาย หรือหากเป็นหัวหน้าผู้ดูแลระบบ (Head Admin) ก็จะเห็นยอดค้างชำระทั้งหมดของทุกบัญชีของบริษัท รวมถึงวันที่ครบกำหนดชำระ
- ส่วนของสถานะและประวัติการทำรายการ โดยเป็นการแสดง 5 รายการล่าสุดที่ทำรายการ และสามารถกด "ดูทั้งหมด" เพื่อดูรายการย้อนหลังทั้งหมดภายใน 6 เดือนได้เช่นกัน โดยรายละเอียดเพิ่มเติมสามารถดูได้ในหัวข้อ <u>สถานะและประวัติการทำรายการ</u>

#### 4 บิล & จ่าย (Bills & Pay)

#### 4.1 จ่ายบิล (Pay)

หน้าจอสำหรับการจ่ายบิล ประกอบไปด้วยส่วนต่างๆ ดังต่อไปนี้

- ยอดค้างชำระรวม ซึ่งรวมทั้งบัญชีที่ลูกค้าแต่งตั้งทรูเป็นตัวแทนหักและนำส่งภาษี ณ ที่จ่าย และชำระรวมถึงบัญชีที่ลูกค้าไม่ได้แต่งตั้งทรูฯ โดยลูกค้าสามารถนำส่งภาษีหัก ณ ที่จ่ายได้ด้วยตนเอง
- ช่องทางการชำระ ปัจจุบันมี 2 ช่องทาง คือ
  - ชำระผ่าน PromptPay QR Code
  - ชำระผ่านบัตรเครดิต/เดบิต
- รายการบิลที่อยู่ระหว่างปรับลดยอด (บิลที่ชำระแล้ว อยู่ระหว่างการปรับลดหนี้)

| <b>เลือกเร่องทางเร่าระ</b><br>ช่าระใต้สูงสุดไม่เกินครั้งละ 50 บิล                 |                    | <b>บิลที่อยู่ระหว่างการปรับลด</b><br>1 บิล                                       | 8900<br>1905 4 9 4                                                                                                    |
|-----------------------------------------------------------------------------------|--------------------|----------------------------------------------------------------------------------|----------------------------------------------------------------------------------------------------|
|                                                                                   |                    |                                                                                  | ເມັນ ເຊິ່ງ ເມື່ອງ ເມື່ອງ ເມື |
| PromptPay OR Code<br>(ອັ້ນຕ່ຳ 20 ບາກ ໄມ່ເຄັນ 150,000 ບາກ)                         | Secured by 🕥 omise | เลขที่ไมแจ้งก่ามลิการ/วันที่ช่าระ<br>15092-02-10200688363<br>04 ดับชาย 2555-2046 | ຈຳນວນເຈັນ<br>B854.84                                                                                                    |
|                                                                                   |                    |                                                                                  |                                                                                                    |
| <ul> <li>บัตรเครดิต/เดบิต</li> <li>(อั้นต่า 20 บาท ไม่เกิน 25,000 บาท)</li> </ul> | Secured by 🚫 omise |                                                                                  |                                                                                                    |
|                                                                                   |                    |                                                                                  |                                                                                                    |

ຍອດຄ້ານຜ່າຣະຣວມ

**ช่องทางที่ 1** ชำระผ่าน PromptPay QR Code สามารถเลือกชำระได้สูงสุด 50 บิล ไม่เกิน 150,000 บาท

<u>ขั้นตอนที่ 1</u> เลือกเมนูบิล & จ่าย >> จ่ายบิล >> เลือก PromptPay QR Code >> กดปุ่ม "ต่อไป"

| <mark>บิล &amp; จ่าย</mark> จ่ายบิล                                                                                                    |                                                                                                    |
|----------------------------------------------------------------------------------------------------|----------------------------------------------------------------------------------------------------|
| 1 2 3 4<br>เลือกช่องทาง เลือกภาษีทัก ณ ที่จ่าย เลือกบิล ยืนยันช่าระเงิง                                                                      | 5 เสร็จสิ้น                                                                                                 |
| ຍວດຄ້ານຜ່າຣະຣວມ                                                                                                    | ⊧10,455.02                                                                                                  |
| <b>เลือกเร่องทางเร่าระ</b><br>เช่าระได้สูงสุดไปเกินครั้งละ 50 บิล                                                                            | <b>บิลที่อยู่ระหว่างการปรับลดยอด</b><br>1 บิล<br><mark>฿854.84</mark><br>จำนวนเงินทั้งทมด                   |
| PromptPay QR Code<br>(ບັ້ນຕ່ຳ 20 ບາກ ໄປເກັບ 150,000 ບາກ) Secured by Oomise                                                                   | เลขที่ไบแจ้งค่าบริการ/วันที่ช่าระ จำนวนเซิน<br>15092-02-10200688363 <b>B854.84</b><br>04 กันยายน 2565 20:46 |
| ບັຕຣາครดิต/เดบิต         ເອັ້ນດ່າ 20 ບາກ ໃນ່ເກັບ 25,000 ບາກ)           (ບັ້ນດ່າ 20 ບາກ ໃນ່ເກັບ 25,000 ບາກ)         Secured by <b>O omise</b> |                                                                                                    |
| cieju                                                                                                    |                                                                                                    |

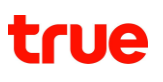

<u>ขั้นตอนที่ 2</u> เลือกวิธีการหักและนำส่งภาษี ณ ที่จ่าย

#### ทรูเป็นตัวแทนหักและนำส่งภาษี ณ ที่จ่าย

้ สำหรับบัญชีที่แต่งตั้งทรูเป็นตัวแทนหักและนำส่งภาษี ณ ที่จ่ายเท่านั้น กรณีที่ลูกค้าต้องการแต่งตั้งทรูเป็นตัวแทนหักและนำส่งภาษี ณ ที่จ่าย <u>คลิกที่นี่</u>

|                                      | ເຄືອກຮ່ອນການ                                                                                  | 2<br>เลือกภาษีทัก ณ ที่อ่าย  | 3<br>เลือกบิล | 4ยืนยันช่าระเงิน | 5<br>เสริจสิ้น |                   |
|--------------------------------------|-----------------------------------------------------------------------------------------------|------------------------------|---------------|------------------|----------------|-------------------|
| ຍອດຄ້ານຜ່າຮ                          | ::SON                                                                                         |                              |               |                  |                | <b>⊪10,455.02</b> |
| <b>เลือกวิธีการท</b><br>PromptPay QR | <b>กักและน่าส่งภาษี ณ ที่จ่าย</b><br><sup>Code</sup>                                          |                              |               |                  |                |                   |
|                                      | กรเป็นตัวแทนหักและนำส่งภาพ                                                                    | ร์ ณ ที่จ่าย                 |               |                  |                |                   |
|                                      | (เฉพาะบัญชีที่แต่งตั้งกรูเป็นตัวแทนทั                                                         | าและนำส่งกาษี ณ ที่อ่าย)     |               |                  |                | ₿539.37           |
| 0                                    | <b>ลูกค้าน่าส่งภาษีหัก ณ ที่จ่าย</b><br>(เฉพาะบัญชีที <mark>่ไม่ได้แต่งตั้งกรูเป็นตัวแ</mark> | านทักและน่าส่งภาษี ณ ที่จ่าย | L)            |                  |                | ₿9,915.65         |
|                                      |                                                                                               | กลับ                         |               | ต่อไป            |                |                   |

#### ลูกค้านำส่งภาษีหัก ณ ที่จ่าย

้ สำหรับบัญชีที่ไม่ได้แต่งตั้งทรูเป็นตัวแทนหักและนำส่งภาษี ณ ที่จ่าย โดยลูกค้าสามารถเลือกอัตราภาษีหัก ณ ที่จ่ายได้

|                                             | ເຄັດກະ່ວນການ                                                                         | 2                                            | 3  | 4        | 5<br>เสรีจสิ้น |            |
|---------------------------------------------|--------------------------------------------------------------------------------------|----------------------------------------------|----|----------|----------------|------------|
| ຍອດຄ້ານຜ່າຣະຣວ                              | U                                                                                    |                                              |    |          |                | ⊧10,455.02 |
| <b>เลือกวิธีการหักแ</b><br>PromptPay QR Coo | ละน่าส่งกาษี ณ ที่จ่าย                                                               |                                              |    |          |                |            |
| ) n:<br>(ic                                 | <b>รูเป็นตัวแทนหักและนำส่งภาษี</b><br>เพาะบัญชีที่แต่งตั้งกรูเป็นตัวแทนหัก           | <b>ณ ที่จ่าย</b><br>และน่าส่งภาษี ณ ที่จ่าย) |    |          |                | ₿539.37    |
| <b>g</b><br>(ic                             | <b>กค้าน่าส่งภาษีหัก ณ ที่จ่าย</b><br>มพาะบัญชีที่ไ <b>ปได</b> ้แต่งตั้งกรูเป็นตัวแท | นทักและนำส่งภาษี ณ ที่จ่าย                   | 1) |          |                | B9,915.65  |
|                                             | ยัตรา 3%                                                                             |                                              |    | ଡଁଗରୀ 1% |                |            |
|                                             |                                                                                      | กลับ                                         |    | ຕ່ວໄປ    |                |            |

<u>ขั้นตอนที่ 3</u> เลือกบิลที่ต้องการชำระสูงสุด 50 บิล ยอดรวมขั้นต่ำ 20 บาท ไม่เกิน 150,000 บาท >> กดปุ่ม "ต่อไป"

#### กรณีทรูเป็นตัวแทนหักและนำส่งภาษี ณ ที่จ่าย

| nptPay QR Code > กรูเป็นตัวแทนนำส่งภาษีทัก ณ                                | ที่จ่าย                                                |                                     |                                       |
|-----------------------------------------------------------------------------|--------------------------------------------------------|-------------------------------------|---------------------------------------|
| (j) เช่าระสูงสุดไม่เกิน 50 บิล / ขั้นต่ำ 20 เ                               | บาท ไม่เกิน 150,000 บาท                                |                                     | <b>฿1,394.21</b><br>ยอตรวมที่ต่องเกระ |
| ั้งหมด บิลเกินทำหนด<br>วัญชีกั้งหมด เฉพาะบัญชีใช้งาน เฉพา<br>วงทุกพลิตภัณฑ์ | າະບັญชียกเลิก                                          | Q ชื่อ/เลขที่สาขา,                  | ชื่อ/เลขที่บัญชี                      |
| แล้ว 5 จาก 5 บิล<br>สำนักงานใหญ่ (Head Office)<br>00000                     | <b>B1,394.21</b><br>ຍຸດຕໍ່ຕ້ອນກາຣຜ່າຣະ                 | <b>B1,394.21</b><br>ຍອດຄ້ານນ່າຮະຣວມ | 5 งาก 5 บิล 🔥                         |
| ប័ព្វមី                                                                     | เลขที่ไปแข้งค่ามธิการ / เดือน                          | ຍອດຄ້ານນຳຣະ                         | กำทนดม่าระ                            |
| ✓ Test<br>200105162                                                         | 14082-02-00200220205<br>สิมหาคม 2563                   | B172.48                             | 27 สิงหาคม 2563<br>เกินก่ารมด         |
| Test<br>200105162                                                           | <b>14062-02-10200255459</b><br>มิถุนายน 2564           | B486.10                             | 25 มิถุนายน 2564<br>เกินก่ารมด        |
|                                                                             | 14112-02-10200273878                                   | B30.00                              | 25 พฤศจิกายน 2564<br>เกินกำหนด        |
| 200105162                                                                   | พฤศจิกายน 2564                                         |                                     |                                       |
| <ul> <li>✓ Test<br/>200105162</li> <li>✓ Test<br/>200105162</li> </ul>      | พฤคจิกายน 2564<br>14122-02-10200280600<br>ธันวาคม 2564 | B486.10                             | 25 ธันวาคม 2564<br>เกินก่ากมด         |

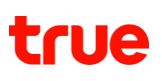

**กรณีลูกค้านำส่งภาษีหัก ณ ที่จ่าย** จะแสดงยอดรวมบิล ยอดรวมภาษีหัก ณ ที่จ่าย และยอดรวมที่ลูกค้าจะต้องชำระผ่านช่องทางตามที่เลือกในขั้นตอนที่ 1

| ยอดรวมบิล               | <b>₿9,036.15</b> |
|-------------------------|------------------|
| ยอดธวมกาษีทัก ณ ที่จ่าย | <b>B253.35</b>   |
| ຍອດຣວມກີ່ຕ້ອນຜ່າຣະ      | ₿8,782.80        |
|                         |                  |

จากนั้นเมื่อกดปุ่ม "ต่อไป" หน้าจอจะแสดงยอดสรุป โดยลูกค้าสามารถตรวจสอบหรือแก้ไขยอดหัก ณ ที่จ่าย และแนบหนังสือรับรองการหักภาษี ณ ที่จ่ายแยกตามบริการได้

| <b>หนัง</b><br>ลูกค้า | <b>เสือรับรองการหักภาษี ณ ที่จ่าย</b><br>เน่าส่งภาษีทัก ณ ที่จ่าย 3%                                                         | ยอตรวมที่ต้องช่าระ                                             | ₿8,782.80      |
|-----------------------|----------------------------------------------------------------------------------------------------|----------------------------------------------------------------|----------------|
|                       |                                                                                                    | ภาษีทัก ณ ที่จ่าย                                              | ยอดที่ต้องชำระ |
| ۵                     | 105553045044<br>บริษัท กรู มูฟ เอช ยูนิเวอร์แซล กอมมิวนิเคชั่น จำกัด<br>อั <b>ปโทลด</b> รองรับ .jpg .png .pdf ไม่เกิน<br>5MB | 97.35<br>เลขที่หนังสือรับรองหักภาษี ณ ที่จ่าย                  | 3,374.80       |
| ŏ                     | 105551056821<br>ບຣີຜັກ ກຣູວີชັ่นสໍกຣິປ ຈຳກັດ<br>ອັ <b>ປໂກລດ</b> ຣອນຮົບ .jpg .png .pdf ໃນ່ເກີນ<br>5MB                         | 156.00<br>เลขที่หนังสือรับรองหักกาษี ณ ที่จ่าย                 | 5,408.00       |
|                       | กรุณาตรวจสอบยอตภาษิทัก ณ ที่จ่ายให้ต<br>กลับ                                                                                 | รงกับท <sub>ี่</sub> นังสือรับรองการทักกาษี ณ ที่จ่าย<br>ต่อไป |                |

้<u>ขั้นตอนที่ 4</u> กดปุ่มสร้าง PromptPay QR Code >> สแกน QR Code ด้วยแอปพลิเคชั่นธนาคารเพื่อชำระค่าบริการ

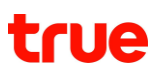

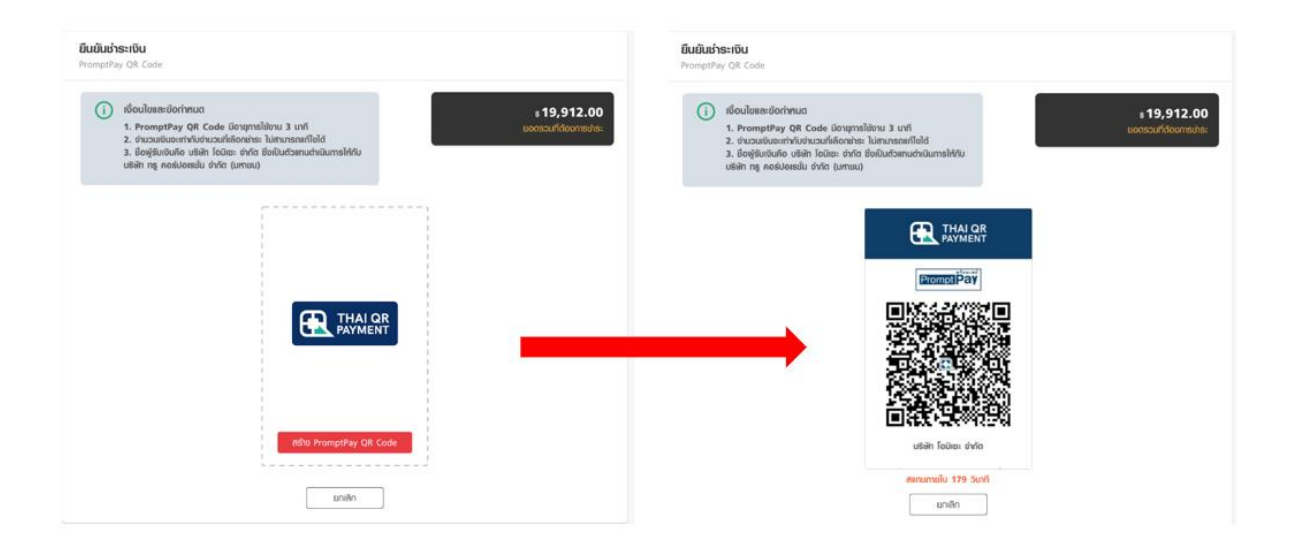

<u>ขั้นตอนที่ 5</u> หลังจากชำระเงินสำเร็จ ระบบจะแสดงหน้าจอการชำระเงินสำเร็จ พร้อมกับส่งอีเมลยืนยันการชำระเงินไปยังอีเมลของผู้ดูแลระบบที่ทำรายการชำระเงิน

| <u>_</u>     |                        |                     |                       |           |  |
|--------------|------------------------|---------------------|-----------------------|-----------|--|
| ເລືອກຮ່ອນການ | เลือกภาษีทัก ณ ที่จ่าย | เลือกบิล            | ຍືນຍັນນຳຣະເຈັນ        | เสร็จสิ้น |  |
|              |                        |                     |                       |           |  |
|              |                        |                     |                       |           |  |
|              |                        |                     |                       |           |  |
|              |                        | $\checkmark$        |                       |           |  |
|              |                        |                     |                       |           |  |
|              | การ                    | ช่าระเงินส่าเ       | ร็จ                   |           |  |
|              | บิลจะถูกปร่            | โปลดยอดภายใน        | 15 นาที               |           |  |
| จากนั        | มสามารถตรวจสอบประว     | วิติการย่าระได้ที่แ | น ประวัติการช่าระค่าเ | มริการ    |  |
|              | 050000                 | IN ISVCV0000        | 00000                 |           |  |

กรณีชำระเงินไม่สำเร็จ หรือผู้ดูแลระบบยกเลิกการชำระเงิน ระบบจะแสดงหน้าจอแสดงผลการชำระเงินไม่สำเร็จ

| <b>ບົລ &amp; ຈ່າຍ</b> ຈ່າຍບົລ |                                                                           |
|-------------------------------|---------------------------------------------------------------------------|
|                               |                                                                           |
|                               |                                                                           |
|                               |                                                                           |
|                               | 8                                                                         |
|                               | การชำระเงินไม่สำเร็จ                                                      |
|                               | คุณได้ยกเลิกการช่าระเงินเรียบร้อยแล้ว กรุณาท่ารายการช่าระเงินใหม่อีกครั้ง |
|                               | ຣກັສອ້ານອົນ: ISVCX99999999                                                |
|                               | จ่ายปิตอีกกรั้ง                                                           |

ตัวอย่างอีเมลยืนยันการชำระเงินสำเร็จที่ส่งไปยังอีเมลของผู้ดูแลระบบที่ทำการชำระเงิน

### truebusiness

#### เรียน คุณ ทดสอบ บิลลิ่ง

ขอบคุณที่ชำระค่าบริการ 747.93 บาท วันที่ 29 มิถุนายน 2564 18:23:58 ผ่าน TrueBusiness iService โดยมีรายละเอียดดังนี้

ชื่อบริษัท : ปลาดาว กรุ๊ป เลขทะเบียนพาณิชย์ : 3721063285079 รหัสอ้างอิง : ISVC067012911235721

| บริการ     | รหัสลูกค้า | เลขที่ใบแจ้งค่าบริการ | รอบบิลเดือน  | ยอดเงินที่ชำระ |
|------------|------------|-----------------------|--------------|----------------|
| ทรุมูฟ เอช | 200112538  | 141220201000235405    | ธันวาคม 2563 | 747.93         |

รวมยอดเงินที่ชำระ

747.93 บาท

ยอดชำระจะถูกปรับลดภายใน 15 นาที เมลนี้เป็นเพียงการยืนยันการชำระค่าบริการ ไม่ใช่ใบเสร็จรับเงิน และใบเสร็จรับเงิน/ใบกำกับภาษี อิเล็กทรอนิกส์จะถูกจัดส่งทางอีเมล, SMS หรือ ไปรษณีย์ ตามที่ระบุในใบสมัคร สามารถตรวจสอบประวัติการชำระค่าบริการได้โดย <u>คลิกที่</u> <u>นี</u>่

อีเมลฉบับนี้จัดส่งโดยระบบอัตโนมัติ กรุณาอย่าตอบกลับ หากต้องการความช่วยเหลือ หรือสอบถามเกี่ยวกับบริการเพิ่มเติม กรุณาติดต่อศูนย์บริการลูกค้าธุรกิจทรู 1239

TrueBusiness iService

ขอบคุณที่ไว้วางใจใช้บริการ

true business

**ช่องทางที่ 2** ช่องทางชำระด้วยบัตรเครดิต/เดบิต สามารถเลือกชำระได้สูงสุด 50 บิล และ ไม่เกิน 25,000 บาท รองรับการชำระด้วยบัตร VISA, MASTERCARD และ JCB

<u>ขั้นตอนที่ 1</u> เลือกเมนูบิล & จ่าย >> จ่ายบิล >> เลือกบัตรเครดิต/เดบิต >> กดปุ่ม "ต่อไป"

|                                                                   | <b>1</b><br>เลือกช่องทาง | 2     | 3<br>เลือกบิล | 4                   | 5                                                                                  |                                          |
|-------------------------------------------------------------------|--------------------------|-------|---------------|---------------------|------------------------------------------------------------------------------------|------------------------------------------|
| ຍອດຄ້ານນຳຣະຣວມ                                                    |                          |       |               |                     |                                                                                    | ∎10,455.02                               |
| <b>เลือกเร่องทางเร่าระ</b><br>ช่าระได้สูงสุดไม่เกินครั้งละ 50 บิล |                          |       |               |                     | <b>บิลที่อยู่ระหว่างการปรับลดย</b><br>1 บิล                                        | <b>50</b><br>B854.84<br>อำนวนเงินทั้งทมด |
| O PromptPay QR C<br>(ຫໍ້ແຕ່າ 20 ບາກ ໄປເກັບ 1                      | ode<br>50,000 ഗന)        |       | Secured b     | y 🕥 omise           | เลขที่ไบแจ้งค่าบริการ/วันที่ช่าระ<br>15092-02-10200688363<br>04 กันยายน 2565 20:46 | จำนวนเงิน<br>B854.84                     |
|                                                                   | 5,000 טוח)               |       | Secured b     | ss: •••<br>Py Omise |                                                                                    |                                          |
|                                                                   |                          | tioīU |               |                     |                                                                                    |                                          |

<u>ขั้นตอนที่ 2</u> เลือกวิธีการหักและนำส่งภาษี ณ ที่จ่าย

**ทรูเป็นตัวแทนหักและนำส่งภาษี ณ ที่จ่าย** สำหรับบัญชีที่แต่งตั้งทรูเป็นตัวแทนหักและนำส่งภาษี ณ ที่จ่ายเท่านั้น กรณีที่ลูกค้าต้องการแต่งตั้งทรูเป็นตัวแทนหักและนำส่งภาษี ณ ที่จ่าย <u>คลิกที่นี่</u>

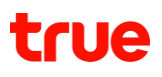

|                             |                             | ເຄັດກມ່ວນການ                                                                    | 2<br>เลือกภาษีหัก ณ ที่จ่าย | 3เลือกบิล | 4ยืนยันช่าระเงิน | 5<br>เสรีงสิ้น |                   |
|-----------------------------|-----------------------------|---------------------------------------------------------------------------------|-----------------------------|-----------|------------------|----------------|-------------------|
| вөв                         | ค้างช่าย                    | ISOU                                                                            |                             |           |                  |                | ⊧10,455.02        |
| <mark>ເລືອດ</mark><br>Promp | <b>วิธีการเ</b><br>otPay QR | <b>กักและน่าส่งภาษี ณ ที่จ่าย</b><br><sup>Code</sup>                            |                             |           |                  |                |                   |
|                             | ۲                           | ทรูเป็นตัวแทนหักและนำส่งกาเ                                                     | <b>ป</b> ี ณ ที่จ่าย        |           |                  |                | <b>P</b> 520.27   |
|                             |                             | (ເฉพาะบัญชีที่แต่งตั้งกรูเป็นตัวแทนทีเ                                          | กและนำส่งภาษี ณ ที่จ่าย)    |           |                  |                | <b>в</b> 539.37   |
|                             | 0                           | <b>ลูกค้าน่าส่งภาษีหัก ณ ที่จ่าย</b><br>(เฉพาะบัญชีที่ไม่ได้แต่งตั้งกรูเป็นตัวแ | ทนทักและนำส่งภาษี ณ ที่อ่าย | L)        |                  |                | <b>B</b> 9,915.65 |
|                             |                             |                                                                                 | กลับ                        |           | ต่อไป            |                |                   |

#### ลูกค้านำส่งภาษีหัก ณ ที่จ่าย

สำหรับบัญชีที่ไม่ได้แต่งตั้งทรูเป็นตัวแทนหักและนำส่งภาษี ณ ที่จ่าย โดยลูกค้าสามารถเลือกอัตราภาษีหัก ณ ที่จ่ายได้

| 2001110013-300                                    |                                                                           |                                                 |   |          | ₿10,455.02 |
|---------------------------------------------------|---------------------------------------------------------------------------|-------------------------------------------------|---|----------|------------|
| <b>เลือกวิธีการหักและน่า</b><br>PromptPay QR Code | ส่งกาษี ณ ที่จ่าย                                                         |                                                 |   |          |            |
| ່ <b>ກຣູເປັນ</b><br>(ເລນາະບັນ                     | <b>ร้วแทนหักและนำส่งภาเ</b><br>yชีที่แต่งตั้งกรูเป็นตัวแทนที              | <b>ษ์ ณ ที่จ่าย</b><br>าและนำส่งภาษี ณ ที่จ่าย) |   |          | ₿539.37    |
| ອຸກຄ້າน<br>(เฉพาะบัย                              | <b>าส่งภาษีทัก ณ ที่จ่าย</b><br>มูชีที่ไ <b>ม่ได้</b> แต่งตั้งกรูเป็นตัวแ | านทักและนำส่งกาษี ณ ที่อ่าย)                    | ) |          | ₿9,915.65  |
| ຍັຕຣາ                                             | 3%                                                                        |                                                 |   | อัตรา 1% |            |

กรณีทรูเป็นตัวแทนหักและนำส่งภาษี ณ ที่จ่าย

| เครดิต/เดียต > ทรูเป็นตัวแทนนำสังภาษิทัก ณ ที่จ่าย                                                                                                    |                                                                                                    |                                                       |                                                                                                    |
|----------------------------------------------------------------------------------------------------|----------------------------------------------------------------------------------------------------|-------------------------------------------------------|----------------------------------------------------------------------------------------------------|
|                                                                                                    |                                                                                                    |                                                       |                                                                                                    |
| (j) ช่าระสูงสุดไม่เกิน 50 บิล / ขั้นต่ำ 20 เ                                                                                                    | มาท ไม่เกิน 25,000 บาท                                                                                                    |                                                       | B1.394.21                                                                                                    |
|                                                                                                    |                                                                                                    |                                                       | ຍອດຮວມກີ່ຕ້ອນນຳຮ                                                                                                    |
|                                                                                                    |                                                                                                    |                                                       |                                                                                                    |
| ้งหมด บิลเกินกำหนด                                                                                                    |                                                                                                    |                                                       |                                                                                                    |
| <b>วัญชีทั้งหมด</b> เฉพาะบัญชีใช้งาน เฉพา                                                                                                    | ะบัญชียกเลิก                                                                                                    |                                                       |                                                                                                    |
| างทกพลิตภัณฑ์                                                                                                    |                                                                                                    | 🝳 ຜື່ອ/ເສຍກິ່ສາຍາ,                                    | ชื่อ/ເลขที่บัญชี                                                                                                    |
|                                                                                                    | 1                                                                                                    |                                                       |                                                                                                    |
| แลว 5 งาก 5 บล                                                                                                    |                                                                                                    |                                                       |                                                                                                    |
| สำนักงานใหญ่ (Head Office)<br>00000                                                                                                    | <b>B1,394.21</b><br>ยอดที่ด้องการชำระ                                                                                                    | <b>B1,394.21</b><br>ຍອດຄ້ານຜ່າສະສວມ                   | 5 งาก 5 บิล 🍃                                                                                                    |
|                                                                                                    |                                                                                                    |                                                       |                                                                                                    |
| ប៊ល្សដី                                                                                                    | เลขที่ไบแจ้งค่าบธิการ / เดือน                                                                                                    | ຍອດຄ້ານນຳຣະ                                           | กำหนดเช่าระ                                                                                                    |
| ប័ល្អរ៉េ<br>Test                                                                                                    | เลขที่ไปแต้งก่ามริการ / เดือน<br>14082-02-00200220205                                                                                                    | ຍອດຄ້ານຜ່າຣະ<br>B172.48                               | กำทนดเช้าระ<br>27 สิงหาคม 2563                                                                                                    |
| ប័ព្វរ៉េ<br><b>Test</b><br>200105162 <b>ខារតិក</b>                                                                                                    | เลขที่ไบแจ้งก่ามธิการ / เดือน<br>14082-02-00200220205<br>สิงฑาคม 2563                                                                                                    | ຍວດກ້ານນຳລະ<br>B172.48                                | กำทนดเช่าระ<br>27 สิงหาคม 2563<br>เกินกำหมด                                                                                                    |
| បក្សរ៉េ                                                                                                    | เลขที่ใบเง้งก่ามริการ / เดือน<br>14082-02-00200220205<br>สิงภาคม 2563<br>14062-02-10200255459<br>มิตุมายน 2564                                                                                                    | ยอดค้างช่าระ<br>B172.48<br>B486.10                    | กำทนดเช่าระ<br>27 สิงหาคม 2563<br>เกินกำคนด<br>25 มิถุนายน 2564<br>เกินกำคนด                                                                        |
| บัญชี                                                                                                    | <ul> <li>เลชที่ใบเง้งก่านธิการ / เดือน</li> <li>14082-02-00200220205</li> <li>สิงทาคม 2563</li> <li>14062-02-10200255459</li> <li>มิดุมายน 2564</li> <li>14112-02-10200273878</li> <li>พฤศจิกายน 2564</li> </ul>                                                     | ยอดกังษ์กระ<br>B172.48<br>B486.10<br>B30.00           | ท่าทนดเร่าระ<br>27 สิงหาคม 2563<br>เกินท่าทมด<br>25 มิถุนายน 2564<br>เกินท่าทมด<br>25 พฤศจิกายน 2564                                                |
| บัญชี<br><sup>™</sup> Test<br>200105162 ยกเล็ก<br><sup>™</sup> Test<br>200105162 ยกเล็ก<br><sup>™</sup> Test<br>200105162 ยกเล็ก<br><sup>™</sup> Test<br>200105162 ยกเล็ก | <ul> <li>เลขที่ใบเง้งก่ามริการ / เดือน</li> <li>14082-02-00200220205</li> <li>สิงทาคม 2563</li> <li>14062-02-10200255459</li> <li>มิจุนายน 2564</li> <li>14112-02-10200273878</li> <li>พฤศจิกายน 2564</li> <li>14122-02-10200280600</li> <li>ธันอาคม 2564</li> </ul> | ยอดกังษ์ระ<br>B172.48<br>B486.10<br>B30.00<br>B486.10 | ท่าทนดเร่าระ<br>27 สังหาคม 2563<br>เกินท่าคมด<br>25 มิถุนายน 2564<br>เกินท่าคมด<br>25 พฤคจิกายน 2564<br>เกินท่าคมด<br>25 ธันวาคม 2564<br>เกินท่าคมด |

**กรณีลูกค้านำส่งภาษีหัก ณ ที่จ่าย** จะแสดงยอดรวมบิล ยอดรวมภาษีหัก ณ ที่จ่าย และยอดรวมที่ลูกค้าจะต้องชำระผ่านช่องทางตามที่เลือกในขั้นตอนที่ 1

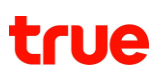

| ยอดรวมบิล               | <b>B9,036.15</b> |
|-------------------------|------------------|
| ยอดธวมภาษีทัก ณ ที่จ่าย | <b>B253.35</b>   |
| ยอดรวมที่ต้องช่าระ      | ₿8,782.80        |

จากนั้นเมื่อกดปุ่ม "ต่อไป" หน้าจอจะแสดงยอดสรุป โดยลูกค้าสามารถตรวจสอบและแก้ไขยอดหัก ณ ที่จ่าย และแนบหนังสือรับรองการหักภาษี ณ ที่จ่ายแยกตามบริการได้

| <b>หนัง</b><br>ลูกก้า | <b>สือรับรองการหัก</b> ;<br>น่าส่งภาษีทัก ณ ที่จ่าย           | <b>าาษี ณ ที่จ่าย</b><br>3%                                            | ยอดรวมที่ต้องช่าระ                               | <b>B8,782.80</b> |
|-----------------------|---------------------------------------------------------------|------------------------------------------------------------------------|--------------------------------------------------|------------------|
|                       |                                                               |                                                                        | ภาษีทัก ณ ที่จ่าย                                | ຍວດກີ່ຕ້ວນຜ່າຣະ  |
| ۵                     | 105553045044<br>ບຣິທັກ ກຣູ ມູຟ ເວຜ ຍູບົ<br>ອັ <b>ປໂກຄດ</b>    | เวอร์แซล คอมมิวนิเคเชั่น จำกัด<br>รอบรับ .jpg .png .pdf ไม่เกิน<br>5MB | 97.35<br>เลขที่หนังสือรับรองหักภาษี ณ ที่จ่าย    | 3,374.80         |
| ŏ                     | 105551056821<br>บริษัท กรูวิชั่นส์กรุ๊ป จ่<br>อั <b>ปโทลด</b> | າກັດ<br>ຮອນຣົບ .jpg .png .pdf ໄມ່ເກີບ<br>5MB                           | 156.00<br>เลขที่หนังสือรับรองหักกาษี ณ ที่จ่าย   | 5,408.00         |
|                       | ດຮຸณາຕຣ                                                       | ะวจสอบยอตภาษีทัก ณ ที่จ่ายให้ต<br>กลับ                                 | เรงกับหนังสือรับรองการหักกาษี ณ ที่จ่าย<br>ต่อไป |                  |

<u>ขั้นตอนที่ 4</u> ยืนยันการชำระเงิน

- •
- \_\_\_\_\_ ระบุหมายเลขบัตร 16 หลัก, ชื่อที่แสดงบนหน้าบัตร, เดือน/ปีที่บัตรหมดอายุ และ CVV ผู้ใช้งานสามารถเลือกบันทึกบัตรเพื่อใช้ชำระเงินครั้งถัดไปได้ โดยสามารถ<u>บันทึกได้สูงสุด 5 ใบ</u> •

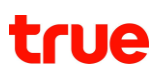

#### จากนั้นให้กดปุ่ม "ยืนยันชำระเงิน"

| ัตรเครดิต/เดบิต                               |       |               |                       |
|-----------------------------------------------|-------|---------------|-----------------------|
| หมายเลขบัตร*                                  |       |               | ¢ 3,582.36            |
| 3530 1111 1113 0017                           |       |               | ยอตรวมที่ด้องการช่าระ |
| ชื่อที่แสดงบนบัตร*                            |       |               |                       |
| кк кк                                         |       |               |                       |
| วันหมดอายุ*                                   | CVV*  | <sup>()</sup> |                       |
| 03/23                                         | •••   |               |                       |
| บันทึกบัตรเพื่อใช้ช่าระเงินครั้งกัดไป (สูงสุด | 5 lu) |               |                       |
|                                               |       |               |                       |
|                                               | กลับ  | ยืน           | มยันช่าระเงิน         |

กรณีที่ผู้ใช้งานเคยบันทึกบัตรไว้แล้ว ระบบจะแสดงบัตรที่เคยบันทึกไว้ขึ้นมา ซึ่งสามารถเลือกบัตรเพื่อชำระได้ทันที

| VISA | •••• •••• <b>123</b><br>CITIBANK  | 1 | <b>฿ 19,912.00</b><br>ยอตรวมที่ต้องการชำร |
|------|-----------------------------------|---|-------------------------------------------|
| VISA | ••••• •••• <b>123</b><br>CITIBANK | 1 |                                           |
| VISA | •••• •••• <b>123</b><br>CITIBANK  | Ū |                                           |
| VISA | citibank                          | ū |                                           |

ทั้งนี้ หากผู้ใช้งานไม่ต้องการชำระด้วยบัตรที่เคยบันทึกไว้ ผู้ใช้งานสามารถเลือกชำระด้วยบัตรใหม่ได้ หรือหากต้องการยกเลิกการจำบัตร สามารถกดไอคอนรูปถังขยะเพื่อลบบัตรที่เคยบันทึกไว้ได้

้ ขั้นตอนที่ <u>5</u> ระบบจะนำไปยังหน้ากรอก OTP ของธนาคาร เพื่อยืนยันการชำระค่าบริการผ่านบัตร
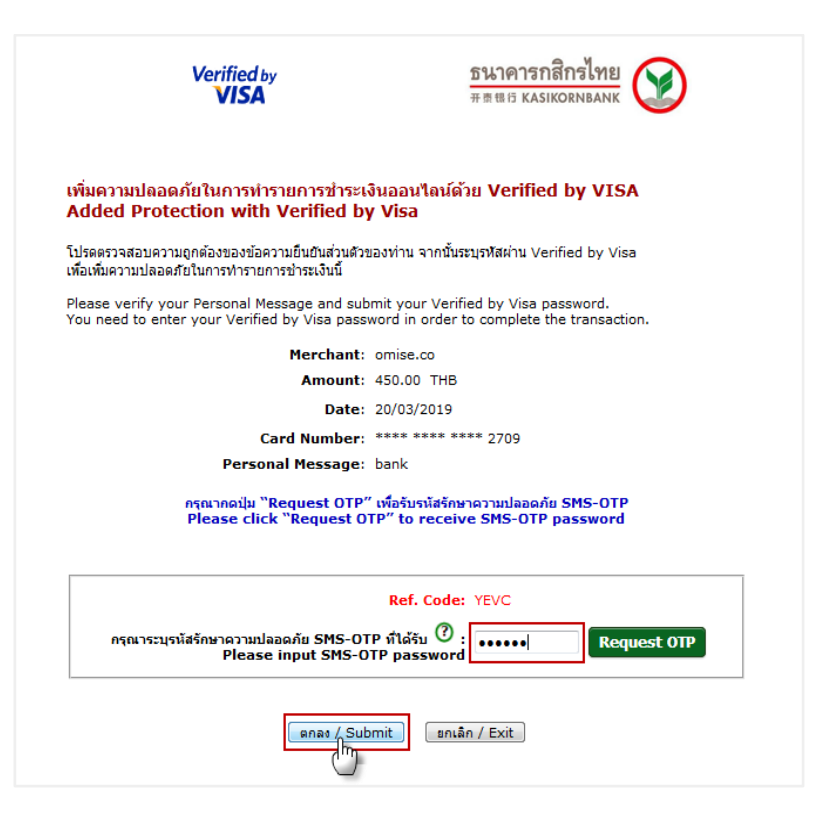

<u>ขั้นตอนที่ 6</u> หลังจากชำระเงินสำเร็จ ระบบจะแสดงหน้าจอการชำระเงินสำเร็จ พร้อมกับส่งอีเมลยืนยันการชำระเงินไปยังอีเมลของผู้ดูแลระบบที่ทำรายการชำระเงิน

| <b>0</b> –   | <b></b>                             | 0                                     | <b>0</b>                        |           |  |
|--------------|-------------------------------------|---------------------------------------|---------------------------------|-----------|--|
| เลือกช่องทาง | เลือกภาษีทัก ณ ที่จ่าย              | เลือกบิล                              | ยืนยันชำระเงิน                  | เสร็จสิ้น |  |
|              |                                     |                                       |                                 |           |  |
|              |                                     |                                       |                                 |           |  |
|              |                                     | $\checkmark$                          |                                 |           |  |
|              | การ                                 | ช่าระเงินส่าเ                         | ร็จ                             |           |  |
| จากน้ำ       | ยิดจะถูกปรี<br>:ะอบบดุธุดตระชุกกุรณ | รับลิตยอดกายใน<br>วัติการช่าระได้ที่แ | 15 นาที<br>1น ประวัติการชำระค่า | มริการ    |  |
|              | รทัสอำเงอี                          | ົານ: ISVCX9999                        | 99999                           |           |  |
|              |                                     |                                       | _                               |           |  |

กรณีชำระเงินไม่สำเร็จ หรือผู้ดูแลระบบยกเลิกการชำระเงิน ระบบจะแสดงหน้าจอแสดงผลการชำระเงินไม่สำเร็จ

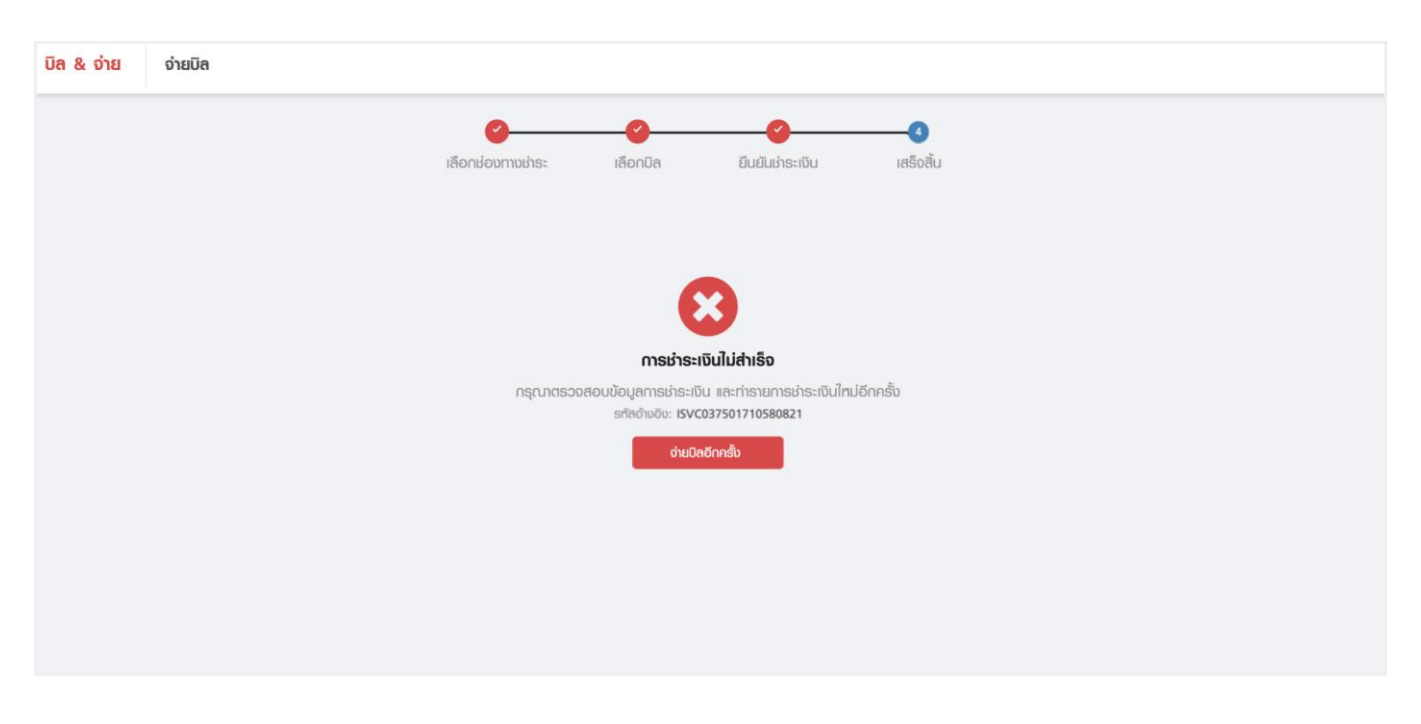

กรณีระบบอยู่ระหว่างการตรวจสอบผลการชำระเงิน ระบบจะแสดงสถานะกำลังดำเนินการชำระเงิน โดยผู้ดูแลระบบสามารถตรวจสอบผลการชำระเงินได้ที่เมนู <u>สถานะและประวัติการทำรายการ</u>

| ບັດ & ວ່າຍ ຈຳຍບັດ |                                                                                                    |
|-------------------|----------------------------------------------------------------------------------------------------|
|                   | 🤣 🤣 🤡 😵 🔗                                                                                                    |
|                   | ทำลังต่าเนินการชำระเงิน                                                                                                    |
|                   | การเช้าระเงินของคุณอาจให้เวลาในการตำเนินการนาน<br>กรุณาตรวจสอบสถานะการช่าระเงินที่เมนู สถานะและประวัติการทำรายการ<br>อทัสด์)งอิง: I <b>SVC20210111123211</b> |
|                   | สุกานะและประวัติการท่ารายการ                                                                                                    |
|                   |                                                                                                    |
|                   |                                                                                                    |

#### การตรวจสอบเอกสารหนังสือรับรองการหักภาษี ณ ที่จ่าย

กรณีลูกค้าเป็นผู้นำส่งภาษีหัก ณ ที่จ่ายเอง หลังจากมีการแนบเอกสารหนังสือรับรองการหักภาษี ณ ที่จ่ายและชำระผ่านช่องทางที่ต้องการเรียบร้อยแล้ว

เจ้าหน้าที่ทรูจะทำการตรวจสอบเอกสารและยืนยันผลการตรวจสอบเอกสารผ่านทางอีเมล

- <u>กรณีเอกสารไม่ถูกต้อง</u> ระบบจะทำการส่งอีเมลเพื่อขอเอกสารเพิ่มเติมกับทางลูกค้า โดยลูกค้าสามารถแนบหนังสือภาษีหัก ณ ที่จ่ายได้โดยการคลิกลิ้งจากอีเมล หรือเลือกรายการชำระเงินที่ต้องการแนบเอกสารจากเมนู "สถานะและประวัติการทำรายการ" ก็ได้เช่นกัน
- <u>กรณีเอกสารครบถ้วนสมบูรณ์</u> ระบบจะทำการส่งอีเมลยืนยันผล และขอเอกสารต้นฉบับหนังสือภาษีหัก ณ ที่จ่าย โดยลูกสามารถจัดส่งได้ที่ เลขที่ 18 ทรูทาวเวอร์ ชั้น 23 หน่วยงาน Payment Operation Management ถ.รัชดาภิเษก แขวงห้วยขวาง เขตห้วยขวาง กทม. 10310 (วงเล็บมุมซอง Biz Payment)

#### 4.2 ใบแจ้งค่าบริการ (Bills Detail)

<u>ขั้นตอนที่ 1</u> เลือกเมนูบิล & จ่าย >> ใบแจ้งค่าบริการ

<u>ขั้นตอนที่ 2</u> เลือกรอบบิลเดือนที่ต้องการดูหรือดาวน์โหลดบิล โดยย้อนหลังได้สูงสุด 6 เดือน จากนั้นกดปุ่ม "ต่อไป"

| <mark>บิล &amp; จ่าย</mark> ใบแจ้งค่าบริการ                   |                 |              |                              |                                         |
|---------------------------------------------------------------|-----------------|--------------|------------------------------|-----------------------------------------|
|                                                               | 1<br>เลือกเตือน | 2)<br>Iãonữa | (3)<br>เสร็จสั้น             |                                         |
| <b>เลือกเดือนที่ต้องการตูหรือตาวน์โหลตบิล</b><br>8 เดียนสำสุด |                 |              |                              |                                         |
| 🖲 สิบหาคม 2564                                                |                 |              | <b>B187.25</b><br>ພວດປີຂຣວມ  | <b>B187.25</b><br>ยอดกับชาระรอบ         |
| กรกฎาคม 2564                                                  |                 |              | <b>B187.25</b><br>ขอดบัตรวม  | <mark>B187.25</mark><br>ยอดกัญชั่วระรวม |
| 🔿 มีถุนายน 2564                                               |                 |              | <b>B253.27</b><br>ยอดบัตรวม  | <mark>B231.87</mark><br>ຍອດຄົານທີ່ຣະຣວມ |
| พฤษภาคม 2564                                                  |                 |              | <b>B</b> 178.31<br>ยอดบัตรวม | <mark>B178.31</mark><br>ยอตค้างเกิดะดวม |
|                                                               |                 | ต่อไป        |                              |                                         |

#### <u>ขั้นตอนที่ 3</u> เลือกดูบิลหรือดาวน์โหลดบิล

• เลือกดูบิลบนหน้าเว็บ สามารถดูได้ครั้งละบิล โดยการกดปุ่ม "ดูบิล" ที่ต้องการ

| <mark>บิล &amp; จ่าย</mark> ใบแจ้งค่าบริการ    |                       |                   |             |                               |               |
|------------------------------------------------|-----------------------|-------------------|-------------|-------------------------------|---------------|
|                                                | <b>Ø</b>              | 2                 | 3           |                               |               |
|                                                | เลือกเตือน            | เลือกบิล          | เสร็จสิ้น   |                               |               |
| <b>เลือกดูหรือดาวน์โหลดบิล</b><br>สังหาคม 2564 |                       |                   |             |                               |               |
| <b>บิลทั้งทมด</b> เฉพาะบิลที่มียอดก้างช่าระ    |                       |                   |             |                               |               |
| แสตมทุกพลิตภัณฑ์                               |                       | <b>~</b>          | Q มีอ/เลข   | มที่สาขา,เชื่อ/เลขที่บัญชิ    |               |
| เลือกแล้ว 0 จาก 3 บิล                          |                       |                   |             |                               |               |
| สำนักงานใหญ่ (Head Office)<br>00000            |                       |                   |             |                               | 0 จาก 2 บิล 🔺 |
| ប៊ីល្អឆី                                       | ເຄชทີ່ໄບແຈ້ນຄ່າບຣັກາຣ | ຍອດບົສ            | ຍອດຄ້ານນຳຣະ | กำหนดชำระ                     |               |
| D - 4 nursnouxx<br>270858898                   | 01082-02-10208361940  | B21.40            | B21.40      | 25 สิงหาคม 2564<br>เกินท่าศนต | gDa           |
| 270862254                                      | 01082-02-10208361942  | B10.70            | B10.70      | 25 สิงหาคม 2564<br>เกินท่าหนด | gDa           |
| 00002                                          |                       |                   |             |                               | 0 จาก 1 บิล 💙 |
|                                                | กลับ                  | ส่งค่าขอตาวน์โทลด |             |                               |               |

เลือกดาวน์โหลดบิล ทำการเลือกบิลที่ต้องการ จากนั้นกดปุ่ม "ส่งคำขอดาวน์โหลด"

| ม ใบแจ้งค่ามริทาร                              |                       | •               |                |                              |              |
|------------------------------------------------|-----------------------|-----------------|----------------|------------------------------|--------------|
|                                                | เสียงเสียน            | IãonDa          | 3<br>เสริงสิ้ม |                              |              |
| <b>เลือกดูหรือดาวน์โหลดบิล</b><br>สิงทาคม 2564 |                       |                 |                |                              |              |
| <b>นิลทั้งทนด</b> เฉพาะปัลที่มียอดก้างเก๋ระ    |                       |                 |                |                              |              |
| แสดงทุกเพลิตภัณฑ์                              |                       | ~               | Q ເຮືອ/ເສນ     | ່າສານາ,ເຮື່ອ/ເສນກີ່ບົຄູງຜີ   |              |
| เลือกแล้ว 3 งาก 3 Da                           |                       |                 |                |                              |              |
| สำนักงานใหญ่ (Head Office)<br>000000           |                       |                 |                |                              | 2 010 2 Da 🔺 |
| ហិប្បដ                                         | เลขที่ใบแจ้งค่านริการ | BodDa           | ຍອດຄ້ານຜ່າຣະ   | กำหนดชำระ                    |              |
| 270858898                                      | 01082-02-10208361940  | B21.40          | B21.40         | 25 สิงหาคม 2564<br>เกินทำทนด | gDa          |
| 0 <b>270862254</b>                             | 01082-02-10208361942  | B10.70          | B10.70         | 26 สิงหาคม 2664<br>เกินกำทนด | gūe          |
| <b>пэли1</b><br>00002                          |                       |                 |                |                              | 1 010 1 Da 🔺 |
| ប់ប្បដ                                         | เลขที่ใบแง้งค่าบริการ | BodBa           | ຍອດຄ້ານຜ່າຣະ   | กำหนดชำระ                    |              |
| 🖸 🗹 ກຄູ່ມສນາຄມແມ່ນ້ານ<br>270858907             | 01082-02-10208361941  | <b>B</b> 155.15 | B165.16        | 25 สังหาคม 2564<br>เกินท่านด | qOa          |
|                                                | 0.4īu                 | สมสมเอตาวเป็นออ |                |                              |              |

จากนั้นระบบจะแสดงผลลัพธ์การส่งคำขอสำเร็จ ผู้ดูและระบบสามารถดาวน์โหลดบิลได้ที่เมนู <u>สถานะและประวัติการทำรายการ</u>

| บิล & จ่าย | ใบแข้งค่าบริการ |                                                 |                                                           |               |
|------------|-----------------|-------------------------------------------------|-----------------------------------------------------------|---------------|
|            |                 | Ø                                               |                                                           | <b></b>       |
|            |                 | เสือกเดือน                                      | เลือกบิล                                                  | เสร็จสิ้ม     |
|            |                 |                                                 |                                                           |               |
|            |                 |                                                 | $\bigcirc$                                                |               |
|            |                 |                                                 | $\bigotimes$                                              |               |
|            |                 | <b>ทรูได้</b> รั<br>ธะยะเวลาที่ให้ในการเตรียนขั | รับค่าขอเรียบร้อยแล้ว<br>อนลขึ้นอย่ดับจำนวนนิลที่ต้องการด | การเปิดลด     |
|            |                 | คุณสามารถติดตามสถานะการขอดา                     | วนโทลดบิลได้ที่เมนู <b>สถานะและประ</b> :                  | วสิการทรายการ |
|            |                 |                                                 |                                                           |               |
|            |                 |                                                 | ตกลง                                                      |               |
|            |                 |                                                 |                                                           |               |

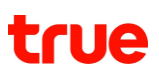

4.3 ประวัติการชำระค่าบริการ (Payment History)

<u>ขั้นตอนที่ 1</u> เลือกเมนูบิล & จ่าย >> ประวัติการชำระค่าบริการ

<u>ขั้นตอนที่ 2</u> เลือกเดือนที่ต้องการดูประวัติการชำระค่าบริการ โดยย้อนหลังได้สูงสุด 6 เดือน จากนั้นให้กดปุ่ม "ต่อไป"

| บิล & จ่าย ประวัติการช่าระค่าบริการ                                  |                 |       |                |            |
|----------------------------------------------------------------------|-----------------|-------|----------------|------------|
|                                                                      | 1<br>เลือกเดือน | 2     | 3<br>เสร็จสั้น |            |
| <b>เลือกเตือนที่ต้องการตูหรือตาวน์โหลตประวัติกา</b><br>6 เดือนล่าสุด | รช่าระค่าบริการ |       |                |            |
| พฤษภาคม 2565                                                         |                 |       |                | B2,013.86  |
| แมษายน 2565                                                          |                 |       |                | B5,949.30  |
| มีนาคม 2565                                                          |                 |       |                | B10,197.55 |
| 🔿 กุมภาพันธ์ 2565                                                    |                 |       |                | B1,709.86  |
| มกราคม 2565                                                          |                 |       |                | B2,009.86  |
| ) ธันวาคม 2564                                                       |                 |       |                | B52,522.25 |
|                                                                      |                 | ต่อไป |                |            |

<u>ขั้นตอนที่ 3</u> แสดงหน้าจอประวัติการชำระค่าบริการและใบเสร็จ/ใบกำกับภาษี จากทุกช่องทางในเดือนที่เลือก

| -                                 | ระวัติการชาระคาบริการ                                                                  |                                                                     |                   |                             |                                                         |                  |
|-----------------------------------|----------------------------------------------------------------------------------------|---------------------------------------------------------------------|-------------------|-----------------------------|---------------------------------------------------------|------------------|
|                                   |                                                                                        | เลือกเดือน                                                          | 2<br>เลือกใบเสร็จ | 3<br>เสร็จสิ้น              |                                                         |                  |
| <b>ประวัติการเ</b><br>ขฤษภาคม 256 | ร่าระค่าบริการและใบเสร็จ/ไบท่ากับภาษี<br>5                                             |                                                                     |                   |                             |                                                         |                  |
| 🚺 ໂປຣ                             | ดไม้หมายเลข 8 ตัวท้ายของเลขที่บัญชี สำหรับ                                             | มการเปิดใบเสร็จ/ใบก่ากับภาษีอิเล็กกรอนิก                            | Ŕ                 |                             |                                                         |                  |
| ແສດນຖຸດພລັດເ                      | โณท์                                                                                   |                                                                     | ~                 |                             |                                                         |                  |
| เลือกทั้งหเ                       | ח                                                                                      |                                                                     |                   |                             |                                                         | 0 จาก 10 ใบเสร็จ |
| 0                                 | RMISVO10052022000000007<br>10 พฤษภาคม 2565                                             | True iService<br>ຮ່ວນການຮ່າຣະ                                       |                   | <b>85</b><br>נוסמליו:       | <b>4.93</b><br>เรวม <b>ดูใบเสร็จ</b>                    | 1 Ūa 🗸           |
|                                   |                                                                                        |                                                                     |                   |                             |                                                         |                  |
|                                   | RMISVO10052022000000006<br>10 พฤษภาคม 2565                                             | True iService<br>ช่องทางชาระ                                        |                   | <b>85</b><br>ຍອດທຳຣ         | <b>4.93</b><br>รวม <b>ดูใบเสร็จ</b>                     | 1 ūa 🗸           |
| <b>D</b> –                        | RMISVO1005202200000006<br>10 พฤษภาคม 2565<br>RFMSCB0905202200000001<br>09 พฤษภาคม 2565 | True iService<br>ช่องทางชำระ<br>Siam Commercial Bank<br>ช่องทางชำระ |                   | 85<br>ยอดษ์ร<br>2<br>ยอดษ์ร | 4.93         ตุในเสร็อ           0.00         ตุในเสร็อ | 1 ūa 🗸           |

<u>ขั้นตอนที่ 4</u> เลือกดูใบเสร็จหรือดาวน์โหลดใบเสร็จ

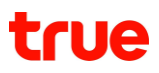

เลือกดูใบเสร็จบนหน้าเว็บ สามารถดูได้ครั้งละใบเสร็จ โดยการกดปุ่ม "ดูใบเสร็จ" ที่ต้องการ

| & จ่าย เ                | ประวัติการช่าระค่าบริการ                     |                                           |              |                              |           |                  |
|-------------------------|----------------------------------------------|-------------------------------------------|--------------|------------------------------|-----------|------------------|
|                         |                                              | <b>Ø</b>                                  | 2            | 3                            |           |                  |
|                         |                                              | เลือกเดือน                                | เลือกใบเสร็จ | เสร็จสิ้น                    |           |                  |
| ປຣະວັຕີດາຣ              | เช่าระค่าบริการและใบเสร็จ/ใบกำกับภาษี        |                                           |              |                              |           |                  |
| พฤษภาคม 25              | 65                                           |                                           |              |                              |           |                  |
|                         |                                              |                                           |              |                              |           |                  |
| <ol> <li>IU:</li> </ol> | รดใช้ทมายเลข 8 ตัวก้ายของเลขที่บัญชี สำหรับเ | าารเปิดใบเสร็ง/ใบก่ากับภาษีอิเล็กทรอนิก   | đ            |                              |           |                  |
| แสตมทุกพลิต             | น้ำนท์                                       |                                           | <b>~</b>     |                              |           |                  |
| เลือกทั้งท              | na                                           |                                           |              |                              |           | 0 จาก 10 ใบเสร็จ |
| ם ו                     | RMISVO10052022000000007<br>10 พฤษภาคม 2565   | True iService<br>ຮ່ວນການຢາຣະ              |              | 854.93<br>ยอดช่าระรวม        | ดูใบเสร็จ | 1 Ūa 🗸           |
| 0                       | RMISVO1005202200000006<br>10 พฤษภาคม 2565    | True iService<br>ຮ່ວນການຮ່າຣະ             |              | <b>854.93</b><br>ยอตษำระรวม  | ดูใบเสร็จ | 1 บิล 💙          |
| 0                       | RFMSCB09052022000000001<br>09 พฤษภาคม 2565   | Siam Commercial Bank<br>ຮ່ອນການຮ່າງຂະ     |              | <b>20.00</b><br>ยอตเว้าระรวม | ดูใบเสร็จ | 1 บิล 💙          |
|                         | MTRM100011<br>05 พฤษภาคม 2565                | True Money - Counter Pa<br>เช่องทางเช่าระ | ayment       | <b>50.00</b><br>ຍອດເຮົາຣະຣວມ | ดูใบเสร็จ | 1 Ūa 💙           |

เลือกดาวน์โหลดใบเสร็จ โดยทำการเลือกใบเสร็จที่ต้องการ จากนั้นกดปุ่ม "ส่งคำขอดาวน์โหลด"

| KUNDOW    | usente ul                                                           |                                                          |                               |           |               |
|-----------|---------------------------------------------------------------------|----------------------------------------------------------|-------------------------------|-----------|---------------|
| ເສືອກກັ້າ | กั้งทมด                                                             |                                                          |                               |           | 8 จาก 10 ใบเส |
|           | RMISVO10052022000000007<br>10 พฤษภาคม 2565                          | True iService<br>ຮ່ວຍການຮ່າຣະ                            | <b>854.93</b><br>ยอดเร้าระรวม | ดูใบเสร็จ | 1 Ūa 🧡        |
|           | <ul> <li>RMISVO1005202200000006</li> <li>10 พฤษภาคม 2565</li> </ul> | True iService<br>ช่องกาชชำระ                             | <b>854.93</b><br>ຍອດປາຣະຣວນ   | ดูใบเสร็จ | 1 ūa 💙        |
|           | ■ RFMSCB0905202200000001<br>09 พฤษภาคม 2565                         | Siam Commercial Bank<br>Boomoths:                        | <b>20.00</b><br>ຍອດເຮົາຣະຣວມ  | ดูใบเสร็จ | 1 ūa 💙        |
| 1         | MTRM100011<br>05 พฤษภาคม 2565                                       | True Money - Counter Payment<br>ช่องกางประ               | <b>50.00</b><br>ຍອດເຮົາຣະຣວມ  | ดูไมเสร็จ | 1 Ūa 💙        |
|           | ■ RFMSCB0505202200000001<br>05 พฤษภาคม 2565                         | Siam Commercial Bank<br>Boomoths:                        | <b>104.00</b><br>ຍອດເຮົາຣະຣວມ | ดูใบเสร็จ | 1 Ūa 💙        |
|           |                                                                     | Siam Commercial Bank<br>ഭാഗനാമിടം                        | <b>100.00</b><br>ຍອດເຮົາຂະຣວມ | ดูใบเสร็จ | 1 บิล 💙       |
|           | RMMEMPCC0505202200000001     05 พฤษภาคม 2565                        | CPPC Employee Privilege Program Payroll<br>ช่องกายอำระ   | <b>10.00</b><br>ຍອດຜ່າຣະຣວມ   | ดูใบเสร็จ | 0 Ūa 🗸        |
|           | RMMEMPTC0505202200000001<br>05 พฤษภาคม 2565                         | CP TGCPP Employee Privilege Program Payroll<br>doumoths: | <b>5.00</b><br>ຍອດຜ້າຣະຣວມ    | ดูใบเสร็จ | 1 Ūa 💙        |
|           | RMMSCB0505202200000001<br>05 พฤษภาคม 2565                           | Siam Commercial Bank<br>dopmodhs:                        | <b>20.00</b><br>ຍອດເຮົາສະຮວມ  | ดูใบเสร็จ | 1 Ūa 💙        |
|           | 05 พฤษภาคม 2565                                                     | Manual Payment Head Office                               | 5.00                          | ดูไมเสร็จ | 1 ūa 🗸        |

จากนั้นระบบจะแสดงผลลัพธ์การส่งคำขอสำเร็จ ผู้ดูและระบบสามารถดาวน์โหลดใบเสร็จได้ที่เมนู <u>สถานะและประวัติการทำรายการ</u>

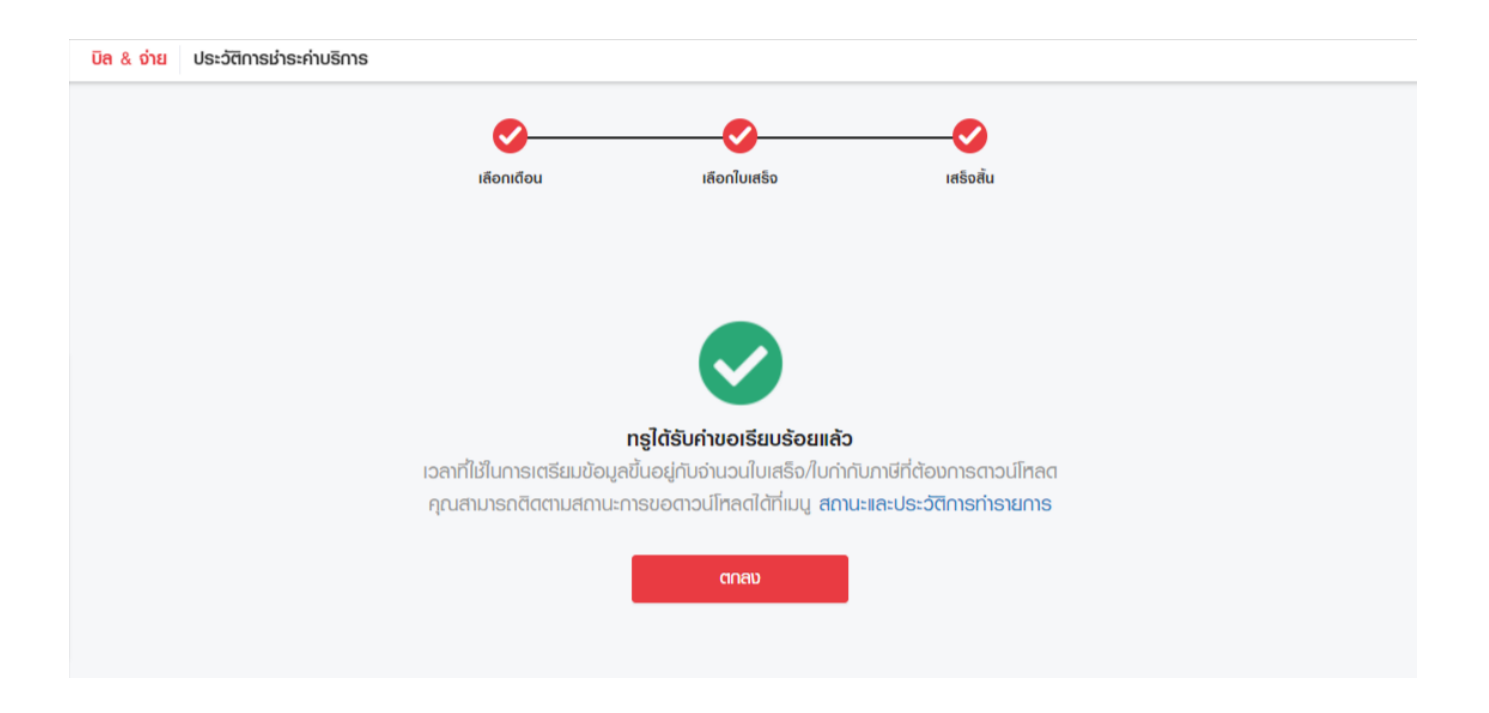

### 5. จัดการบริการ (Service)

5.1 บริการโรมมิ่งต่างประเทศ (International Roaming)

เป็นฟังก์ชั่นที่ใช้สำหรับขอเปิด/ปิดบริการโรมมิ่งต่างประเทศ โดยผู้ใช้บริการสามารถขอเปิด/ปิดการใช้บริการได้ด้วยตนเอง โดยจะแบ่งส่วนของการเปิดและปิดบริการเป็น 2 แท็บ

5.1.1 เปิดบริการโรมมิ่งต่างประเทศ

<u>ขั้นตอนที่ 1</u> เลือกเมนูจัดการบริการ >> เลือกโรมมิ่งต่างประเทศ (IR) >> เลือกแท็บเปิดโรมมิ่ง

<u>์ ขั้นตอนที่ 2</u> ระบุหมายเลขโทรศัพท์สูงสุด 20 หมายเลข >> กดปุ่มเพิ่มหมายเลข >> กดปุ่มยืนยันเปิดโรมมิ่ง

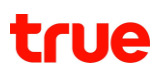

| 1/ปิดบริการต่างๆ โรมมิ่งต่างประเทศ                                 | i (IR)              |            |          |                         |
|--------------------------------------------------------------------|---------------------|------------|----------|-------------------------|
| เปิด/ปิดบริการโรมมิงต่างประเทศ                                     |                     |            |          |                         |
| ເປັດໂຣມມັ່ນ                                                        | ປັດໂຣມນັ່ນ          |            |          |                         |
| <b>กธุณาธะบุทมายเลขโทธศัพท์</b><br>สูงสุดไม่เกินกรั้งละ 20 ทมายเลข | กรอกหมายเลขโทรคัพท์ |            |          |                         |
|                                                                    |                     |            |          | รายการทั้งหมด 1 หมายเลข |
| หมายเลขโทรศัพท์                                                    |                     | หมายเหตุ   |          |                         |
| 063-903-9601                                                       |                     | -          |          | ۰                       |
|                                                                    | ຄ້ານນ້ອມູຄ          | ยืนยันเปิด | าโรมมิ่ง |                         |

กรณีที่เลขหมายมีการระงับการใช้งานโทรไปต่างประเทศ

ระบบจะแสดงกล่องข้อความให้ยืนยันการเปิดใช้งานโทรไปต่างประเทศดังรูป หากผู้ดูแลระบบยืนยันเปิดบริการโรมมิ่งโดยไม่เปิดใช้งานโทรไปต่างประเทศ จะส่งผลให้ผู้ใช้งานเลขหมายดังกล่าวใช้งานได้เพียงอินเทอร์เน็ตโรมมิ่งเท่านั้น โดยไม่สามารถใช้งานโทรระหว่างประเทศได้

| 090-909-0888     | 0                    | เพิ่มหมายเลข |
|------------------|----------------------|--------------|
| หมายเลขนี้ดูกร   | ະນັບກາຣໂກຣໄປຕ່ານ     | ประเทศ       |
| ยืนยันกา         | າຣເປັດບຣັດາຣໂຣມມີ່ง? |              |
| 🗾 เปิดใช้งานโทธร | ะกว่างประเทศ         |              |
| ยกเลิก           | 👆 ยืนยั              | u i          |
|                  | IU                   | พบขอมูล      |

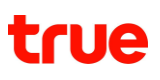

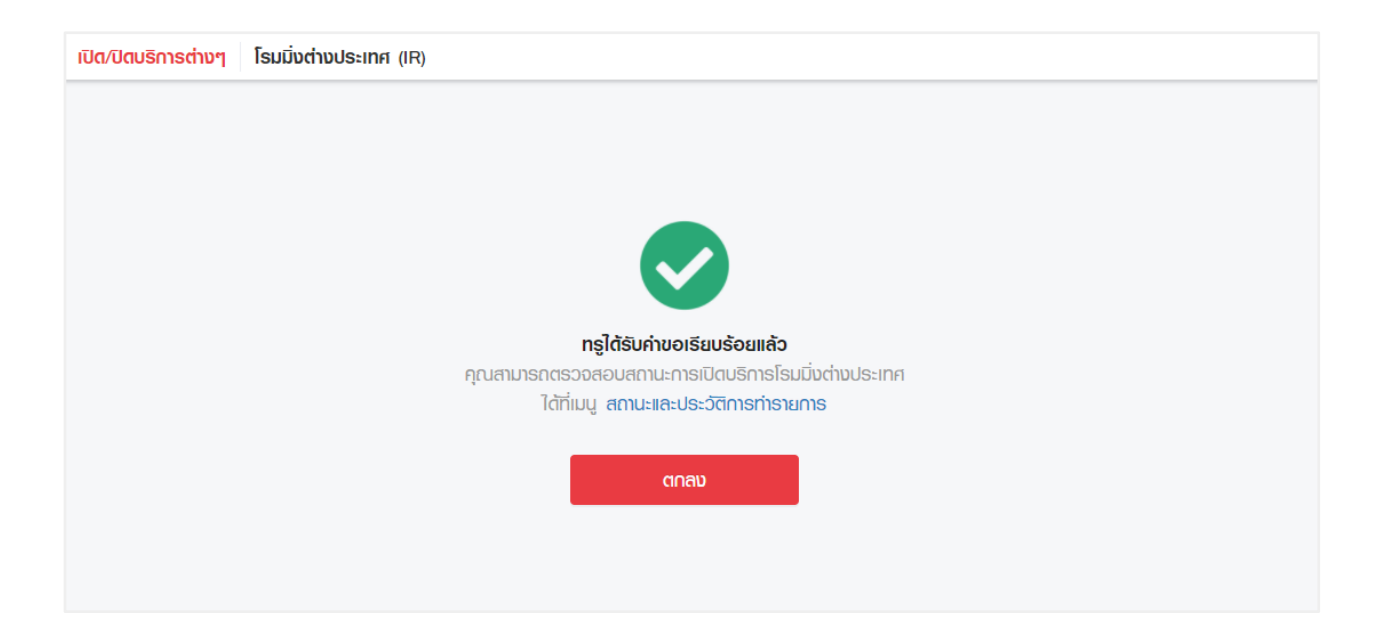

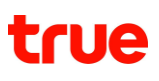

### 5.1.2 ปิดบริการโรมมิ่งต่างประเทศ

<u>ขั้นตอนที่ 1</u> เลือกเมนูจัดการบริการ >> เลือกโรมมิ่งต่างประเทศ (IR) >> เลือกแท็บปิดโรมมิ่ง

<u>์ ขั้นตอนที่ 2</u> ระบุหมายเลขโทรศัพท์สูงสุด 20 หมายเลข >> กดปุ่มเพิ่มหมายเลข >> กดปุ่มยืนยันปิดโรมมิ่ง

| ເ <mark>ປັດ/ປັດບຣັດາຣຕ່ານໆ</mark> ໂຣມມັ່ນຕ່ານປຣະເ                  | nfi (IR)            |                  |   |
|--------------------------------------------------------------------|---------------------|------------------|---|
| เปิด/ปิดบริการโรมมิ่งต่างประเทศ                                    | 1                   |                  |   |
| ເປັດໂຣມມັ່ນ                                                        | ປັດໂຣມນິ່ນ          |                  |   |
| <b>กรุณาระบุหมายเลขโทรศัพท์</b><br>สูงสุดไม่เกินครั้งละ 20 ทมายเลข | กรอกหมายเลขโทรคัพท์ | เพิ่มหมายเลข     | ÷ |
| หมายเลขโทรศัพท์                                                    |                     | หมายเหตุ         |   |
| 063-903-9601                                                       |                     | -                | ٥ |
|                                                                    | ຄ້ານນ້ວມູຄ          | ยืนยันปิดโรมมิ่ง |   |

| เปิด/ปิดบริการต่างๆ | โรมมิ่งต่างประเทศ (IR)                           |
|---------------------|--------------------------------------------------|
|                     |                                                  |
|                     |                                                  |
|                     |                                                  |
|                     | ทรูได้รับค่าขอเรียบร้อยแล้ว                      |
|                     | คุณสามารถตรวจสอบสถานะการปิดบริการโทรไปต่างประเทศ |
|                     | ได้ที่เมนู สถานะและประวัติการทำรายการ            |
|                     | ตกลง                                             |
|                     |                                                  |
|                     |                                                  |

#### 5.2 บริการโทรไปต่างประเทศ (International Direct Dialing)

เป็นฟังก์ชั่นที่ใช้สำหรับขอเปิด/ปิดบริการโทรไปต่างประเทศ โดยผู้ใช้บริการสามารถขอเปิด/ปิดการใช้บริการได้ด้วยตนเอง โดยจะแบ่งส่วนของการเปิดและปิดบริการเป็น 2 แท็บ

5.2.1 เปิดบริการโทรไปต่างประเทศ

<u>ขั้นตอนที่ 1</u> เลือกเมนูจัดการบริการ >> เลือกโทรไปต่างประเทศ (IDD) >> เลือกแท็บเปิดโทรไปต่างประเทศ

<u>ขั้นตอนที่ 2</u> ระบุหมายเลขโทรศัพท์สูงสุด 20 หมายเลข >> กดปุ่มเพิ่มหมายเลข >> กดปุ่มยืนยันเปิดโทรไปต่างประเทศ

| <mark>ປັດ/ປັດບຣັດາຣຕ່ານໆ</mark> ໂກຣໄປຕ່ານປຣະເກ                     | न (IDD)             |                           |                 |
|--------------------------------------------------------------------|---------------------|---------------------------|-----------------|
| เปิด/ปิดบริการโทรไปต่างประเทศ                                      | (IDD)               |                           |                 |
| เปิดโทรไปต่างประเทศ                                                | ปิดโทรไปต่างประเทศ  |                           |                 |
| <b>กรุณาระบุหมายเลขโทรศัพท์</b><br>สูงสุดไม่เกินครั้งละ 20 หมายเลข | กรอกหมายเลขโทรศัพท์ | เพิ่มท                    |                 |
| หมายเลขโทรคัพท์                                                    |                     |                           | จำนวน 1 หมายเลข |
| 063-903-9601                                                       |                     |                           | ٥               |
|                                                                    | ຄ້ານນ້อມູຄ          | ยืนยันเปิดโทรไปต่างประเทศ |                 |

| เปิด/ปิดบริการต่างๆ | โทรไปต่างประเทศ (IDD)                             |
|---------------------|---------------------------------------------------|
|                     |                                                   |
|                     |                                                   |
|                     |                                                   |
|                     | ทรูได้รับค่าขอเรียบร้อยแล้ว                       |
|                     | คุณสามารถตรวจสอบสถานะการเปิดบริการโทรไปต่างประเทศ |
|                     | ได้ที่เมนู สถานะและประวัติการทำธายการ             |
|                     | ຕ∩ລນ                                              |

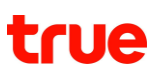

#### 5.2.2 ปิดบริการโทรไปต่างประเทศ

้ <u>ขั้นตอนที่ 1</u> เลือกเมนูจัดการบริการ >> เลือกโทรไปต่างประเทศ (IDD) >> เลือกแท็บปิดโทรไปต่างประเทศ

<u>ขั้นตอนที่ 2</u> ระบุหมายเลขโทรศัพท์สูงสุด 20 หมายเลข >> กดปุ่มเพิ่มหมายเลข >> กดปุ่มยืนยันปิดโทรไปต่างประเทศ

| เปิด | / <mark>ປັດບຣັດາຣຕ່ານໆ</mark> ໂກຣໄປຕ່ານປຣະເ                        | nri (IDD)           |                          |                 |
|------|--------------------------------------------------------------------|---------------------|--------------------------|-----------------|
| í    | ปิด/ปิดบริการโทรไปต่างประเทศ                                       | ז (IDD)             |                          |                 |
|      | ເປັດໂກຣໄປຕ່ານປຣະເກศ                                                | ปิตโทรไปต่างประเทศ  |                          |                 |
|      | <b>กรุณาธะบุหมายเลขโทธศัพท์</b><br>สูงสุดไม่เกินครั้งละ 20 หมายเลข | กรอกหมายเลขโทรศัพท์ | เพิ่มทมายเลข             |                 |
|      |                                                                    |                     |                          | จำนวน 1 หมายเลข |
|      | หมายเลขโทรศัพท์                                                    |                     |                          |                 |
|      | 063-903-9601                                                       |                     |                          | •               |
|      |                                                                    | ຄ້ານນ້ອມູຄ          | ยืนยันปิดโทรไปต่างประเทศ |                 |

| ເປັດ/ປັດບຣັດາຣຕ່ານໆ | โทรไปต่างประเทศ (IDD)                            |
|---------------------|--------------------------------------------------|
|                     | nsໄດ້ຮັບຄ່ານອເລີຍມຮ້ອຍແຄ້ວ                       |
|                     | กอาสามารถตรวจสอบสถานะการปิดบริการโทรไปต่างประเทศ |
|                     | ได้ที่เมนู สถานะและประวัติการทำธายการ            |
|                     | ຕາລນ                                             |
|                     |                                                  |
|                     |                                                  |

#### 5.3 อินเทอร์เน็ตในประเทศ (Internet Domestic)

เป็นฟังก์ชั่นที่ใช้สำหรับขอเปิด/ปิดบริการอินเทอร์เน็ตในประเทศ โดยผู้ใช้บริการสามารถขอเปิด/ปิดการใช้บริการได้ด้วยตนเอง โดยจะแบ่งส่วนของการเปิดและปิดบริการเป็น 2 แท็บ

#### 5.3.1 เปิดบริการอินเทอร์เน็ตในประเทศ

<u>ขั้นตอนที่ 1</u> เลือกเมนูจัดการบริการ >> เมนูบริการอินเทอร์เน็ตในประเทศ >> เลือกแท็บเปิดอินเทอร์เน็ตในประเทศ

<u>ขั้นตอนที่ 2</u> ระบุหมายเลขโทรศัพท์สูงสุด 20 หมายเลข >> กดปุ่มเพิ่มหมายเลข >> กดปุ่มยืนยันเปิดอินเทอร์เน็ตในประเทศ

| ເປັ <mark>ດ/ປັດບຣັກາຣຕ່ານໆ</mark> ອົນເກອຣ໌ເນົຕໃນ                   | ประเทศ                  |     |                             |   |                         |
|--------------------------------------------------------------------|-------------------------|-----|-----------------------------|---|-------------------------|
| เปิด/ปิดบริการอินเทอร์เน็ตในปร                                     | ระเทศ                   |     |                             |   |                         |
| เปิดอินเทอร์เน็ตในประเทศ                                           | ปิตอินเทอร์เน็ตในประเทศ |     |                             |   |                         |
| <b>กรุณาระบุหมายเลขโทรศัพท์</b><br>สูงสุดไม่เทินครั้งละ 20 หมายเลข | กรอกทมายเลขโทรศัพท์     |     |                             |   |                         |
|                                                                    |                         |     |                             |   | รายการทั้งหมด 1 หมายเลข |
| หมายเลขโทรศัพท์                                                    |                         |     |                             |   |                         |
| 063-903-9601                                                       |                         |     |                             |   | •                       |
|                                                                    | ດ້ານນ້ອມູຄ              | ยืน | ยันเปิดอินเทอร์เน็ตในประเทศ | n |                         |

<u>ขั้นตอนที่ 3</u> ระบบแสดงผลการรับคำขอ โดยผู้ดูแลระบบสามารถตรวจสอบสถานะการทำรายการได้ที่เมนู <u>สถานะและประวัติการทำรายการ</u>

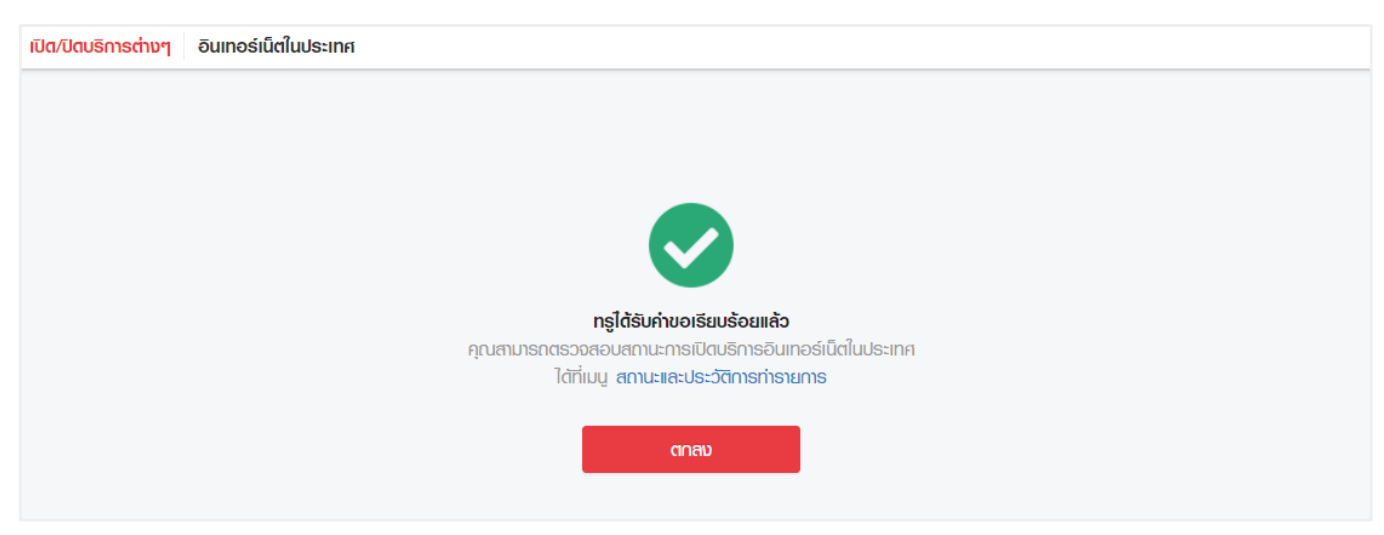

#### 5.3.2 ปิดบริการอินเทอร์เน็ตในประเทศ

<u>ขั้นตอนที่ 1</u> เลือกเมนูจัดการบริการ >> เมนูบริการอินเทอร์เน็ตในประเทศ >> เลือกแท็บปิดอินเทอร์เน็ตในประเทศ

<u>ขั้นตอนที่ 2</u> ระบุหมายเลขโทรศัพท์สูงสุด 20 หมายเลข >> กดปุ่มเพิ่มหมายเลข >> กดปุ่มยืนยันปิดอินเทอร์เน็ตในประเทศ

| <del>ເປັດ/ປັດບຣັກາຣຕ່ານໆ</del> ອົ <b>น</b> ເກອຣ໌ເນົຕໃນບ            | lsะเทศ                  |                               |                        |
|--------------------------------------------------------------------|-------------------------|-------------------------------|------------------------|
| เปิด/ปิตบริการอินเทอร์เน็ตในปร                                     | ะเทศ                    |                               |                        |
| ເປັຕອັນເກອຣ໌ເນົຕໃນປຣະເກศ                                           | ปิดอินเทอร์เน็ตในประเทศ |                               |                        |
| <b>กรุณาระบุหมายเลขโทรกัพท์</b><br>สูงสุดไม่เกินครั้งละ 20 หมายเลข | กรอกหมายเลขโทรศัพท์     | <br>เพิ่มหมายเลข              |                        |
| หมายเลขโกรศัพท์                                                    |                         |                               | รายการทังหมด 1 หมายเลข |
| 063-903-9601                                                       |                         |                               | •                      |
|                                                                    | ດ້ານນ້ອມູຄ              | ย์นยันปิดอินเทอร์เน็ตในประเทศ |                        |

<u>ขั้นตอนที่ 3</u> ระบบแสดงผลการรับคำขอ โดยผู้ดูแลระบบสามารถตรวจสอบสถานะการทำรายการได้ที่เมนู <u>สถานะและประวัติการทำรายการ</u>

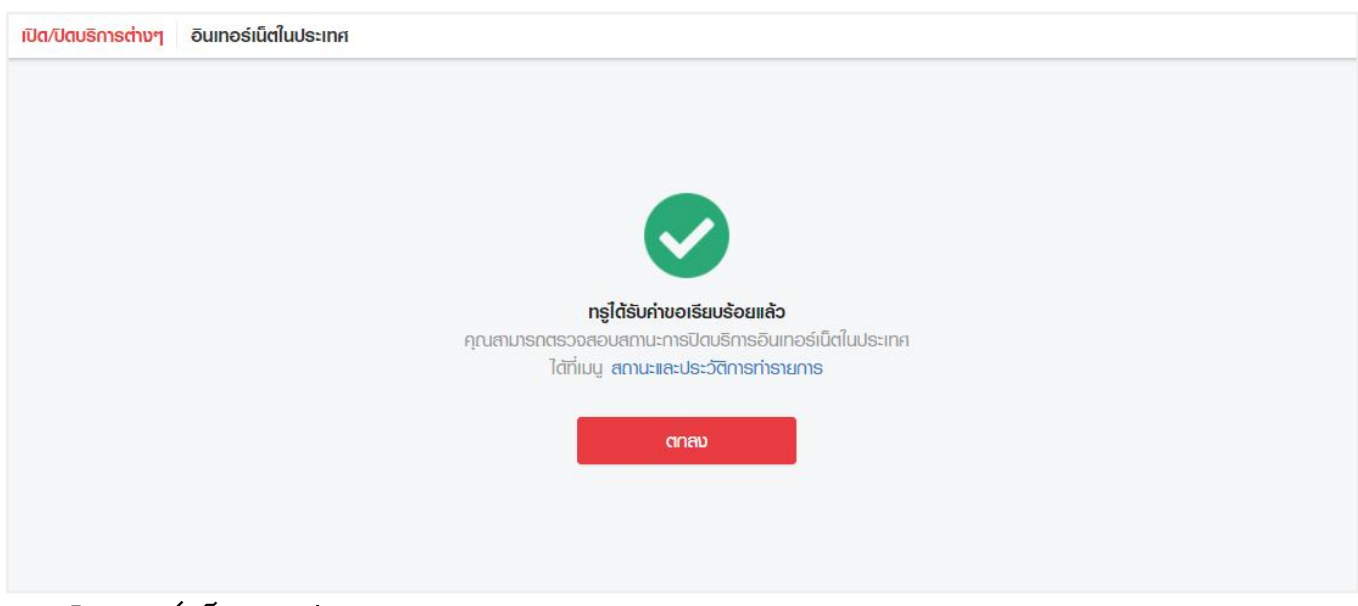

5.4 อินเทอร์เน็ตระหว่างประเทศ (Internet Roaming)

เป็นฟังก์ชั่นที่ใช้สำหรับขอเปิด/ปิดบริการอินเทอร์เน็ตระหว่างประเทศ

้โดยผู้ใช้บริการสามารถขอเปิด/ปิดการใช้บริการได้ด้วยตนเอง โดยจะแบ่งส่วนของการเปิดและปิดบริการเป็น 2 แท็บ

#### 5.4.1 เปิดบริการอินเทอร์เน็ตระหว่างประเทศ

<u>ขั้นตอนที่ 1</u> เลือกเมนูจัดการบริการ >> เมนูบริการอินเทอร์เน็ตระหว่างประเทศ >> เลือกแท็บเปิดอินเทอร์เน็ตระหว่างประเทศ

<u>ขั้นตอนที่ 2</u> ระบุหมายเลขโทรศัพท์สูงสุด 20 หมายเลข >> กดปุ่มเพิ่มหมายเลข >> กดปุ่มยืนยันเปิดอินเทอร์เน็ตระหว่างประเทศ

| <mark>ເປັດ/ປັດບຣັກາຣຕ່ານໆ</mark> ອົນເກອຣ໌ເນົຕຣະหວ່າ                | งประเทศ                       |                                     |                         |
|--------------------------------------------------------------------|-------------------------------|-------------------------------------|-------------------------|
| เปิด/ปิดบริการอินเทอร์เน็ตระหว่างเ                                 | ประเทศ                        |                                     |                         |
| เปิดอินเทอร์เน็ตระหว่างประเทศ                                      | ປັດອັນເກອຣ່ານິຕຣະກວ່ານປຣະເກກັ | ]                                   |                         |
| <b>กรุณาระบุหมายเลขโทรศัพท์</b><br>สูงสุดไม่เกินครั้งละ 20 ทมายเลข | กรอกหมายเลขโกรศัพท์           | เพิ่มหมายเลข                        | รายการทั้งหมด 1 หมายเลข |
| หมายเลขโทรศัพท์                                                    |                               |                                     |                         |
| 063-903-9601                                                       |                               |                                     | •                       |
|                                                                    | ຄ້ານນ້ອມູລ                    | ยืนยันเปิดอินเทอร์เน็ตระทว่างประเทศ |                         |

<u>ขั้นตอนที่ 3</u> ระบบแสดงผลการรับคำขอ โดยผู้ดูแลระบบสามารถตรวจสอบสถานะการทำรายการได้ที่เมนู <u>สถานะและประวัติการทำรายการ</u>

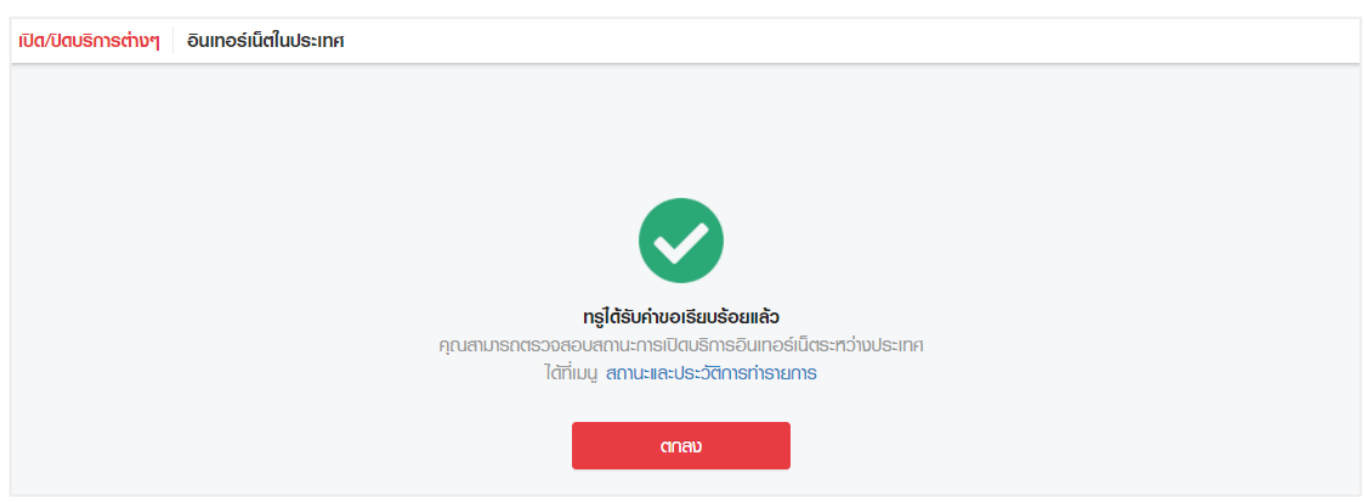

5.4.2 ปิดบริการอินเทอร์เน็ตระหว่างประเทศ

<u>ขั้นตอนที่ 1</u> เลือกเมนูจัดการบริการ >> เมนูอินเทอร์เน็ตระหว่างประเทศ >> เลือกแท็บปิดอินเทอร์เน็ตระหว่างประเทศ

#### <u>ขั้นตอนที่ 2</u> ระบุหมายเลขโทรศัพท์สูงสุด 20 หมายเลข >> กดปุ่มเพิ่มหมายเลข >> กดปุ่มยืนยันปิดอินเทอร์เน็ตระหว่างประเทศ

| เปิต/ปิตบริการต่างๆ อินเทอร์เน็ตระหว่า                             | งประเทศ                      |                                    |                         |
|--------------------------------------------------------------------|------------------------------|------------------------------------|-------------------------|
| เปิด/ปิดบริการอินเทอร์เน็ตระหว่างเ                                 | ประเทศ                       |                                    |                         |
| เปิดอินเทอร์เน็ตระหว่างประเทศ                                      | ປັດອັນເກອຣ໌ເນົຕຣະກວ່ານປຣະເກศ |                                    |                         |
| <b>กรุณาระบุหมายเลขโทรศัพท์</b><br>สูงสุดไม่เกินครั้งละ 20 ทมายเลข | กรอกทมายเลขโกรคัพท์          | เพิ่มกมายเลข                       |                         |
|                                                                    |                              |                                    | รายการทั้งหมด 1 หมายเลข |
| หมายเลขโทรศัพท์                                                    |                              |                                    |                         |
| 063-903-9601                                                       |                              |                                    | •                       |
|                                                                    | ດ້ານນ້ອມູຄ                   | ยืนยันปิดอินเทอร์เน็ตระหว่างประเทศ |                         |

<u>ขั้นตอนที่ 3</u> ระบบแสดงผลการรับคำขอ โดยผู้ดูแลระบบสามารถตรวจสอบสถานะการทำรายการได้ที่เมนู <u>สถานะและประวัติการทำรายการ</u>

| เปิด/ปิดบริการต่างๆ | อินเทอร์เน็ตในประเทศ                                       |  |
|---------------------|------------------------------------------------------------|--|
|                     |                                                            |  |
|                     |                                                            |  |
|                     |                                                            |  |
|                     | ทรูได้รับค่าขอเรียบร้อยแล้ว                                |  |
|                     | คุณสามารถตรวจสอบสถานะการปิตบริการอินเทอร์เน็ตระหว่างประเทศ |  |
|                     | ได้ที่เมนู สถานะและประวัติการทำรายการ                      |  |
|                     | ตกลง                                                       |  |

5.5 ระงับสัญญาณชั่วคราว/เปิดสัญญาณ (Suspend & Restore)

เป็นฟังก์ชั่นที่ใช้สำหรับการขอระงับสัญญาณชั่วคราวหรือเปิดสัญญาณการใช้งาน โดยจะแบ่งส่วนของการระงับสัญญาณชั่วคราวและเปิดสัญญาณเป็น 2 แท็บ ปัจจุบันรองรับเฉพาะผลิตภัณฑ์ทรูมูฟ เอช

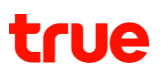

#### 5.5.1 ระงับสัญญาณชั่วคราว

<u>ขั้นตอนที่ 1</u> เลือกเมนู จัดการบริการ >> เปิด/ปิดสัญญาณ >> เมนูระงับสัญญาณชั่วคราว/เปิดสัญญาณ >> เลือกแท็บระงับสัญญาณชั่วคราว

<u>ขั้นตอนที่ 2</u> ระบุหมายเลขโทรศัพท์และเหตุผลสูงสุด 20 หมายเลข >> กดปุ่มเพิ่มหมายเลข >> กดปุ่มส่งคำขอ

| ระงับสัญญาณชั่วคราว/เปิดสั                                                                       | ່ທູດງາດເ                                                                   |                                                                                      |              |                                 |
|--------------------------------------------------------------------------------------------------|----------------------------------------------------------------------------|--------------------------------------------------------------------------------------|--------------|---------------------------------|
| ระงับสัญญาณเรั่วคราว                                                                             | เปิดสัญญาณ                                                                 |                                                                                      |              |                                 |
| <ol> <li>1. ຣອນຮັບເດພາະກຽູມູຟ</li> <li>2. ຜ່ວນຣະหວ່ານກີ່ຮະບບ</li> </ol>                          | เอช กรณิพลิตกัณฑ์อื่นๆ กรุณาติดต่อ<br>ะงับสัญญาณชั่วคราว ยังมิค่าใช้บริการ | ศูนย์บริการลูกค้าธุรกิจกรู 1239 หรือเจ้าหน้าที่ฟ่ายขายที่ดูแลท่าน<br>เหมาจ่ายตามปกติ |              |                                 |
| อออมอานสมอนโทอสัมส์ //ปลา                                                                        | 0 ตนายเลข)                                                                 | Hot Wa                                                                               |              |                                 |
| <b>กลุ่เนาอะบุกมายเสขที่เริกพท</b> (เมเกม 2                                                      |                                                                            | indian                                                                               |              |                                 |
| กรอกทมายเลขโทรศัพท์ (เมเกม 2                                                                     |                                                                            | iãoningwa                                                                            | 🗸 ເທັ່ນ      | ทมายเลข                         |
| กรุงกามของไทรสัพท์<br>กรอกทมายเลขโทรสัพท์                                                        |                                                                            | เลือดเกตุพล                                                                          | 🗸 ເພີ່ມ      | กมายเสข<br>จำนวน 2 หมายเส       |
| าญนาระยุณาสะเสขไทรพิพท์ (เปเกม 2<br>กรอกกมายเลขโกรศิพท์<br>ทนายเลขโกรศิพท์                       | India                                                                      | เลือกเกตุพล                                                                          | <b>∨</b> Iŵu | กเปายเสีย<br>จำนวน 2 หมายเส     |
| านุนาระนุกมายสงไทรฟัพท์ (เป็นกับ 2<br>กรอกกมายเลขโกรศัพท์<br>ทุมายเลขโกรศัพท์<br>ปี 098-873-0289 | เกตุพล<br>อัมหรือเครื่องหาย                                                | มีอิตเกตุพล<br>ทมายเหตุ<br>โกรออกไม่ได้ รับสายได้ 3 วันหลังจากนั้นรับสายไม่ได้       | viu viu      | กปายเลข<br>จำนวน 2 หันวยเล<br>O |

<u>ขั้นตอนที่ 3</u> ระบบแสดงผลการรับคำขอ โดยผู้ดูแลระบบสามารถตรวจสอบสถานะการทำรายการได้ที่เมนู <u>สถานะและประวัติการทำรายการ</u>

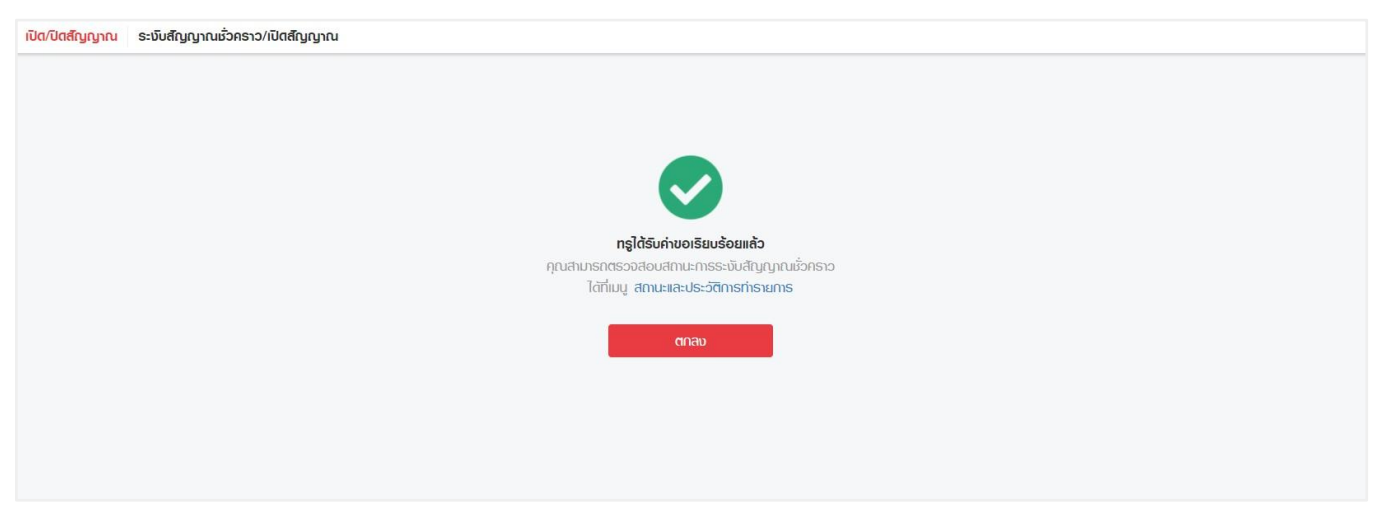

#### 5.5.2 เปิดสัญญาณ

<u>ขั้นตอนที่ 1</u> เลือกเมนู จัดการบริการ >> เปิด/ปิดสัญญาณ >> เมนูระงับสัญญาณชั่วคราว/เปิดสัญญาณ >> เลือกแท็บเปิดสัญญาณ

<u>ขั้นตอนที่ 2</u> ระบุหมายเลขโทรศัพท์สูงสุด 20 หมายเลข >> กดปุ่มเพิ่มหมายเลข >> กดปุ่มส่งคำขอ

| จำนวน 1 |
|---------|
|         |
| 0       |
|         |

<u>ขั้นตอนที่ 3</u> ระบบแสดงผลการรับคำขอ โดยผู้ดูแลระบบสามารถตรวจสอบสถานะการทำรายการได้ที่เมนู <u>สถานะและประวัติการทำรายการ</u>

| <del>เป็ต/ปิตสึญญาณ</del> ระงับสัญญาณชั่วคราว/เปิตส์ญญาณ |  |
|----------------------------------------------------------|--|
|                                                          |  |
|                                                          |  |
|                                                          |  |
| ทรูได้รับค่าขอเรียบร้อยแล้ว                              |  |
| คุณสามารถตรวจสอบสถานะการเปิดสัญญาณ                       |  |
| ได้ที่เมนู สถานะและประวัติการทำรายการ                    |  |
| ตกลบ                                                     |  |
|                                                          |  |
|                                                          |  |
|                                                          |  |
|                                                          |  |

#### 5.7 ขอรับซิมการ์ดใหม่ (Request New SIM)

เป็นฟังก์ชั่นที่ใช้สำหรับขอรับซิมการ์ดใหม่ โดยสามารถขอได้สูงสุด 20 ซิม โดยซิมที่ทรูจัดส่งให้ จะถูกจำกัดการใช้งานซิมกับหมายเลขโทรศัพท์ที่ขอไว้เท่านั้น

<u>ขั้นตอนที่ 1</u> เลือกเมนู จัดการบริการ >> เปลี่ยนซิมการ์ด >> ขอรับซิมการ์ดใหม่

<u>ขั้นตอนที่ 2</u> ระบุหมายเลขโทรศัพท์และเหตุผลสูงสุด 20 หมายเลข >> กดปุ่มเพิ่มหมายเลข >> กดปุ่มต่อไป

| <mark>เปลี่ยนชิมการ์ด</mark> ขอรับชิมการ์ดใหม่       |              |                 |                |                |                 |
|------------------------------------------------------|--------------|-----------------|----------------|----------------|-----------------|
|                                                      | 1ระบุทมายเลข | (2)             | 3<br>เสร็จสิ้น |                |                 |
| ขอรับซิมการ์ตใหม่                                    |              |                 |                |                |                 |
| <b>กรุณาระบุหมายเลขโทรศัพท์</b> (ไม่เกิน 20 หมายเลข) | In           | าุพล            |                |                |                 |
| กรอกหมายเลขโทรศัพท์                                  | l            | ลือกเหตุพล      |                | 💙 เพิ่มทเทยเลข |                 |
|                                                      |              |                 |                |                | จำนวน 2 หมายเลข |
| ทมายเลขโทรศัพท์                                      | เหตุพ        | a               |                |                |                 |
| 093-816-0492                                         | າປຄີຍ        | นอุปกรณ์สื่อสาร |                |                | •               |
| 090-235-0655                                         | <b></b>      |                 |                |                | •               |
|                                                      | ດ້າເ         | วข้อมูล ci      | อไป            |                |                 |

<u>ขั้นตอนที่ 3</u> กรอกข้อมูลชื่อ-ที่อยู่ในการจัดส่งซิม โดยสามารถเลือกได้จากที่อยู่จัดส่งเอกสาร หรือกรอกที่อยู่ใหม่ >> กดปุ่ม "ส่งคำขอ"

กรณีเลือกที่อยู่เป็น "ตามที่อยู่จัดส่งเอกสาร" (Default)

|                   | Ø                                      | 3                         |                                          |
|-------------------|----------------------------------------|---------------------------|------------------------------------------|
|                   | ระบุทมายเลข                            | ข้อมูลการจัดส่ง เสร็จสิ้น |                                          |
| อมูลการจัดส่ง     |                                        |                           |                                          |
| พู้รับ *          | เกียรติยศ ทดสอบ                        |                           |                                          |
| หมายเลขโทรศัพท์ * | 088-880-0001                           | อีเมล swapsim_0016        | @mailinator.com                          |
| ที่อยู่ *         | 🖲 ตามที่อยู่จัดส่งเอกสาร 🔘 ระบุที่อยู่ |                           |                                          |
| รหัสไปรษณีย่ *    | 10400                                  | จังหวัด *                 | กรุงเทพมหานคร 🗸                          |
| ອ່າເກອ/ເขต *      | ดิมแกง 🗸                               | ต่าบล/แขวง *              | • [] [] [] [] [] [] [] [] [] [] [] [] [] |
| เลขที่ *          | 155/8 01A1S RS                         | ມັ້ນ                      | 1 33 HOU 125                             |
| หมู่              | 5 ຮ້ອຍ ອີນດາກັເຍດ                      | ถนน                       | รัชตาภิเษก                               |
|                   |                                        |                           |                                          |

กรณีเลือกที่อยู่เป็น "ระบุที่อยู่"

| <mark>เชิมการ์ด</mark> ขอรับซิมการ์ดใหม่ |                                       |             |                 |               |                |        |
|------------------------------------------|---------------------------------------|-------------|-----------------|---------------|----------------|--------|
|                                          |                                       | <u> </u>    | 2               | 3             |                |        |
|                                          | s                                     | ระบุหมายเลข | ข้อมูลการจัดส่ง | เสร็จสิ้น     |                |        |
| ข้อมูลการจัดส่ง                          |                                       |             |                 |               |                |        |
| ພູ້ຣັບ *                                 | เกียรติยค ทดสอบ                       |             |                 |               |                |        |
| หมายเลขโทรศัพท์ *                        | 088-880-0001                          |             | ອົເມລ           | swapsim_001@r | nailinator.com |        |
| ที่อยู่ *                                | 🔿 ตามที่อยู่จัดส่งเอกสาร   🖲 ระบุที่ย | ຍຢູ່        |                 |               |                |        |
| รหัสไปรษณีย์ *                           |                                       |             |                 | จังหวัด *     |                | $\sim$ |
| ວ່າເກອ/ເขต *                             |                                       | V           |                 | ต่าบล/แขวง *  |                | $\vee$ |
| เลขที่ *                                 | อาคาร                                 |             |                 | ชั้น          | ห้อง           |        |
| หมู่                                     | Вея                                   |             |                 | ิถนน          |                |        |
|                                          |                                       | ົດລັບ       | ส่งค่านะ        |               |                |        |

<u>ขั้นตอนที่ 4</u> ระบบแสดงผลการรับคำขอ โดยผู้ดูแลระบบสามารถตรวจสอบสถานะการทำรายการได้ที่เมนู <u>สถานะและประวัติการทำรายการ</u>

| <mark>เปลี่ยนซิมการ์ต</mark> ขอรับซิมการ์ดใหม่ |             |                                |           |
|------------------------------------------------|-------------|--------------------------------|-----------|
|                                                | Ø           | <b>⊘</b>                       | <b></b>   |
|                                                | ระบุหมายเลข | ข้อมูลการจัดส่ง                | เสร็จสิ้น |
|                                                |             |                                |           |
|                                                |             |                                |           |
|                                                |             |                                |           |
|                                                | ทรูไ        | ้ด้รับคำขอเรียบร้อยแล้ว        |           |
|                                                | คุณสามารถตร | วจสอบสถานะการขอรับซิมการ์ตใหม่ |           |
|                                                | ได้ที่เมนู  | สถานะและประวัติการทำรายการ     |           |
|                                                | Shaoine     | DD: ISVS093230109244421        |           |
|                                                |             | ตกลง                           |           |
|                                                |             |                                |           |

เมื่อเจ้าหน้าที่ทรูพิจารณาคำขอ ระบบจะมีการส่งอีเมลแจ้งผลการอนุมัติคำขอตามตัวอย่าง

ตัวอย่างอีเมลอนุมัติและจัดส่งซิมการ์ด

# true business

#### เรียน ดุณ สมศักดิ์ รักการเรียน

ศูนย์บริการลูกค้าธุรกิจทรูได้จัดส่งซิมใหม่ตามคำขอเรียบร้อยแล้ว โดยมีรายละเอียดดังนี้

| รายละเอียดคำขอ     |                                                                                       |
|--------------------|---------------------------------------------------------------------------------------|
| วันที่ทำรายการ:    | 10 มิถุนายน 2564                                                                      |
| ชื่อบริษัท:        | บริษัท ทรู บิสึเนส จำกัด                                                              |
| เลขทะเบียนพาณิชย์: | 9999999999999                                                                         |
| ชื่อผู้รับ:        | คุณ สมศักดิ์ รักการเรียน                                                              |
| ที่อยู่จัดส่ง:     | 18 อาคาร ทรู ทาวเวอร์ ถนนรัชดาภิเษก แขวงห้วยขวาง เขตห้วยขวาง กรุงเทพฯ 10310 ประเทศไทย |
| หมายเลขโทรศัพท์:   | 02-859-1111                                                                           |
| อึเมล:             | somsak_rakkarnrian@gmail.com                                                          |
| รหัสอ้างอิง:       | ISVS123456789012345                                                                   |

| หมายเลขโทรศัพท์ | เหตุผล                | หมายเลขชิม                 |
|-----------------|-----------------------|----------------------------|
| 08X-333-3333    | เปลี่ยนอุปกรณ์สื่อสาร | 896600213060613 <b>432</b> |
| 08X-444-4444    | ซิมหาย                | 896600213060613 <b>433</b> |

หลังได้รับซิมกรุณาเปิดสัญญาณเพื่อใช้งานซิมใหม่ผ่าน TrueBusiness iSevice ได้ที่เมนู <u>เปลี่ยนซิมใหม่เบอร์เดิม</u> เลือกซิมที่ทรูจัดส่งให้ทางไปรษณีย์ จากนั้นกรอก หมายเลขซิม 3 หลักสุดท้าย ให้ตรงกับหมายเลขโทรศัพท์

หากต้องการความช่วยเหลือ หรือสอบถามเกี่ยวกับบริการเพิ่มเดิม กรุณาติดต่อศูนย์บริการลูกค้าธุรกิจทรู 1239

#### TrueBusiness iService

ขอบคุณที่ไว้วางใจใช้บริการ

true business

#### ตัวอย่างอีเมลปฏิเสธคำขอรับซิมการ์ดใหม่

| teu                      |           | husiness                           |                                                                                                    |
|--------------------------|-----------|------------------------------------|----------------------------------------------------------------------------------------------------|
| CI U                     | C         | DUSITIESS                          |                                                                                                    |
|                          |           |                                    |                                                                                                    |
|                          |           |                                    |                                                                                                    |
| เรียน คุณ สมศักดิ์ ร่    | ์กการ     | รเรียน                             |                                                                                                    |
|                          |           |                                    |                                                                                                    |
| ศูนย์บริการลูกค้าธุรกิจท | ารูได้รับ | มคำขอรับซีมการ์ดใหม่แล้ว และมีค    | วามเสียใจที่ต้องเรียนให้ทราบว่า ไม่สามารถอนุมัติคำขอได้เนื่องจาก <mark>ลูกค้ายกเลิกบริการทรูมูฟเอช</mark> |
| รายละเอียดคำขอ           |           |                                    |                                                                                                    |
| วันที่ทำรายการ:          | 10        | มิถุนายน 2564                      |                                                                                                    |
| ชื่อบริษัท:              | บริษ      | ์ท ทรู บิสิเนส จำกัด               |                                                                                                    |
| เลขทะเบียนพาณิชย์:       | 999       | 999999999999                       |                                                                                                    |
| ชื่อผู้รับ:              | คุณ       | สมศักดิ์ รักการเรียน               |                                                                                                    |
| ที่อยู่จัดส่ง:           | 18        | อาคาร ทรู ทาวเวอร์ ถนนรัชดาภิเษ    | ŧก แขวงห้วยขวาง เขตห้วยขวาง กรุงเทพฯ 10310 ประเทศไทย                                                      |
| หมายเลขโทรศัพท์:         | 02-       | 859-1111                           |                                                                                                    |
| ວິເມລ:                   | sor       | nsak_rakkarnrian@gmail.co          | m                                                                                                    |
| รหัสอ้างอิง:             | ISV       | /S123456789012345                  |                                                                                                    |
| หมายเลขโทรศัพ            | ท์        | เหตุผล                             |                                                                                                    |
| 081-333-3333             | 3         | เปลี่ยนอุปกรณ์สื่อสาร              |                                                                                                    |
| 081-444-4444             | 1         | ชิมหาย                             |                                                                                                    |
|                          | -         |                                    | -                                                                                                    |
| กรุณาตรวจสอบรายละเ       | อียดค่า   | เขอ และทำรายการขอรับชมการ์ดไ       | หมไหมอีกครึง ( <u>คลิกทีน</u> )                                                                           |
| หากต้องการความช่วยเ      | หลือ ห    | ເรือสอบถามเกี่ยวกับบริการเพิ่มเติม | กรุณาติดต่อศูนย์บริการลูกคำธุรกิจทรู 1239                                                                 |
|                          |           |                                    |                                                                                                    |
|                          |           |                                    |                                                                                                    |
| TrueBusiness iSe         | ervic     | e                                  |                                                                                                    |
|                          |           |                                    |                                                                                                    |
|                          |           |                                    | ขอบคุณที่ไว้วางใจใช่บริการ                                                                                |
|                          |           |                                    | truebusiness                                                                                              |

### 5.8 เปลี่ยนซิมใหม่เบอร์เดิม (Swap SIM)

เป็นฟังก์ชั่นที่ใช้สำหรับการเปลี่ยนซิมใหม่เบอร์เดิม โดยซิมที่นำมาเปลี่ยนซิมใหม่เบอร์เดิม มีอยู่ 2 ประเภทดังนี้

### 5.8.1 เปลี่ยนซิมใหม่เบอร์เดิมจากซิมที่มีในสต็อก

เป็นการใช้ซิมจากที่ลูกค้ามีสำรองไว้ โดยลูกค้าสามารถนำซิมดังกล่าวมาเปลี่ยนซิมใหม่เบอร์เดิมได้ดังนี้

<u>ขั้นตอนที่ 1</u> เลือกเมนูจัดการบริการ >> เปลี่ยนซิมการ์ด >> เปลี่ยนซิมใหม่เบอร์เดิม >> เลือกซิมที่คุณมีสต็อกไว้

| <mark>เปลี่ยนชิมการ์ด</mark> เปลี่ยนซิมใหม่เบอร์เดิม |       |                  |  |
|------------------------------------------------------|-------|------------------|--|
| 1                                                    | 2     | (3)<br>เสร็อสิ้น |  |
| เลือกประเภทซิมที่ต้องการเปลี่ยนซิมใหม่เบอร์เติม      |       |                  |  |
| ชิมที่คุณมิสติอกไว                                   |       |                  |  |
| 🔿 ซิมที่ทรูจัดส่งให้ทางไปรษณีย์                      |       |                  |  |
|                                                      | ต่อไป |                  |  |

<u>์ ขั้นตอนที่ 2</u> ระบุหมายเลขโทรศัพท์และหมายเลขซิมที่ต้องการเปลี่ยนซิมใหม่เบอร์เดิม และกดปุ่มเพิ่มหมายเลข โดยทำรายการได้สูงสุดครั้งละ 20 หมายเลข จากนั้นกดปุ่ม "เปิดสัญญาณ"

|                                                          |                                                           | <u> </u>                                                 | 2                                                                                                    | 3)                                |                       |             |
|----------------------------------------------------------|-----------------------------------------------------------|----------------------------------------------------------|----------------------------------------------------------------------------------------------------|-----------------------------------|-----------------------|-------------|
|                                                          | เลือเ                                                     | าประเภทซิม                                               | ระบุทมายเลข                                                                                                  | เสร็จสิ้น                         |                       |             |
| ะบุหมายเลขที่ต้องการเ                                    | เปิดสัญญาณ                                                |                                                          |                                                                                                    |                                   |                       |             |
| มที่คุณมีสติอกไว้                                        |                                                           |                                                          |                                                                                                    |                                   |                       |             |
|                                                          |                                                           |                                                          |                                                                                                    |                                   |                       |             |
|                                                          |                                                           |                                                          |                                                                                                    |                                   |                       |             |
| () หากคุณมีซิมทรูมู<br>รายการแล้วภายให                   | ฟ เอช อยู่แล้ว ส<br>น 15 นาที ชิมใหม                      | ามารถเปิตสัญญาณเท่<br>เจิงจะพร้อมใช้งาน พ                | พื่อใช้งานชิมได้ทันทีเพียงกรอกข้อมูลดั<br>เร้อมกับระงับสัญญาณชิมเก่า                                         | านล่าง จากนั้นคลิก "เปิดสัญเ      | ญาณ" หลังทำ           |             |
| () หากคุณมีชิมทรูมู<br>รายการแล้วกายให<br>ภยเลขโทรศัพท์  | ฟ เอช อยู่แล้ว ส<br>น 15 นาที ซิมไหม่<br>หมา              | ามารถเปิตสัญญาณเข้<br>เจิงจะพร้อมใช้งาน พ<br>ยเลขชิม (j) | พื่อใช้งานชิมไต้ทันทีเพียงกรอกข้อมูลด้<br>ร้อมกับระงับสัญญาณชิมเก่า<br>เหตุพล                                | านล่าง จากนั้นคลิก "เปิดสัญเ      | ญาณ" หลังท่า          |             |
| ເມຍາ ເປັນ ເປັນ ເປັນ ເປັນ ເປັນ ເປັນ ເປັນ ເປັນ             | ฟ เอช อยู่แล้ว ส<br>น 15 นาที ซิมไหม<br>หมา               | ามารถเปิดสัญญาณเพ่<br>เจีงจะพร้อมใช้งาน พ<br>ยเลขชิม (j) | พื่อใช้งานซิมได้ทันทีเพียงกรอกข้อมูลดั<br>ຮ້อมกับระงับสัญญาณชิมเก่า<br>เหตุพล<br>เลือกเทตุพล                 | านล่าง จากนั้นคลิก "เปิดสัญเ      | ญาณ" หลังทำ<br>ເຈັ້ມ  |             |
| () ກາດຄຸດເມີສິມກຣູມູ<br>ຣາຍກາຣແລ້ວກາຍໃ<br>ນາຍເລນໂກຣຄັพກ໌ | ฟ เอช อยู่แล้ว ส<br>น 15 นาที ซิมไหม<br>หมา               | ามารถเปิดสัญญาณเพ่<br>เจิงจะพร้อมใช้งาน พ<br>ยเลขชิม (j) | พื่อใช้งานซิมได้ทันทีเพียงกรอกข้อมูลดั<br>เรื่อมกับระงับสัญญาณชิมเก่า<br>เทตุพล<br>เลือกเทตุพล               | านล่าง จากนั้นคลิก "เปิดสัญเ      | ល្វាល" អតัមកាំ<br>លើប | านวน 1 หมาย |
| () ทากคุณมีชิมทรูมู<br>รายการแล้วภายใ<br>มายเลขโทรศัพท์  | ฟ เอช อยู่แล้ว ส<br>น 15 นาที ซิมไหม<br>หมา<br>ลขโกรศัพท์ | ามารถเปิดสัญญาณเพ่<br>เจิงจะพร้อมใช้งาน พ<br>ยเลขชิม (   | พื่อใช้งานซิมได้ทันทีเพียงกรอกข้อมูลดั<br>เรื่อมกับระงับสัญญาณชิมเก่า<br>เหตุพล<br>เลือกเทตุพล<br>หมายเลขชิม | านล่าง จากนั้นคลิก "เปิดสัญเ<br>• | ល្វាល" អតัមកាំ<br>លើប | านอน 1 หมาย |

<u>ขั้นตอนที่ 3</u> ระบบแสดงผลการรับคำขอ โดยผู้ดูแลระบบสามารถตรวจสอบสถานะการทำรายการได้ที่เมนู <u>สถานะและประวัติการทำรายการ</u>

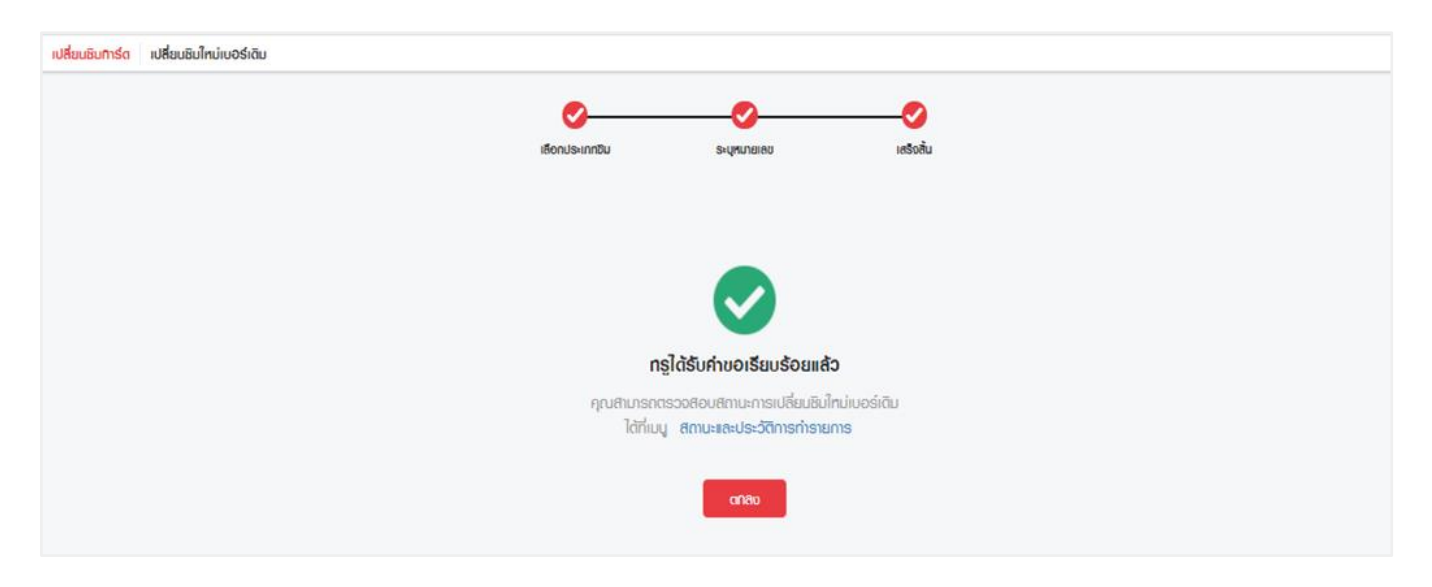

5.8.2 เปลี่ยนซิมใหม่เบอร์เดิมจากซิมที่ทรูจัดส่งให้ทางไปรษณีย์

เป็นการใช้ซิมจากการ<u>ขอรับซิมการ์ดใหม่</u> โดยมีขั้นตอนดังนี้

<u>ขั้นตอนที่ 1</u> เลือกเมนูจัดการบริการ >> เปลี่ยนซิมการ์ด >> เปลี่ยนซิมใหม่เบอร์เดิม >> เลือกซิมที่ทรูจัดส่งให้ทางไปรษณีย์ >> เลือกรายการคำขอรับซิมการ์ดใหม่ที่ทรูอนุมัติและจัดส่งให้แล้ว >> กดปุ่มต่อไป

| เ <mark>ลี่ยนซิมการ์ต</mark> เปลี่ยนซิมใหม่เบอร์เดิม    |                |                    |                |                                  |
|---------------------------------------------------------|----------------|--------------------|----------------|----------------------------------|
|                                                         | 1              | (2)<br>ระบุทมายเลข | 3<br>เสริจสิ้น |                                  |
| เลือกประเภทซิมที่ต้องการเปลี่ยนซิ                       | ນໃหม่เบอร์เดิม |                    |                |                                  |
| 🔿 ซิมที่คุณมีสต็อกไว้                                   |                |                    |                |                                  |
| <ul> <li>ชิมที่กรูจัดส่งให้ทางไปธษณีย์</li> </ul>       |                |                    |                |                                  |
| <b>01 กันยายน 2564</b><br>ธทัสอัางอิง ISVS0932301092444 | 421            |                    |                | <b>รอเปิดสัญญาณ</b><br>1 ทมายเลช |
|                                                         |                | ต่อไป              |                |                                  |

<u>ขั้นตอนที่ 2</u> เลือกหมายเลขที่ต้องการเปิดสัญญาณ >> กรอกหมายเลขซิม 3 หลักสุดท้ายให้ตรงกับที่ทรูจัดส่งให้ >> กดปุ่มเปิดสัญญาณ

| <del>เปลี่ยนซิมการ์ด</del> เปลี่ยนซิมใหม่เบอร์เดิม               |                        |                                                                                           |             |
|------------------------------------------------------------------|------------------------|-------------------------------------------------------------------------------------------|-------------|
|                                                                  | <b>เ</b> ลือกประเภทชิม | 2<br>ระบุทมายเลข เสร็จสิ้น                                                                |             |
| ระบุหมายเลขที่ต้องการเปิดสัญญาณ<br>ชินที่กรูจัดส่งให้ทางไปรษณีย์ |                        |                                                                                           |             |
|                                                                  |                        | ער 2                                                                                      | า 3 หมายเลข |
|                                                                  | เหตุพล                 | กรอกหมายเลขชีม 3 หลักสุดท้าย (j)                                                          |             |
| 092-556-0882                                                     | สูญหาย                 | 896600262100000 030                                                                       |             |
| 092-556-0883                                                     | វ៉ាទ្α                 | 896600262100000 123<br>กรุณากรอกทมายเลขชิม 3 กลักสุดเท้ายให้ตรมกับทมายเลขโกรศัพท์ที่ทำทนด |             |
| 094-550-0321                                                     | เปลี่ยนอุปกรณ์สื่อสาร  |                                                                                           |             |
|                                                                  | กลับ                   | เปิดสัญญาณ                                                                                |             |

| <mark>เปลี่ยนซิมการ์ต</mark> เปลี่ยนซิมใหม่เบอร์เดิม                                           |  |
|------------------------------------------------------------------------------------------------|--|
|                                                                                                |  |
|                                                                                                |  |
|                                                                                                |  |
| ทรูได้รับค่าขอเรียบร้อยแล้ว                                                                    |  |
| คุณสามารถติดตามสถานะการเปลี่ยนชิมใหม่เบอร์เดิม<br>ได้ที่เมนู <b>สถานะและประวัติการทำรายการ</b> |  |
| ตกลบ                                                                                           |  |

5.9 ยกเลิกข้อความประชาสัมพันธ์ (Block SMS Spam)

เป็นฟังก์ชั่นที่ใช้สำหรับยกเลิกข้อความประชาสัมพันธ์ที่ไม่พึงประสงค์

5.9.1 ยกเลิกข้อความประชาสัมพันธ์เป็นรายสาขา/บัญชี

#### <u>ขั้นตอนที่ 1</u> เลือกเมนูจัดการบริการ >> ยกเลิกข้อความประชาสัมพันธ์ >> เลือกสาขา/บัญชี

<u>ขั้นตอนที่ 2</u> เลือกสาขาหรือบัญชีที่ต้องการ >> กดปุ่มส่งคำขอ

| เลือกสาขา/บัญชี       | ระบุหมายเลข |                       |                                   |                 |
|-----------------------|-------------|-----------------------|-----------------------------------|-----------------|
|                       |             |                       | Q ชื่อกอนที่สายก, ชื่อกอนที่บัญชี |                 |
| สามา 00001            |             |                       |                                   | 11 อาก 12 บัญชี |
| 0 0 100127105         |             | 🖸 🕑 ŭyjiš 200127106   | 🚺 🔗 ŭgiji 200127108               |                 |
| 🚺 🥥 ប័ក្សឌី 200127134 |             | 🚺 🧔 ŭijiji 200127138  | 😡 🛛 Ŭryŭ 200127143                |                 |
| 🚺 🥥 ប័ល្អឌី 200127134 |             | 🚺 🥑 ប័ក្សឌី 200127196 | 🚺 💽 ŭryŭ 200127143                |                 |
| 🚺 😡 ប័ល្អទី 200127144 |             | 🚺 🕑 ប័រ្សឆី 200127145 | 😡 💽 ŭŋji 200127167                |                 |
| 🚺 🛃 ນັດງເຮີ 200127168 |             | 🚺 📄 ប័ព្វនី 200127169 | การเราน์ในการ                     |                 |

หมายเหตุ: กรณีบัญชีหรือหมายเลขอยู่ระหว่างการยกเลิกข้อความประชาสัมพันธ์ จะไม่สามารถเลือกทำรายการได้

| ยกเลิกข้อความประชาสัมพันธ์                         |
|----------------------------------------------------|
|                                                    |
|                                                    |
|                                                    |
| ทรูได้รับค่าขอเรียบร้อยแล้ว                        |
| คุณสามารถตรวจสอบสถานะการยกเลิกข้อความประชาสัมพันธ์ |
| ได้ที่มมนู สถานะและประวัติการทำรายการ              |
| ตกลง                                               |

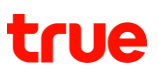

5.9.2 ยกเลิกข้อความประชาสัมพันธ์แบบระบุหมายเลข

<u>ขั้นตอนที่ 1</u> เลือกเมนูจัดการบริการ >> ยกเลิกข้อความประชาสัมพันธ์ >> เลือกระบุหมายเลข

<u>ขั้นตอนที่ 2</u> ระบุหมายเลขโทรศัพท์สูงสุด 20 หมายเลข >> กดปุ่มเพิ่มหมายเลข >> กดปุ่มส่งคำขอ

| ระบุหมายเลข  |                             |                                                                                |                                                                                                    |                  |
|--------------|-----------------------------|--------------------------------------------------------------------------------|----------------------------------------------------------------------------------------------------|------------------|
|              |                             |                                                                                |                                                                                                    |                  |
| 093-968-0304 | Ø                           | เพิ่มหมายเลข                                                                   |                                                                                                    |                  |
|              |                             |                                                                                |                                                                                                    |                  |
|              |                             |                                                                                |                                                                                                    | จ่านวน 2 หมายเลข |
|              |                             |                                                                                |                                                                                                    |                  |
|              |                             |                                                                                |                                                                                                    |                  |
|              |                             |                                                                                |                                                                                                    | •                |
|              |                             |                                                                                |                                                                                                    | •                |
|              |                             |                                                                                |                                                                                                    |                  |
| ຄ້າ          | ນນັອມູລ                     | ส่งค่าขอ                                                                       |                                                                                                    |                  |
|              | ระบุทมายเลข<br>093-968-0304 | ระบุทมายเลข       093-968-0304       (การการการการการการการการการการการการการก | ระบุทมายเลข          093-968-0304       เพิ่มทมายเลข         เอาร์ อาการเลือง       เพิ่มทมายเลข         ด้างข้อมูล       สิ่งกันอ | ອະບຸກນາຍເລບ      |

| ยกเลิกบ้อความประชาสัมพันธ์ |                              |
|----------------------------|------------------------------|
|                            |                              |
|                            |                              |
|                            |                              |
| ทรูได้รับค่าขะ             | วเรียบร้อยแล้ว               |
| คุณสามารถตรวจสอบสถานะเ     | ารยกเลิกข้อความประชาสัมพันธ์ |
| ได้ที่เมนู สถานะและ        | ประวัติการทำรายการ           |
| a                          | าลบ                          |
|                            |                              |
|                            |                              |

### 6. จัดการบัญชี (Account Management)

6.1 ดูข้อมูลสาขา/บัญชี (View Branch/Account Summary)

<u>ขั้นตอนที่ 1</u> เลือกเมนูจัดการบัญชี >> เมนูดูข้อมูลสาขา/บัญชี

ระบบจะแสดงลิสต์สาขาและบัญชีทั้งหมดที่ผู้ใช้งานมีสิทธิ์บริหารจัดการ โดยผู้ใช้งานสามารถเลือกดูตามผลิตภัณฑ์ หรือค้นหาตามชื่อ/เลขที่สาขา หรือชื่อ/เลขที่บัญชีในช่องค้นหาได้

| วัตการสาขา/บัญชี ดูข้อมูลสาขา/บัญชี         |        |   |              |                           |                 |
|---------------------------------------------|--------|---|--------------|---------------------------|-----------------|
| ตูข้อมูลสาขา/บัญมี                          |        |   |              |                           |                 |
| สาขา/บัญมี หมายเลขบริการ                    |        |   |              |                           |                 |
| แสดงทุกพลิตภัณฑ์                            |        | ~ |              | Q เชื่อ/เลขที่สาขา, ชื่อ/ | /เลขที่บัญชี    |
| <b>ส่านักงานใหญ่</b> (Head Office)<br>00000 |        |   |              |                           | 3 ប័ព្វរថី 🔺    |
| ប័ល្ឃវី                                     | สถานะ  |   | วันที่รอบบิล |                           |                 |
| រីរូរ រីរូរ 200069842                       | Active |   | 1            |                           | ดูหมายเลขบริการ |
| 🔊 ប័ព្វររី 200069843                        | Cancel |   | 1            |                           | ตูหมายเลขบริการ |
| ប័ល្អរី 200069844                           | Cancel |   | 1            |                           | ดูหมายเลขบริการ |
|                                             |        |   |              |                           |                 |

รายละเอียดของแต่ละบัญชีจะประกอบไปด้วยสถานะของบัญชีและวันที่รอบบิล (Billing Cycle) ของบัญชีนั้นๆ โดยผู้ใช้งานสามารถกดปุ่ม "ดูหมายเลขบริการ" เพื่อดูข้อมูลหมายเลขบริการทั้งหมดภายใต้บัญชีได้

#### หน้าข้อมูลหมายเลขบริการ จะแสดงหมายเลขบริการทั้งหมดภายใต้บัญชีที่ผู้ใช้งานเลือก โดยแสดงสถานะ ชื่อผู้ใช้บริการ และโปรโมชั่นที่ใช้งานของหมายเลขบริการนั้นๆ

| ί  | ข้อมูลหมายเลขบริการ |            |                     |                            |              |  |  |
|----|---------------------|------------|---------------------|----------------------------|--------------|--|--|
| w  | ລັຕກັດທ໌:           | มอำกุ เอก  |                     |                            |              |  |  |
| Ŭ  | ល្វេសី:             | 200168431  |                     |                            |              |  |  |
| ຈ່ | nuou:               | 2 ทีมายเลข |                     |                            |              |  |  |
|    |                     |            |                     | Q ทมายเลขบริการ            |              |  |  |
|    | หมายเลขบธิการ       | สถานะ      | ชื่อพู้ไช้บธิการ    | ໂປຣໂມສັ່ນ                  |              |  |  |
|    | 083-001-3829        | Active     | FeelingGood Company | โทรได้ 300 นาที.           | ดูรายละเอียด |  |  |
|    | 061-001-3824        | Active     | SUBRF002            | โทรกรูมูฟเอชและกรู 24 ช.ม. | ดูรายละเอียด |  |  |
|    | 083-001-3832        | Active     | SUB001              | โกรกรูมูฟเอชและกรู 24 ช.ม. | ตุรายละเอียด |  |  |
|    |                     |            | กลับ                |                            |              |  |  |

นอกจากนี้ หากผู้ใช้งานต้องการตรวจสอบข้อมูลหมายเลขบริการแบบเฉพาะเจาะจง สามารถทำได้โดยการเลือกที่แท็บ "หมายเลขบริการ" จากนั้นระบุหมายเลขบริการ และกดปุ่มค้นหาได้ทันที โดยรองรับการค้นหาหมายเลขบริการของทั้งทรูมูฟเอช ทรูออนไลน์ และทรูวิชั่นส์

| ดูข้อมูลสาขา/บั | ល្វៃទី    |               |        |                                                 |                  |              |
|-----------------|-----------|---------------|--------|-------------------------------------------------|------------------|--------------|
| ສາขา/ບັญມ       | ៍ ។រ      | มายเลขบธิการ  |        |                                                 |                  |              |
| 0830013829      | ⊗         | ค้นทา         |        |                                                 |                  |              |
| พลิตภัณฑ์       | ប័ល្អថ    | หมายเลขบริการ | สถานะ  | <u></u><br>່<br>່<br>່<br>່<br>ມີ່ອພູ້ໃຫ້ບຣັກາຣ | ໂປຣໂມຮັ່ນ        |              |
| ทรูมูฟ เอช      | 200168273 | 083-001-3829  | Active | FeelingGood Company                             | โทรได้ 300 นาที. | ดูรายละเอียด |
|                 |           |               |        | ດ້ານບ້ອມູຄ                                      |                  |              |

6.1.1 การดูรายละเอียดแพ็กเกจและยอดใช้งานคงเหลือรอบบิลปัจจุบัน

<u>ขั้นตอนที่ 1</u> เลือกเมนูจัดการบัญชี >> เมนูดูข้อมูลสาขา/บัญชี >> หน้าแสดงหมายเลขบริการ

#### บริการทรูมูฟเอชแบบรายเดือน

ผู้ใช้งานสามารถกดปุ่ม "ดูรายละเอียด" ที่หมายเลขบริการ เพื่อตรวจสอบโควต้าและยอดใช้งานคงเหลือในรอบบิลปัจจุบันของหมายเลขที่ต้องการได้ โดยหน้าจอจะแสดงผลแบ่งเป็น 3 ส่วนดังต่อไปนี้

| แพ็กเกจหลัก                                                                 | 1)                                     |
|-----------------------------------------------------------------------------|----------------------------------------|
| ້າ ເນັດ                                                                     | 6.05 GB จาก 10.00 GB<br>ความเร็วสูงสุด |
| 🛜 WiFi                                                                      | ໄມ່ອັ້ນ                                |
| แพ็กเกจเสริม                                                                | 2)                                     |
| <b>โทร</b><br>โทรฟรีทุกเครือข่าย 50 นาที 12 เตือน                           | 23:00 จาก 50:00 นาที                   |
| <b>ค่าบริการส่วนเกิน</b><br><u>หมายเหตุ:</u> ข้อมูลการใช้งานบางส่วนยังอยู่ร | 3) 0.00 บาท<br>อะทว่างการค่านวณ        |
| <u>ุทมายเทตุ:</u> ข้อมูลการใช้งานบางส่วนยังอยู่ร                            | ะหว่างการคำนวณ<br>ปิด                  |

**ปริมาณการใช้งาน** 080-000-0000

1. ส่วนแสดงแพ็กเกจหลัก

เป็นการแสดงยอดใช้งานและโควต้าที่ได้รับตามโปรโมชั่นในรอบบิลปัจจุบันเฉพาะของหมายเลขนั้นๆ (ไม่รวมโควต้าการใช้งานในรูปแบบแชร์)

- ส่วนแสดงแพ็กเกจเสริม
   เป็นการแสดงยอดใช้งานและโควต้าที่ได้รับจากการสมัครแพ็กเกจเสริมเฉพาะของหมายเลขนั้นๆ (ไม่รวมแพ็กเกจเสริมในรูปแบบแชร์)
- ส่วนแสดงค่าบริการส่วนเกิน
   เป็นการแสดงค่าบริการส่วนเกินที่มีการใช้งานนอกเหนือจากโควต้าที่ได้รับจากแพ็กเกจหลักและแพ็ก เกจเสริม

ทั้งนี้ หมายเลขบริการแต่ละหมายเลข อาจมีส่วนแสดงแพ็กเกจหลัก แพ็กเกจเสริม แตกต่างกันได้ โดยขึ้นอยู่กับโปรโมชั่นและแพ็กเกจเสริมที่หมายเลขนั้นๆ สมัครใช้บริการ หมายเหตุ: ข้อมูลการใช้งานและโควต้าคงเหลือในรอบบิลปัจจุบันที่แสดงบนหน้าเว็บ อาจมีข้อมูลการใช้งานบางส่วนที่ยังอยู่ระหว่างการคำนวณ

#### **บริการทรูมูฟเอชแบบไฮบริด** (Business Hybrid - บริการแบบรายเดือนและเติมเงินในซิมเดียว)

ผู้ใช้งานสามารถกดปุ่ม "ดูรายละเอียด" ที่หมายเลขบริการ เพื่อตรวจสอบปริมาณใช้งานคงเหลือของหมายเลขที่ต้องการได้ โดยหน้าจอจะแสดงผลแบ่งเป็น 2 ส่วนดังต่อไปนี้

| 1,623.34 UNN               | U   | B เงินคงเหลือ             |
|----------------------------|-----|---------------------------|
|                            |     | กเกจคงเหลือ               |
| 100:00 นาที                | (2) | ns                        |
| ใช้ได้ถึง 04/11/2565 23:59 |     |                           |
| 500.00 MB                  |     | น็ต                       |
| ใช้ได้ถึง 19/11/2565 23:59 |     | າວາມເຮົວສູນສຸດ            |
| ໄມ່ອັ້ນ                    |     | Free WiEi Unlimited 7 Day |
| ใช้ได้ถึง 08/11/2565 23:59 |     | ree with onlininged 7 Day |

**ปริมาณคงเหลือ** 084-238-3796

- 1. ส่วนแสดงยอดเงินในกระเป๋าหลัก ในกรณีที่มีการเติมเงินเข้าหมายเลขบริการนั้นๆ
- 2. ส่วนแสดงแพ็กเกจและปริมาณการใช้งานคงเหลือที่ยังสามารถใช้งานได้ของหมายเลขนั้นๆ

ทั้งนี้ หมายเลขบริการแต่ละหมายเลข อาจมีแพ็กเกจและปริมาณการใช้งานคงเหลือที่แตกต่างกันได้ โดยขึ้นอยู่กับโปรโมชั่นและแพ็กเกจเสริมที่หมายเลขนั้นๆ สมัครใช้บริการ

#### 6.2 ตั้งชื่อสาขา/บัญชี (Set Branch/ Account Name)

การตั้งชื่อสาขาและบัญชี เพื่ออำนวยความสะดวกให้กับผู้ดูแลระบบในการค้นหาและแสดงผล โดยการตั้งชื่อจะมีผลเฉพาะภายใน TrueBusiness iService เท่านั้น <mark>(ไม่มีผลต่อใบแจ้งค่าบริการและใบเสร็จรับเงิน)</mark>

<u>ขั้นตอนที่ 1</u> เลือกเมนูจัดการบัญชี >> เมนูตั้งชื่อสาขา/บัญชี

ระบบจะแสดงลิสต์สาขาและบัญชีทั้งหมดที่ผู้ใช้งานมีสิทธิ์ตั้งชื่อสาขาหรือบัญชี โดยผู้ใช้งานสามารถเลือกดูตามผลิตภัณฑ์ หรือค้นหาตามชื่อ/เลขที่สาขา หรือชื่อ/เลขที่บัญชีในช่องค้นหาได้

| <b>จัดการสาขา/บัญมี</b> ตั้งชื่อสาขา/บัญชี |                      |                                    |
|--------------------------------------------|----------------------|------------------------------------|
| ຕັ້ນຮີ່ອสาขา/ບັญชี                         |                      |                                    |
| แสดงทุกพลิตภัณฑ์                           | <b>↓</b>             | Q ชื่อ/เลขที่สาขา,ชื่อ/เลขที่บัญชี |
| สาขา 00000                                 |                      | 1 ប័ល្អថី 🔺                        |
| BBB 200085595                              |                      |                                    |
| <i>KKK</i> 00001                           |                      | 2 ប័ប្សថ 🔺                         |
| 🕽 🖉 نتریق 200085594                        | 껕 🧷 ບັເງມັ 200085601 |                                    |

้<u>ขั้นตอนที่ 2</u> กดไอคอนรูปดินสอ เพื่อแก้ไขหรือตั้งชื่อสาขาหรือบัญชีที่ต้องการ

| <ul> <li>ตั้ง/แก้ไขชื่อสาขา</li> </ul> |     | <ul> <li>ตั้ง/แก้ไขชื่อบัญชี</li> </ul> |
|----------------------------------------|-----|-----------------------------------------|
| กรอกชื่อสาชา                           | ✓ × | nsonišovinji 🗸 🗸 🗙                      |
| 00001                                  |     | 248980065                               |

<u>หมายเหตุ</u>

- 1. เมื่อตั้งชื่อแล้ว ให้กดเครื่องหมายถูกเพื่อบันทึก หรือกดเครื่องหมายกากบาทเพื่อยกเลิกการบันทึก
- ระบบไม่อนุญาตให้ตั้งชื่อสาขา 00000 (สำนักงานใหญ่)

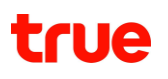

#### 6.3 ย้ายบัญชี (Move Account)

กรณีที่บริษัทลูกค้ามีหลายสาขา หัวหน้าผู้ดูแลระบบ (Head Admin) สามารถย้ายบัญชีจากสาขาใดๆ ไปเป็นอีกสาขาได้ตามที่ต้องการ โดยสามารถเลือกย้ายบัญชีได้เฉพาะบัญชีที่มีการใช้งานเท่านั้น

<u>ขั้นตอนที่ 1</u> เลือกเมนูจัดการบัญชี >> เมนูย้ายบัญชี

ผู้ใช้งานสามารถเลือกดูตามผลิตภัณฑ์ หรือค้นหาตามชื่อ/เลขที่สาขา หรือชื่อ/เลขที่บัญชีในช่องค้นหาได้ เลือกสาขาหรือบัญชีที่ต้องการย้ายไปยังสาขา จากนั้นกดปุ่ม "ต่อไป"

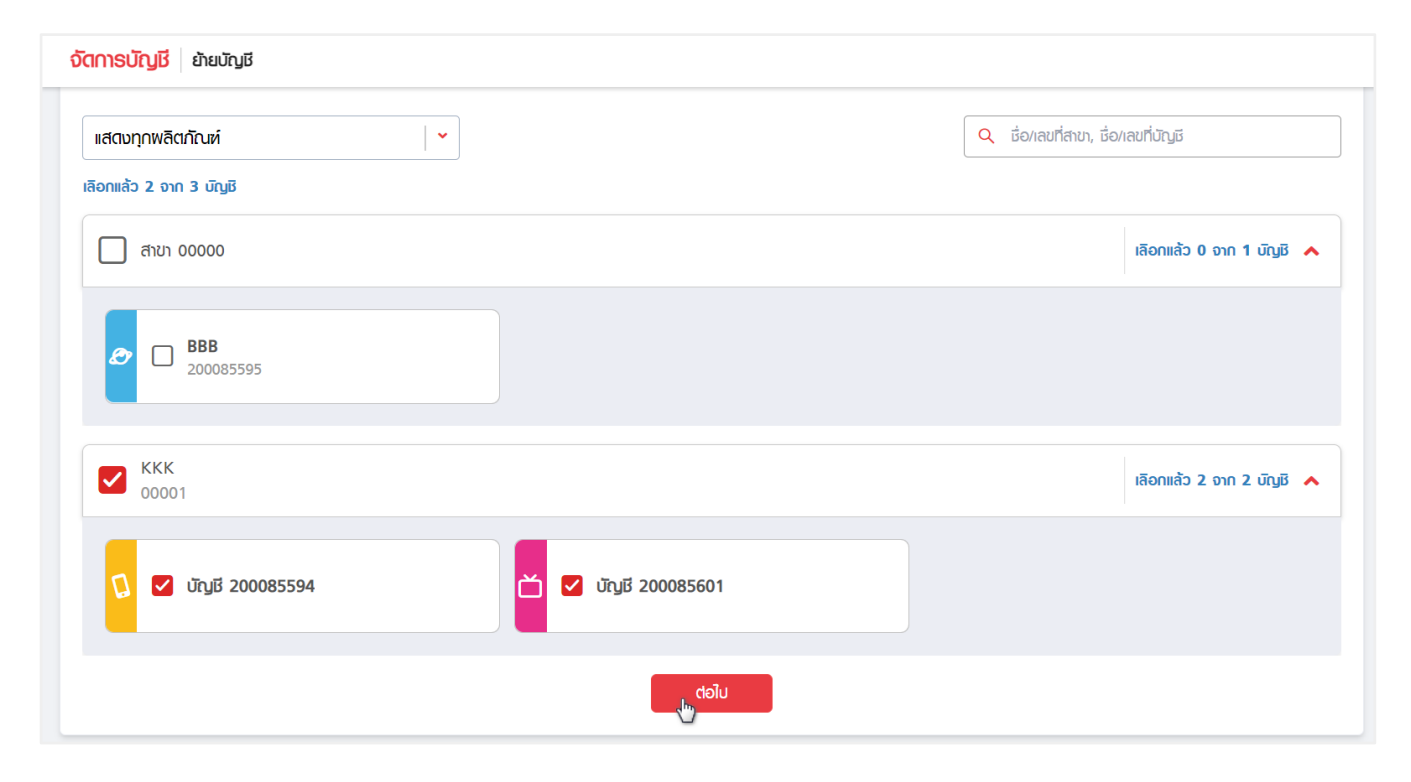

#### <u>ขั้นตอนที่ 2</u> เลือกสาขาปลายทางที่ต้องการย้าย จากนั้นกดปุ่ม "ยืนยัน"

| <b>จัตการบัญชี</b> ย้ายบัญชี |                    |                                  |          |
|------------------------------|--------------------|----------------------------------|----------|
|                              | <b>เ</b> ลือกมัญมี | 23<br>เลือกสาขาปลายทาง เสร็จสิ้น |          |
| เลือกสาขาปลายทาง             |                    |                                  |          |
| 00000                        |                    | 1 ប័ល្វឆ្                        | 2 ប័ណ្រថ |
|                              |                    | กลับ                             |          |

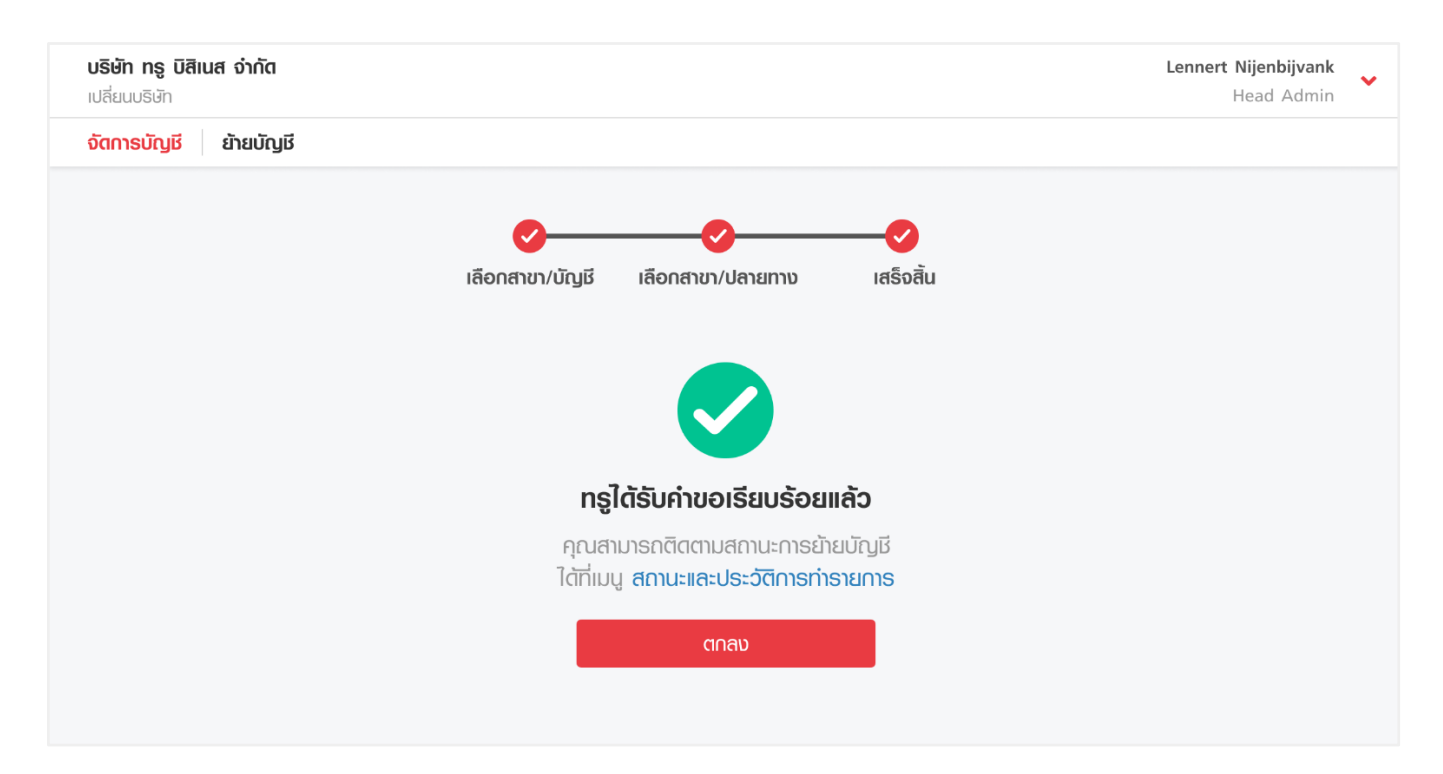

### 6.4 เปลี่ยนภาษาใบแจ้งค่าบริการ (Change Billing Language)

<u>หมายเหตุ</u>

- กรณีที่ผู้ดูแลระบบมีบัญชีที่อยู่ในความดูแลเกินกว่า 100 บัญชี จะไม่สามารถดำเนินการบนเว็บไซต์ได้ โดยเว็บไซต์จะแนะนำให้ติดต่อศูนย์บริการลูกค้าธุรกิจ 1239 เพื่อช่วยอำนวยความสะดวกในการทำรายการ
- ไม่สามารถเลือกแก้ไขภาษาของ<sup>ั</sup>บัญชีที่มีสถ<sup>°</sup>านะย<sup>°</sup>กเลิกได้

<u>ขั้นตอนที่ 1</u> เลือกเมนูจัดการบัญชี >> จัดการบิล >> เปลี่ยนภาษาใบแจ้งค่าบริการ

้เลือกบัญชีที่ต้องการเปลี่ยนภาษา โดยสามารถเลือกเปลี่ยนภาษาได้ครั้งละหลายบัญชี จากนั้นกดปุ่ม "ต่อไป"

| ั <mark>ดการบัญชี</mark> เปลี่ยนภาษาใบแจ้งค่าบริการ | 3                   |           |             |                           |
|-----------------------------------------------------|---------------------|-----------|-------------|---------------------------|
|                                                     | 0                   | 2         | 3           |                           |
|                                                     | ເລືອດสาขา/ບັญชี     | เลือกภาษา | เสร็จสิน    |                           |
| เลือกสาขา/บัญชีที่ต้องการเปลี่ยน                    | กาษาใบแจ้งค่าบธิการ |           |             |                           |
| แสตงทุกพลิตกัณฑ์                                    |                     |           | Q ຮือ/ເลขที | สาขา, ชื่อ/เลขที่บัญชี    |
| เลือกแล้ว 1 จาก 3 บัญชิ                             |                     |           |             |                           |
| 🖌 สาขา 00000                                        |                     |           |             | เลือกแล้ว 1 จาก 1 บัญชี 🔺 |
| ₽ BBB 200085595                                     |                     |           |             |                           |
| ККК<br>00001                                        |                     |           |             | เลือกแล้ว 0 จาก 2 บัญชี 🔺 |
| 🚺 🗌 ប័ល្អថី 200085594                               |                     | تىرەت 🗆 🖿 | 200085601   |                           |
|                                                     |                     | tolu      |             |                           |
<u>ขั้นตอนที่ 2</u> เลือกภาษาที่ต้องการเปลี่ยน ระหว่างภาษาไทยและภาษาอังกฤษ จากนั้นกดปุ่ม "ยืนยัน"

| <mark>จัดการบัญมี</mark> เปลี่ยนภาษาใบแจ้ง | ค่าบริการ       |               |           |  |
|--------------------------------------------|-----------------|---------------|-----------|--|
|                                            | Ø               | 2             | 3         |  |
|                                            | เลือกสำขา/บัญชี | เลือกภาษา     | เสร็จสิ้น |  |
| เลือกภาษาที่ต้องการเปลี่ยน                 |                 |               |           |  |
|                                            |                 |               |           |  |
|                                            | ุ ภาษาไทย       | 📃 💿 ກາຍາອັນດຖ | ы         |  |
|                                            |                 | กลับ ยืนยัน   |           |  |

<u>ขั้นตอนที่ 3</u> ระบบแสดงผลการรับคำขอ โดยผู้ดูแลระบบสามารถตรวจสอบสถานะการทำรายการได้ที่เมนู <u>สถานะและประวัติการทำรายการ</u>

| <b>บริษัท ทรู บิสิเนส จำกัด</b><br>เปลี่ยนบริษัท     |                              |                                          |                                              | <b>Lennert Nijenbijvank</b><br>Head Admin | • |
|------------------------------------------------------|------------------------------|------------------------------------------|----------------------------------------------|-------------------------------------------|---|
| <mark>จัดการบัญช</mark> ี เปลี่ยนภาษาใบแจ้งค่าบริการ |                              |                                          |                                              |                                           |   |
|                                                      |                              |                                          |                                              |                                           |   |
|                                                      | เลือกสาขา/บัญชี              | เลือกภาษา                                | เสร็จสิ้น                                    |                                           |   |
|                                                      |                              |                                          |                                              |                                           |   |
|                                                      | nşlà                         | ์เรับคำขอเรียบรัย                        | ອຍແລ້ວ                                       |                                           |   |
|                                                      | คุณสามารถติดตา<br>ได้ที่เมนู | เมสถานะการเปลี่ยนภ<br>สถานะและประวัติการ | าษาใบแจ้งค่าบธิกาธ<br><mark>ต่าธายกาธ</mark> |                                           |   |
|                                                      |                              | ຕ∩ລນ                                     |                                              |                                           |   |

6.5 เปลี่ยนที่อยู่จัดส่งเอกสาร (Change Billing Address)

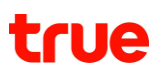

<u>หมายเหต</u>ุ

- กรณีที่ผู้ใช้งานมีบัญชีที่อยู่ในความดูแลเกินกว่า 100 บัญชี จะไม่สามารถดำเนินการบนเว็บไซต์ได้
- โดยเว็บไซต์จะแนะนำให้ติดต่อศูนย์บริการลูกค้าธุรกิจ 1239 เพื่อช่วยอำนวยความสะดวกในการทำรายการ
- ไม่สามารถเลือกแก้ไขที่อยู่ของบัญชีที่มีสถานะยกเลิกได้
- ที่อยู่จัดส่งเอกสารเป็นที่อยู่ที่ใช้ในการจัดส่งบิล, ใบเสร็จ/ใบกำกับภาษี และเอกสารใดๆ ที่เป็นกระดาษ

#### <u>ขั้นตอนที่ 1</u> เลือกเมนูจัดการบัญชี >> จัดการบิล >> เปลี่ยนที่อยู่จัดส่งเอกสาร

เลือกบัญชีที่ต้องการเปลี่ยนที่อยู่จัดส่งเอกสาร จากนั้นกดปุ่ม "ต่อไป"

| <mark>จัดการบิล</mark> เปลี่ยนที่อยู่จัดส่งเอกสาร |                                                    |                                               |                                   |                           |
|---------------------------------------------------|----------------------------------------------------|-----------------------------------------------|-----------------------------------|---------------------------|
|                                                   | 0                                                  | 2                                             | 3                                 |                           |
| เลือกส                                            | กขา/บัญชี                                          | ระบุที่อยู่                                   | เสร็จสิ้น                         |                           |
| เลือกสาขา/บัญชีที่ต้องการเปลี่ยนที่อยู่จัดส่งเอก  | าสาร                                               |                                               |                                   |                           |
| แสดงทุกพลิตภัณฑ์                                  | •                                                  |                                               | Q ชื่อ/เลขที่สาขา,ชื่อ/เลขที่บัญเ | ž                         |
| เลือกแล้ว 3 จาก 3 บัญชี                           |                                                    |                                               |                                   |                           |
| 🗸 สาขา 00000                                      |                                                    |                                               |                                   | เลือกแล้ว 1 จาก 1 บัญชี 🔥 |
| ប័ល្សឆី                                           | ที่อยู่จัดส่งเอกสาร                                |                                               |                                   |                           |
|                                                   | บริษัท Collection27TestFT<br>888/385 M JATUJAK BUI | TB27 -<br>ILDING A ชั้น 27 ท้อง 888 หมู่ 2 ช  | อย N/A ถนน จตุจักร จอมพล จตุจั    | ักร กรุงเทพมหานคร 10900 🗸 |
| KKK 00001                                         |                                                    |                                               |                                   | เลือกแล้ว 2 จาก 2 บัญชี ∧ |
| ប៊ីល្អឆី                                          | ที่อยู่จัดส่งเอกสาร                                |                                               |                                   |                           |
| 🗘 🗹 ប៊ក្សថ 200085594                              | บริษัท Collection27TestFT<br>888/385 M JATUJAK BUI | TB27<br>ILDING A ชั้น 27 ท้อง 888 หมู่ 2 ซ    | อย N/A ถนน จตุจักร จอมพล จตุจั    | ักร กรุงเทพมหานคร 10900   |
| ݩ 🧹 ប៊ីល្វ៥ 200085601                             | บริษัท COLLECTION27TES<br>888/385 M JATUJAK BUI    | TFTTB27<br>ILDING A ชั้น 27 ท้อง 888 หมู่ 2 ช | อย N/A กนน จตุจักร จอมพล จตุจั    | ักร กรุงเทพมหานคร 10900   |
|                                                   |                                                    |                                               |                                   |                           |

<u>ขั้นตอนที่ 2</u> ระบุที่อยู่จัดส่งเอกสารตามที่ต้องการ จากนั้นกดปุ่ม "ยืนยัน"

| <mark>จัดการบิล</mark> เปลี่ยนที่อยู่จัดส่งเอกส | IS     |         |            |             |             |                  |      |        |
|-------------------------------------------------|--------|---------|------------|-------------|-------------|------------------|------|--------|
|                                                 |        |         | <u> </u>   | 2           | 3           | )                |      |        |
|                                                 |        | เลือกสา | າขา/ບ້ຽງຮັ | ระบุที่อยู่ | เสร็จสั่    | iu               |      |        |
| กรอกที่อยู่จัดส่งเอกสาร                         |        |         |            |             |             |                  |      |        |
|                                                 | [      |         |            |             |             |                  |      | ו      |
| พู้ธับ *                                        | sopha  |         |            |             |             |                  |      | J      |
| รหัสไปรษณีย์ *                                  | 10220  |         |            |             | จังหวัด *   | กรุงเทพมหานกร    | ~    |        |
|                                                 |        |         |            | )           |             |                  |      | -<br>- |
| ອ່າເກອ/ເขต *                                    | บางเขน |         | ~          |             | dาบล/แขวง * | ກ່າ <b>ແຮ້</b> ນ | ~    |        |
| เลขตี *                                         | 102    | ອາຄາຣ   |            |             | เริ่ม       | -                | ห้อม | ſ      |
|                                                 | 125    |         | -          |             |             | 1                |      | J      |
| หมู่                                            | 2      | вея     | -          |             | กนน         | -                |      | ]      |
|                                                 |        |         | กลับ       |             | ยืนยัน      |                  |      | 5      |
|                                                 |        |         |            |             |             |                  |      |        |

#### <u>ขั้นตอนที่ 3</u> ระบบแสดงผลการรับคำขอ โดยผู้ดูแลระบบสามารถตรวจสอบสถานะการทำรายการได้ที่เมนู <u>สถานะและประวัติการทำรายการ</u>

| จัตการบิล | เปลี่ยนที่อยู่จัดส่งเอกสาร |                                           |                                                                        |           |
|-----------|----------------------------|-------------------------------------------|------------------------------------------------------------------------|-----------|
|           |                            | <b>V</b>                                  | <b></b>                                                                | -📀        |
|           | Iđ                         | ลือกสาขา/บัญชี                            | ระบุที่อยู่                                                            | เสร็จสิ้น |
|           |                            |                                           |                                                                        |           |
|           |                            |                                           |                                                                        |           |
|           |                            |                                           |                                                                        |           |
|           |                            | ทรูได้รับค่                               | ่าขอเรียบร้อยแล้ว                                                      |           |
|           |                            | คุณสามารถตรวจสอบ<br>ได้ที่เมนู <b>สถา</b> | มสถานะการเปลี่ยนที่อยู่จัดส่งเอกสาร<br>นะ <b>และประวัติการทำรายการ</b> |           |
|           |                            |                                           | ตกลง                                                                   |           |

### 6.6 เปลี่ยนช่องทางการรับใบแจ้ง/ใบเสร็จ (Change Billing/Receipt Media)

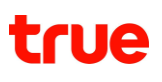

<u>หมายเหตุ</u>

- กรณีที่ผู้ดูแลระบบมีบัญชีที่อยู่ในความดูแลเกินกว่า 100 บัญชี จะไม่สามารถดำเนินการบนเว็บไซต์ได้ โดยเว็บไซต์จะแนะนำให้ติดต่อศูนย์บริการลูกค้าธุรกิจ 1239 เพื่อช่วยอำนวยความสะดวกในการทำรายการ
- ไม่สามารถเลือกเปลี่ยนช่องทางของบัญชีที่มีสถานะยกเลิกได้

<u>ขั้นตอนที่ 1</u> เลือกเมนูจัดการบัญชี >> จัดการบิล >> เปลี่ยนช่องทางการรับใบแจ้ง/ใบเสร็จ

เลือกบัญชีที่ต้องการเปลี่ยนช่องทางการรับใบแจ้ง/ใบเสร็จ จากนั้นกดปุ่ม "ต่อไป"

| <b>จัดการบัญมี</b> เปลี่ยนช่องทางการรับใบแจ้ง/ใบเ | สร็จ                              |                    |                    |                |                            |
|---------------------------------------------------|-----------------------------------|--------------------|--------------------|----------------|----------------------------|
|                                                   | 1                                 | ດູ່ນາດຄືເ          | )טוחט              | 3<br>เสร็จสิ้น |                            |
| เลือกสาขา/บัญชีที่ต้องการเปลี่ยนช่อง              | nາงการรับใบแจ้งค <mark>่</mark> า | บริการและใบเสร็จร้ | ับเงิน/ใบกำกับภาษี |                |                            |
| แสตงทุกพลิตภัณฑ์                                  | ~                                 |                    |                    | Q ເຮົ່ອ/ເຄນ    | เที่สาขา, ชื่อ/เลขที่บัญชี |
| เลือกแล้ว 2 จาก 3 บัญชี                           |                                   |                    |                    |                |                            |
| 🗹 สาขา 00000                                      |                                   |                    |                    |                | เลือกแล้ว 1 จาก 1 บัญชี 🔺  |
|                                                   |                                   | บิล ใบเสร็จ        |                    |                |                            |
| в ккк                                             |                                   |                    |                    |                | เลือกแล้ว 1 จาก 2 นิญชี 🔺  |
| 🚺 🗌 ប័ល្អដី 200085594                             |                                   | บิล ในเสร็จ        | 🞽 🗹 ប័ល្អថី 200085 | 601            | ūa luiašo                  |
|                                                   |                                   | ୍କୁ ପରୀଏ           | J                  |                |                            |

### และสามารถระบุหมายเลขโทรศัพท์กรณีที่ต้องการให้ระบบแจ้งเตือนผ่าน SMS เมื่อได้ทำการส่งบิลไปยังอีเมลเรียบร้อยแล้วได้

| <mark>จัดการบัญมี</mark> เปลี่ยนช่องทางการรับใบแจ้ง/ใบเสร็จ |                                                |  |
|-------------------------------------------------------------|------------------------------------------------|--|
|                                                             | 23<br>เลือกสามา/บัญชี เลือกช่อนทาม เสร็จสิ้น   |  |
| เลือกช่องทางการรับใบแจ้งค่าบริการและใบเสร็จรับเ             | น/ใบดำกับภาษี                                  |  |
| ช่องทางการรับใบแจ้งก่าบริการ                                |                                                |  |
| 🖲 🗹 ອົາມສ                                                   | 🔿 💟 ອົເມສ 📄 บิลกระດາຍ 🕞                        |  |
| อีเมสแรก *                                                  | siriporn_pre@truecorp.co.th                    |  |
| อีเมลที่สอง                                                 | abc@email.com                                  |  |
| ระบุหมายเลขโทรศัพท์                                         | 061-429-5626                                   |  |
| ช่องทางการรับใบเสร็จรับเงิน/ใบท่ากับกาษี                    |                                                |  |
| 🖲 🎦 ອົເມສ                                                   | 🤉 🗎 ไมเสร็จกระดาษ 👔                            |  |
|                                                             | 🕑 ได้อีเมลเดียวกับช่องทางการรับใบแจ้งก่าบริการ |  |
|                                                             | กลับ ยืนยัน                                    |  |

<u>ขั้นตอนที่ 3</u> ระบบแสดงผลการรับคำขอ โดยผู้ดูแลระบบสามารถตรวจสอบสถานะการทำรายการได้ที่เมนู <u>สถานะและประวัติการทำรายการ</u>

| <mark>จัดการบัญม</mark> ี เปลี่ยนห่องทางการรับใบแจ้ง/ใบเสร็จ |                                                                                       |           |  |
|--------------------------------------------------------------|---------------------------------------------------------------------------------------|-----------|--|
| <b>~</b>                                                     | <b></b>                                                                               | <b>⊘</b>  |  |
| เลือกสำขา/บัญชี                                              | ເສັວດຜ່ວນການ                                                                          | เสร็จสิ้น |  |
|                                                              |                                                                                       |           |  |
|                                                              |                                                                                       |           |  |
|                                                              | <b></b>                                                                               |           |  |
|                                                              | ทรูได้รับค่าขอเรียบร้อยแล้ว                                                           |           |  |
|                                                              | คุณสามารถตรวจสอบสถานะการเปลี่ยนช่อเ<br>ได้ที่เมนู <b>สถานะและประวัติการท่าธายกา</b> ะ | טוחט<br>S |  |
|                                                              | ตกลง                                                                                  |           |  |

### 6.7 เปลี่ยนที่อยู่ในใบเสร็จ/ใบกำกับภาษี (Change Tax Invoice/Receipt Address)

<u>หมายเหตุ</u>

- กรณีที่ผู้ใช้งานมีบัญชีที่อยู่ในความดูแลเกินกว่า 100 บัญชี จะไม่สามารถดำเนินการบนเว็บไซต์ได้ โดยเว็บไซต์จะแนะนำให้ติดต่อศูนย์บริการลูกค้าธุรกิจ 1239 เพื่อช่วยอำนวยความสะดวกในการทำรายการ
- ไม่สามารถเลือกแก้ไขที่อยู่ของบั้ญชีที่มีสถานะยกเลิกได้
- ที่อยู่ในใบเสร็จ/ใบกำกับภ<sup>้</sup>าษี เป็นที่อยู่ที่ผู้ประกอบการจดทะเบียนภาษีมูลค่าเพิ่ม

<u>ขั้นตอนที่ 1</u> เลือกเมนูจัดการบัญชี >> จัดการด้านภาษี >> เปลี่ยนที่อยู่ในใบเสร็จ/ใบกำกับภาษี

เลือกบัญชีที่ต้องการเปลี่ยนที่อยู่ในใบเสร็จ/ใบกำกับภาษี จากนั้นกดปุ่ม "ต่อไป"

| <mark>จัตการต้านภาษ</mark> ี เปลี่ยนที่อยู่ในใบเสร็จ/ใบท่าทับภาษี |                                                                             |                                               |
|-------------------------------------------------------------------|-----------------------------------------------------------------------------|-----------------------------------------------|
| 1–<br>เลือกสาขา/บัน                                               | 2                                                                           | (3)<br>เสร็จสิ้น                              |
| เลือกสาขา/บัญมีที่ต้องการเปลี่ยนที่อยู่จัดส่งเ                    | อกสาร                                                                       |                                               |
| ແสตงทุกพลิตภัณห์                                                  |                                                                             | Q ชื่อ/เลขที่สาขา,ชื่อ/เลขที่บัญชี            |
| สำนักงานใหญ่ (Head Office)           000000                       |                                                                             | 3 จาก 3 บัญชี 🔺                               |
| ប័ល្អវី                                                           | ที่อยู่ในใบเสล็จ/ใบก่ากับภาษี                                               |                                               |
|                                                                   | บมจ. พลไม้ จำกัต<br>333333333333/ 4 เตอะไนน์ ทาวเวอร์ส์ พระรามเก้า Floor 3  | 4, Room A03-04, Moo 000000000, Soi ການເຫັ     |
|                                                                   | บมจ. พลไม้ จำกัด<br>18 กรู กาวเวอร์ Floor 25, Room -, Moo -, Soi -, รัชดาภิ | เษก Road, ท้วยขวาง, ท้วยขวาง, กรุงเทพมหานกร 1 |
| ACCOUNT 200080873                                                 | บมจ. พลไม้ จำกัด<br>18 กรู ทาวเวอร์ Floor 25, Room -, Moo -, Soi -, รัชดาภิ | เษก Road, ท้วยขวาง, ท้วยขวาง, กรุงเทพมหานคร 1 |
|                                                                   | ciəlu                                                                       |                                               |

### <u>ขั้นตอนที่ 2</u> ระบุที่อยู่ในใบเสร็จ/ใบกำกับภาษี ตามที่ผู้ประกอบการจดทะเบียนภาษีมูลค่าเพิ่ม จากนั้นกดปุ่ม "ยืนยัน"

| จัดการด้านภาษี | เปลี่ยนที่อยุ | มู่ในใบเสร็จ/ใบ | ก่ากับภาษี    |                   |               |              |               |      |        |  |
|----------------|---------------|-----------------|---------------|-------------------|---------------|--------------|---------------|------|--------|--|
|                |               |                 |               | ,                 | 2             |              | - <u>3</u>    |      |        |  |
| กรอกที่อยู่ใน  | มใบเสร็จ/ใบ   | ท่ากับภาษี      | ioneno i/orga |                   | 3-0100        |              | RIODER        |      |        |  |
| srial          | ปรษณีย์ *     | 10310           |               |                   |               | จังหวัด *    | กรุงเทพมฑานคร |      | ~      |  |
| ຍ່າ            | เบอ/เกผ * (   | ท้วยขวาง        |               | ~                 |               | ต่าบล/แขวง * | ท้วยขวาง      |      | ~      |  |
|                | เลขที่ *      | 333333;         | อาคาร         | เดอะไนน์ ทาวเวอร์ | ัส พระรามเก้า | ชั้น         | 3-4           | ห้อง | A03-04 |  |
|                | หมู่          | 1               | ยอช           | Central rama 9    |               | ถนน          | พระราม 9      |      |        |  |
|                |               |                 |               | กลับ              |               | ยีนยัน       |               |      |        |  |

<u>ขั้นตอนที่ 3</u> ระบบแสดงผลการรับคำขอ โดยผู้ดูแลระบบสามารถตรวจสอบสถานะการทำรายการได้ที่เมนู <u>สถานะและประวัติการทำรายการ</u>

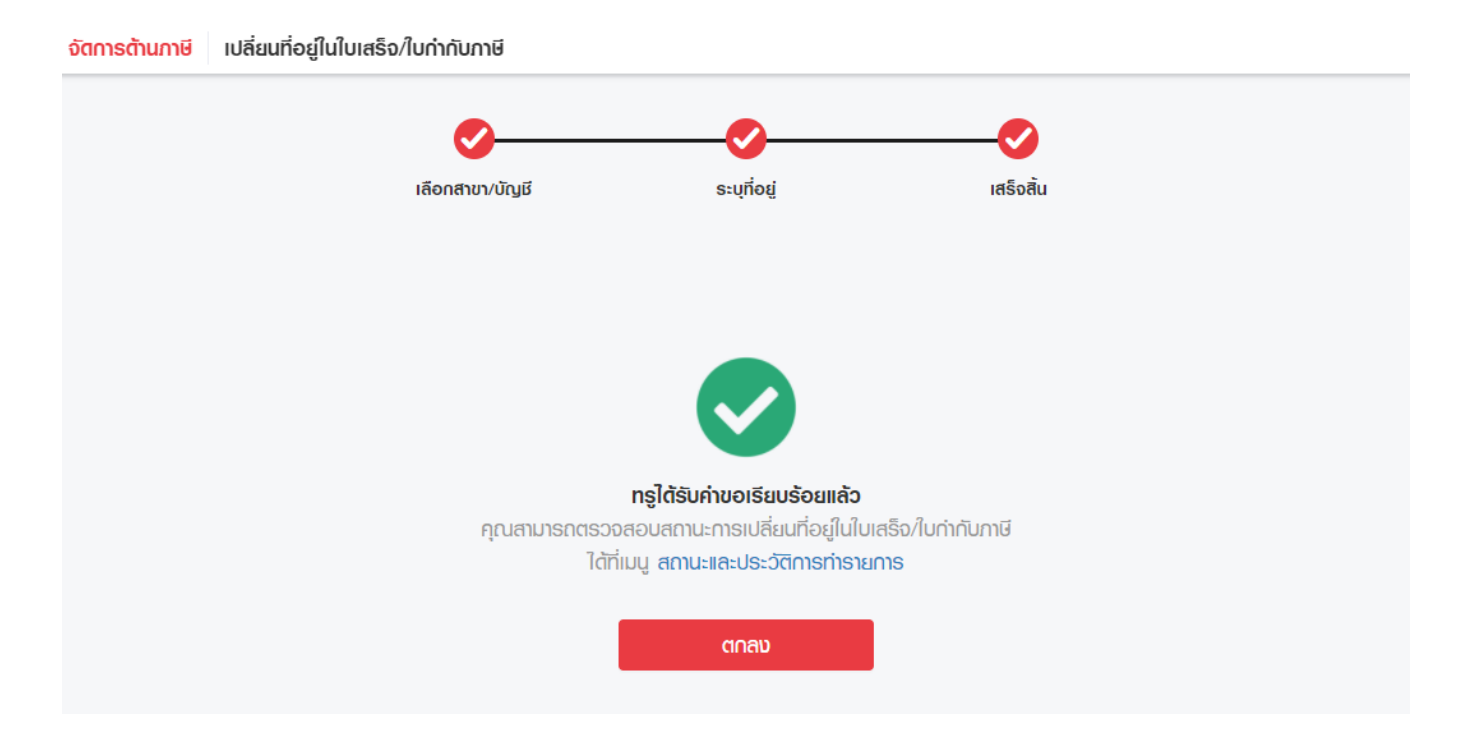

### 6.8 บริการนำส่งภาษีหัก ณ ที่จ่าย (Withholding Tax Service)

บริการแต่งตั้งกลุ่มทรูเป็นตัวแทนนำส่งภาษีหัก ณ ที่จ่าย เพื่ออำนวยความสะดวกในการชำระเงินแบบออนไลน์กับทรู ซึ่งหากผู้สมัครต้องการชำระค่าบริการผ่าน TrueBusiness iService จำเป็นต้องแต่งตั้งทรูเป็นตัวแทนนำส่งภาษีหักภาษี ณ ที่จ่ายก่อน

ผู้ดูแลระบบ สามารถดาวน์โหลดแบบฟอร์มการแต่งตั้ง**แยกตามแต่ละบริการของทรู (กรณียังไม่มีแบบฟอร์ม)** >> กรอกข้อมูลการแต่งตั้ง พร้อมอากรแสตมป์อิเล็กทรอนิกส์ (e-Stamp) มูลค่า 30 บาท >> อัปโหลดเอกสารการแต่งตั้ง (.JPG, .PNG และ .PDF ขนาดไม่เกิน 10 MB รองรับ 1 ไฟล์) >> กดปุ่ม "ส่งเอกสาร"

| ร็วในการช่าระก่าบริการ เพียงแต่งตั้งให้กรุเป็นตัวแกนก่<br>เวลาในการงัติท่างกลารเพื่อช่าระก่าบริการ | กและน่าส่งกาษี ณ ที่จ่าย คุณสามารถช่าระก่าน<br>และไม่ต้องกังวลกับการน่าส่งกาษีกัก ณ ที่จ่าะ                                                                     | ธิการด้วยบัตรเครติต/เดมิต และคิวอาร์โค้ด<br>เอีกต่อไป บริษัทจะแจ้งพลการแต่งตั้งให้กร | ฟานเว็บไซต์ TrueBusiness iService ได้กันที ช่วยไก้คุณประกยัง<br>เบทางอีเมลกายไน 3 วันทำการ                                                                                                    |
|----------------------------------------------------------------------------------------------------|----------------------------------------------------------------------------------------------------|--------------------------------------------------------------------------------------|----------------------------------------------------------------------------------------------------|
| ดาวนโทลดด้วอย่างเ                                                                                  | ເສດແບບຟວຣົ່ນກາອແຕ່ນຕົ້ນຕາມປຣະເກກບຣິກາຣ<br>ກາຣກຣອກນ້ອນູສໃນຫນັນສືອແຕ່ນຕັ້ນແລະນັ້ນຕອນກ                                                                             | <u>กรุบฟ เอช กรุออนไลน์ กรุวีชั่นส์</u><br>ารชื่ออากระสตมป์อิเล็กกรอนิกส์ (e-Stam    | p) <u>říd</u>                                                                                                    |
| หนังสือรับรองการเ                                                                                  | ต่งตั้ง True เป็นตัวแทนทักกาษี ณ ที่จ่าย                                                                                                    | ม พร้อมอากรแสตมป์อิเล็กทรอนิกส์ (e                                                   | -Stamp)                                                                                                    |
|                                                                                                    |                                                                                                    |                                                                                      |                                                                                                    |
|                                                                                                    | ไฟล์บามสกุล .jpg, .png กรีอ .pd<br>ธอบชับ 1 ไฟล์<br>อัปไกลอไฟล์                                                                                                 | ε αυταϊδύιθω το ΜΒ                                                                   |                                                                                                    |
|                                                                                                    | ລະຮົວໃນກາຣປໍາຣະກຳບຣິກາຣ ເຫັຍນະເດ່ວຕັ້ນໃກ້ຄາງເປັນຕ່ວຍການກັ<br>ເວຄາໃນກາຣບົດກ່ານດາສາສາທິດນຳຣະກຳບຣິກາສ<br>ດາວເມົາ<br>ດາວເມົາຄຸດດ້ວຍຊານ<br><b>ກະນັບຄິດຮົບຮອນດາຣແ</b> | ນທີ່ຈະເຫັນ ແມ່ນ ແມ່ນ ເຫັນ ແມ່ນ ແມ່ນ ແມ່ນ ແມ່ນ ແມ່ນ ແມ່ນ ແມ່ນ ແມ່                     | ອັກໂຄ່ຍວດກໍລາ ຄົວຄາວອັດແຍວນົບອະການີນກ່າວຍ່າວຄາມານມຸກ ພາຈິກ ນາ ຈັກແວ່ນບ່າງສາກັບນີ້ອາດີເບີ້ອາດີເດີຍ<br>ເຂາກໍາໃຫ້ຮັບປະທານອາດຈະເຄຍອນ ເມື່ອການເອັນການເປັນແມ່ນຄາຍແຫນ່ອາດັບນອນນີ້ແລະ<br><u>ໄປເຊື້ອງ ໃນຄົນຂອງ ຍຼາງນາງຍາງ</u> ຂາກເປັນການເອັນແມ່ນອັນແນຍອກໃນແລະ<br> |

หลังจากผู้ใช้งานส่งเอกสารแต่งตั้งกลุ่มทรูเป็นตัวแทนนำส่งภาษีหัก ณ ที่จ่ายเรียบร้อยแล้ว บริษัทจะแจ้งผลการแต่งตั้งผ่านทางอีเมลของผู้ใช้งานภายใน 3 วันทำการ หรือผู้ใช้งานสามารถตรวจสอบผลการแต่งตั้งได้ที่เมนู <u>สถานะและประวัติการทำรายการ</u>

ตัวอย่างอีเมลอนุมัติคำขอแต่งตั้งทรูเป็นตัวแทนนำส่งภาษีหัก ณ ที่จ่าย

| <b>true</b> business                                                                                                    |
|----------------------------------------------------------------------------------------------------|
| เรียน คุณ สมศักดิ์ รักการเรียน                                                                                                    |
| เลขทะเบียนพาณิชย์ : 99999999999999<br>อีเมล : somsak_rakkarnrian@gmail.com                                                                                                    |
| บริษัทฯ ได้ทำการสมัครแต่งตั้งทรูเป็นตัวแทนหักและนำส่งภาษี ณ ที่จ่ายเรียบร้อยแล้ว และเพื่อเพิ่มความสะดวกให้กับลูกค้านิติบุคคล หรือ<br>ลูกค้าธุรกิจ รับบิลสะดวก จ่ายเงินสบาย ได้รับใบเสร็จ/ใบกำกับภาษีทันที โดย    |
| 1. สมัครรับบิลผ่านอีเมล (e-Bill)<br>2. สมัครรับใบเสร็จรับเงิน/ใบกำกับภาษีผ่านอีเมล (e-Tax Invoice)                                                                                                    |
| สมัครรับบิลและใบเสร็จรับเงิน/ใบกำกับภาษีผ่านอึเมล <u>คลิกที่นี่</u>                                                                                                    |
| ตั้งแต่ 1 สิงหาคม 2563 ทรูได้ปรับปรุงบริการรับขำระให้รวดเร็วเพื่อลูกค้าธุกิจโดยเฉพาะ ที่ทรูช็อปในเขตกรุงเทพฯ และปริมณฑล 10<br>สาขา รายละเอียดเพิ่มเติม <u>https://truebusinessiservice.truecorp.co.th/?ln=th</u> |
| หากต้องการความช่วยเหลือ หรือสอบถามเกี่ยวกับบริการเพิ่มเติม กรุณาติดต่อศูนย์บริการลูกค้าธุรกิจทรู 1239                                                                                                    |
| TrueBusiness iService                                                                                                    |
| ขอบคุณที่ไว้วางใจใช้บริกา <del>ร</del>                                                                                                    |
| truebusiness                                                                                                    |
|                                                                                                    |

ตัวอย่างอีเมลปฏิเสธคำขอแต่งตั้งทรูเป็นตัวแทนนำส่งภาษีหัก ณ ที่จ่าย

| <b>true</b> business                                                                                                    |
|----------------------------------------------------------------------------------------------------|
| เรียน ดุณ สมศักดิ์ รักการเรียน                                                                                                    |
| เลขทะเบียนพาณิชย์ : 99999999999999<br>อีเมล : somsak_rakkarnrian@gmail.com                                                                                                 |
| ศูนย์บริการลูกค้าธุรกิจทรู ได้รับคำขอแต่งตั้งทรูเป็นด้วแทนหักและนำส่งภาษี ณ ที่จ่ายแล้ว และมีความเสียใจที่ต้องเรียนให้ทราบว่า ไม่<br>สามารถอนุมัติคำขอแต่งตั้งได้เนื่องจาก |
| 1) ข้อมูลแต่งตั้งทรูเป็นดัวแทนหักภาษี ณ ที่จ่ายไม่ถูกต้อง<br>2) ไม่มีอาการสแตมป์                                                                                           |
| กรุณาดรวจสอบเอกสารแด่งดั้งทรูเป็นดัวแทนหักและนำส่งภาษี ณ ที่จ่าย และทำการส่งเอกสารเพื่อแด่งดั้งอีกครั้ง ( <u>คลิกที่นี่)</u>                                               |
| หากต้องการความช่วยเหลือ หรือสอบถามเกี่ยวกับบริการเพิ่มเดิม กรุณาติดต่อศูนย์บริการลูกค้าธุรกิจทรู 1239                                                                      |
| TrueBusiness iService                                                                                                    |
| ขอบคุณที่ไว้วางใจใช้บริการ                                                                                                    |
| truebusiness                                                                                                    |

### 7. รายงาน

### 7.1 ภาพรวมการใช้บริการ

#### มีรายละเอียด 2 ส่วน ดังนี้

 <u>ภาพรวมค่าใช้บริการ</u> แสดงกราฟค่าใช้บริการย้อนหลัง 6 เดือนล่าสุด และแสดงค่าบริการสูงสุด 5 อันดับ ตาม

เดือนที่เลือก โดยสามารถเลือกดูได้ตามบัญชี หรือสาขา

#### ตัวอย่างภาพรวมค่าใช้บริการ กรณีบริการทรูมูฟ เอช

<mark>รายงาน</mark> ภาพรวมการใช้บริการ

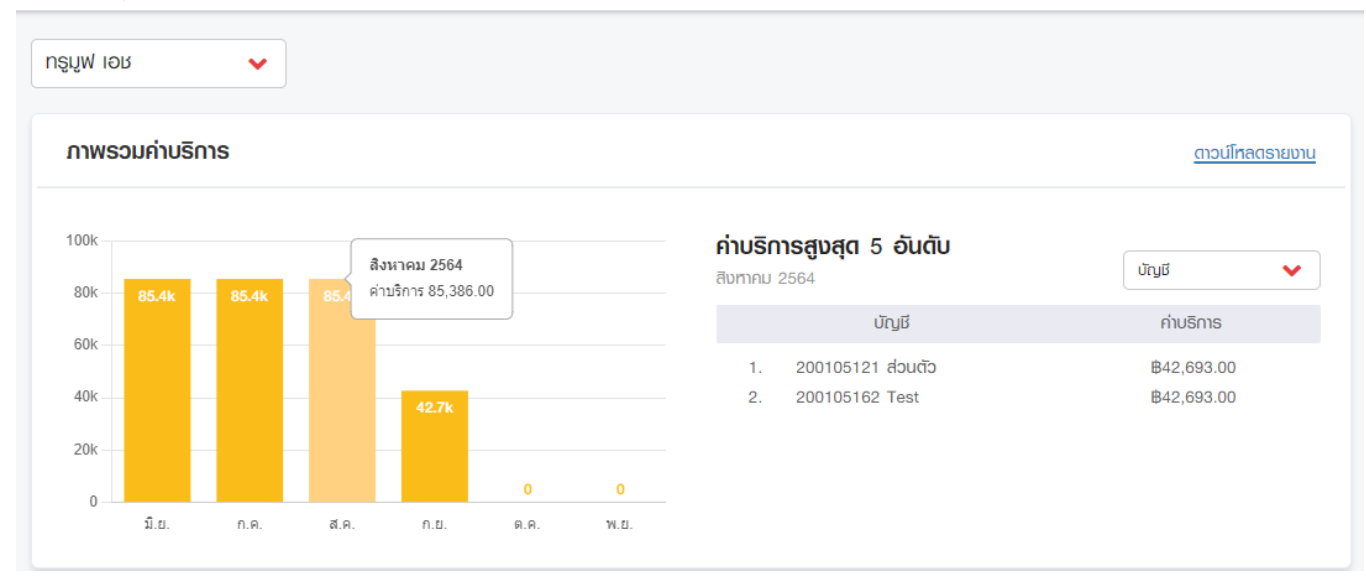

### ตัวอย่างภาพรวมค่าใช้บริการ กรณีบริการทรูออนไลน์

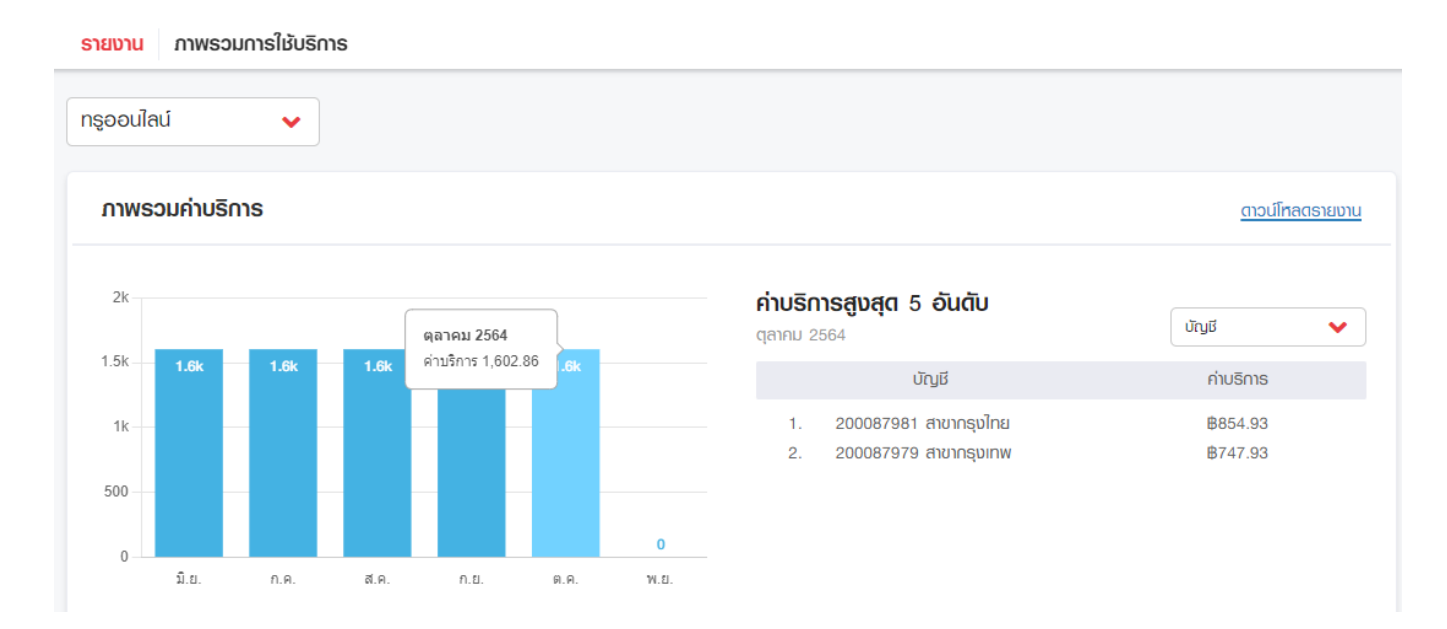

#### ตัวอย่างภาพรวมค่าใช้บริการ กรณีบริการทรูวิชั่นส์

<mark>รายงาน</mark> ภาพรวมการใช้บริการ

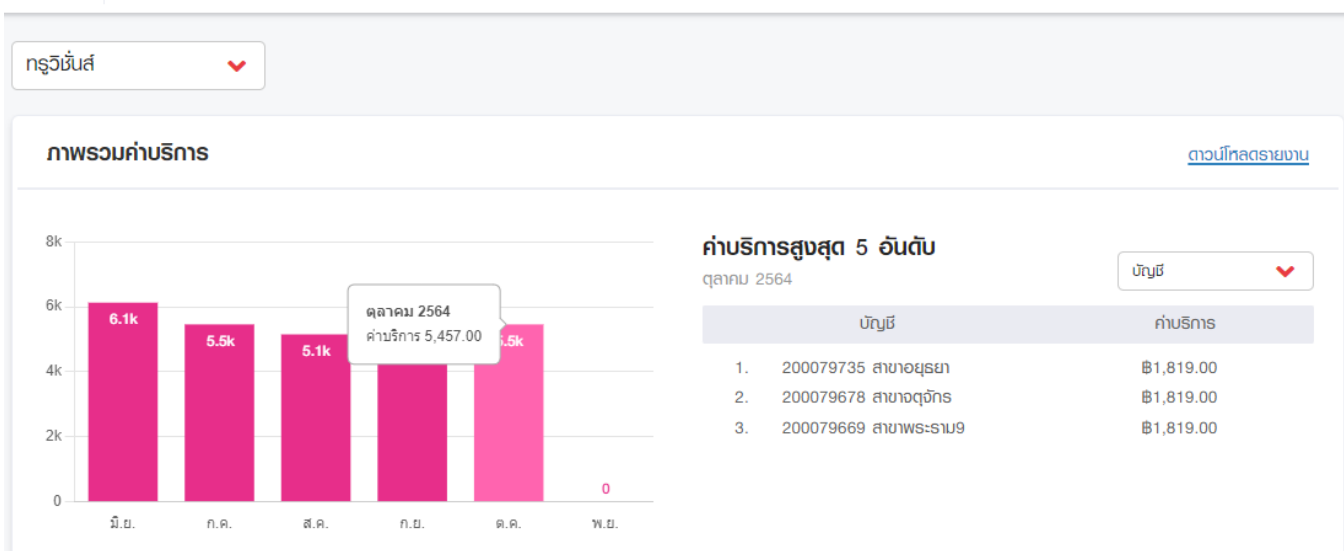

กรณีผู้ใช้งานต้องการดาวน์โหลดรายงาน สามารถคลิกที่ลิงก์ "ดาวน์โหลดรายงาน" ระบบจะไปยังเมนู รายงานสรุปใบแจ้งค่าบริการ

 <u>ภาพรวมการใช้งาน</u> แสดงกราฟรายละเอียดการใช้งานย้อนหลัง 6 เดือนล่าสุด โดยแบ่งตามประเภทการใช้ งานของผลิตภัณฑ์ที่เลือก

กรณีทรูมูฟ เอช แบ่งออกเป็น 6 ประเภทการใช้งาน ได้แก่

- โทร
- อินเทอร์เน็ต
- SMS/MMS
- โทรไปต่างประเทศ
- โรมมิ่งต่างประเทศ
- < อื่นๆ

#### ตัวอย่างภาพรวมการใช้งาน กรณีบริการทรูมูฟ เอช

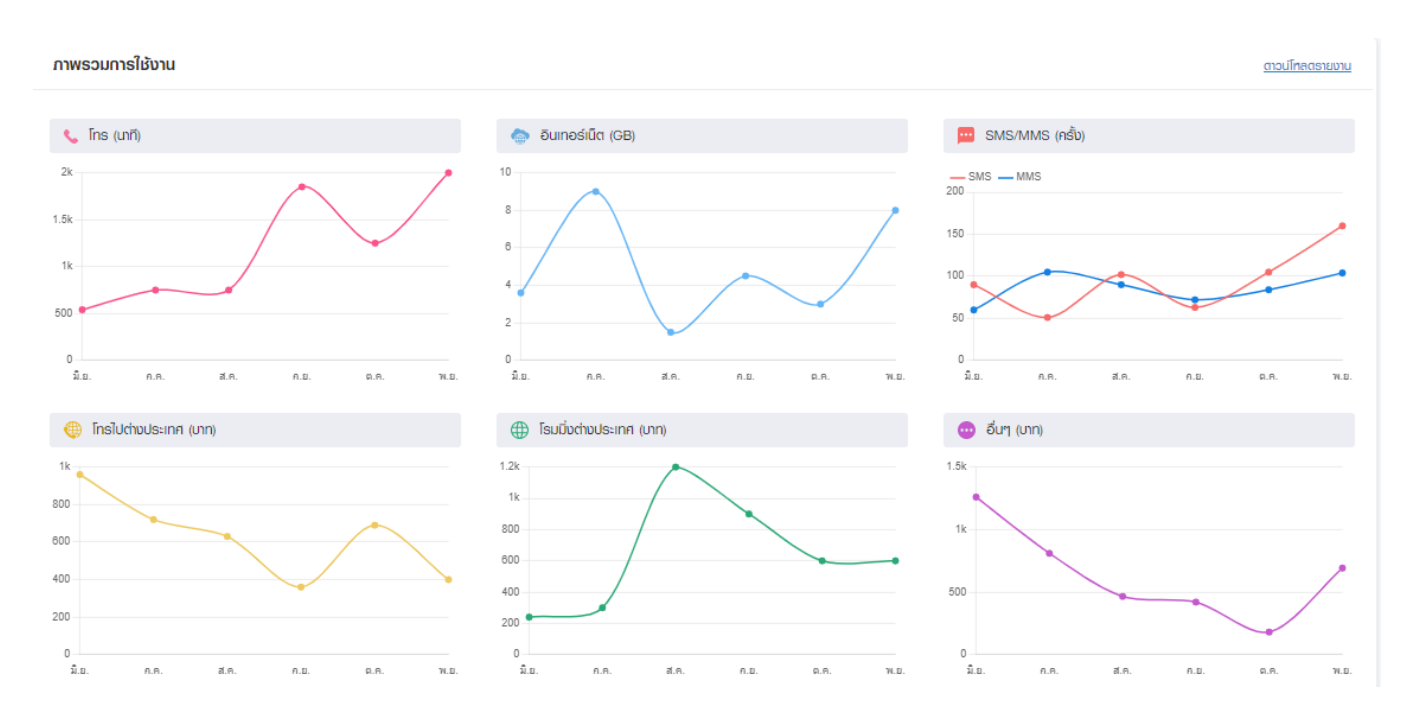

#### <u>หมายเหตุ</u>: ปัจจุบันรองรับเฉพาะบริการทรูมูฟ เอช

กรณีผู้ใช้งานต้องการดาวน์โหลดรายงาน สามารถคลิกที่ลิงก์ "ดาวน์โหลดรายงาน" ระบบจะไปยังเมนู รายงานสรุปการใช้งาน

7.2 รายงานสรุปใบแจ้งค่าบริการ

<u>ขั้นตอนที่ 1</u> เลือกเมนูรายงาน >> รายงานสรุปใบแจ้งค่าบริการ

ผู้ดูแลระบบเลือกรอบบิลเดือนที่ต้องการดาวน์โหลดรายงานสรุปใบแจ้งค่าบริการ โดยสามารถเลือกดูรายงานย้อนหลังได้สูงสุด 6 เดือน จากนั้นกดปุ่ม "ต่อไป"

| รายงาน | รายงานสรุปใบแจ้งค่าบริการ                                        |            |                     |                  | แจ้งเตือนเมื่อมีรายงานรอบบิลใหม่ 🛑 |
|--------|------------------------------------------------------------------|------------|---------------------|------------------|------------------------------------|
|        |                                                                  | 1          | 2                   | 3                |                                    |
|        |                                                                  | เลือกเตือน | ເລືອກສາขา/ນັ້ເງຼເຮັ | รายละเอียตรายงาน |                                    |
| l<br>e | <b>เลือกเตือนที่ต้องการดูหรือดาวน์โหลดรายงาน</b><br>6 เดือนสำลุด |            |                     |                  |                                    |
|        | ุ ตุลาคม 2564                                                    |            |                     |                  |                                    |
|        | ันยายน 2564                                                      |            |                     |                  |                                    |
|        | ิ สังหาคม 2564                                                   |            |                     |                  |                                    |
|        | กรกฎาคม 2564                                                     |            |                     |                  |                                    |
|        | 🔿 มิดุนายน 2564                                                  |            |                     |                  |                                    |
|        | 🔿 พฤษภาคม 2564                                                   |            |                     |                  |                                    |
|        |                                                                  |            | ຕ່ອໄປ               |                  |                                    |

กรณีผู้ใช้งานต้องการรับการแจ้งเตือน/ยกเลิกการแจ้งเตือนผ่านอีเมลเมื่อมีข้อมูลของรายงานสรุปใบแจ้งค่าบริการรอ บบิลใหม่ สามารถกดปุ่ม "แจ้งเตือนเมื่อมีรายงานรอบบิลใหม่" ที่มุมบนขวาของหน้าจอ

<u>ขั้นตอนที่ 2</u> เลือกสาขาหรือบัญชีที่ต้องการดาวน์โหลดรายงานสรุปใบแจ้งค่าบริการ ทั้งนี้บัญชีที่อยู่ในระหว่างระบบกำลังเตรียมข้อมูล หรือยังไม่ถึงรอบบิล จะไม่สามารถเลือกได้ จากนั้นกดปุ่ม "ส่งคำขอดาวน์โหลด"

| รายงาน | รายงานสรุปใบแง้งค่าบริการ                                                                                                    |                     |                  |                                   | แจ้งเดือนเมื่อมีรายงานรอบบิลใหม่ |
|--------|----------------------------------------------------------------------------------------------------|---------------------|------------------|-----------------------------------|----------------------------------|
|        |                                                                                                    | <b>Ø</b>            | 2                | 3                                 |                                  |
|        |                                                                                                    | เลือกเตือน          | เลือกสาขา/บัญชี  | เสร็จสิ้น                         |                                  |
| l<br>r | ลือกสาขา/บัญชีที่ต้องการตาวนโทลตรายงาน<br><sup>1</sup> นยายน 2564                                                                                                    |                     |                  |                                   |                                  |
|        | แสดงทุกพลิตภัณฑ์                                                                                                    |                     | ~                | Q ชื่อ/เลขที่สาขา, ชื่อ/เลขที่บัญ | រថ                               |
|        | ເຮັດກາເຮັວ 3 ຈາກ 4 ບັນນິຍິ<br>ສຳນັກນານໃหญ່ (Head Office)                                                                                                    |                     |                  |                                   | 2 ວາກ 3 ບົญชี 🔺                  |
|        | Contract<br>Contract<br>Contra | Cince action (2010) | ogisnohordā      | ແມ່ຈັບແຄ                          |                                  |
|        |                                                                                                    |                     |                  |                                   | 1 อาก 1 บัญชั 🔺                  |
|        | 🔊 🗹 <sup>ເນື່</sup> ອໜ<br>200105118                                                                                                    |                     |                  |                                   |                                  |
|        |                                                                                                    | กลับ                | ส่งกำขอตาวน์โทลด |                                   |                                  |

<u>ขั้นตอนที่ 3</u> ระบบแสดงผลการรับคำขอ โดยผู้ดูแลระบบสามารถตรวจสอบสถานะการทำรายการได้ที่เมนู <u>สถานะและประวัติการทำรายการ</u>

| รายงาน | รายงานสรุปใบแจ้งค่าบริการ |                               |                                                                                                    |                                 | แจ้งเตือนเมื่อมิรายงานรอบบิลใหม่ |
|--------|---------------------------|-------------------------------|----------------------------------------------------------------------------------------------------|---------------------------------|----------------------------------|
|        |                           | เสือกเดือน                    | เลือกสาขา/บัญชี                                                                                      |                                 |                                  |
|        |                           |                               |                                                                                                    |                                 |                                  |
|        |                           | -1 ·9                         | ทรูได้รับค่าขอเรียบร้อยแล้ว                                                                          | т                               |                                  |
|        |                           | מופרחטוטוחרואכו<br>הטוף<br>ס[ | รยมขอมูลขนอยูกบจานวนขอมูลกตร<br>ทมารถติตตามสถานะการขอตาวน์โหล<br>ที่ที่เมนู สถานะและประวัติการทำรายก | อบการดาวนเหลด<br>เตได้ที่<br>18 |                                  |
|        |                           |                               | ตกลง                                                                                                 |                                 |                                  |
|        |                           |                               |                                                                                                    |                                 |                                  |

### ข้อมูลในไฟล์ Excel รายงานสรุปใบแจ้งค่าบริการ

<u>กรณีทรมฟ เอช</u> ประกอบไปด้วยข้อมูลดังนี้

- Product/ผลิตภัณฑ์
- Account No./รหัสลูกค้า
- Invoice No./เลขที่ใบแจ้งค่าบริการ
- Account Name/ชื่อบัญชี
- Cycle Start Date/วันเริ่มรอบบิล
- Cycle Close Date/วันตัดรอบบิล
- No. of Subscriber/จำนวนเลขหมาย
- Recurring Charge/ค่าใช้บริการรายเดือน
- Other Recurring Charge/ค่าใช้บริการรายเดือนอื่นๆ
- Exceeding Bundle/ค่าใช้บริการส่วนเกิน
- International Calls/โทรทางไกลต่างประเทศ
- International Roaming/โทรข้ามแดนระหว่างประเทศ
- Discount(RC)/Adjustment/ส่วนลด/ปรับลด
- Balance Transfer
- Balance Receive
- VAT/ภาษีมูลค่าเพิ่ม
- Total This Month's Charge/รวมค่าบริการที่ต้องชำระ
- Due Date/วันครบกำหนดชำระ

#### <u>ตัวอย่างไฟล์ Excel</u> รายงานสรุปใบแจ้งค่าบริการ ของทรูมูฟ เอช

| ם לי כי ד                         |                                                         | bill_summary_                                                                                                    | truemoveh_202109 - E                  | xcel                                    |                                    | itsupa Channgam 🛛                         |                                                      | o x                       |
|-----------------------------------|---------------------------------------------------------|----------------------------------------------------------------------------------------------------|---------------------------------------|-----------------------------------------|------------------------------------|-------------------------------------------|------------------------------------------------------|---------------------------|
| File Home Insert                  | Page Layout Formulas Data                               | Review View Help                                                                                                    | Q Tell me what yo                     | ou want to do                           |                                    |                                           |                                                      | 🖻 Share                   |
| Paste<br>* * B I U *              |                                                         | <sup>ab</sup> / <sub>c</sub> Wrap Text      Get <sup>bh</sup> / <sub>c</sub> Wrap Text <sup>bh</sup> / <sub>c</sub> <sup>bh</sup> / <sub>c</sub> Merge & Center → <sup>bh</sup> / <sub>c</sub> | neral ▼                               | Conditional Forma<br>Formatting ≻ Table | t as Cell<br>Styles ~ ~            | ert Delete Format                         | ∑ · A<br>Z V<br>Sort & Find &<br>Filter • Select •   |                           |
| Clipboard 🗳 F                     | ont 🔽 A                                                 | Alignment 🛛                                                                                                    | Number 2                              | Styles                                  |                                    | Cells                                     | Editing                                              | ^                         |
| A1 - : 🗙                          | $\checkmark$ $f_x$ Product/                             |                                                                                                    |                                       |                                         |                                    |                                           |                                                      | ~                         |
| A                                 | B C                                                     | D                                                                                                    | E                                     | F                                       | G                                  | н                                         | I.                                                   | J 🔺                       |
| Product/ Acco<br>1 ผลิตภัณฑ์ รหัง | ount No./ Invoice No./<br>สลุกค้า เลขที่ใบแจ้งค่าบริการ | Account Name/<br>ชื่อบัญชี                                                                                                    | Cycle Start Date/<br>วันเริ่มรอบบิล   | Cycle Close Date/<br>วันตัดรอบบิล       | No. of Subscriber/<br>จำนวนเลขหมาย | Recurring Charge/<br>ค่าใช้บริการรายเดือน | Other Recurring Charge/<br>ค่าใช้บริการรายเดือนอื่นๆ | Exceeding<br>ค่าใช้บริการ |
| 2 TrueMove H 27085889             | 8 010820210208361940                                    | sopha                                                                                                    | 02/07/2021                            | 01/08/2021                              | 2                                  | 20.00                                     | 0.00                                                 |                           |
| 3 TrueMove H 27085890             | 7 010820210208361941                                    | sopha                                                                                                    | 02/07/2021                            | 01/08/2021                              | 1                                  | 145.00                                    | 0.00                                                 |                           |
| 4 IrueMove H 2/086225             | 4 010820210208361942                                    | sopha                                                                                                    | 02/07/2021                            | 01/08/2021                              | 1                                  | 10.00                                     | 0.00                                                 |                           |
| 5                                 |                                                         |                                                                                                    |                                       |                                         |                                    |                                           |                                                      |                           |
| 7                                 |                                                         |                                                                                                    |                                       |                                         |                                    |                                           |                                                      |                           |
| 8                                 |                                                         |                                                                                                    |                                       |                                         |                                    |                                           |                                                      |                           |
| 9                                 |                                                         |                                                                                                    |                                       |                                         |                                    |                                           |                                                      |                           |
| 10                                |                                                         |                                                                                                    |                                       |                                         |                                    |                                           |                                                      |                           |
| 11                                |                                                         |                                                                                                    |                                       |                                         |                                    |                                           |                                                      |                           |
| 12                                |                                                         |                                                                                                    |                                       |                                         |                                    |                                           |                                                      |                           |
| 13                                |                                                         |                                                                                                    |                                       |                                         |                                    |                                           |                                                      |                           |
| 14                                |                                                         |                                                                                                    |                                       |                                         |                                    |                                           |                                                      |                           |
| 15                                |                                                         |                                                                                                    |                                       |                                         |                                    |                                           |                                                      |                           |
| 17                                |                                                         |                                                                                                    |                                       |                                         |                                    |                                           |                                                      |                           |
| 18                                |                                                         |                                                                                                    |                                       |                                         |                                    |                                           |                                                      |                           |
| 19                                |                                                         |                                                                                                    |                                       |                                         |                                    |                                           |                                                      |                           |
| 20                                |                                                         |                                                                                                    |                                       |                                         |                                    |                                           |                                                      |                           |
| 21                                |                                                         |                                                                                                    |                                       |                                         |                                    |                                           |                                                      |                           |
| 22                                |                                                         |                                                                                                    |                                       |                                         |                                    |                                           |                                                      |                           |
| 23                                |                                                         |                                                                                                    |                                       |                                         |                                    |                                           |                                                      |                           |
| 24                                |                                                         |                                                                                                    |                                       |                                         |                                    |                                           |                                                      |                           |
| 25                                |                                                         |                                                                                                    |                                       |                                         |                                    |                                           |                                                      |                           |
| Bill Summary                      | (+)                                                     |                                                                                                    | · · · · · · · · · · · · · · · · · · · |                                         |                                    |                                           |                                                      | •                         |

#### <u>กรณีทรออนไลน์และทรวิชั่นส์</u> ประกอบไปด้วยข้อมูล ดังนี้

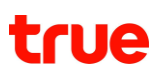

- Product/ผลิตภัณฑ์
- Account No./รหัสลูกค้า
- Invoice No./เลขที่ใบแจ้งค่าบริการ
- Billing Name/ชื่อลูกค้า
- Cycle Start Date/วันเริ่มรอบบิล
- Cycle Close Date/วันตัดรอบบิล
- Recurring Charge/ค่าใช้บริการรายเดือน
- Exceeding Bundle/ค่าใช้บริการส่วนเกิน
- VAT/ภาษีมูลค่าเพิ่ม
- Total This Month's Charge/รวมค่าบริการที่ต้องชำระ
- Due Date/วันครบกำหนดชำระ

#### <u>ตัวอย่างไฟล์ Excel</u> รายงานสรุปใบแจ้งค่าบริการ ของทรูออนไลน์

| 🖬 🕤 👻 👻 🔹 bill_summary_trueonline_202109 - Excel Iitsupa Channgam 📧 🗖 🔿 X |                                       |                                                   |                                                                                                    |                                    |                                           |                                                                                                    |         |  |  |  |
|---------------------------------------------------------------------------|---------------------------------------|---------------------------------------------------|----------------------------------------------------------------------------------------------------|------------------------------------|-------------------------------------------|----------------------------------------------------------------------------------------------------|---------|--|--|--|
| File Home Insert Page Layout Form                                         | mulas Data Review                     | View Help Q Tell me                               | e what you want to do                                                                                                    |                                    |                                           | 1                                                                                                    | ය Share |  |  |  |
| $\begin{array}{c c} & & \\ & & \\ & & \\ & \\ & \\ & \\ & \\ & \\ $       | E = ≫ v ab Wra                        | ap Text General General rge & Center ~ \$ ~ % • 1 | Conditional     Formatting      Formatting      Formatti | Format as Cell<br>Table ~ Styles ~ | nsert Delete Format                       | $     \sum_{i=1}^{n} \sum_{j=1}^{n} \sum_{i=1}^{n} \sum_{j=1}^{n} \sum_{i=1}^{n} \sum_{i=1}^{n} \sum_{j=1}^{n} \sum_{i=1}^{n} \sum_{j=1}^{n} \sum_{i=1}^{n} \sum_{j=1}^{n} \sum_{i=1}^{n} \sum_{j=1}^{n} \sum_{i=1}^{n} \sum_{j=1}^{n} \sum_{i=1}^{n} \sum_{i=1}^{n} \sum_{j=1}^{n} \sum_{i=1}^{n} \sum_{i=1}^{n} \sum_{j=1}^{n} \sum_{i=1}^{n} \sum_{j=1}^{n} \sum_{i=1}^{n} \sum_{i=1}^{n} \sum_{i=1}^{n} \sum_{j=1}^{n} \sum_{i=1}^{n} \sum_{i=1}^{n}$ |         |  |  |  |
| Clipboard II Font II                                                      | Alignment                             | Number                                            |                                                                                                    | Styles                             | Cells                                     | Editing                                                                                                    | ^       |  |  |  |
| A1 $\sim$ : $\times$ $\checkmark$ $f_x$ Product                           | t/                                    |                                                   |                                                                                                    |                                    |                                           |                                                                                                    | ~       |  |  |  |
| AB                                                                        | С                                     | D                                                 | E                                                                                                    | F                                  | G                                         | н                                                                                                    | -       |  |  |  |
| Product/ Account No./<br>1 ผลิตภัณฑ์ รหัสลูกค้า                           | Invoice No./<br>เลขที่ใบแจ้งค่าบริการ | Billing Name/<br>ชื่อลูกค้า                       | Cycle Start Date/<br>วันเริ่มรอบบิล                                                                                                    | Cycle Close Date/<br>วันตัดรอบบิล  | Recurring Charge/<br>ค่าใช้บริการรายเดือน | Exceeding Bundle/<br>ค่าใช้บริการส่วนเกิน                                                                                                    | ภาม     |  |  |  |
| 2 TrueOnline 200105118 0709                                               | 920210200455897                       | บมจ. Akeraya Rattanasoonthornsiri                 | 02/08/2021                                                                                                    | 01/09/2021                         | 2,698.00                                  | 0.00                                                                                                    |         |  |  |  |
| 3 4                                                                       |                                       |                                                   |                                                                                                    |                                    |                                           |                                                                                                    |         |  |  |  |
| 5                                                                         |                                       |                                                   |                                                                                                    |                                    |                                           |                                                                                                    |         |  |  |  |
| 6 7                                                                       |                                       |                                                   |                                                                                                    |                                    |                                           |                                                                                                    |         |  |  |  |
| 7<br>8                                                                    |                                       |                                                   |                                                                                                    |                                    |                                           |                                                                                                    |         |  |  |  |
| 9                                                                         |                                       |                                                   |                                                                                                    |                                    |                                           |                                                                                                    |         |  |  |  |
| 10                                                                        |                                       |                                                   |                                                                                                    |                                    |                                           |                                                                                                    |         |  |  |  |
| 12                                                                        |                                       |                                                   |                                                                                                    |                                    |                                           |                                                                                                    |         |  |  |  |
| 13                                                                        |                                       |                                                   |                                                                                                    |                                    |                                           |                                                                                                    |         |  |  |  |
| 14                                                                        |                                       |                                                   |                                                                                                    |                                    |                                           |                                                                                                    |         |  |  |  |

#### <u>ตัวอย่างไฟล์ Excel</u> รายงานสรุปใบแจ้งค่าบริการ ของทรูวิชั่นส์

|          | ∎ ੯ਾਟਾ                              |                                      |                                                                                                    | bill_summary_truevisions_202 | 109 - Excel                          |                                    | Jitsupa Channgam                          | 📼 – d                                                | ) X     |
|----------|-------------------------------------|--------------------------------------|----------------------------------------------------------------------------------------------------|------------------------------|--------------------------------------|------------------------------------|-------------------------------------------|------------------------------------------------------|---------|
| F        | ile <mark>Home</mark> Inse          | ert Page Layout                      | Formulas Data Review                                                                                                    | View Help 🔉 Tell me          | what you want to do                  |                                    |                                           |                                                      | 🖻 Share |
| Pa       | Arial<br>Arial<br><b>B</b> <i>I</i> | - 10 - A^<br>U - □ - ○ A - A<br>Font | A <sup>*</sup> = = > > · at wr<br>· = = > · · at wr<br>· = = • · · · · at wr<br>· at wr<br>· at wr<br>· at wr<br>· · · · · · · · · · · · · · · · · · · | ap Text General              | 0 .00<br>Conditional<br>Formatting ✓ | Format as Cell<br>Table × Styles × | nsert Delete Format                       | ∑ · A<br>↓ · Z<br>Sort & Find &<br>Filter · Select · |         |
|          |                                     |                                      |                                                                                                    |                              |                                      |                                    |                                           |                                                      |         |
| A1       |                                     | $\times$ $\int Jx$ Pr                | oduct/                                                                                                    |                              |                                      |                                    |                                           |                                                      | ¥       |
|          | A                                   | В                                    | С                                                                                                    | D                            | E                                    | F                                  | G                                         | Н                                                    |         |
| 1        | Product/<br>ผลิตภัณฑ์               | Account No./<br>รหัสลูกค้า           | invoice No./<br>เฉขที่ใบแจ้งค่าบริการ                                                                                                    | Billing Name/<br>ชื่อลูกค้า  | Cycle Start Date/<br>วันเริ่มรอบบิล  | Cycle Close Date/<br>วันดัดรอบบิล  | Recurring Charge/<br>ค่าใช้บริการรายเดือน | Exceeding Bundle/<br>ค่าใช้บริการส่วนเกิน            | ภาม     |
| 2        | TrueVisions                         | 200105123                            | 150920210200688363                                                                                                    | บมจ. AKERAYA RATTANASOONTH   | 02/08/2021                           | 01/09/2021                         | 2,444.8                                   | 5 0.00                                               |         |
| 3        |                                     |                                      |                                                                                                    |                              |                                      |                                    |                                           |                                                      |         |
| 5        |                                     |                                      |                                                                                                    |                              |                                      |                                    |                                           |                                                      |         |
| 6        |                                     |                                      |                                                                                                    |                              |                                      |                                    |                                           |                                                      |         |
| 7        |                                     |                                      |                                                                                                    |                              |                                      |                                    |                                           |                                                      |         |
| 8        |                                     |                                      |                                                                                                    |                              |                                      |                                    |                                           |                                                      |         |
| 10       |                                     |                                      |                                                                                                    |                              |                                      |                                    |                                           |                                                      |         |
| 11       |                                     |                                      |                                                                                                    |                              |                                      |                                    |                                           |                                                      |         |
| 12       |                                     |                                      |                                                                                                    |                              |                                      |                                    |                                           |                                                      |         |
| 13<br>14 |                                     |                                      |                                                                                                    |                              |                                      |                                    |                                           |                                                      |         |

#### ตัวอย่างอีเมลแจ้งเตือน

กรณีที่ผู้ดูแลระบบกดรับการแจ้งเตือนผ่านอีเมลเมื่อมีข้อมูลของรายงานสรุปใบแจ้งค่าบริการรอบบิลใหม่ ดังรูป

| truebusiness                                                                                                    |
|----------------------------------------------------------------------------------------------------|
| เรียน คุณ Jitsupa Channgam                                                                                                    |
| รายงานสรุปใบแจ้งค่าบริการพร้อมแล้ว                                                                                                    |
| เลขทะเบียนพาณิชย์ : 999999999999999<br>ผลิตภัณฑ์ : ทรูมูฟ เอช<br>รอบบิลเดือน : ตุลาคม 2564<br>วันเริ่มรอบบิล : 02 กันยายน 2564<br>วันตัดรอบบิล : 01 ตุลาคม 2564                |
| ขณะนี้คุณสามารถดูหรือดาวน์โหลด รายงานสรุปใบแจ้งค่าบริการ ได้แล้วที่ TrueBusiness iService เมนู <u>รายงานสรุปใบแจ้งค่าบริการ</u><br>ยกเลิกบริการแจ้งเดือนนี้ <u>คลิกที่นี</u> ่ |
| อีเมลฉบับนี้จัดส่งโดยระบบอัตโนมัติ กรุณาอย่าตอบกลับ<br>หากต้องการความช่วยเหลือ หรือสอบถามเกี่ยวกับบริการเพิ่มเดิม กรุณาติดต่อศูนย์บริการลูกค้าธุรกิจทรู 1239                   |
| TrueBusiness iService                                                                                                    |
| ขอบคุณที่ไว้วางใจใช้บริการ                                                                                                    |
| truebusiness                                                                                                    |
|                                                                                                    |

<u>หมายเหตุ:</u> รายงานสรุปใบแจ้งค่าบริการ ปัจจุบันรองรับบริการทรูมูฟ เอช, ทรูออนไลน์และทรูวิชั่นส์

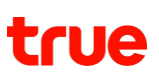

### 7.3 รายงานสรุปการใช้งาน

<u>ขั้นตอนที่ 1</u> เลือกเมนูรายงาน >> รายงานสรุปการใช้งาน

ผู้ดูแลระบบเลือกรอบบิลเดือนที่ต้องการดาวน์โหลดรายงานสรุปการใช้งาน โดยสามารถเลือกดูรายงานย้อนหลังได้สูงสุด 6 เดือน จากนั้นกดปุ่ม "ต่อไป"

| <mark>รายงาน</mark> รายงานสรุปการใช้งาน                   |                 |       |                         | แจ้งเตือนเมื่อมีรายงานรอบบิลใหม่ |
|-----------------------------------------------------------|-----------------|-------|-------------------------|----------------------------------|
|                                                           | 1<br>เลือกเตือน | (2)   | (3)<br>รายละเอียตรายงาน |                                  |
| <b>เลือกรอบบิลเดือนที่ต้องการดูรายงาน</b><br>6 เดือนคำสุด |                 |       |                         |                                  |
| ) <b>ตุลาคม</b> 2564                                      |                 |       |                         |                                  |
| ์ กันยายน 2564                                            |                 |       |                         |                                  |
| <ul> <li>สิงทาคม 2564</li> </ul>                          |                 |       |                         |                                  |
| ) กรกฎาคม 2564                                            |                 |       |                         |                                  |
| 🔿 มิถุนายน 2564                                           |                 |       |                         |                                  |
| 🔿 พฤษกาคม 2564                                            |                 |       |                         |                                  |
|                                                           |                 | ຕ່ອໄປ |                         |                                  |

กรณีผู้ใช้งานต้องการรับการแจ้งเตือน/ยกเลิกการแจ้งเตือนผ่านอีเมลเมื่อมีข้อมูลของรายงานสรุปการใช้งานรอบบิลใ หม่ สามารถกดปุ่ม "แจ้งเตือนเมื่อมีรายงานรอบบิลใหม่" ที่มุมบนขวาของหน้าจอ

<u>ขั้นตอนที่ 2</u> เลือกสาขาหรือบัญชีที่ต้องการดาวน์โหลดรายงานสรุปการใช้งาน ทั้งนี้บัญชีที่อยู่ในระหว่างระบบกำลังเตรียมข้อมูล หรือยังไม่ถึงรอบบิล จะไม่สามารถเลือกได้ จากนั้นกดปุ่ม "ส่งคำขอดาวน์โหลด"

| รายงาน | รายงานสรุปการใช้งาน                                       |                    |                       |                                |                                    | แจ้งเตือนเมื่อมีรายงานรอบบิลใหม่ | O |
|--------|-----------------------------------------------------------|--------------------|-----------------------|--------------------------------|------------------------------------|----------------------------------|---|
|        |                                                           | เลือกเตือน         | 2<br>ເຄືອກສາຫາ/ນັ້ญชี | <u>(3)</u><br>รายละเอียดรายงาน |                                    |                                  |   |
|        | <b>เลือกสาขา/บัญชีที่ต้องการดูรายงาน</b><br>ทันยายน 2564  |                    |                       |                                |                                    |                                  |   |
|        | มรัก๊ฟ เอก                                                |                    |                       |                                | Q ຮือ/ເຄຍກີ່ສາຍາ,ເຮື່ອ/ເຄຍກີ່ບັญອີ |                                  |   |
|        | ลอกเสอ 0 จาก 4 บญช<br>สำนักงานใหญ่ (Head Office)<br>00000 |                    |                       |                                |                                    | ០ จาก 3 ប័ល្អថី 🔺                |   |
|        | <b>1 4 jursnouxx</b><br>270858898                         | 🔉 🗆 ŭryiš 27086224 | 7                     | ٩                              | <b>υουικου</b><br>270862254        |                                  |   |
|        | <b>ทัวทิน1</b> 00002                                      |                    |                       |                                |                                    | 0 ຈາດ 1 ບັญชี 🔺                  |   |
|        | 2 najusturnuliujuu<br>270858907                           |                    |                       |                                |                                    |                                  |   |

<u>ขั้นตอนที่ 3</u> ระบบแสดงผลการรับคำขอ โดยผู้ดูแลระบบสามารถตรวจสอบสถานะการทำรายการได้ที่เมนู <u>สถานะและประวัติการทำรายการ</u>

| รายงาน | รายงานสรุปการใช้งาน |                                                                                                    | แด้งเตือนเมื่อมีรายงานรอบบิลใหม่ |
|--------|---------------------|----------------------------------------------------------------------------------------------------|----------------------------------|
|        |                     | ເຮັດກເດັວນ ເຮັດກສາບາ/ນັກູເຮັ ເສຣິວສັ້ນ                                                                                                    |                                  |
|        |                     |                                                                                                    |                                  |
|        |                     | ทรูได้รับค่าขอเรียบร้อยแล้ว                                                                                                    |                                  |
|        |                     | เวลาที่ไช่ในการเตรียมข้อมูลขึ้นอยู่กับจำนวนข้อมูลที่ต้องการตาวน์โหลด<br>คุณสามารถติดตามสถานะการขอดาวน์โหลดได้ที่<br>เมนู <b>สถานะและประวัติการทำธายการ</b> |                                  |
|        |                     | ຕກລບ                                                                                                    |                                  |
|        |                     |                                                                                                    |                                  |

<u>ข้อมูลในไฟล์ Excel</u> รายงานสรุปการใช้งาน ประกอบไปด้วยข้อมูล ดังนี้

- Customer Name/ชื่อลูกค้า
- Account No./รหัสลูกค้า
- Invoice No./เลขที่ใบแจ้งค่าบริการ
- Bill Date/วันที่ออกบิล
- Cycle Start Date/วันเริ่มรอบบิล
- Cycle Close Date/วันตัดรอบบิล
- Subscriber Name/ชื่อผู้ใช้บริการ
- Subscriber No./หมายเลขโทรศัพท์
- Recurring Charge/ค่าใช้บริการรายเดือน
- Received Bundle/ได้รับจากโปรโมชั่น
- Used Bundle/ใช้ไป
- Exceeding Bundle/Not Including in Bundle/ค่าใช้บริการส่วนเกิน/ค่าใช้บริการอื่นๆ
- International Calls/โทรทางไกลต่างประเทศ
- International Roaming/โทรศัพท์ข้ามแดนระหว่างประเทศ
- Billing Charge
- Total exclude VAT
- VAT
- Total This Month's Charge
- โทรในกลุ่มเดียวกัน(CUG)
- โทรนอกกลุ่ม(CUG)
- Voice
- SMS
- F&F
- Data

#### <u>ตัวอย่างไฟล์ Excel</u> รายงานสรุปการใช้งาน ของทรูมูฟ เอช

| ਜ਼ ਙਾ ♂ਾ ≖                           |                          |                                    |                        | usag                                | e_summary_true                    | moveh_202109 - Excel              |                                     |                                           | Jitsupa Channg                                                   | am JC                                                                                   | <b>a</b> –                                                                             | οx                                      |
|--------------------------------------|--------------------------|------------------------------------|------------------------|-------------------------------------|-----------------------------------|-----------------------------------|-------------------------------------|-------------------------------------------|------------------------------------------------------------------|-----------------------------------------------------------------------------------------|----------------------------------------------------------------------------------------|-----------------------------------------|
| File Home In:                        | sert Page La             | ayout Formulas                     | Data Revi              | ew View                             | Help 🖓                            | Tell me what you wa               | ant to do                           |                                           |                                                                  |                                                                                         |                                                                                        | 🖻 Share                                 |
| Paste V                              | • 10<br><u>U</u> •   ⊞ • | ▲ ▲ ▲ ■                            | = » ·                  | ab<br>Ce Wrap Text<br>Merge & Cente | General                           | ~<br>%                            | nditional Format<br>matting ∽ Table | t as Cell<br>V Styles V                   | Insert Delete For                                                | rmat<br>γ                                                                               | AZT O<br>Sort & Find &<br>Filter ~ Select ~                                            |                                         |
| Clipboard 🗳                          | Font                     | L2                                 | Alignme                | nt                                  | N 12                              | Number 🖬                          | Styles                              |                                           | Cells                                                            |                                                                                         | Editing                                                                                | ~                                       |
| A1 • :                               | ×                        | fx Customer Name                   | e/ชื่อลูกค้า           |                                     |                                   |                                   |                                     |                                           |                                                                  |                                                                                         |                                                                                        | ۷                                       |
| A                                    | В                        | с                                  | D                      | E                                   | F                                 | G                                 | н                                   | 1                                         | J                                                                | к                                                                                       | L                                                                                      | M                                       |
| 1<br>Customer Name/ซึ่ออุกค้า<br>2   | Account No./ราโสลูกคำ    | Invoice No./เลขที่ไม่แจ้งค่ามริการ | Bill Date/วันที่ออกบิด | Cycle Start Date/วันเริ่ม<br>รอบบิล | Cycle Close Date/รัน<br>ดัตรอบบัล | Subscriber Name/ชื่อยู่ไข้บริการ  | Subscriber No./<br>หมายเลขโทรศัพท์  | Recurring Charge/ต่า<br>ใช้บริการราชเดือน | Recur<br>Other Recurring<br>Charge/ค่าใช้บริการราย<br>เดือนอื่นๆ | ring Charge/ค่าไข่บริการ<br>Discount Recurring<br>Charge/ส่วนลดค่าใช้<br>บริการรายเดือน | รายเดือน<br>Discount Other<br>Recurring Charge/<br>ส่วนอดค่าใช้บริการราย<br>เดือนอื่นๆ | Total Recu<br>Charge/รวมค่า<br>รายเดือา |
| 4 uura. Akeraya Rattanasoonthornsiri | 200105162                | 140920210200266110                 | 03/12/2020             | 02/08/2021                          | 01/09/2021                        | ນມຈ. Akeraya Rattanasoonthornsiri | 0942340789                          | 100.00                                    | 0.00                                                             | 0.0                                                                                     | 0.01                                                                                   | 0                                       |
| 5                                    |                          |                                    |                        |                                     |                                   |                                   |                                     | 100.00                                    | 0.00                                                             | 0.0                                                                                     | 0.01                                                                                   |                                         |
| 7                                    |                          |                                    |                        |                                     |                                   |                                   |                                     |                                           |                                                                  |                                                                                         |                                                                                        |                                         |
| 8                                    |                          |                                    |                        |                                     |                                   |                                   |                                     |                                           |                                                                  |                                                                                         |                                                                                        |                                         |
| 10                                   |                          |                                    |                        |                                     |                                   |                                   |                                     |                                           |                                                                  |                                                                                         |                                                                                        |                                         |
| 11                                   |                          |                                    |                        |                                     |                                   |                                   |                                     |                                           |                                                                  |                                                                                         |                                                                                        |                                         |
| 12                                   |                          |                                    |                        |                                     |                                   |                                   |                                     |                                           |                                                                  |                                                                                         |                                                                                        |                                         |
| 14                                   |                          |                                    |                        |                                     |                                   |                                   |                                     |                                           |                                                                  |                                                                                         |                                                                                        |                                         |
| 15                                   |                          |                                    |                        |                                     |                                   |                                   |                                     |                                           |                                                                  |                                                                                         |                                                                                        |                                         |
| 17                                   |                          |                                    |                        |                                     |                                   |                                   |                                     |                                           |                                                                  |                                                                                         |                                                                                        |                                         |
| 18                                   |                          |                                    |                        |                                     |                                   |                                   |                                     |                                           |                                                                  |                                                                                         |                                                                                        |                                         |
| 19                                   |                          |                                    |                        |                                     |                                   |                                   |                                     |                                           |                                                                  |                                                                                         |                                                                                        |                                         |

#### ตัวอย่างอีเมลแจ้งเตือน กรณีที่ผู้ใช้งานกดรับการแจ้งเตือนผ่านอีเมลเมื่อมีข้อมูลของรายงานสรุปการใช้งานรอบบิลใหม่ ดังรูป

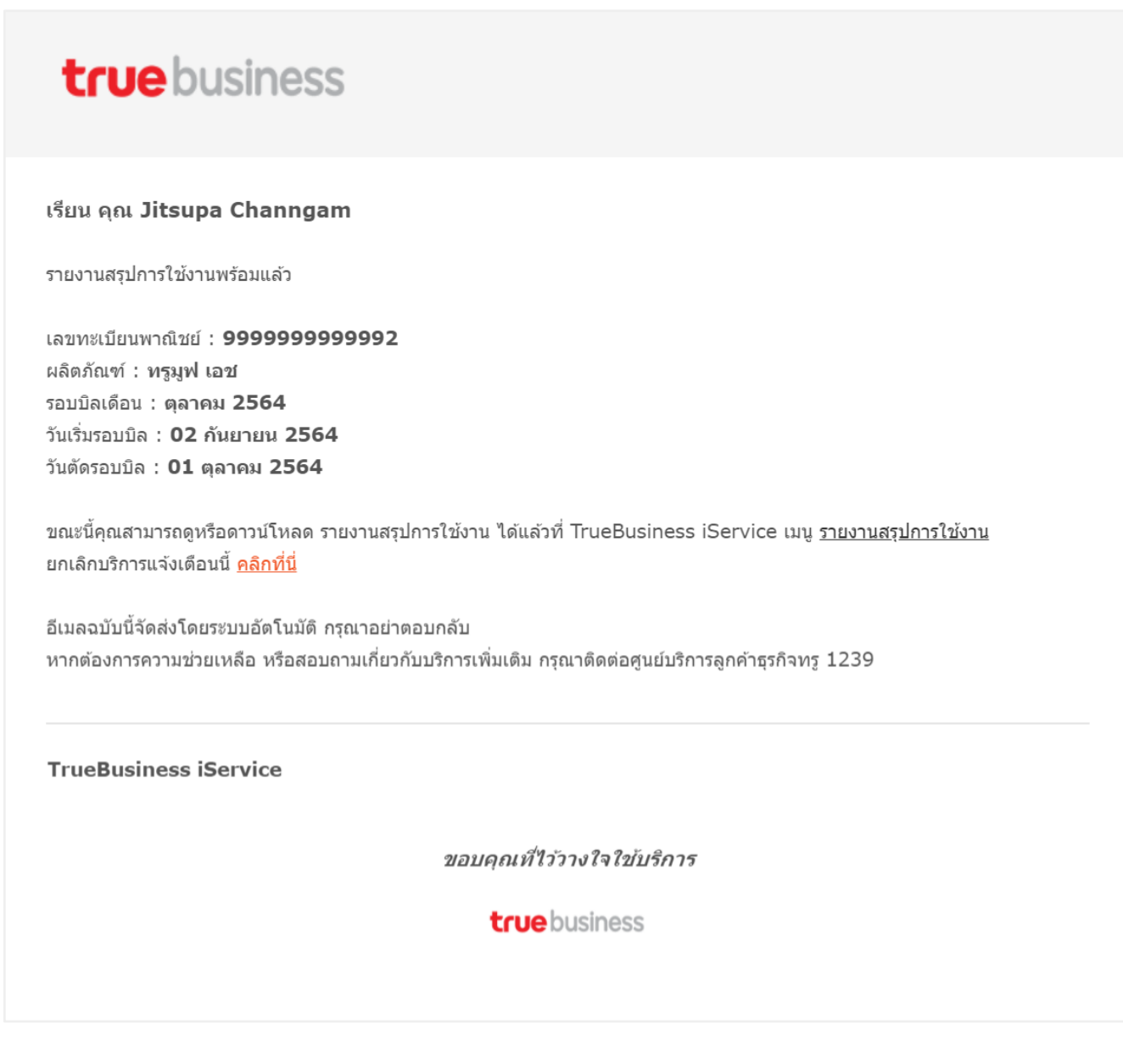

<u>หมายเหตุ</u>: รายงานสรุปการใช้งาน ปัจจุบันรองรับเฉพาะบริการทรูมูฟ เอช

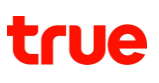

### 7.4 รายละเอียดการใช้งาน

#### <u>ขั้นตอนที่ 1</u> เลือกเมนูรายงาน >> รายละเอียดการใช้งาน

#### ผู้ใช้งานเลือกรอบบิลเดือนที่ต้องการดาวน์โหลดรายละเอียดการใช้งาน โดยสามารถเลือกดูรายงานรอบบิลปัจจุบันและย้อนหลังได้สูงสุด 5 เดือน (รวมรอบบิลเดือนปัจจุบัน)

| รายงาน | รายละเอียดการใช้งาน                                   |                                                    |                      |                  |  |
|--------|-------------------------------------------------------|----------------------------------------------------|----------------------|------------------|--|
|        |                                                       | 1<br>เลือกเดียน                                    | (2)<br>เลือกเงื่อนไข | (3)<br>เสร็จสิ้น |  |
| -      | <b>ลือกรอบบิลเตือนที่ต้องการตูรา</b><br>5 เดือนถ่าสุด | ยงาน                                               |                      |                  |  |
|        |                                                       |                                                    |                      |                  |  |
|        | 🖲 รอบบิลปัจจุบัน                                      |                                                    |                      |                  |  |
|        | พลิตภัณฑ์                                             | กรูมูฟ เอช                                         | ~                    |                  |  |
|        | ຣ <b>ອ</b> ມບົ <del>ດ</del>                           | รอบบิลวันที่ 2                                     | ~                    |                  |  |
|        | ช่วงวันที่                                            | 02-กันยายน-2564 → 02-กันยายน-2564                  |                      |                  |  |
|        |                                                       | รายละเอียดการใช้งานของวันนี้ สามารถดูได้ในวันกัดไป |                      |                  |  |
|        |                                                       |                                                    |                      |                  |  |
|        | 🔵 กันยายน 2021                                        |                                                    |                      |                  |  |
|        |                                                       |                                                    |                      |                  |  |
|        | 🔵 สิงหาคม 2021                                        |                                                    |                      |                  |  |
|        |                                                       |                                                    |                      |                  |  |
|        | 🔿 กรกฎาคม 2021                                        |                                                    |                      |                  |  |
|        |                                                       |                                                    |                      |                  |  |
|        | 🔵 มิกุนายน 2021                                       |                                                    |                      |                  |  |
|        |                                                       |                                                    | cielu                |                  |  |

เมื่อผู้ดูแลระบบเลือกรอบบิลเดือนที่ต้องการแล้ว ระบบจะมีให้เลือกเงื่อนไขเพิ่มเติมดังนี้

- ผลิตภัณฑ์ รองรับเฉพาะบริการทรูมูฟ เอช และทรูออนไลน์
- รอบบิล ที่ต้องการดาวน์โหลดรายละเอียดการใช้งาน
- ช่วงวันที่ ระบุช่วงวันที่ที่ต้องการดาวน์โหลดรายละเอียดการใช้งาน
   โดยรายละเอียดการใช้งานของวันปัจจุบัน จะสามารถดาวน์โหลดได้ในวันถัดไป

เมื่อผู้ดูแลระบบระบุข้อมูลรอบบิลครบถ้วนแล้ว ให้ทำการกดปุ่ม "ต่อไป"

<u>์ขั้นตอนที่ 2</u> เลือกประเภทการใช้งานและสาขา/บัญชีที่ต้องการตรวจสอบรายละเอียดการใช้งาน จากนั้นกดปุ่ม "ส่งคำขอดาวน์โหลด"

สำหรับประเภทการใช้งาน จะขึ้นอยู่กับผลิตภัณฑ์ที่เลือกในขั้นตอนที่ 1 กรณีทรูมูฟ เอช ประกอบไปด้วย

- โทร
- อินเทอร์เน็ต
- SMS
- MMS
- โทรไปต่างประเทศ
- โรมมิ่งต่างประเทศ
- อื่นๆ

|                                                                                                    | <b>Ø</b> ——                         | 2                   | 3                  |                    |
|----------------------------------------------------------------------------------------------------|-------------------------------------|---------------------|--------------------|--------------------|
|                                                                                                    | เลือกเตือน                          | เลือกเงื่อนไข       | เสร็จสิ้น          |                    |
| ลือกเงื่อนไขที่ต้องการตูรา                                                                                                    | ายงาน                               |                     |                    |                    |
| 1. เลือกประเภทการใช้งาน                                                                                                    |                                     |                     |                    |                    |
| กรุณาเลือกอย่างน้อย 1                                                                                                    | ประเภท                              |                     |                    |                    |
| 🕑 Ins                                                                                                    |                                     | 🗹 ອົບເກອຣ໌ເບັດ      |                    |                    |
| SMS                                                                                                    |                                     | MMS                 |                    |                    |
| 🕑 โกรไปต่างประเทศ                                                                                                    |                                     | 💙 โรมมิ่งต่างประเทศ |                    |                    |
| 🗹 อื่นๆ                                                                                                    |                                     |                     |                    |                    |
| <ol> <li>เลือกบัญชี/ระบุหมายเลข<br/>เลือกสาขา/บัญชี</li> </ol>                                                                                                    | <b>มบริการ</b><br>ระบุทมายเลขบริการ |                     |                    |                    |
| เลือกแล้ว 2 จาก 2 บัญชี                                                                                                    |                                     |                     | Q  ชื่อ/ເลขที่สาขา | , ชื่อ/เลขที่บัญชี |
|                                                                                                    |                                     |                     |                    |                    |
| <b>טטטרט</b><br>00001                                                                                                    |                                     |                     |                    | 2 จาก 2 บัญชี 🔺    |
| distribution     distribution     distributii     distributii     distributii     distreformation     distreform     distreform     distributii     di | a                                   | 🕑 ប័ល្អអី 200105121 |                    |                    |
|                                                                                                    |                                     |                     |                    |                    |

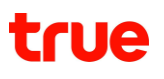

# กรณีทรูออนไลน์ ประกอบไปด้วย • โทรพื้นที่เดียวกัน

- โทรต่างพื้นที่
- โทรศัพท์เคลื่อนที่ •
- โทรหมายเลขพิเศษ •
- โทรไปต่างประเทศ
- อื่นๆ

| าน รายละเอียตการใช้งาน                               |          |         |                      |                    |           |                                  |                   |
|------------------------------------------------------|----------|---------|----------------------|--------------------|-----------|----------------------------------|-------------------|
|                                                      |          | <u></u> | 2                    |                    | 3         |                                  |                   |
|                                                      | เลื      | อกเตือน | เลือกเงื่อเ          | เไข                | เสร็จสิ้น |                                  |                   |
| <b>เอกเงื่อนไขที่ต้องการตาวน์โห</b><br>งบบิลปัจจุบัน | ลตรายงาน |         |                      |                    |           |                                  |                   |
| 1. เลือกประเภทการใช้งาน                              |          |         |                      |                    |           |                                  |                   |
| กรุณาเลือกอย่างน้อย 1 ประเภ                          | n        |         |                      |                    |           |                                  |                   |
| 🖌 โทรพื้นที่เตียวกัน                                 |          |         | <b>S</b>             | โทรศัพท์เคลื่อนที่ |           |                                  |                   |
| 🗸 โกรไปต่างประเทศ                                    |          |         | <b>S</b>             | โทรต่างพื้นที่     |           |                                  |                   |
| 🗹 โกรทมายเลขพิเศษ                                    |          |         | <b>S</b>             | อื่นๆ              |           |                                  |                   |
| เลือกแล้ว 17 จาก 17 บัญชี                            |          |         |                      |                    | Q         | เรื่อ/เลขที่สาขา, เรื่อ/เลขที่บั | ល្វជ              |
| สำนักงานใหญ่ (Head C<br>00000                        | ffice)   |         |                      |                    |           |                                  | 13 จาก 13 บัญชี 🔊 |
| 🖌 สาขา 00001                                         |          |         |                      |                    |           |                                  | 4 จาก 4 บัญชี 🖌   |
| 🔊 🔽 บัญชี 200088737                                  |          | 🔊 🛛 Ŭŋ  | <b>มชี</b> 200088738 |                    | Ø         | 🕑 ប័ក្សរី 200088772              |                   |
| 🔊 🛛 นัญมี 200088774                                  |          |         |                      |                    |           |                                  |                   |
|                                                      |          | nă      | เบ ส่                | งคำขอดาวน์โหลด     |           |                                  |                   |

ทั้งนี้ หากผู้ดูแลระบบต้อง จากนั้นกดปุ่ม "ส่งคำขอดาวน์โหลด"

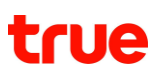

| เลือกสาขา/บัญชี                                         | ระบุทมายเลขบริการ                   |              |       |            |
|---------------------------------------------------------|-------------------------------------|--------------|-------|------------|
| <b>กรุณาระบุหมายเลขบริ</b><br>สูงสุดไม่เกินครั้งละ 20 r | ins<br>กรอกทมายเลขบริการ<br>เมายเลข | เพิ่มหมายเลข |       |            |
|                                                         |                                     |              | ຈຳນວນ | 2 ทีมายเลข |
| หมายเลข                                                 | ເບຣັດາຣ                             |              |       |            |
| 063-903-                                                | 7201                                |              | •     |            |
|                                                         | 9075                                |              | •     |            |
| 063-903-                                                |                                     |              |       |            |

<u>ขั้นตอนที่ 3</u> ระบบแสดงผลการรับคำขอ โดยผู้ดูแลระบบสามารถตรวจสอบสถานะการทำรายการได้ที่เมนู <u>สถานะและประวัติการทำรายการ</u>

| รายงาน | รายละเอียตการใช้งาน                                                      |                      |                                      |                |  |  |  |  |
|--------|--------------------------------------------------------------------------|----------------------|--------------------------------------|----------------|--|--|--|--|
|        |                                                                          |                      |                                      |                |  |  |  |  |
|        |                                                                          |                      |                                      | <b>V</b>       |  |  |  |  |
|        |                                                                          | เลือกเดือน           | เลือกเงือนไข                         | เสริจสิน       |  |  |  |  |
|        |                                                                          |                      |                                      |                |  |  |  |  |
|        |                                                                          |                      |                                      |                |  |  |  |  |
|        |                                                                          |                      |                                      |                |  |  |  |  |
|        |                                                                          |                      |                                      |                |  |  |  |  |
|        |                                                                          |                      | ทรูได้รับค่าขอเรียบร้อยแล้ว          |                |  |  |  |  |
|        |                                                                          | เวลาที่ใช้ในการเตรีย | มมข้อมูลขึ้นอยู่กับจำนวนข้อมูลที่ต้อ | งงการตาวน์โหลด |  |  |  |  |
|        | คุณสามารถติดตามสถานะการขอดาวน์โทลดได้ที่<br>แบบ สถานะและประวัติตรกรรยการ |                      |                                      |                |  |  |  |  |
|        |                                                                          |                      |                                      |                |  |  |  |  |
|        |                                                                          |                      | doan                                 |                |  |  |  |  |
|        |                                                                          |                      | ciricit                              |                |  |  |  |  |
|        |                                                                          |                      |                                      |                |  |  |  |  |

### 8. สถานะและประวัติการทำรายการ (Request Status & History)

เป็นหน้ารวบรวมการทำรายการของผู้ใช้งาน เพื่อให้ผู้ใช้งานสามารถตรวจสอบ, รีวิวสถานะคำขอ และสถานะการทำรายการต่างๆ บนเว็บไซต์ TrueBusiness iService โดยสามารถตรวจสอบย้อนหลังได้สูงสุด 6 เดือน โดยปัจจุบันประกอบไปด้วยสถานะคำขอ 5 ประเภท ดังนี้

### 8.1 สถานะการจ่ายบิล

ผู้ใช้งานที่ทำรายการจ่ายบิลออนไลน์บน TrueBusiness iService ทั้งการชำระด้วย PromptPay QR Code และการชำระด้วยบัตรเครดิต/บัตรเดบิต สามารถตรวจสอบสถานะการชำระบิลได้ โดยเลือกประเภทการทำรายการเป็น "จ่ายบิล"

| าานะและประวัติการท่ารายก                    | นะและประวัติการทำรายการ |                |                                                                        |              |                |  |  |
|---------------------------------------------|-------------------------|----------------|------------------------------------------------------------------------|--------------|----------------|--|--|
| สถานะและประวัติการทำรายการ<br>6 เดือนล่าสุด |                         |                |                                                                        |              |                |  |  |
| ทุกประเภทรายการ                             | 🖌                       | สายการย่อย 🗸 🗸 | ค้นทา                                                                  |              |                |  |  |
| วันที่ทำรายการ                              | ພູ້ກຳຣາຍກາຣ             | รายการ         | ธายละเอียด                                                             | สถานะ        |                |  |  |
| 04 กันยายน 2565 20:46                       | Test Test (Test1)       | จ่ายบิล        | 8854.84<br>ลูกค้าน่าส่งภาษีทัก ณ ที่จ่าย<br>Ref: ISVC094930413484722   | ขอเอกสาร     | ดูรายละเอียด   |  |  |
| 02 กันยายน 2565 17:42                       | Test Test (Test1)       | จ่ายบิล        | 88,189.66<br>ลูกค้าน่าส่งภาษีทัก ณ ที่จ่าย<br>Ref: ISVC093790210425122 | เสร็จสิ้น    | ( ดูรายละเอียด |  |  |
| 31 สิงหาคม 2565 21:09                       | Test Test (Test1)       | จ่ายบิล        | 86,544.87<br>ลูกค้าน่าส่งภาษีทัก ณ ที่จ่าย<br>Ref: ISVC086083114092322 | รอตรวงเอกสาร | ดูรายละเอียด   |  |  |
| 26 สิงหาคม 2565 18:13                       | Test Test (Test1)       | จ่ายบิล        | B172.48<br>ทรูน่าส่งภาษีทักณ ที่ง่าย<br>Ref: ISVC081112611132322       | เสร็จสิ้น    | ดูรายละเอียด   |  |  |

รายละเอียด ประกอบไปด้วย

- จำนวนเงินที่ทำการจ่ายบิล
- วิธีการนำส่งภาษีหัก ณ ที่จ่าย
- หมายเลขอ้างอิง ที่ได้จากการทำรายการจ่ายบิล

สถานะ ประกอบไปด้วย

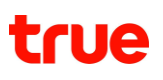

- กำลังดำเนินการ คือ ระบบอยู่ระหว่างการตรวจสอบผลการชำระเงิน หากไม่มีการชำระเงินและหมดเวลาการชำระเงิน สถานะจะถูกเปลี่ยนเป็น "ไม่สำเร็จ" แต่หากระบบตรวจสอบพบว่าชำระเงินสำเร็จ สถานะจะถูกเปลี่ยนเป็น "เสร็จสิ้น"
- ไม่สำเร็จ คือ ระบบตรวจสอบการชำระเงินไม่สำเร็จ อาจเนื่องมาจากวงเงินไม่เพียงพอในการชำระ หรือไม่ทำรายการชำระเงินในเวลาที่กำหนด เป็นต้น
- รอตรวจเอกสาร คือ กรณีลูกค้าแนบหนังสือรับรองการหักภาษี ณ ที่จ่ายเข้ามา และอยู่ระหว่างเจ้าหน้าที่ทรูตรวจสอบความถูกต้องของเอกสาร
- ขอเอก<sup>ส</sup>าร คือ กรณีลูกค้าแ<sup>้</sup>นบหนังสือรับรอง<sup>ั</sup>การหักภาษี ณ ที่จ่ายเข้ามา และเจ้าหน้าที่ทรูได้ทำการส่งขอเอกสารเพิ่มเติมจากลูกค้า เนื่องจากเอกสารที่ได้รับนั้นยังไม่ถ้วนหรือไม่ถูกต้อง
- เสร็จสิ้น คือ ระบบตรวจสอบการชำระเงินถูกต้องเสร็จสมบูรณ์ และระบบจะทำการปรับลดยอดบิลภายใน 15 นาที

ปุ่มดูรายละเอียด : เพื่อใช้ตรวจสอบเลขที่ใบแจ้งค่าบริการและยอดเงินที่ทำการจ่ายของแต่ละบิล จะแสดงหน้าจอดังรูป

| สถาเ                                        | ປະແສະບ       | ประวัติการทำรายการ                                                     |                                  |                              |                                     |                               |        |
|---------------------------------------------|--------------|------------------------------------------------------------------------|----------------------------------|------------------------------|-------------------------------------|-------------------------------|--------|
|                                             |              |                                                                        |                                  |                              |                                     |                               |        |
| <b>จ่ายบิล</b> ลูกค้าน่าส่งภาษีหัก ณ ที่จ่า |              |                                                                        |                                  |                              |                                     | ร่งภาษีหัก ณ ที่จ่าย          |        |
|                                             | วันที่ท่     | ารายการ                                                                | 02 กันยายน 2565 17:42            | ຍັຕຣາມ                       | าาษี ณ ที่จ่าย                      | 3%                            |        |
|                                             | ยอดช่        | ່າຣະຣວມ                                                                | 8,189.66 unn                     | ภาษีหัก                      | า ณ ที่จ่าย                         | 236.90 UIN                    |        |
|                                             | ຮ່ອນກ        | ານຜ່າຣະ                                                                | True iService - บัตรเครดิต/เตบิต |                              |                                     |                               |        |
|                                             | รหัสอ้       | ້ານອົນ                                                                 | ISVC093790210425122              |                              |                                     |                               |        |
|                                             | สถานะ        | :                                                                      | เสร็จสิ้น                        |                              |                                     |                               |        |
| 1                                           |              | 105553045044<br>มริษัท กรู มูฟ เอช ยูนิเวอ                             | ร์แชล กอมมิวนิเคชั่น จำกัด       | <b>B692.83</b><br>ຍອດຜ່າຣະ   | <b>฿20.00 </b><br>ยอตศัก ณ ที่จ่าย  | <b>฿712.83</b><br>ยอตรวมบิล   | 2 ūa 🔨 |
| ļ                                           | 6            | สถานะ ตรวจสอบแสว                                                       |                                  |                              |                                     |                               |        |
|                                             | Ú            | ល្វៃមី                                                                 | เลขที่ใบแจ้งค่าบริการ            | ຍອດຜ່າຣະ                     | ยอดหัก ณ ที่จ่าย                    | ຍອດຮວມບົສ                     |        |
|                                             | 2            | 00105121                                                               | 14032-02-10200242764             | B17.88                       | B0.52                               | B18.40                        |        |
|                                             | 2            | 00105121                                                               | 14042-02-10200247470             | B674.95                      | <b>B</b> 19.48                      | B694.43                       |        |
| ł                                           | ן<br>1<br>נו | 105549025026<br>มริษัท กรู อินเกอร์เน็ต คะ<br><b>สถานะ ตรวจสอบแล้ว</b> | วร์ปอเรชั่น จำกัด                | <b>B3,443.45</b><br>ຍວດນຳຣະ  | <b>B99.00 🖺</b><br>ยอตทัก ณ ที่จ่าย | <b>B3,542.45</b><br>ยอตรวมนิล | 3 Ūa 🗸 |
| đ                                           | 1<br>1<br>8  | 105551056821<br>มริษัท กรูวิชั่นส์กรุ๊ป จำกัต<br>สถานะ ตรวจสอบแล้ว     |                                  | <b>B4,053.38</b><br>ຍອດຜ່າຣະ | B117.90 🗎<br>ยอดทัก ณ ที่จ่าย       | <b>B4,171.28</b><br>ยอดรวมบิล | 3 Da 🗸 |
|                                             |              |                                                                        |                                  | ົດຄົບ                        |                                     |                               |        |

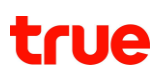

### 8.2 สถานะการส่งคำขอดาวน์โหลดบิล

ผู้ใช้งานสามารถตรวจสอบสถานะคำขอและดาวน์โหลดบิลที่ส่งคำขอไว้ได้ โดยเลือกประเภทการทำรายการเป็น "ใบแจ้งค่าบริการ"

| สถานะและประวัติการทำรายการ<br>6 เดือนส่าสุด |                         |                 |              |           |                                          |  |  |
|---------------------------------------------|-------------------------|-----------------|--------------|-----------|------------------------------------------|--|--|
| ບົຄ & ຈ່າຍ                                  | 🖌 🖌 ใบแจ้งก่าบธิการ     | · ·             | ñum          |           |                                          |  |  |
| วันที่ทำรายการ                              | พู้ทำรายการ             | รายการ          | รายละเอียด   | สถานะ     |                                          |  |  |
| 02 กันยายน 2564 15:00                       | Jitsupa Channgam (TRUE) | ใบแจ้งก่าบธิการ | สิงทาคม 2564 | เสร็จสิ้น | ตาวน์โทลด<br>ทมตอายุ 01/10/2564          |  |  |
| 05 สืบทาคม 2564 10:07                       | Jitsupa Channgam (TRUE) | ใบแจ้งก่านธิการ | สิงฑาคม 2564 | เสร็จสิ้น | เป็ ตาวน์โทลด<br>ทมตอายุ 03/09/2564      |  |  |
| 24 พฤษภาคม 2564 16:59                       | Jitsupa Channgam (TRUE) | ใบแจ้งก่าบธิการ | พฤษภาคม 2564 | เสร็จสิ้น | มนตอายุ 22/06/2564                       |  |  |
| 10 พฤษภาคม 2564 21:30                       | Jitsupa Channgam (TRUE) | ใบแจ้งก่าบธิการ | พฤษภาคม 2564 | เสร็จสิ้น | <b>โ</b> ตาวน์โทลด<br>ทมตอายุ 08/06/2564 |  |  |

รายละเอียด ประกอบไปด้วย

- รอบบิลเดือนที่ผู้ใช้งานทำการส่งคำขอดาวน์โหลดบิล
- สถานะ ประกอบไปด้วย
  - กำลังดำเนินการ คือ ระบบอยู่ระหว่างการเตรียมบิลที่ผู้ใช้งานส่งคำขอดาวน์โหลด โดยระยะเวลาที่ใช้ในการเตรียมขึ้นอยู่กับจำนวนบิลที่ส่งคำขอไว้ และเมื่อระบบเตรียมบิลพร้อมดาวน์โหลด สถานะจะถูกเปลี่ยนเป็น "เสร็จสิ้น"
  - เสร็จสิ้น คือ ระบบเตรียมบิลและพร้อมให้ผู้ใช้งานดาว<sup>น</sup>์โหลดบิลที่ส่งคำขอไว้ได้

ปุ่มดาวน์โหลด : ไฟล์จะมีอายุ 30 วัน นับจากวันที่ร<sup>ู้</sup>ะบบพร้อมให้ดาวน์โหลด หากระยะเวลาเกินกำหนด จะไม่สามารถดาวน์โหลดได้ ผู้ดูแลระบบจำเป็นต้องส่งคำขอดาวน์โหลดใหม่อีกครั้ง

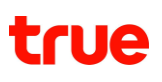

### 8.3 สถานะการส่งคำขอดาวน์โหลดใบเสร็จ

ผู้ใช้งานสามารถตรวจสอบสถานะคำขอและดาวน์โหลดใบเสร็จที่ส่งคำขอไว้ได้ โดยเลือกประเภทการทำรายการเป็น "ประวัติการชำระค่าบริการ"

| สถานะและประวัติการทำรายการ<br>6 เดือนส่งสุด |              |                          |              |           |                            |  |  |
|---------------------------------------------|--------------|--------------------------|--------------|-----------|----------------------------|--|--|
| ບົດ & ຈຳຍ                                   | 🖌 ประวัติการ | รช่าระท่าบริการ 🗸 🗸      | ค้นทา        |           |                            |  |  |
| ວັนที่ทำธายกาธ                              | พู้ทำรายการ  | รายการ                   | รายละเอียด   | สถานะ     |                            |  |  |
| 20 พฤษกาคม 2565 17:21                       | Test Mail    | ประวัติการช่าระค่าบริการ | เมษายน 2565  | เสร็จสิ้น | <b>เมตอายุ 18/06/2565</b>  |  |  |
| 20 พฤษภาคม 2565 11:41                       | Test Mail    | ประวัติการช่าระค่าบริการ | เมษายน 2565  | เสร็จสิ้น | <b>เมตอายุ 18/06/2565</b>  |  |  |
| 18 พฤษภาคม 2565 10:09                       | Test Mail    | ประวัติการช่าระค่าบริการ | พฤษภาคม 2565 | ไม่สำเร็จ | อาวน์โหลด                  |  |  |
| 17 พฤษภาคม 2565 11:47                       | Test Mail    | ປຣະວັຕີກາຣຜ່າຣະຄ່າບຣັກາຣ | พฤษภาคม 2565 | เสร็จสิ้น | <b>เมนตอายุ 15/06/2565</b> |  |  |

รายละเอียด ประกอบไปด้วย

- เดือนที่ผู้ใช้งานทำการส่งคำขอดาวน์โหลดใบเสร็จ สถานะ ประกอบไปด้วย
  - กำลังดำเนินการ คือ ระบบอยู่ระหว่างการเตรียมใบเสร็จที่ผู้ใช้งานส่งคำขอดาวน์โหลด โดยระยะเวลาที่ใช้ในการเตรียมขึ้นอยู่กับจำนวนใบเสร็จที่ส่งคำขอไว้ และเมื่อระบบเตรียมใบเสร็จพร้อมดาวน์โหลด สถานะจะถูกเปลี่ยนเป็น "เสร็จสิ้น"
  - เสร็จสิ้น คือ ระบบเตรียมใบเสร็จและพร้อมให้ผู้ใช้งานดาว<sup>ั</sup>น์โหลดใบเสร็จที่ส่งคำขอไว้ได้

ปุ่มดาวน์โหลด : ไฟล์จะมีอายุ 30 วัน นับจากวันที่ระบบ<sup>พ</sup>ร้อมให้ดาวน์โหลด หากระยะเวลาเกินกำหนด จะไม่สามารถดาวน์โหลดได้ ผู้ดูแลระบบจำเป็นต้องส่งคำขอดาวน์โหลดใหม่อีกครั้ง

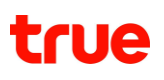

### 8.4 สถานะการเปิดบริการโรมมิ่งต่างประเทศ (IR)

ผู้ใช้งานสามารถตรวจสอบสถานะการเปิดบริการโรมมิ่งต่างประเทศได้ โดยเลือกประเภทการทำรายการเป็น "เปิดบริการโรมมิ่งต่างประเทศ (IR)"

| สถานะและประวัติการท่าราย                    | สถานะและประวัติการทำรายการ                        |                             |            |                                       |              |  |  |  |
|---------------------------------------------|---------------------------------------------------|-----------------------------|------------|---------------------------------------|--------------|--|--|--|
|                                             |                                                   |                             |            |                                       |              |  |  |  |
| สถานะและประวัติการทำรายการ<br>6 เดือนส่าสุด |                                                   |                             |            |                                       |              |  |  |  |
| จัดการบริการ                                | จัดการบริการ 🛛 🗸 เปิดบริการโรมมิ่งต่างประเทศ (IR) |                             |            |                                       |              |  |  |  |
| วันที่ทำธายการ                              | พู้ทำธายการ                                       | รายการ                      | รายละเอียด | ឥលារេះ                                |              |  |  |  |
| 03 กันยายน 2564 11:S                        | 33 Jitsupa Channgam (TRUE                         | ) ເປັດບຣົກາຣໂຣມມົ່ນຕ່ານປຣະເ | INA (IR)   | ກຳສັນຕຳເນັນກາຣ                        | (สายละเอียด) |  |  |  |
| 03 กันยายน 2564 11:3                        | 31 Jitsupa Channgam (TRUE                         | ) ເປັດບຣັກາຣໂຣມມິ່ນຕ່ານປຣະເ | INA (IR)   | เตร็จสิ้น<br>(สำเร็จ 1 จาก 1)         | สรายละเอียด  |  |  |  |
| 03 กันยายน 2564 11:0                        | )) Jitsupa Channgam (TRUE                         | ) ເປັດບຣີກາຣໂຣມນິ່ນຕ່ານປຣະເ | inñ (IR)   | ໃບ່ສຳເຮົອ                             | สรายละเอียด  |  |  |  |
| 03 กันยายน 2564 10:5                        | 58 Jitsupa Channgam (TRUE                         | ) ເປັດບຣັດາຣໂຣມນີ່ນຕ່ານປຣະເ | nñ (IR)    | เสร็จสิ้น<br>(สำเร็จ 1 จาก 1)         | ุตรายละเอียด |  |  |  |
| 03 กันยายน 2564 10:5                        | 54 Jitsupa Channgam (TRUE                         | ) ເປັດບຣີກາຣໂຣມມີ່ນຕ່ານປຣະເ | INA (IR)   | <b>เติร็อสิ้น</b><br>(สำเร็อ 1 จาก 1) | ดูรายละเอียด |  |  |  |

สถานะ ประกอบไปด้วย

- กำลังดำเนินการ คือ ระบบอยู่ระหว่างดำเนินการเปิดบริการของคำขอที่ส่งมา
- เสร็จสิ้น คือ ระบบได้ดำเนินการเปิดบริการของคำขอนั้นๆ เสร็จสิ้นแล้ว ในกรณีที่มีหมายเลขใดดำเนินการไม่สำเร็จ สามารถทำรายการเปิดบริการได้อีกครั้ง
- ไม่สำเร็จ คือ ระบบดำเนินการเปิดบริการของคำขอนั้นไม่สำเร็จทั้งหมด
- ยกเลิก คือ ระบบไม่สามารถดำเนินการเปิดบริการตามคำขอได้ภายในระยะเวลา 24 ชั่วโมง โดยผู้ดูแลระบบสามารถทำรายการได้อีกครั้งหรือติดต่อศูนย์บริการลูกค้าธุรกิจ 1239

้ปุ่มดูรายละเอียด : ผู้ใช้งานสามารถกดปุ่มเพื่อดูรายละเอียดผลการเปิดบริการของคำขอที่ส่งมาได้

#### ตัวอย่างหน้ารายละเอียด ของรายการที่มีสถานะ กำลังดำเนินการ

| เปิดบริการโรมมิ่งต่างประเทศ |                       |                 |          |  |  |  |
|-----------------------------|-----------------------|-----------------|----------|--|--|--|
| วันที่ท่ารายการ             | 03 กันยายน 2564 11:00 |                 |          |  |  |  |
| หมายเลขโทรศัพท์             |                       | สีถานะ          | หมายเหตุ |  |  |  |
| 0639039601                  |                       | กำลังต่าเนินการ |          |  |  |  |
| ิกลับ                       |                       |                 |          |  |  |  |

#### ้ตัวอย่างหน้ารายละเอียด ของรายการที่มีสถานะ สำเร็จ

| เปิดบริการโรมมิ่งต่างประเทศ                  |        |          |  |  |  |  |
|----------------------------------------------|--------|----------|--|--|--|--|
| <b>วันที่ท่ารายการ</b> 03 กันยายน 2564 11:00 |        |          |  |  |  |  |
| หมายเลขโทรศัพท์                              | ส์ดานะ | หมายเหตุ |  |  |  |  |
| 0639039601                                   | สำเร็จ |          |  |  |  |  |
| ิกลับ                                        |        |          |  |  |  |  |

### ตัวอย่างหน้ารายละเอียด ของรายการที่มีสถานะ ไม่สำเร็จ

| เปิดบริการโรมมิ่งต่างประเทศ |                                              |          |                            |  |
|-----------------------------|----------------------------------------------|----------|----------------------------|--|
| วันที่ท่ารายการ             | <b>วันที่ท่ารายการ</b> 03 กันยายน 2564 11:00 |          |                            |  |
| หมายเลขโทรศัพท์             |                                              | ส์ถานะ   | หมายเหตุ                   |  |
| 0639039601                  |                                              | ไปสำเธ็อ | กรุณาท่ารายการใหม่อีกครั้ง |  |
| ิกลับ                       |                                              |          |                            |  |

### ตัวอย่างหน้ารายละเอียด ของรายการที่มีสถานะ ยกเลิก

| เปิดบริการโรมมิ่งต่างประเทศ |                       |        |                                           |  |
|-----------------------------|-----------------------|--------|-------------------------------------------|--|
| วันที่ทำรายการ              | 03 กันยายน 2564 11:00 |        |                                           |  |
| หมายเลขโทรศัพท์             |                       | ส์ดานะ | หมายเหตุ                                  |  |
| 0639039601                  |                       | ยกเลิก | ติตต่อศูนย์บริการลูกค้าทธูธุรกิจ โทธ 1239 |  |
|                             |                       | กลับ   |                                           |  |

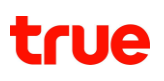

### 8.5 สถานะการปิดบริการโรมมิ่งต่างประเทศ (IR)

ผู้ใช้งานสามารถตรวจสอบสถานะการปิดบริการโรมมิ่งต่างประเทศได้ โดยเลือกประเภทการทำรายการเป็น "ปิดบริการโรมมิ่งต่างประเทศ (IR)"

| ສດ                                                                                   | สถานะและประวัติการทำรายการ                                                    |                         |                                      |                                      |                                      |               |  |
|--------------------------------------------------------------------------------------|-------------------------------------------------------------------------------|-------------------------|--------------------------------------|--------------------------------------|--------------------------------------|---------------|--|
|                                                                                      |                                                                               |                         |                                      |                                      |                                      |               |  |
|                                                                                      | สถานะและประวัติการทำรายการ                                                    |                         |                                      |                                      |                                      |               |  |
|                                                                                      | o inoualdu                                                                    |                         |                                      |                                      |                                      |               |  |
|                                                                                      | จัดการบริการ 🖌 เปิดบริการโรมมิ่งต่างประเทศ (IR) 🔸 คันทา                       |                         |                                      |                                      |                                      |               |  |
|                                                                                      | วันที่ทำราย∩าร                                                                | พู้ทำธายการ             | รายการ                               | รายละเอียด                           | สีกานะ                               |               |  |
|                                                                                      | 03 กับยายน 2564 11:33                                                         | Jitsupa Channgam (TRUE) | ปิตบริการโรมมิ่งต่างประเทศ (IR)      |                                      | ກຳຄັນຕຳເບັນກາຣ                       | ดูรายละเอียด  |  |
|                                                                                      | 03 กันยายน 2564 11:31 Jitsupa Channgam (TRUE) ปิตบริการโรมมี่งต่างประเทศ (IR) |                         |                                      | <b>เสร็จสิ้น</b><br>(สำเร็จ 1 จาก 1) | สรายละเอียด                          |               |  |
| 03 กันยายน 2564 11:00 Jitsupa Channgam (TRUE) ปิตบริการโรมมิ่งต่างประเทศ (IR) ไม่ส่า |                                                                               | ไม่สำเร็จ               | สรายละเอียด                          |                                      |                                      |               |  |
| 03 กันยายน 2564 10:58 Jitsupa Channgam (TRUE) ปิดบริการโรมมิ่งต่างประเทศ (IR)        |                                                                               |                         | <b>เสร็จสิ้น</b><br>(สำเริจ 1 จาก 1) | ปรายละเอียด                          |                                      |               |  |
|                                                                                      | 03 กันยายน 2564 10:54                                                         | Jitsupa Channgam (TRUE) | ปิดบริการโรมมิ่งต่างประเทศ (IR)      |                                      | <b>เสร็จสิ้น</b><br>(สำเร็จ 1 จาก 1) | (สรายละเอียด) |  |

สถานะ ประกอบไปด้วย

- กำลังดำเนินการ คือ ระบบอยู่ระหว่างดำเนินการปิดบริการของคำขอที่ส่งมา
- เสร็จสิ้น คือ ระบบได้ดำเนินการปิดบริการของคำขอนั้นๆ เสร็จสิ้นแล้ว ในกรณีที่มีหมายเลขใดดำเนินการไม่สำเร็จ สามารถทำรายการปิดบริการได้อีกครั้ง
- ไม่สำเร็จ คือ ระบบดำเนินการปิดบริการของคำขอนั้นไม่สำเร็จทั้งหมด

้ปุ่มดูรายละเอียด : ผู้ใช้งานสามารถกดปุ่มเพื่อดูรายละเอียดผลการปิดบริการของคำขอที่ส่งมาได้

#### ตัวอย่างหน้ารายละเอียด ของรายการที่มีสถานะ กำลังดำเนินการ

| ปิตบริการโรมมิ่งต่างประเทศ                  |  |                 |          |
|---------------------------------------------|--|-----------------|----------|
| <b>วันที่ทำรายการ</b> 03 กันยายน 2564 13:50 |  |                 |          |
| หมายเลขโทรคัพท์                             |  | สถานะ           | หมายเหตุ |
| 0639039601                                  |  | กำลังต่าเนินการ |          |
| ิกลับ                                       |  |                 |          |

### ตัวอย่างหน้ารายละเอียด ของรายการที่มีสถานะ สำเร็จ

| ปิตบริการโรมมิ่งต่างประเทศ                   |        |          |  |
|----------------------------------------------|--------|----------|--|
| <b>วันที่ท่ารายการ</b> 03 กันยายน 2564 13:50 |        |          |  |
| หมายเลขโทรศัพท์                              | ส์ถานะ | หมายเหตุ |  |
| 0639039601                                   | สำเร็จ |          |  |
| ิกลับ                                        |        |          |  |

#### ตัวอย่างหน้ารายละเอียด ของรายการที่มีสถานะ ไม่สำเร็จ

| ปิดบริการโรมมิ่งต่างประเทศ                  |           |                            |  |  |
|---------------------------------------------|-----------|----------------------------|--|--|
| <b>วันที่ทำรายการ</b> 03 กันยายน 2564 13:50 |           |                            |  |  |
| หมายเลขโทรศัพท์                             | สถานะ     | หมายเหตุ                   |  |  |
| 0639039601                                  | ไม่สำเธ็จ | กธุณาท่าธายกาธใหม่อิกกธั้ง |  |  |
| Ωẫυ                                         |           |                            |  |  |

### 8.6 สถานะการเปิดบริการโทรไปต่างประเทศ (IDD)

ผู้ใช้งานสามารถตรวจสอบสถานะการเปิดบริการโทรไปต่างประเทศได้ โดยเลือกประเภทการทำรายการเป็น "เปิดบริก<sup>้</sup>ารโทรไปต่างประเทศ (IDD)"

| ສດ                                                                            | สถานะและประวัติการทำรายการ                                                    |                         |                                 |                               |                                      |               |
|-------------------------------------------------------------------------------|-------------------------------------------------------------------------------|-------------------------|---------------------------------|-------------------------------|--------------------------------------|---------------|
|                                                                               |                                                                               |                         |                                 |                               |                                      |               |
|                                                                               | สถานะและประวัติการทำรายการ<br>6 เดือนล่าสุด                                   |                         |                                 |                               |                                      |               |
|                                                                               | งัดการบริการ ✓ เปิดบริการโทรไปต่างประเทศ (IDD) ✓ คันฑา                        |                         |                                 |                               |                                      |               |
|                                                                               | วันที่ทำรายการ                                                                | พู้ทำธายการ             | รายการ                          | รายละเอียด                    | สีกานะ                               |               |
|                                                                               | 03 กันยายน 2564 11:33                                                         | Jitsupa Channgam (TRUE) | เปิดบริการโทรไปต่างประเทศ (IDD) |                               | กำลังต่ำเนินการ                      | ดูรายละเอียด  |
|                                                                               | 03 กันยายน 2564 11:31 Jitsupa Channgam (TRUE) เป็ตบริการโทรไปต่างประเทศ (IDD) |                         |                                 | เสร็จสิ้น<br>(สำเริง 1 จาก 1) | ุ่ตรายละเอียด                        |               |
| 03 กันยายน 2564 11:00 Jitsupa Channgam (TRUE) เป็ตบริการโกรไปต่างประเทศ (IDD) |                                                                               | ไม่สำเร็จ               | ุ่ตรายละเอียด                   |                               |                                      |               |
|                                                                               | 03 กันยายน 2564 10:58 Jitsupa Channgam (TRUE) เป็ตบริการโทรไปต่างประเทศ (IDI  |                         | เปิดบริการโทรไปต่างประเทศ (IDD) |                               | เสร็จสิ้น<br>(สำเริง 1 จาก 1)        | ุ่ตรายละเอียด |
|                                                                               | 03 กันยายน 2564 10:54                                                         | Jitsupa Channgam (TRUE) | เปิดบริการโทรไปต่างประเทศ (IDD) |                               | <b>เสร็จสิ้น</b><br>(สำเร็อ 1 จาก 1) | ดูรายละเอียด  |

สถานะ ประกอบไปด้วย

- กำลังดำเนินการ คือ ระบบอยู่ระหว่างดำเนินการเปิดบริการของคำขอที่ส่งมา
   เสร็จสิ้น คือ ระบบได้ดำเนินการเปิดบริการของคำขอนั้นๆ เสร็จสิ้นแล้ว ้ในกรณีที่มีหมายเลขใดดำเนินการไม่สำเร็จ สามารถทำรายการเปิดบริการได้อีกครั้ง
- ไม่สำเร็จ คือ ระบบดำเนินการเปิดบริการของคำขอนั้นไม่สำเร็จทั้งหมด

้ปุ่มดูรายละเอียด : ผู้ใช้งานสามารถกดปุ่มเพื่อดูรายละเอียดผลการเปิดบริการของคำขอที่ส่งมาได้

ตัวอย่างหน้ารายละเอียด ของรายการที่มีสถานะ กำลังดำเนินการ

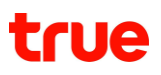

#### เปิดบริการโทรไปต่างประเทศ (IDD)

| วันที่ท่ารายการ | 03 กันยายน 2564 11:00 |                |          |
|-----------------|-----------------------|----------------|----------|
| หมายเลขโทรศัพท์ |                       | สถานะ          | หมายเหตุ |
| 0639039601      |                       | กำลังดำเนินการ |          |
|                 |                       | กลับ           |          |

### ตัวอย่างหน้ารายละเอียด ของรายการที่มีสถานะ สำเร็จ

| เปิดบริการโรมมิ่งต่างประเทศ                 |  |        |          |
|---------------------------------------------|--|--------|----------|
| <b>วันที่ทำรายการ</b> 03 กันยายน 2564 11:00 |  |        |          |
| หมายเลขโทรศัพท์                             |  | สถานะ  | หมายเหตุ |
| 0639039601                                  |  | สำเร็จ |          |
| ึกลับ                                       |  |        |          |

### ตัวอย่างหน้ารายละเอียด ของรายการที่มีสถานะ ไม่สำเร็จ

| เปิดบริการโทรไปต่างประเทศ (IDD) |                                                               |       |                            |  |
|---------------------------------|---------------------------------------------------------------|-------|----------------------------|--|
| วันที่ทำรายการ                  | <b>วันที่ทำธายการ</b> 03 กันยายน 2564 11:33                   |       |                            |  |
| หมายเลขโทรศัพท์                 |                                                               | สถานะ | หมายเหตุ                   |  |
| 0639039601                      | 0639039601 ใ <mark>ม่สำเร็จ</mark> กรุณาท่ารายการใหม่อีกครั้ง |       | กรุณาท่าธายการใหม่อีกครั้ง |  |
| ึกลับ                           |                                                               |       |                            |  |
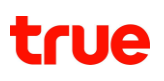

## 8.7 สถานะการปิดบริการโทรไปต่างประเทศ (IDD)

ผู้ใช้งานสามารถตรวจสอบสถานะการปิดบริการโทรไปต่างประเทศได้ โดยเลือกประเภทการทำรายการเป็น "ปิดบริการโทรไปต่างประเทศ (IDD)"

| ສດ | สถานะและประวัติการทำรายการ                                        |                                                                     |                                  |            |                               |              |
|----|-------------------------------------------------------------------|---------------------------------------------------------------------|----------------------------------|------------|-------------------------------|--------------|
|    |                                                                   |                                                                     |                                  |            |                               |              |
|    | <b>สถานะและประวัติการทำราย</b><br>6 เดือนล่าสุด                   | เการ                                                                |                                  |            |                               |              |
|    | จัดการบริการ ♥ ปิตบริการโกรไปต่างประเทศ (IDD) ♥ คันทา             |                                                                     |                                  |            |                               |              |
|    | วันที่ทำรายการ                                                    | พู้ทำธายการ                                                         | รายการ                           | รายละเอียด | สีกานะ                        |              |
|    | 03 กับยายน 2564 11:33                                             | Jitsupa Channgam (TRUE)                                             | ปิตบริการโทรไปต่างประเทศ์ (IDD)  |            | ກຳລັນຕຳເບັນກາຣ                | ุตรายละเอียด |
|    | 03 กันยายน 2564 11:31                                             | Jitsupa Channgam (TRUE) <sup>*</sup> ปัตบริการโทรไปต่างประเทศ (IDD) |                                  |            | เสร็จสิ้น<br>(สำเริง 1 จาก 1) | ุตรายละเอียด |
|    | 03 กันยายน 2564 11:00 Jitsupa Channgam (TRUE) ปิตบริการโกรไปต่างป |                                                                     | ปิตบริการโทรไปต่างประเทศ (IDD)   |            | ไม่สำเร็จ                     | ดูรายละเอียด |
|    | 03 กันยายน 2564 10:58                                             | Jitsupa Channgam (TRUE)                                             | ปิดบริการโกรไปต่างประเทศ (IDD)   |            | เสร็จสิ้น<br>(สำเริง 1 จาก 1) | ดูรายละเอียด |
|    | 03 กันยายน 2564 10:54                                             | Jitsupa Channgam (TRUE)                                             | ์ ปิตบริการโกรไปต่างประเทศ (IDD) |            | เสร็จสิ้น<br>(สำเรือ 1 จาก 1) | ดูรายละเอียด |

สถานะ ประกอบไปด้วย

- กำลังดำเนินการ คือ ระบบอยู่ระหว่างดำเนินการปิดบริการของคำขอที่ส่งมา
  เสร็จสิ้น คือ ระบบได้ดำเนินการปิดบริการของคำขอนั้นๆ เสร็จสิ้นแล้ว ้ในกรณีที่มีหมายเลขใดดำเนินการไม่สำเร็จ สามารถทำรายการปิดบริการได้อีกครั้ง
- ไม่สำเร็จ คือ ระบบดำเนินการปิดบริการของคำขอนั้นไม่สำเร็จทั้งหมด

้ ปุ่มดูรายละเอียด : ผู้ใช้งานสามารถกดปุ่มเพื่อดูรายละเอียดผลการปิดบริการของคำขอที่ส่งมาได้

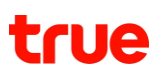

#### ตัวอย่างหน้ารายละเอียด ของรายการที่มีสถานะ กำลังดำเนินการ

| ปิตบธิการโทรไปต่างประเทศ (IDD) |                       |                  |          |  |
|--------------------------------|-----------------------|------------------|----------|--|
| วันที่ทำธายการ                 | 03 กันยายน 2564 11:31 |                  |          |  |
| หมายเลขโทรศัพท์                |                       | สถานะ            | หมายเหตุ |  |
| 0639039601                     |                       | ก่าสังต่าเนินการ |          |  |
| กลับ                           |                       |                  |          |  |

#### ตัวอย่างหน้ารายละเอียด ของรายการที่มีสถานะ สำเร็จ

| ปิตบริการโทรไปต่างประเทศ (IDD)              |  |        |          |  |
|---------------------------------------------|--|--------|----------|--|
| <b>วันที่ทำรายการ</b> 03 กันยายน 2564 11:31 |  |        |          |  |
| หมายเลขโทรศัพท์                             |  | สถานะ  | หมายเหตุ |  |
| 0639039601                                  |  | สำเร็จ |          |  |
| ึกลับ                                       |  |        |          |  |

| ปิตบริการโทรไปต่างประเทศ (IDD) |                       |           |                            |  |
|--------------------------------|-----------------------|-----------|----------------------------|--|
| วันที่ทำธายการ                 | 03 กันยายน 2564 11:31 |           |                            |  |
| หมายเลขโทรศัพท์                |                       | สถานะ     | หมายเหตุ                   |  |
| 0639039601                     |                       | ไม่สำเธ็จ | กรุณาท่าธายการใหม่อิกครั้ง |  |
| ึกลับ                          |                       |           |                            |  |

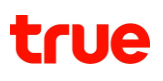

## 8.8 สถานะการเปิดบริการอินเทอร์เน็ตในประเทศ

ผู้ใช้งานสามารถตรวจสอบสถานะการเปิดบริการอินเทอร์เน็ตในประเทศได้ โดยเลือกประเภทการทำรายการเป็น "เปิดบริการอินเทอร์เน็ตในประเทศ"

| สถ | สถานะและประวัติการทำรายการ                                                                                                    |                         |                                |            |                                      |              |
|----|----------------------------------------------------------------------------------------------------|-------------------------|--------------------------------|------------|--------------------------------------|--------------|
|    | สถานะและประวัติการทำธายการ<br>6 เดือนล่าสุด                                                                                                    |                         |                                |            |                                      |              |
|    | <ul> <li>จัดการบริการ</li> <li>◄</li> <li>◄</li></ul> |                         |                                |            |                                      |              |
|    | วันที่ทำรายการ                                                                                                    | พู้ทำธายการ             | รายการ                         | รายละเอียด | สีกานะ                               |              |
|    | 03 กันยายน 2564 11:33                                                                                                    | Jitsupa Channgam (TRUE) | เปิดบริการอินเทอร์เน็ตในประเทศ |            | กำลังต่าเนินการ                      | ดูรายละเอียด |
|    | 03 กันยายน 2564 11:31                                                                                                    | Jitsupa Channgam (TRUE) | เปิดบริการอินเทอร์เน็ตในประเทศ |            | เสร็จสิ้น<br>(สำเริง 1 จาก 1)        | ุตรายละเอียด |
|    | 03 กันยายน 2564 11:00 Jitsupa Channgam (TRUE) เปิดบริการอินเทอร์เ                                                                                                    |                         | เปิดบริการอินเทอร์เน็ตในประเทศ |            | ไม่สาเร็อ                            | ุตรายละเอียด |
|    | 03 กันยายน 2564 10:58                                                                                                    | Jitsupa Channgam (TRUE) | เปิดบริการอินเทอร์เน็ตในประเทศ |            | เสร็จสิ้น<br>(สำเร็จ 1 จาก 1)        | ุตรายละเอียด |
|    | 03 กับยายน 2564 10:54                                                                                                    | Jitsupa Channgam (TRUE) | เปิดบริการอินเทอร์เน็ตในประเทศ |            | <b>เสร็จสิ้น</b><br>(สำเรือ 1 จาก 1) | ดูรายละเอียด |

สถานะ ประกอบไปด้วย

- กำลังดำเนินการ คือ ระบบอยู่ระหว่างดำเนินการเปิดบริการของคำขอที่ส่งมา
- เสร็จสิ้น คือ ระบบได้ดำเนินการเปิดบริการของคำขอนั้นๆ เสร็จสิ้นแล้ว ในกรณีที่มีหมายเลขใดดำเนินการไม่สำเร็จ สามารถทำรายการเปิดบริการได้อีกครั้ง
- ไม่สำเร็จ คือ ระบบดำเนินการเปิดบริการของคำขอนั้นไม่สำเร็จทั้งหมด

้ปุ่มดูรายละเอียด : ผู้ใช้งานสามารถกดปุ่มเพื่อดูรายละเอียดผลการเปิดบริการของคำขอที่ส่งมาได้

#### ตัวอย่างหน้ารายละเอียด ของรายการที่มีสถานะ กำลังดำเนินการ

| เปิดบริการอินเทอร์เน็ตในประเทศ              |  |                 |          |  |
|---------------------------------------------|--|-----------------|----------|--|
| <b>วันที่ทำรายการ</b> 03 กันยายน 2564 14:28 |  |                 |          |  |
| หมายเลขโทรศัพท์                             |  | ส์ถานะ          | หมายเหตุ |  |
| 0639039601                                  |  | กำลังต่าเนินการ |          |  |
| ิกลับ                                       |  |                 |          |  |

## ตัวอย่างหน้ารายละเอียด ของรายการที่มีสถานะ สำเร็จ

| เปิดบริการอินเทอร์เน็ตในประเทศ               |  |        |          |  |
|----------------------------------------------|--|--------|----------|--|
| <b>วันที่ท่ารายการ</b> 03 กันยายน 2564 14:28 |  |        |          |  |
| หมายเลขโทรศัพท์                              |  | สถานะ  | หมายเหตุ |  |
| 0639039601                                   |  | สำเร็จ |          |  |
| กลับ                                         |  |        |          |  |

| เปิดบริการอินเทอร์เน็ตในประเทศ |                       |           |                           |  |
|--------------------------------|-----------------------|-----------|---------------------------|--|
| วันที่ทำรายการ                 | 03 กันยายน 2564 14:28 |           |                           |  |
| หมายเลขโทรศัพท์                |                       | ส์ถานะ    | หมายเหตุ                  |  |
| 0639039601                     |                       | ไม่สำเร็จ | กรุณาทำรายการไทม่อีกครั้ง |  |
| กลับ                           |                       |           |                           |  |

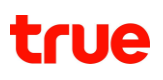

## 8.9 สถานะการปิดบริการอินเทอร์เน็ตในประเทศ

ผู้ใช้งานสามารถตรวจสอบสถานะการปิดบริการอินเทอร์เน็ตในประเทศได้ โดยเลือกประเภทการทำรายการเป็น "ปิดบริการอินเทอร์เน็ตในประเทศ"

| สถานะและประวัติการทำรายการ                            |                                             |                               |            |                                      |              |  |
|-------------------------------------------------------|---------------------------------------------|-------------------------------|------------|--------------------------------------|--------------|--|
|                                                       |                                             |                               |            |                                      |              |  |
| <b>สถานะและประวัติการทำราย</b><br>6 เดือนล่าสุด       | สถานะและประวัติการทำธายการ<br>6 เดือนส่าสุด |                               |            |                                      |              |  |
| ้งัตการบริการ ✔ ปิดบริการอินเทอร์เน็ตในประเทศ ✔ กันฑา |                                             |                               |            |                                      |              |  |
| วันที่ทำรายการ                                        | พู้ทำรายการ                                 | รายการ                        | รายละเอียด | ส์กานะ                               |              |  |
| 03 กันยายน 2564 11:33                                 | Jitsupa Channgam (TRUE)                     | ปิตบริการอินเทอร์เน็ตในประเทศ |            | ก่าลังต่าเนินการ                     | ดูรายละเอียด |  |
| 03 กันยายน 2564 11:31                                 | Jitsupa Channgam (TRUE)                     | ปิตบริการอินเทอร์เน็ตในประเทศ |            | <b>เสร็จสิ้น</b><br>(สำเริง 1 จาก 1) | สรายละเอียด  |  |
| 03 กันยายน 2564 11:00 Jitsupa Channgam (TRUE) ปิด     |                                             | ปิตบริการอินเทอร์เน็ตในประเทศ |            | ไม่สำเร็จ                            | สรายละเอียด  |  |
| 03 กันยายน 2564 10:58                                 | Jitsupa Channgam (TRUE)                     | ปิดบริการอินเทอร์เน็ตในประเทศ |            | <b>เสร็จสิ้น</b><br>(สำเริจ 1 จาก 1) | สรายละเอียด  |  |
| 03 กันยายน 2564 10:54                                 | Jitsupa Channgam (TRUE)                     | ปิดบริการอินเทอร์เน็ตในประเทศ |            | <b>เสร็อสั้น</b><br>(สำเร็จ 1 จาก 1) | สรายละเอียด  |  |

สถานะ ประกอบไปด้วย

- กำลังดำเนินการ คือ ระบบอยู่ระหว่างดำเนินการปิดบริการของคำขอที่ส่งมา
- เสร็จสิ้น คือ ระบบได้ดำเนินการปิดบริการของคำขอนั้นๆ เสร็จสิ้นแล้ว ในกรณีที่มีหมายเลขใดดำเนินการไม่สำเร็จ สามารถทำรายการปิดบริการได้อีกครั้ง
- ไม่สำเร็จ คือ ระบบดำเนินการปิดบริการของคำขอนั้นไม่สำเร็จทั้งหมด

้ปุ่มดูรายละเอียด : ผู้ใช้งานสามารถกดปุ่มเพื่อดูรายละเอียดผลการปิดบริการของคำขอที่ส่งมาได้

#### ตัวอย่างหน้ารายละเอียด ของรายการที่มีสถานะ กำลังดำเนินการ

| ปิตบริการอินเทอร์เน็ตในประเทศ                |                  |          |  |  |
|----------------------------------------------|------------------|----------|--|--|
| <b>วันที่ท่าธายการ</b> 03 กันยายน 2564 14:42 |                  |          |  |  |
| หมายเลขโทรศัพท์                              | ส์กานะ           | หมวยเหตุ |  |  |
| 0639039601                                   | ท่าสังต่าเนินการ |          |  |  |
| ิกลับ                                        |                  |          |  |  |

## ตัวอย่างหน้ารายละเอียด ของรายการที่มีสถานะ สำเร็จ

| ปิตบริการอินเทอร์เน็ตในประเทศ |                       |        |          |  |
|-------------------------------|-----------------------|--------|----------|--|
| วันที่ท่ารายการ               | 03 กันยายน 2564 14:42 |        |          |  |
| หมายเลขโทรศัพท์               |                       | สีกานะ | หมายเหตุ |  |
| 0639039601                    |                       | สำเร็จ |          |  |
| ึกลับ                         |                       |        |          |  |

| ปิตบริการอินเทอร์เน็ตในประเทศ |                       |           |                            |  |
|-------------------------------|-----------------------|-----------|----------------------------|--|
| วันที่ท่ารายการ               | 03 กันยายน 2564 14:42 |           |                            |  |
| หมายเลขโทรศัพท์               |                       | สีถานะ    | หมายเหตุ                   |  |
| 0639039601                    |                       | ไม่สำเร็จ | กรุณาท่ารายการใหม่อีกครั้ง |  |
| ิกลับ                         |                       |           |                            |  |

## 8.10 สถานะการเปิดบริการอินเทอร์เน็ตระหว่างประเทศ

ผู้ใช้งานสามารถตรวจสอบสถานะการเปิดบริการอินเทอร์เน็ตประหว่างประเทศได้ โดยเลือกประเภทการทำรายการเป็น "เปิดบริการอินเทอร์เน็ตระหว่างประเทศ"

| สถานะและประวัติการท่ารายการ | สถานะและประวัติการทำรายการ |                                          |            |                                      |              |  |
|-----------------------------|----------------------------|------------------------------------------|------------|--------------------------------------|--------------|--|
|                             |                            |                                          |            |                                      |              |  |
| สถานะและประวัติการทำราย     | ยการ                       |                                          |            |                                      |              |  |
| 6 เดือนลาสุด                |                            |                                          |            |                                      |              |  |
| จัตการบธิการ                | 🖌 🖌 เปิดบริการอินเทล       | ວຣ໌ເບັດຣະກວ່ານປຣະ 🗸                      | คันทา      |                                      |              |  |
| วันที่ทำรายการ              | พู้ทำรายการ                | รายการ                                   | รายละเอียด | ส์กานะ                               |              |  |
| 03 กันยายน 2564 11:33       | Jitsupa Channgam (TRUE)    | ເປັດບຣັດາຣອົนເກອຣ໌ເບັ໊ຕຣະຫວ່ານ<br>ປຣະເກศ |            | กำลังต่าเนินการ                      | สายละเอียด   |  |
| 03 กันยายน 2564 11:31       | Jitsupa Channgam (TRUE)    | ເປັດບຣັກາຣອົນເກອຣ໌ເນົ້ຕຣະກວ່ານ<br>ປຣະເກศ |            | เสร็จสิ้น<br>(สำเริจ 1 จาก 1)        | ุตรายละเอียด |  |
| 03 กันยายน 2564 11:00       | Jitsupa Channgam (TRUE)    | ເປັດບຣັກາຣອັນເກອຣ໌ເນົ້ຕຣະກວ່ານ<br>ປຣະເກศ |            | ไม่สำเร็จ                            | ุตรายละเอียด |  |
| 03 กับยายน 2564 10:58       | Jitsupa Channgam (TRUE)    | ເປັດບຣັກາຣອັนເກອຣ໌ເນົ້ຕຣະກວ່ານ<br>ປຣະເກศ |            | เสร็จสิ้น<br>(สำเริจ 1 จาก 1)        | ุตรายละเอียด |  |
| 03 กันยายน 2564 10:54       | Jitsupa Channgam (TRUE)    | ເປັດບຣັກາຣອົບເກອຣ໌ເບີ້ຕຣະຫວ່ານ<br>ປຣະເກศ |            | <b>เสร็จสิ้น</b><br>(สำเริจ 1 จาก 1) | ดูรายละเอียด |  |

สถานะ ประกอบไปด้วย

- กำลังดำเนินการ คือ ระบบอยู่ระหว่างดำเนินการเปิดบริการของคำขอที่ส่งมา
- เสร็จสิ้น คือ ระบบได้ดำเนินการเปิดบริการของคำขอนั้นๆ เสร็จสิ้นแล้ว ในกรณีที่มีหมายเลขใดดำเนินการไม่สำเร็จ สามารถทำรายการเปิดบริการได้อีกครั้ง
- ไม่สำเร็จ คือ ระบบดำเนินการเปิดบริการของคำขอนั้นไม่สำเร็จทั้งหมด

้ปุ่มดูรายละเอียด : ผู้ใช้งานสามารถกดปุ่มเพื่อดูรายละเอียดผลการเปิดบริการของคำขอที่ส่งมาได้

#### ตัวอย่างหน้ารายละเอียด ของรายการที่มีสถานะ กำลังดำเนินการ

| เปิดบริการอินเทอร์เน็ตระหว่างประเทศ         |  |                 |          |  |
|---------------------------------------------|--|-----------------|----------|--|
| <b>วันที่ทำรายการ</b> 03 กันยายน 2564 14:49 |  |                 |          |  |
| หมายเลขโทรศัพท์                             |  | สถานะ           | หมายเหตุ |  |
| 0639039601                                  |  | กำสังต่าเนินการ |          |  |
| ิกลับ                                       |  |                 |          |  |

#### ตัวอย่างหน้ารายละเอียด ของรายการที่มีสถานะ สำเร็จ

| เปิดบริการอินเทอร์เน็ตระหว่างประเทศ          |        |          |  |  |
|----------------------------------------------|--------|----------|--|--|
| <b>วันที่ท่ารายการ</b> 03 กันยายน 2564 14:49 |        |          |  |  |
| หมายเลขโทรศัพท์                              | สถานะ  | หมายเหตุ |  |  |
| 0639039601                                   | สำเร็จ |          |  |  |
| กลับ                                         |        |          |  |  |

| เปิดบริการอินเทอร์เน็ต | เปิดบริการอินเทอร์เน็ตระหว่างประเทศ |           |                           |  |  |
|------------------------|-------------------------------------|-----------|---------------------------|--|--|
| วันที่ท่ารายการ        | 03 กันยายน 2564 14:49               |           |                           |  |  |
| หมายเลขโทรศัพท์        |                                     | สีถานะ    | หมายเหตุ                  |  |  |
| 0639039601             |                                     | ไม่สำเร็จ | กรุณาทำรายการไทม่อีกครั้ง |  |  |
|                        |                                     | ุกลับ     |                           |  |  |

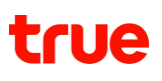

## 8.11 สถานะการปิดบริการอินเทอร์เน็ตระหว่างประเทศ

ผู้ใช้งานสามารถตรวจสอบสถานะการปิดบริการอินเทอร์เน็ตระหว่างประเทศได้ โดยเลือกประเภทการทำรายการเป็น "ปิดบริการอินเทอร์เน็ตระหว่างประเทศ"

| สถานะและประวัติการท่ารายการ                     | เถานะและประวัติการทำรายการ                  |                                         |            |                                      |               |  |
|-------------------------------------------------|---------------------------------------------|-----------------------------------------|------------|--------------------------------------|---------------|--|
| <b>สถานะและประวัติการทำราย</b><br>6 เดือนล่าสุด | สถานะและประวัติการทำธายการ<br>6 เดือนถ่าสุด |                                         |            |                                      |               |  |
| จัดการบริการ                                    | 🗸 ปิตบธิการอินเทอร                          | ຈ໌ເບັດຣະກວ່ານປຣະ                        | คันทา      |                                      |               |  |
| วันที่ท่ารายการ                                 | พู้ทำรายการ                                 | รายการ                                  | รายละเอียด | สีกานะ                               |               |  |
| 03 กันยายน 2564 11:33                           | Jitsupa Channgam (TRUE)                     | ປັດບຣັດາຣອົນເກອຣ໌ເນັ້ຕຣະກວ່ານ<br>ປຣະເກศ |            | ก่าลังต่าเนินการ                     | ดูรายละเอียด  |  |
| 03 กันยายน 2564 11:31                           | Jitsupa Channgam (TRUE)                     | ปิดบริการอินเทอร์เน็ตระหว่าง<br>ประเทศ  |            | เสร็จสิ้น<br>(สำเริง 1 จาก 1)        | ุ่ตรายละเอียด |  |
| 03 กันยายน 2564 11:00                           | Jitsupa Channgam (TRUE)                     | ปิดบริการอินเทอร์เน็ตระหว่าง<br>ประเทศ  |            | ไม่สำเร็จ                            | ุตรายละเอียด  |  |
| 03 กันยายน 2564 10:58                           | Jitsupa Channgam (TRUE)                     | ปิดบริการอินเทอร์เน็ตระหว่าง<br>ประเทศ  |            | เสร็จสิ้น<br>(สำเริง 1 จาก 1)        | ุ่ตรายละเอียด |  |
| 03 กันยายน 2564 10:54                           | Jitsupa Channgam (TRUE)                     | ປັດບຣັດາຣອົนເກອຣ໌ເນົ້ຕຣະກວ່ານ<br>ປຣະເກศ |            | <b>เสร็จสิ้น</b><br>(สำเร็จ 1 จาก 1) | ดูรายละเอียด  |  |

สถานะ ประกอบไปด้วย

- กำลังดำเนินการ คือ ระบบอยู่ระหว่างดำเนินการปิดบริการของคำขอที่ส่งมา
- เสร็จสิ้น คือ ระบบได้ดำเนินการปิดบริการของคำขอนั้นๆ เสร็จสิ้นแล้ว ในกรณีที่มีหมายเลขใดดำเนินการไม่สำเร็จ สามารถทำรายการปิดบริการได้อีกครั้ง
- ไม่สำเร็จ คือ ระบบดำเนินการปิดบริการของคำขอนั้นไม่สำเร็จทั้งหมด

้ปุ่มดูรายละเอียด : ผู้ใช้งานสามารถกดปุ่มเพื่อดูรายละเอียดผลการปิดบริการของคำขอที่ส่งมาได้

#### ตัวอย่างหน้ารายละเอียด ของรายการที่มีสถานะ กำลังดำเนินการ

| ปิตบริการอินเทอร์เน็ตระหว่างประเทศ          |  |                  |          |  |
|---------------------------------------------|--|------------------|----------|--|
| <b>วันที่ทำรายการ</b> 03 กันยายน 2564 14:52 |  |                  |          |  |
| หมายเลขโทรศัพท์                             |  | สถานะ            | หมายเหตุ |  |
| 0639039601                                  |  | ท่าสังต่าเนินการ |          |  |
| กลับ                                        |  |                  |          |  |

#### ตัวอย่างหน้ารายละเอียด ของรายการที่มีสถานะ สำเร็จ

| ปิตบริการอินเทอร์เน็ตระหว่างประเทศ |                       |        |          |
|------------------------------------|-----------------------|--------|----------|
| วันที่ท่ารายการ                    | 03 กันยายน 2564 14:52 |        |          |
| หมายเลขโทรศัพท์                    |                       | สถานะ  | หมายเหตุ |
| 0639039601                         |                       | สำเร็จ |          |
| กลับ                               |                       |        |          |

| ปิตบริการอินเทอร์เน็ตร | ปิตบริการอินเทอร์เน็ตระหว่างประเทศ |           |                           |  |
|------------------------|------------------------------------|-----------|---------------------------|--|
| วันที่ทำธายการ         | 03 กันยายน 2564 14:52              |           |                           |  |
| หมายเลขโทรศัพท์        |                                    | สถานะ     | หมายเหตุ                  |  |
| 0639039601             |                                    | ไม่สำเร็จ | กรุณาทำรายการไทม่อีกครั้ง |  |
| ิกลับ                  |                                    |           |                           |  |

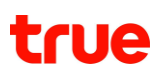

# 8.12 สถานะการระงับสัญญาณชั่วคราว

ผู้ใช้งานสามารถตรวจสอบสถานะการระงับสัญญาณชั่วคราวได้ โดยเลือกประเภทการทำรายการเป็น "ระงับสัญญาณชั่วคราว"

| สถานะและประวัติการทำร<br>6 เดือนล่าสุด | สถานะและประวัติการทำรายการ<br>6 เดือนสำสุด |                      |            |                                      |               |  |
|----------------------------------------|--------------------------------------------|----------------------|------------|--------------------------------------|---------------|--|
| จัดการบริการ                           | 🗙 ระบับสัญญาณชั่วคราว                      | âum                  |            |                                      |               |  |
| วันที่ท่ารายการ                        | ญ้ทำรายการ                                 | รายการ               | ຣາຍສະເອັຍດ | ສົການ:                               |               |  |
| 07 ตุลาคม 2564 14:33                   | Test Mail                                  | ระบับสัญญาณชั่วคราว  |            | <b>เสร็จสิ้น</b><br>(สำเร็จ 1 จาก 1) | (ดูรายละเอียด |  |
| 07 ตุลาคม 2564 13:26                   | Test Mail                                  | ระเงินสัญญาณชั่วคราว |            | <b>เสร็จสิ้น</b><br>(สำเร็จ 2 จาก 2) | ดูรายละเอียด  |  |
| 06 ตุลาคม 2564 18:14                   | Test Mail                                  | ระงับสัญญาณชั่วคราว  |            | เสร็จสิ้น<br>(ศาเร็จ 2 จาก 2)        | (gsายละเอียด  |  |
| 06 ตุลาคม 2564 17:45                   | Test Mail                                  | ระงับสัญญาณชั่วคราว  |            | เสร็จสิ้น<br>(สหร็จ 2 จาก 2)         | ดูรายละเอียด  |  |
| 06 ตุลาคม 2564 14:20                   | Test Mail                                  | ระเงินสัญญาณชั่วคราว |            | เสร็จสิ้น<br>(สาเร็จ 1 จาก 1)        | ดูรายละเอียด  |  |
| 05 ตุลาคม 2564 14:04                   | Test Mail                                  | ระเงินส์ญญาณชั่วคราว |            | ไม่สาเร็จ                            | (สายละเอียด)  |  |

สถานะ ประกอบไปด้วย

- กำลังดำเนินการ คือ ระบบอยู่ระหว่างดำเนินการระงับสัญญาณของคำขอที่ส่งมา
- เสร็จสิ้น คือ ระบบได้ดำเนินการระงับสัญญาณของคำขอนั้นๆ เสร็จสิ้นแล้ว ในกรณีที่มีหมายเลขใดดำเนินการไม่สำเร็จ สามารถทำรายการระงับสัญญาณได้อีกครั้ง
- ไม่สำเร็จ คือ ระบบดำเนินการระงับสัญญาณของคำขอนั้นไม่สำเร็จทั้งหมด

้ปุ่มดูรายละเอียด : ผู้ใช้งานสามารถกดปุ่มเพื่อดูรายละเอียดผลการระงับสัญญาณของคำขอที่ส่งมาได้

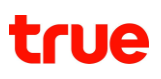

#### ตัวอย่างหน้ารายละเอียด ของรายการที่มีสถานะ กำลังดำเนินการ

| ระงับสัญญาณชั่วคราว                        | ระงับสัญญาณชั่วกราว |                  |        |  |  |
|--------------------------------------------|---------------------|------------------|--------|--|--|
| <b>วันที่ทำรายการ</b> 07 ตุลาคม 2564 14:33 |                     |                  |        |  |  |
| หมายเลขโทรคัพท์                            | ınqwa               | ส์ถาน:           | рявсия |  |  |
| 0968730289                                 | ชิมทธีอเครื่องทาย   | ก่าสังต่าเนินการ |        |  |  |
| กลับ                                       |                     |                  |        |  |  |

#### ตัวอย่างหน้ารายละเอียด ของรายการที่มีสถานะ สำเร็จ

| ระงับสัญญาณชั่วคราว        | ระงับสัญญาณชั่วคราว                        |        |          |  |  |
|----------------------------|--------------------------------------------|--------|----------|--|--|
| <b>วันที่ทำธายการ</b> 07 ( | <b>วันที่ทำรายการ</b> 07 ตุลาคม 2564 14:33 |        |          |  |  |
| หมายเลขโทรศัพท์            | индwa                                      | สถาน:  | หมายเหตุ |  |  |
| 0968730289                 | ซิมทรือเครื่องทาย                          | สาเร็จ |          |  |  |
| ึกลับ                      |                                            |        |          |  |  |

| ระงับสัญญาณชั่วคราว                        | ระงับสัญญาณชั่วคราว |           |                           |  |  |
|--------------------------------------------|---------------------|-----------|---------------------------|--|--|
| <b>วันที่ทำรายการ</b> 05 ตุลาคม 2564 14:04 |                     |           |                           |  |  |
| หมายเลขโทรคัพที                            | нздма               | สถาน:     | иланиц                    |  |  |
| 0968730296                                 | ซิมทรือเครื่องทาย   | ไม่สาเร็อ | กรุณาการายการใหม่อีกครั้ง |  |  |
| กลับ                                       |                     |           |                           |  |  |

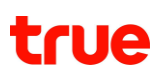

## 8.13 สถานะการเปิดสัญญาณ

#### ผู้ใช้งานสามารถตรวจสอบสถานะการเปิดสัญญาณได้ โดยเลือกประเภทการทำรายการเป็น "เปิดสัญญาณ"

| <b>สถานะและประวัติการทำร</b><br>6 เดือนล่าสุด | ายการ         |            |            |                                      |                  |
|-----------------------------------------------|---------------|------------|------------|--------------------------------------|------------------|
| จัดการบริการ                                  | 🗸 ເປັດສ້ຽງດາດ | ñum        |            |                                      |                  |
| วันที่ท่ารายการ                               | ญ้ท่ารายการ   | รายการ     | รายละเอียด | <b>ສ</b> ິດານ:                       |                  |
| 07 ตุลาคม 2564 14:34                          | Test Mail     | เปิดสัญญาณ |            | เสร็จสิ้น<br>(สำเร็จ 1 อาก 1)        | (สุรายละเอียด    |
| 07 ตุลาคม 2564 13:56                          | Test Mail     | เปิดสัญญาณ |            | เสร็จสิ้น<br>(สาเร็จ 4 จาก 4)        | สรายละเอียด      |
| 06 ตุลาคม 2564 20:57                          | Test Mail     | เปิดสัญญาณ |            | เสร็จสิ้น<br>(สำเร็จ 2 จาก 2)        | ดูรายละเอียด     |
| 06 ตุลาคม 2564 18: <del>1</del> 1             | Test Mail     | เปิดสัญญาณ |            | <b>เสร็จสิ้น</b><br>(สำเร็จ 2 จาก 2) | ดูรายละเอียด     |
| 06 ตุลาคม 2564 14:24                          | Test Mail     | เปิดสัญญาณ |            | เสร็จสิ้น<br>(สำเร็จ 1 จาก 1)        | (<br>ูรายละเอียต |
| 05 ตุลาคม 2564 18:46                          | Test Mail     | เปิดสัญญาณ |            | เสร็จสิ้น<br>(สำเร็จ 1 จาก 1)        | ดูรายละเอียด     |
| 05 ตุลาคม 2564 14:04                          | Test Mail     | เปิดสัญญาณ |            | กำลังต่าเป็นการ                      | (สรายละเอียด     |

สถานะ ประกอบไปด้วย

- กำลังดำเนินการ คือ ระบบอยู่ระหว่างดำเนินการเปิดสัญญาณของคำขอที่ส่งมา
- เสร็จสิ้น คือ ระบบได้ดำเนินการเปิดสัญญาณของคำขอนั้นๆ เสร็จสิ้นแล้ว ในกรณีที่มีหมายเลขใดดำเนินการไม่สำเร็จ สามารถทำรายการเปิดสัญญาณได้อีกครั้ง
- ไม่สำเร็จ คือ ระบบดำเนินการเปิดสัญญาณของคำขอนั้นไม่สำเร็จทั้งหมด
- ้ปุ่มดูรายละเอียด : ผู้ใช้งานสามารถกดปุ่มเพื่อดูรายละเอียดผลการเปิดสัญญาณของคำขอที่ส่งมาได้

#### ตัวอย่างหน้ารายละเอียด ของรายการที่มีสถานะ กำลังดำเนินการ

| เปิดสัญญาณ               |                           |       |
|--------------------------|---------------------------|-------|
| <b>วันที่ทำรายการ</b> 05 | <b>ตุ</b> ลาคม 2564 14:04 |       |
| หมายเลขโทรคัพที          | สถานะ                     | ривки |
| 0968730296               | ก่าลังด่าเนินการ          |       |
|                          |                           | กลับ  |

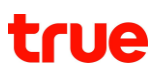

| เปิดสัญญาณ                |                   |         |
|---------------------------|-------------------|---------|
| <b>วันที่ท่ารายการ</b> 07 | ตุลาคม 2564 14:34 |         |
| หมายเลขโทรคัพที           | สีมาน:            | ринасин |
| 0968730289                | สาเร็จ            |         |
|                           |                   | กลับ    |

#### ตัวอย่างหน้ารายละเอียด ของรายการที่มีสถานะ ไม่สำเร็จ

| เปิดสัญญาณ                  |                  |                            |        |  |
|-----------------------------|------------------|----------------------------|--------|--|
| <b>วันที่ท่าธายการ</b> 05 ต | ๆลาคม 2564 14:04 |                            |        |  |
| หมายเลขโทรศัพท์             | สถาน:            |                            | ривния |  |
| 0968730296                  | ไม่สาเร็จ        | กรุณาท่ารายการใหม่อีกครั้ง |        |  |
|                             |                  | กลับ                       |        |  |

## 8.14 สถานะการเปิดสัญญาณชั่วคราว

ผู้ใช้งานสามารถตรวจสอบสถานะการเปิดสัญญาณชั่วคราวได้ โดยเลือกประเภทการทำรายการเป็น "เปิดสัญญาณชั่วคราว"

| <b>าานะและประวัติการท่</b><br>ดือนล่าสุด | ารายการ     |                     |            |                                       |              |
|------------------------------------------|-------------|---------------------|------------|---------------------------------------|--------------|
| จัตการบริการ                             | 🗸 ເປັດລັດງດ | าณชั่วคราว 🗸 🗸      | คันทา      |                                       |              |
| วันที่ทำรายการ                           | พู้ทำธายการ | รายการ              | รายละเอียด | สถานะ                                 |              |
| 23 พฤษภาคม 2565<br>09:37                 | Test Mail   | เปิดสัญญาณเรั่วคราว |            | ก่าลังต่าเนินการ                      | ดูรายละเอียด |
| 9 มีนาคม 2565 16:31                      | Test Mail   | เปิดสัญญาณเรั่วคราว |            | <b>เสร็จสิ้น</b><br>(ส่าเร็จ 1 จาก 1) | ดูรายละเอียด |
| 3 <b>ธันวาคม</b> 2564 10:45              | Test Mail   | เปิดสัญญาณชั่วคราว  |            | กำลังด่าเนินการ                       | ดูรายละเอียด |
| 4 <b>ธันวาค</b> ม 2564 18:18             | Test Mail   | เปิดสัญญาณชั่วคราว  |            | ก่าลังต่าเนินการ                      | ดูรายละเอียด |

สถานะ ประกอบไปด้วย

• กำลังดำเนินการ คือ ระบบอยู่ระหว่างดำเนินการเปิดสัญญาณชั่วคราวของคำขอที่ส่งมา

- เสร็จสิ้น คือ ระบบได้ดำเนินการเปิดสัญญาณชั่วคราวของคำขอนั้นๆ เสร็จสิ้นแล้ว ในกรณีที่มีหมายเลขใดดำเนินการไม่สำเร็จ สามารถทำรายการเปิดสัญญาณได้อีกครั้ง
- ไม่สำเร็จ คือ ระบบดำเนินการเปิดสัญญาณชั่วคราวของคำขอนั้นไม่สำเร็จทั้งหมด
- ้ ปุ่มดูรายละเอียด : ผู้ใช้งานสามารถกดปุ่มเพื่อดูรายละเอียดผลการเปิดสัญญาณชั่วคราวของคำขอที่ส่งมาได้

#### ตัวอย่างหน้ารายละเอียด ของรายการที่มีสถานะ กำลังดำเนินการ

| เปิดสัญญาณชั่วคราว                         |                  |          |  |  |  |
|--------------------------------------------|------------------|----------|--|--|--|
| <b>วันที่ทำธายกาธ</b> 23 พฤษภาคม 2565 09:3 | 37               |          |  |  |  |
| ប័ល្អទើ                                    | สถานะ            | ทมายเหตุ |  |  |  |
| 200127105                                  | ท่าลังด่าเนินกาธ |          |  |  |  |
|                                            | กลับ             |          |  |  |  |

#### ตัวอย่างหน้ารายละเอียด ของรายการที่มีสถานะ สำเร็จ

| เปิตสัญญาณชั่วคราว |                      |        |          |
|--------------------|----------------------|--------|----------|
| วันที่ท่ารายการ    | 09 มีนาคม 2565 16:31 |        |          |
|                    | ប័ល្អដ               | สถานะ  | หมายเหตุ |
|                    | 200127136            | สาเร็จ |          |
|                    |                      | กลับ   |          |

#### ตัวอย่างหน้ารายละเอียด ของรายการที่มีสถานะ ไม่สำเร็จ

# มันที่ทำรายการ 09 มีนาคม 2565 16:31 มัญยี สถานะ หมายเหตุ 200127136 ไม่สำเร็จ กรุณาทำรายการใหม่อีกครั้ง

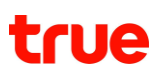

# 8.15 สถานะการขอรับซิมการ์ดใหม่

ผู้ใช้งานสามารถตรวจสอบสถานะการขอรับซิมการ์ดใหม่ได้ โดยเลือกประเภทการทำรายการเป็น "รับซิมการ์ดใหม่"

| สถานะและประวัติการทำรายการ                    | 3               |                   |            |            |              |
|-----------------------------------------------|-----------------|-------------------|------------|------------|--------------|
| <b>สถานะและประวัติการทำร</b><br>6 เดือนล่าสุด | ายการ           |                   |            |            |              |
| กุกประเภทรายการ                               | 🖌 🖌 ກຸກປຣະເກ    | กรายการย่อย       | คันทา      |            |              |
| วันที่ทำธายการ                                | พู้ทำราย∩าร     | รายการ            | รายละเอียด | สถานะ      |              |
| 01 กันยายน 2564 16:24                         | เกียรติยศ กตสอบ | ขอรับซิมการ์ดใหม่ |            | ຈັດສ່ນແລ້ວ | ดูรายละเอียด |
| 01 กันยายน 2564 16:20                         | เกียรติยศ กตสอบ | ขอรับซิมการ์ดใหม่ |            | οιίης      | ดูรายละเอียด |
| 01 กันยายน 2564 16:18                         | เกียรติยศ กตสอบ | ขอรับซิมการ์ดใหม่ |            | ยกเลิก     | ดูรายละเอียด |
| 01 กันยายน 2564 15:56                         | เกียรติยศ กตสอบ | ขอรับซิมการ์ดใหม่ |            | ໄມ່ອບຸເມັຕ | ดูรายละเอียด |
| 31 สิงทาคม 2564 15:16                         | เกียรติยศ กตสอบ | ขอรับซิมการ์ดใหม่ |            | ยกเลิก     | ดูรายละเอียด |

สถานะ ประกอบไปด้วย

- กำลังดำเนินการ คือ ระบบอยู่ระหว่างดำเนินการขอรับซิมการ์ดใหม่
- ปฏิเสธคำขอ คือ ไม่สามารถด้ำเนินการจัดส่งซิมการ์ดใหม่ได้ เนื่องจาก ....
- อนุมัติ คือ ระบบทำการอนุมัติคำขอรับซิมการ์ดใหม่แล้ว
- จัดส่งแล้ว คือ ทรูดำเนินการส่งซิมการ์ดใหม่ให้เรียบร้อยแล้ว
- ยกเลิก คือ ผู้ใช้งานยกเลิกคำขอรับซิมการ์ดใหม่

้ปุ่มดูรายละเอียด : ผู้ใช้งานสามารถกดปุ่มเพื่อดูรายละเอียดผลการขอรับซิมการ์ดใหม่ที่ส่งมาได้

#### ตัวอย่างหน้ารายละเอียด ของรายการที่มีสถานะ กำลังดำเนินการ

| มอรับซิมการ์ดใหม่ |                       |                                                                                                  |            |  |  |
|-------------------|-----------------------|--------------------------------------------------------------------------------------------------|------------|--|--|
|                   |                       |                                                                                                  |            |  |  |
| วันที่ทำรายการ    | 01 กันยายน 25         | 34 16:24                                                                                         |            |  |  |
| ພູ້ຣັບ            | เกียรติยศ ทดสอ        | U                                                                                                |            |  |  |
| หมายเลขโทรศัพท์   | 088-880-0001          |                                                                                                  |            |  |  |
| อีเมล             | swapsim_001@          | swapsim_001@mailInator.com                                                                       |            |  |  |
| ที่อยู่           | 155/8 RS ชั้น 3       | 155/8 RS ชั้น 33 ห้อง 125 หมู่ 5 ซอย ธัชดากิเษก ถนน ธัชดากิเษก ตินแดง ตินแดง กรุงเทพมหานคร 10400 |            |  |  |
| สถานะ             | ท่าลังต่าเนินการ      | ยกเล็กกำขอ                                                                                       |            |  |  |
| อัปเดตล่าสุด      | 01 กันยายน 2564 16:24 |                                                                                                  |            |  |  |
| รหัสอ้างอิง       | ISVS09323010          | ISVS093230109244421                                                                              |            |  |  |
|                   |                       |                                                                                                  |            |  |  |
| ทมายเลขโกรศัพท์   |                       | เทตุพล                                                                                           | ทมายเลขชิม |  |  |
| 093-816-0492      |                       | เปลี่ยนอุปกรณ์สื่อสาร                                                                            |            |  |  |
|                   |                       |                                                                                                  |            |  |  |
|                   |                       | nău                                                                                              |            |  |  |

์ ซึ่งผู้ใช้งาน จะสามารถยกเลิกคำขอได้อยู่ โดยกดปุ่ม ยกเลิกคำขอ >> ระบุเหตุผลที่ยกเลิก >> กดปุ่มยืนยัน

| ມີອໜູ້ຮັບ       | ชาตรี วงศ์สง่างามเจริญศรี (IIwun IT) |   |                              |
|-----------------|--------------------------------------|---|------------------------------|
| ทมายเลขโทรศัพท์ | 099-999-9999                         |   |                              |
| อีเมล           | abc@gmail.com                        |   |                              |
| ที่อยู่จัดส่ง   | ยกเลิกค่าขอ                          |   | ง ดังหวัดสมุทรปราการ 10540   |
| สถานะค่าขอ      | เทตุพลยกเลิกค่าขอ                    | _ |                              |
| รศัสด้างอิง     | ເປຄີ່ຍນໃຈ                            | * |                              |
|                 | ยกเล็ก ยืนยัน                        |   | จำนวนเบอร์ที่ขอเปลี่ยนชิม: 4 |
| n               |                                      |   | Serial Number                |
| 086-392-3458    | เทย                                  |   |                              |

ตัวอย่างหน้ารายละเอียด ของรายการที่มีสถานะ ยกเลิก

| ับซิมการ์ดใหม่  |                 |                                         |            |  |  |
|-----------------|-----------------|-----------------------------------------|------------|--|--|
|                 |                 |                                         |            |  |  |
| วันที่ทำรายการ  | 01 กันยายน 256  | 4 16:18                                 |            |  |  |
| ພູ້ຣັບ          | เกียรติยศ กตสอ  | L                                       |            |  |  |
| หมายเลขโทรศัพท์ | 090-969-6996    |                                         |            |  |  |
| อีเมล           | kiattiyos_boo@  | kiattiyos_boo@truecorp.co.th            |            |  |  |
| ที่อยู่         | 982/1 ตินแตง ดิ | 982/1 ตินแดง ดินแดง กรุงเกพมาานคร 10400 |            |  |  |
| สถานะ           | ยกเลิกค่าขอ - ไ | ยกเสิกค่าขอ - ไม่อยากได้ละ              |            |  |  |
| อัปเตตล่าสุด    | 01 กันยายน 256  | 01 กันยายน 2564 16:19                   |            |  |  |
| รหัสอ้างอิง     | ISVS09226010    | ISVS092260109185621                     |            |  |  |
|                 |                 |                                         |            |  |  |
| ทมายเลขโกรศ     | liwri           | เกตุพล                                  | ฑมายเลขชิม |  |  |
| 083-001-3804    |                 | เปลี่ยนอุปกรณ์สื่อสาร                   |            |  |  |
| 090-235-0655    |                 | ដាំនុព                                  |            |  |  |
| L               |                 |                                         | I          |  |  |
|                 |                 | กลับ                                    |            |  |  |

# ตัวอย่างหน้ารายละเอียด ของรายการที่มีสถานะ ปฏิเสธคำขอ

| ขอรับชิมการ์ตใหม่ | ມອຣັນສົມກາຣ໌ດໃກມ່                  |                                           |            |  |  |  |
|-------------------|------------------------------------|-------------------------------------------|------------|--|--|--|
|                   |                                    |                                           |            |  |  |  |
| วันที่ทำราย∩าร    | 01 กันยายน 2564 15:56              |                                           |            |  |  |  |
| ພູ້ຣັບ            | เกียรติยศ กตสอบ                    |                                           |            |  |  |  |
| หมายเลขโทรศัพท์   | 090-969-6996                       |                                           |            |  |  |  |
| อีเมล             | kiattiyos_boo@truecorp.co.th       |                                           |            |  |  |  |
| ที่อยู่           | 111/1 ภาคินท์ หมู่ 1 ถนน พทลโยธิน  | เ จันกรเกษม จันกรเกษม กรุงเกพมหานกร 10400 |            |  |  |  |
| สถานะ             | ปฏิเสธค่าขอ - ปฏิเสธค่าขออย่างไร้เ | ปฏิเสธค่าขอ - ปฏิเสธค่าขออย่างไร้เยื่อใน  |            |  |  |  |
| ວັປເດຕລ່າສຸດ      | 01 กันยายน 2564 16:07              | 01 กันยายน 2564 16:07                     |            |  |  |  |
| รหัสอ้างอิง       | ISVS096370108562121                |                                           |            |  |  |  |
|                   |                                    |                                           |            |  |  |  |
| ทมายเลขโกรศัพ     | ฑ์                                 | inqwa                                     | ทมายเลขชิม |  |  |  |
| 083-001-3804      |                                    | ช่ารุต                                    |            |  |  |  |
| 090-235-0655      |                                    | ត្ត្រារ                                   |            |  |  |  |
|                   |                                    |                                           |            |  |  |  |
|                   | กลับ                               |                                           |            |  |  |  |
|                   |                                    |                                           |            |  |  |  |

# ตัวอย่างหน้ารายละเอียด ของรายการที่มีสถานะ อนุมัติ

| อรับซิมการ์ดใหม่ |                                 |                                                    |                    |  |
|------------------|---------------------------------|----------------------------------------------------|--------------------|--|
|                  |                                 |                                                    |                    |  |
| วันที่ทำรายการ   | 01 กันยายน 2564 16:20           |                                                    |                    |  |
| ພູ້ຮັບ           | เกียรติยศ กตสอบ                 |                                                    |                    |  |
| หมายเลขโทรศัพท์  | 090-969-6996                    |                                                    |                    |  |
| อีเมล            | kiattiyos_boo@truecorp.co.th    |                                                    |                    |  |
| ที่อยู่          | 155/5 RS Tower ชั้น 33 ท้อง 150 | ทมู่ 5 ชอย รัชดาภิเษก ถนน รัชดาภิเษก ดินแดง ดินแดง | กรุงเทพมฑนคร 10400 |  |
| สถานะ            | οιήρα                           |                                                    |                    |  |
| อัปเดตล่าสุด     | 01 กันยายน 2564 16:21           |                                                    |                    |  |
| รหัสอ้างอิง      | ISVS096290109203021             |                                                    |                    |  |
|                  |                                 |                                                    |                    |  |
| ทมายเลขโกรศัพท์  |                                 | inqwa                                              | ทมายเลขชิม         |  |
| 083-001-3804     |                                 | ม <sub>่ารุต</sub>                                 |                    |  |
| 090-235-0655     |                                 | สูญทาย                                             |                    |  |
|                  |                                 |                                                    |                    |  |
| ึกลับ            |                                 |                                                    |                    |  |
|                  |                                 |                                                    |                    |  |

#### ตัวอย่างหน้ารายละเอียด ของรายการที่มีสถานะ จัดส่งแล้ว

| ขอรับซิมการ์ดใหม่ |                                                                           |                                                                                                  |  |  |
|-------------------|---------------------------------------------------------------------------|--------------------------------------------------------------------------------------------------|--|--|
|                   |                                                                           |                                                                                                  |  |  |
| วันที่ทำธายการ    | 01 กันยายน 2564 16:24                                                     | 01 กันยายน 2564 16:24                                                                            |  |  |
| ພູ້ຣັນ            | เกียรติยศ ทดสอบ                                                           |                                                                                                  |  |  |
| หมายเลขโทรศัพท์   | 088-880-0001                                                              |                                                                                                  |  |  |
| อีเมล             | swapsim_001@mailinator.com                                                |                                                                                                  |  |  |
| ที่อยู่           | 155/8 RS ชั้น 33 ท้อง 125 หมู่ 5 ชอย รัษตาภิเษก ถนน รัษตาภิเษก ตินแตง ติเ | 155/8 RS ชั้น 33 ห้อง 125 หมู่ 5 ชอย รัชดากิเษก กนน รัชดากิเษก ดินแดง ดินแดง กรุงเทพมหานคร 10400 |  |  |
| สถานะ             | ຈັດສ່ນແຄ້ວ                                                                |                                                                                                  |  |  |
| อัปเดตล่าสุด      | 01 กันยายน 2564 16:35                                                     | 01 กันยายน 2564 16:35                                                                            |  |  |
| รหัสอ้างอิง       | ISVS093230109244421                                                       | ISVS093230109244421                                                                              |  |  |
|                   |                                                                           |                                                                                                  |  |  |
| ฑมายเลขโกรศัพท์   | ทมายเลขโกรศัพท์ เกตุพล ทมายเลขชิม                                         |                                                                                                  |  |  |
| 093-816-0492      | <b>เปลี่ยนอุปกรณ์สื่อสาร</b> 896604262100000037                           |                                                                                                  |  |  |
|                   |                                                                           |                                                                                                  |  |  |
| nău               |                                                                           |                                                                                                  |  |  |

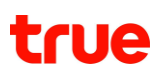

# 8.16 สถานะการเปลี่ยนซิมใหม่เบอร์เดิม

ผู้ใช้งานสามารถตรวจสอบสถานะการเปิดสัญญาณซิมใหม่เบอร์เดิมได้ โดยเลือกประเภทการทำรายการเป็น "เปลี่ยนซิมใหม่เบอร์เดิม"

| สถานะและประวัติการทำรายการ                 |                      |                          |                               |                                       |              |
|--------------------------------------------|----------------------|--------------------------|-------------------------------|---------------------------------------|--------------|
| <b>สถานะและประวัติการ</b><br>6 เดือนล่าสุด | รทำรายการ            |                          |                               |                                       |              |
| จัตการบริการ                               | 🗸                    | มนชิมใหม่เบอร์เติม       | กับกา                         |                                       |              |
| วันที่ท่ารายการ                            | พู้ทำธายการ          | รายการ                   | รายละเอียด                    | สถานะ                                 |              |
| 02 กันยายน 2564 18                         | 3:53 เกียรติยศ ทดสอบ | ເປລີ່ຍເເຮັນໃກມ່າບວຣ໌ເຕັມ | ซิมที่คุณมีสต็อกไว้           | <b>เสร็อสิ้น</b><br>(ส่าเร็อ 1 ฉาก 1) | ดูรายละเอียด |
| 02 กันยายน 2564 18                         | 3:51 เกียรติยศ ทดสอบ | າປຄື່ຍເຫັນໃກນ່າບອຣ່າດົນ  | ชิมที่คุณมีสติอกไว้           | ท่าลังดำเนินการ                       | ดูรายละเอียด |
| 02 กันยายน 2564 18                         | 3:30 เกียรติยศ ทดสอบ | າປຄື່ຍເຜັນໃກມ່າບອຣ່າດົນ  | ซิมที่กรูจัดส่งให้ทางไปรษณีย์ | <b>เสร็อสิ้น</b><br>(ส่าเร็จ 1 จาก 1) | ดูรายละเอียด |
| 02 กันยายน 2564 18                         | 3:29 เกียรติยศ ทดสอบ | ເປລີ່ຍນຮິນໃກນໍາບອຣ່າດົນ  | ซิมที่กรูอัดส่งให้ทางไปรษณีย์ | ไม่ส่าเร็จ                            | ดูรายละเอียด |

รายละเอียด จะแสดงประเภทซิมที่ทำรายการเปลี่ยนซิมใหม่เบอร์เดิม ประกอบไปด้วย

- ซิมที่คุณมีสต๊อกไว้
- ซิมที่ท<sup>่</sup>รูจัดส่งให้ทางไปรษณีย์

สถานะ ประกอบไปด้วย

- กำลังดำเนินการ คือ ระบบอยู่ระหว่างการเปลี่ยนซิมใหม่เบอร์เดิม และเมื่อระบบดำเนินการแล้วเสร็จ สถานะจะถูกเปลี่ยนเป็น "เสร็จสิ้น" หรือ "ไม่สำเร็จ"
- เสร็จสิ้น คือ ระบบทำการเปลี่ยนซิมใหม่เบอร์เดิมเสร็จสิ้นทุกหมายเลข
   ซึ่งมีจำนวนหมายเลขที่ทำการเปลี่ยนซิมใหม่เบอร์เดิมสำเร็จกำกับไว้ใต้สถานะ
   โดยหมายเลขที่ดำเนินการไม่สำเร็จ ผู้ใช้งานสามารถทำการเปลี่ยนซิมใหม่เบอร์เดิมได้อีกครั้งที่เมนู
   "เปลี่ยนซิมใหม่เบอร์เดิม"
- ไม่สำเร็จ คือ ทุกหมายเลขไม่สามารถทำการเปลี่ยนซิมใหม่เบอร์เดิมได้
   โดยผู้ใช้งานสามารถทำการเปลี่ยนซิมใหม่เบอร์เดิมได้อีกครั้งที่เมนู "เปลี่ยนซิมใหม่เบอร์เดิม"

ปุ่มดูรายละเอี้ยด : ผู้ใช้งานสามารถกดปุ่มเพื่อดูสถานะการเปลี่ยนซิมใหม่เบ<sup>ื</sup>อร์เดิมของแต่ละหมายเลขได้ โดยจะแสดงหน้าจอดังรูป

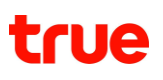

#### ตัวอย่างหน้ารายละเอียด ของรายการที่มีสถานะ กำลังดำเนินการ

| เปลี่ยนชิมใหม่เบอร์เติม                                                                       |  |                    |                       |                  |          |
|-----------------------------------------------------------------------------------------------|--|--------------------|-----------------------|------------------|----------|
| <b>วันที่ทำรายการ</b> 01 กันยายน 2564 11:04<br><b>ประเภทซิม</b> ซิมที่ทธูจัตส่งให้ทางไปรษณีย์ |  |                    |                       |                  |          |
| ทมายเลขโกรศัพท์                                                                               |  | ทมายเลชชิม         | เกตุพล                | ៩៣៤:             | prilarum |
| 093-968-0305                                                                                  |  | 896604262100000041 | เปลี่ยนอุปกรณ์สื่อสาร | ท่าลังต่าเนินการ |          |
|                                                                                               |  |                    | กลับ                  |                  |          |

#### ตัวอย่างหน้ารายละเอียด ของรายการที่มีสถานะ เสร็จสิ้น

| เปลี่ยนซิมใหม่เบอร์เดิม                                                                       |                    |                       |         |         |
|-----------------------------------------------------------------------------------------------|--------------------|-----------------------|---------|---------|
| <b>วันที่ทำรายการ</b> 01 กันยายน 2564 11:04<br><b>ประเภทซิม</b> ซิมที่กรูอัตส่งให้ทางไปธษณีย์ |                    |                       |         |         |
| ทมายเลขโกรศัพท์                                                                               | ทมายเลขชิม         | inqwa                 | สถานะ   | nunaind |
| 093-968-0305                                                                                  | 896604262100000041 | เปลี่ยนอุปกรณ์สื่อสาร | ส่าเร็จ |         |
| L                                                                                             |                    | กลับ                  |         |         |

| ເປລີ່ຍນຮັນໃหມ່ເບອຣ໌ເດັມ            |                                                     |        |            |                            |
|------------------------------------|-----------------------------------------------------|--------|------------|----------------------------|
| วันที่ทำรายการ 03<br>ประเภทชิม ชิเ | 2 กันยายน 2564 18:29<br>เที่กรูจัดส่งให้ทางไปรษณีย์ |        |            |                            |
| ทมายเลขโกรศัพท์                    | ทมายเลขชิม                                          | inqwa  | amu:       | princin                    |
| 083-001-3804                       | 896600262100000027                                  | ຜ່າຮຸດ | ไม่ส่าเร็จ | กรุณาท่ารายการใหม่อีกครั้ง |
| ึกลับ                              |                                                     |        |            |                            |

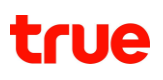

# 8.17 สถานะการยกเลิกข้อความประชาสัมพันธ์

#### ผู้ใช้งานสามารถตรวจสอบสถานะการขอยกเลิกข้อความประชาสัมพันธ์ได้ โดยเลือกประเภทการทำรายการเป็น "ยกเลิกข้อความประชาสัมพันธ์"

| GE | GEO4 Test Mail<br>Head Admin                    |              |                            |            |                                        |              |
|----|-------------------------------------------------|--------------|----------------------------|------------|----------------------------------------|--------------|
| สก | านะและประวัติการท่าธายการ                       |              |                            |            |                                        |              |
|    | <b>สถานะและประวัติการทำธาย</b><br>6 เดือนล่าสุด | ยการ         |                            |            |                                        |              |
|    | จัตการบริการ ยกเลิกข้อความประชาสัมพันธ์ 🗸 คันทา |              |                            |            |                                        |              |
|    | วันที่ท่าธายการ                                 | พู้ท่ารายการ | รายการ                     | รายละเอียด | สถานะ                                  |              |
|    | 06 สิงฑาคม 2564 15:48                           | Test Mail    | ยกเลิกข้อความประชาสัมพันธ์ |            | <b>เสร็จสิ้น</b><br>(สำเธ็จ 1 อาก 1)   | ดูรายละเอียด |
|    | 06 สิงหาคม 2564 15:13                           | Test Mail    | ยกเลิกข้อความประชาสัมพันธ์ |            | ไม่สำเร็จ                              | ดูรายละเอียด |
|    | 06 สิงหากม 2564 15:01                           | Test Mail    | ยกเลิกข้อความประชาสัมพันธ์ |            | ไม่ส่าเร็จ                             | ดูรายละเอียด |
|    | 06 สิงศาคม 2564 14:41                           | Test Mail    | ຍກເສັກນ້ອຄວາມປຣະເກສັນພັບຣ໌ |            | ไม่ส่าเร็จ                             | ดูรายละเอียด |
|    | 05 สิงหาคม 2564 18:02                           | Test Mail    | ยทเลิกข้อความประชาสัมพันธ์ |            | เสร็จสิ้น<br>(สำเร็จ 1 จาก 1)          | ดูรายละเอียด |
|    | 05 สิงหาคม 2564 18:01                           | Test Mail    | ຍກເສົກບ້ອຄວາມປຣະຜາສັນພັບຣ໌ |            | <b>เสร็จสิ้น</b><br>(สำเร็จ 10 จาก 10) | ดูรายละเอียด |

สถานะ ประกอบไปด้วย

- กำลังดำเนินการ คือ ระบบอยู่ระหว่างดำเนินการยกเลิกข้อความประชาสัมพันธ์
- เสร็จสิ้น คือ ระบบได้ดำเนินการยกเลิกข้อความประชาสัมพันธ์ของคำขอนั้นๆ เสร็จสิ้นแล้ว ในกรณีที่มีหมายเลขใดดำเนินการไม่สำเร็จ สามารถทำรายการยกเลิกข้อความประชาสัมพันธ์ไอ้กีครั้ง
- ไม่สำเร็จ คือ ระบบดำเนินการยกเลิกข้อความประชาสัมพันธ์ไม่สำเร็จ

้ปุ่มดูรายละเอียด : ผู้ใช้งานสามารถกดปุ่มเพื่อดูรายละเอียดผลการขอยกเลิก

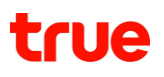

#### ตัวอย่างหน้ารายละเอียด ของรายการที่มีสถานะ กำลังดำเนินการ

| ยกเลิกข้อความประชาสัมพันธ์                  |                 |                 |          |
|---------------------------------------------|-----------------|-----------------|----------|
| <b>วันที่ทำรายการ</b> 06 สิงหาคม 2564 16:42 |                 |                 |          |
| ប័ល្អរើ                                     | หมายเลขโทรศัพท์ | สถานะ           | หมายเหตุ |
| 200127141                                   | 093-968-0304    | ทำลังด่าเนินการ |          |
|                                             | กลับ            |                 |          |

## ตัวอย่างหน้ารายละเอียด ของรายการที่มีสถานะ เสร็จสิ้น

| ยกเลิกข้อความประชาสัมพันธ์ |                       |        |                                                   |
|----------------------------|-----------------------|--------|---------------------------------------------------|
| วันที่ทำรายการ             | 06 สิงฑาคม 2564 15:48 |        |                                                   |
| ប័ល្អរី                    | หมายเลขโทรศัพท์       | สถานะ  | หมายเหตุ                                          |
| 200127106                  | 096-873-0287          | ສຳເຣົຈ | ระบบจะทำการยกเลิกข้อกวามประเภสัมพันธ์ภายใน 24 ชม. |
| ົດລັບ                      |                       |        |                                                   |

| ยกเลิกข้อความประชาสัมพันธ์                   |                 |           |                            |
|----------------------------------------------|-----------------|-----------|----------------------------|
| <b>วันที่ท่ารายการ</b> 06 สิงหาคม 2564 15:13 |                 |           |                            |
| ប័ល្វរើ                                      | หมายเลขโทรศัพท์ | สถานะ     | หมายเหตุ                   |
| 200127167                                    | 093-968-0316    | ไม่สำเร็จ | กรุณาทำรายการใหม่อีกครั้ง  |
| 200127168                                    | 093-968-0317    | ไม่สำเร็จ | กรุณาท่าธายการใหม่อีกครั้ง |
|                                              |                 | ึกลับ     |                            |

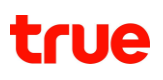

## 8.18 สถานะการย้ายบัญชี

#### ้ผู้ใช้งานสามารถตรวจสอบสถานะการย้ายบัญชีได้ โดยเลือกประเภทการทำรายการเป็น "ย้ายบัญชี"

| GE | EO4                           |             |                       |             |                                      | Test Mail<br>Head Admin | ~ |
|----|-------------------------------|-------------|-----------------------|-------------|--------------------------------------|-------------------------|---|
| สถ | າາนະແລະປຣະວັຕີກາຣກຳຣາຍກາຣ     |             |                       |             |                                      |                         |   |
|    | จัตการบัญชี                   | 🖌           | <ul> <li>✓</li> </ul> | คันทา       |                                      |                         |   |
|    | วันที่ทำรายการ                | พู้ทำรายการ | รายการ                | รายละเอียด  | สถานะ                                |                         |   |
|    | 06 สิง <b>mค</b> ม 2564 14:21 | Test Mail   | ຍ້າຍບັญຜີ             | สาขา: 00003 | <b>เสร็จสิ้น</b><br>(สำเร็จ 2 จาก 2) | ตูรายละเอียด            | * |
|    | 05 สิงmคม 2564 18:24          | Test Mail   | ម៉ាមប៊ល្សថ            | สาขา: 00001 | <b>เสร็จสิ้น</b><br>(สำเร็จ 3 จาก 3) | ดูรายละเอียด            |   |
|    | 04 สิงmคม 2564 19:13          | Test Mail   | ម៉ាមប៊ក្សថ            | สาขา: 00001 | <b>เสร็จสิ้น</b><br>(สำเร็จ 2 จาก 2) | ดูรายละเอียด            |   |
|    | 30 กรกฎาคม 2564 13:45         | Test Mail   | ຍ້າຍບັญຜີ             | สาขา: 00001 | ໄມ່ສ່າເຮົຈ                           | ดูรายละเอียด            |   |
|    | 30 กรกฎาคม 2564 13:33         | Test Mail   | ຍ້າຍບັญຜີ             | สาขา: 00003 | <b>เสร็จสิ้น</b><br>(สำเร็จ 1 จาก 3) | ดูรายละเอียด            |   |
|    | 30 กรกฎาคม 2564 11:28         | Test Mail   | ຍ້າຍບັญຜີ             | สาขา: 00003 | กำลังด่าเนินการ                      | ดูรายละเอียด            | - |

สถานะ ประกอบไปด้วย

- กำลังดำเนินการ คือ ระบบอยู่ระหว่างดำเนินการย้ายบัญชี
- เสร็จสิ้น คือ ระบบได้ดำเนินการย้ายบัญชีเสร็จสิ้นแล้ว ในกรณีที่มีบัญชีใดดำเนินการไม่สำเร็จ สามารถทำรายการใหม่ได้อีกครั้ง
- ไม่สำเร็จ คือ ระบบดำเนินการย้ายบัญชีไม่สำเร็จ

้ปุ่มดูรายละเอียด : ผู้ใช้งานสามารถกดปุ่มเพื่อดูรายละเอียดผลการย้ายบัญชี

#### ตัวอย่างหน้ารายละเอียด ของรายการที่มีสถานะ กำลังดำเนินการ

| ຍ້າຍບັດງຮີ                                                     |                                  |        |  |  |
|----------------------------------------------------------------|----------------------------------|--------|--|--|
| <b>วันที่ทำธายการ</b> 30 กรกฏ<br>เ <b>ปลี่ยนสาขาเป็น</b> 00003 | 30 กรกฎาคม 2564 11:28<br>ม 00003 |        |  |  |
| ប័ប្សដ                                                         | สถานะ                            | ทมายกฤ |  |  |
| 200127137                                                      | ท่าลังต่าเนินการ                 |        |  |  |
| 200127138                                                      | ทำลังต่าเนินการ                  |        |  |  |
| 200127140                                                      | ท่าลังต่าเนินการ                 |        |  |  |
| 200127141                                                      | ท่าลังต่าเนินการ                 |        |  |  |
| 200127142                                                      | ท่าลังต่าเนินการ                 |        |  |  |
|                                                                |                                  |        |  |  |

|  | na | ลับ |  |
|--|----|-----|--|
|  |    |     |  |

#### ตัวอย่างหน้ารายละเอียด ของรายการที่มีสถานะ เสร็จสิ้น

| ຍ້າຍບັດງຮັ                                                                   |   |         |          |  |  |  |
|------------------------------------------------------------------------------|---|---------|----------|--|--|--|
| <b>วันที่ทำรายการ</b> 06 สิงฑาคม 2564 14:21<br>เ <b>ปลี่ยนสาขาเป็น</b> 00003 |   |         |          |  |  |  |
| ບັນ                                                                          | ß | สถานะ   | priiscun |  |  |  |
| 200127148                                                                    |   | ส่าเร็จ |          |  |  |  |
| 200127150                                                                    |   | ส่าเร็จ |          |  |  |  |
|                                                                              |   |         |          |  |  |  |

กลับ

| ຍ້າຍບ້ດງຮັ                                                          |                 |                            |
|---------------------------------------------------------------------|-----------------|----------------------------|
| <b>วันที่ท่าธายการ</b> 30 กรณ <sub>์</sub><br>เปลี่ยนสาขาเป็น 00001 | ุาคม 2564 13:45 |                            |
| ប័ប្សទី                                                             | สถานะ           | ทาแมณ                      |
| 200127142                                                           | ไม่ส่าเร็จ      | กรุณาทำธายการไหม่อีกครั้ง  |
| 200127154                                                           | ไม่ส่าเร็จ      | กรุณาท่ารายการใหม่อีกครั้ง |
|                                                                     |                 | กลับ                       |

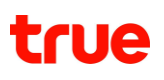

# 8.19 สถานะการเปลี่ยนภาษาใบแจ้งค่าบริการ

ผู้ใช้งานสามารถตรวจสอบสถานะการเปลี่ยนภาษาใบแจ้งค่าบริการได้ โดยเลือกประเภทการทำรายการเป็น "เปลี่ยนภาษาใบแจ้งค่าบริการ"

| GEO4                                     |                       |                             |            |                                      | Test Mail 😽  |
|------------------------------------------|-----------------------|-----------------------------|------------|--------------------------------------|--------------|
| สถานะและประวัติการทำรายการ               |                       |                             |            |                                      |              |
| สถานะและประวัติการทำราย<br>6 เดือนส่าสุด | ins                   |                             |            |                                      |              |
| จัตการบัญชี                              | •• เปลี่ยนภาษาใบแจ้งก | ทมธิการ 🖌 🗸                 | าันทา      |                                      |              |
| วันที่ท่ารายการ                          | พู้ท่าราย∩าร          | รายการ                      | รายละเอียด | สถานะ                                |              |
| 06 สิงฑาคม 2564 14:25                    | Test Mail             | ເປລີ່ຍແກາษາໃບແຈ້ນຄ່ານຣັกາຣ  | ภาษาใทย    | เสร็จสิ้น<br>(สำเร็จ 1 จาก 1)        | ดูรายละเอียด |
| 05 สิงmคม 2564 18:25                     | Test Mail             | เปลี่ยนภาษาใบแจ้งก่าบธิการ  | Ωາຫາອັນ∩ຖ⊎ | เสร็จสิ้น<br>(สำเร็จ 2 จาก 2)        | ดูรายละเอียด |
| 03 สิงmคม 2564 18:53                     | Test Mail             | ເປລີ່ຍนภาษาໃບແຈ້งค่าบຣิ∩າຣ  | ภาษาไทย    | กำลังดำเนินการ                       | ดูรายละเอียด |
| 30 กรกฎาคม 2564 15:37                    | Test Mail             | ເປລີ່ຍເ⊥ກາษາໃບແຈ້ນຄ່າບຣັ∩າຣ | ภาษาไทย    | ไม่ส่าเร็จ                           | ดูรายละเอียด |
| 30 กรกฎาคม 2564 15:35                    | Test Mail             | ເປລີ່ຍແກາຍາໃບແຈ້ນຄ່ານຣັກາຣ  | ภาษาไ∩ย    | <b>เสร็จสิ้น</b><br>(สำเร็อ 1 จาก 3) | ดูรายละเอียด |

สถานะ ประกอบไปด้วย

- กำลังดำเนินการ คือ ระบบอยู่ระหว่างดำเนินการเปลี่ยนภาษาใบแจ้งค่าบริการ
- เสร็จสิ้น คือ ระบบได้ดำเนินการเปลี่ยนภาษาใบแจ้งค่าบริการเสร็จสิ้นแล้ว ในกรณีที่มีบัญชีใดดำเนินการไม่สำเร็จ สามารถทำรายการใหม่ได้อีกครั้ง
- ไม่สำเร็จ คือ ระบบดำเนินการเปลี่ยนภาษาใบแจ้งค่าบริการไม่สำเร็จ

้ปุ่มดูรายละเอียด : ผู้ใช้งานสามารถกดปุ่มเพื่อดูรายละเอียดผลการเปลี่ยนภาษาใบแจ้งค่าบริการ

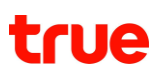

#### ตัวอย่างหน้ารายละเอียด ของรายการที่มีสถานะ กำลังดำเนินการ

| เปลี่ยนภาษาใบแจ้งค่าบ             | ริการ                    |                  |          |
|-----------------------------------|--------------------------|------------------|----------|
| วันที่ทำรายการ<br>เปลี่ยนกาษาเป็น | 03 สิงหาคม 25<br>ภาษาไทย | 64 18:53         |          |
| ប័ប្សដី                           |                          | สัสนะ            | กมายเกตุ |
| 200127105                         |                          | ท่าลังต่าเนินการ |          |
|                                   |                          | กลับ             |          |

# ตัวอย่างหน้ารายละเอียด ของรายการที่มีสถานะ เสร็จสิ้น

| เปลี่ยนภาษาใบแจ้งค่าบริการ                                                       |        |         |  |  |  |  |
|----------------------------------------------------------------------------------|--------|---------|--|--|--|--|
| <b>วันที่ทำรายการ</b> 05 สิงหาคม 2564 18:25<br><b>เปลี่ยนภาษาเป็น</b> ภาษาอังกฤษ |        |         |  |  |  |  |
| ប័ណ្ឌទី                                                                          | สถานะ  | กาเอณาๆ |  |  |  |  |
| 200127105                                                                        | สำเร็จ |         |  |  |  |  |
| 200127106                                                                        | สำเร็จ |         |  |  |  |  |
| กลับ                                                                             |        |         |  |  |  |  |

| เปลี่ยนภาษาใบแจ้งค่าบริกา                                                     | เปลี่ยนภาษาใบแจ้งค่าบริการ |            |                            |  |  |
|-------------------------------------------------------------------------------|----------------------------|------------|----------------------------|--|--|
| <b>วันที่ทำรายการ</b> 30 กรกฎาคม 2564 15:37<br><b>เปลี่ยนภาษาเป็น</b> ภาษาไทย |                            |            |                            |  |  |
| ប័ប្សដ                                                                        |                            | amu:       | กมายเกญ                    |  |  |
| 200127106                                                                     |                            | ไม่ส่าเร็จ | กรุณาท่ารายการใหม่อีกครั้ง |  |  |
| 200127150                                                                     |                            | ไม่ส่าเร็จ | กรุณาท่ารายการใหม่อีกครั้ง |  |  |
|                                                                               |                            |            | กลับ                       |  |  |

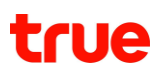

# 8.20 สถานะการเปลี่ยนที่อยู่จัดส่งเอกสาร

ผู้ใช้งานสามารถตรวจสอบสถานะการเปลี่ยนที่อยู่จัดส่งเอกสารได้ โดยเลือกประเภทการทำรายการเป็น "เปลี่ยนที่อยู่จัดส่งเอกสาร"

| GE | 04                                               |              |                                     |            |                                      | Test Mail<br>Head Admin | ~ |
|----|--------------------------------------------------|--------------|-------------------------------------|------------|--------------------------------------|-------------------------|---|
| สถ | າนະແລະປຣະວັຕີດາຣກ່າຣາຍດາຣ                        |              |                                     |            |                                      |                         |   |
|    | <b>สถานะและประวัติการทำธา</b> ย<br>6 เดือนล่าสุด | ยการ         |                                     |            |                                      |                         |   |
|    | จัดการบัญชี                                      | 🗸            | าส่งเอกสาร 🛛 🗸                      | คับทา      |                                      |                         |   |
|    | วันที่ท่าธายการ                                  | พู้ท่าธายการ | รายการ                              | รายละเอียด | สถานะ                                |                         |   |
|    | 06 สิงทาคม 2564 14:29                            | Test Mail    | เปลี่ยนที่อยู่จัดส่งเอกสาร          |            | เสร็อสิ้น<br>(สำเร็อ 1 จาก 1)        | ดูรายละเอียด            | * |
|    | 05 สิงmคม 2564 18:32                             | Test Mail    | เปลี่ยนที่อยู่จัดส่งเอกสาร          |            | เสร็จสิ้น<br>(สำเร็จ 2 จาก 2)        | ดูรายละเอียด            |   |
|    | 04 สิงทาคม 2564 19:27                            | Test Mail    | เปลี่ยนที่อยู่จัดส่งเอกสาร          |            | <b>เสร็จสิ้น</b><br>(สำเร็จ 3 จาก 5) | ดูรายละเอียด            |   |
|    | 30 กรกฎาคม 2564 15:44                            | Test Mail    | เปลี่ยนที่อยู่จัดส่งเอกสาธ          |            | ไม่ส่าเร็จ                           | ดูรายละเอียด            |   |
|    | 30 กรกฎาคม 2564 15:43                            | Test Mail    | ເປลี่ยนที่ <b>อ</b> ยู่จัดส่งเอกสาร |            | ท่าสังต่าเป็นการ                     | ดูรายละเอียด            |   |

สถานะ ประกอบไปด้วย

- กำลังดำเนินการ คือ ระบบอยู่ระหว่างดำเนินการเปลี่ยนที่อยู่จัดส่งเอกสาร
- เสร็จสิ้น คือ ระบบได้ดำเนินการเปลี่ยนที่อยู่จัดส่งเอกสารเสร็จสิ้นแล้ว ในกรณีที่มีบัญชีใดดำเนินการไม่สำเร็จ สามารถทำรายการใหม่ได้อีกครั้ง
- ไม่สำเร็จ คือ ระบบดำเนินการเปลี่ยนที่อยู่จัดส่งเอกสารไม่สำเร็จ

้ ปุ่มดูรายละเอียด : ผู้ใช้งานสามารถกดปุ่มเพื่อดูรายละเอียดผลการเปลี่ยนที่อยู่จัดส่งเอกสาร

#### ตัวอย่างหน้ารายละเอียด ของรายการที่มีสถานะ กำลังดำเนินการ

| เปลี่ยนที่อยู่จัดส่งเอกสาะ                                                                                                    | เปลี่ยนที่อยู่จัดส่งเอกสาร |                 |  |  |  |  |
|----------------------------------------------------------------------------------------------------|----------------------------|-----------------|--|--|--|--|
| <b>วันที่ทำรายการ</b> 30 กรกฎากม 2564 15:43<br><b>เปลี่ยนพู้รับเป็น</b> GEO4test<br><b>เปลี่ยนที่อยู่เป็น</b> 111/1 ภาคินท์ หมู่ 1 ถนน พทลโยธิน ดินแดง ดิรุงเทพมฑานคร 10400 |                            |                 |  |  |  |  |
| ប័ណ្ឌទី                                                                                                    | บัญชี สถานะ ทมายเทตุ       |                 |  |  |  |  |
| 200127105                                                                                                    |                            | ทำลังต่าเนินการ |  |  |  |  |
| 200127153 <u>ກຳຄັນຕ່າເບັບກາຣ</u>                                                                                                    |                            |                 |  |  |  |  |
|                                                                                                    | กลับ                       |                 |  |  |  |  |

#### ตัวอย่างหน้ารายละเอียด ของรายการที่มีสถานะ เสร็จสิ้น

| เปลี่ยนที่อยู่จัดส่งเอกสา                                                                                                    | เปลี่ยนที่อยู่จัดส่งเอกสาร |        |          |  |  |
|----------------------------------------------------------------------------------------------------|----------------------------|--------|----------|--|--|
| <ul> <li>วันที่ทำรายการ 05 สิงฑาคม 2564 18:32</li> <li>เปลี่ยนพู้รับเป็น เกียรติยศ บุญโชติพิทักษ์กุล</li> <li>เปลี่ยนที่อยู่เป็น 999 ชอย สุด ถนน สุดชอย ดินแดง ดินแดง กรุงเทพมฑานคร 10400</li> </ul> |                            |        |          |  |  |
| ប័ព្                                                                                                    | уß                         | สถานะ  | ทมภยเทตุ |  |  |
| 200127106                                                                                                    |                            | ສຳເຣົຈ |          |  |  |
| 200127108                                                                                                    |                            | สำเร็จ |          |  |  |
| ิกลับ                                                                                                    |                            |        |          |  |  |

| เปลี่ยนที่อยู่จัดส่งเอกสาย                     | เปลี่ยนที่อยู่จัดส่งเอกสาร                                                 |        |                            |  |  |  |
|------------------------------------------------|----------------------------------------------------------------------------|--------|----------------------------|--|--|--|
| วันที่ท่ารายการ<br>เปลี่ยนพู้รับเป็น           | รายการ         30 กรกฎาคม 2564 15:44           พู้รับเป็น         GEO4test |        |                            |  |  |  |
| เปลี่ยนที่อยู่เป็น                             | 111/1 ปลาทอง หมู่ 1 ถนน พทลโยธิน จันทรเกษม จตุจักร กรุงเทพมหานคร 10400     |        |                            |  |  |  |
| ប័ព្វេទី                                       |                                                                            | ສເການະ | ทมายเกตุ                   |  |  |  |
| 200127137 ไม่ส่าเร็จ กรุณาทำรายการใหม่อีกครั้ง |                                                                            |        | กรุณาท่ารายการไหม่อีกครั้ง |  |  |  |
| ึกลับ                                          |                                                                            |        |                            |  |  |  |

# 8.21 สถานะการเปลี่ยนช่องทางการรับใบแจ้ง/ใบเสร็จ

ผู้ใช้งานสามารถตรวจสอบสถานะการเปลี่ยนช่องทางการรับใบแจ้ง/ใบเสร็จได้ โดยเลือกประเภทการทำรายการเป็น "เปลี่ยนช่องทางการรับใบแจ้ง/ใบเสร็จ"

| สถานะและบระวดการการ<br>3 เดือนล่าสุด | ายการ       |                                       |                                                     |                                        |              |
|--------------------------------------|-------------|---------------------------------------|-----------------------------------------------------|----------------------------------------|--------------|
|                                      |             |                                       |                                                     |                                        |              |
| จัตการบัญชี                          | 🗸 เปลี่ยเ   | นช่องทางการรับใบแจ้ง/ใบเสร็อ 🗸        | คันทา                                               |                                        |              |
|                                      |             |                                       |                                                     |                                        |              |
| วันที่ทำรายการ                       | พู้ทำราย∩าร | รายการ                                | รายละเอียด                                          | สถานะ                                  |              |
| 06 สิงศาคม 2564 14:15                | Test Mail   | າປຄີ່ຍຸເມ່ອ່ອນການກາຣຣັບໃນແຈ້ນ/ໃບເສຣົຈ | ใบแจ้ง: อีเมล + บิลกระตาษ<br>ใบเสร็จ: ใบเสร็จกระตาษ | <b>เสร็จสิ้น</b><br>(สำเร็อ 21 จาก 21) | ดูรายละเอียด |
| 05 สิงmคม 2564 18:35                 | Test Mail   | เปลี่ยนช่องทางการรับใบแจ้ง/ใบเสร็จ    | ใบแจ้ง: อีเมล + บิล∩ระตาษ<br>ใบเสร็จ: อีเมล         | <b>เสร็จสิ้น</b><br>(สำเธ็จ 1 จาก 1)   | ดูรายละเอียด |
| 05 สิงmคม 2564 18:04                 | Test Mail   | າປສີ່ຍເເຜ່ອນການກາຣຣັບໃນແຈ້ນ/ໃບເສຣິຈ   | ใบแจ้ง: อีเมล + บิลกระดาษ<br>ใบเสร็จ: ใบเสร็จกระดาษ | <b>เสร็จสิ้น</b><br>(สำเร็จ 1 จาก 3)   | ดูรายละเอียด |
| 05 สิงฑาคม 2564 17:57                | Test Mail   | າປຄີ່ຍບຜ່ອນການກາຣຣັບໃບແຈ້ນ/ໃບເສຣີຈ    | ใบแจ้ง: อีเมล + บิลกระดาษ<br>ใบเสร็จ: ใบเสร็จกระดาษ | <b>เสร็จสิ้น</b><br>(สำเธ็จ 2 จาก 2)   | ดูรายละเอียด |
| 30 กรกฎาคม 2564 15:47                | Test Mail   | ເປລີ່ຍເເຜ່ອນການກາຣຣັບໃນແຈ້ນ/ໃບເສຣົຈ   | ใบแจ้ง: อีเมล + บิลกระดาษ<br>ใบเสร็จ: ใบเสร็จกระดาษ | ไม่ส่าเร็อ                             | ดูรายละเอียด |
| 30 กรกฎาคม 2564 15:46                | Test Mail   | เปลี่ยนช่องทางการรับใบแจ้ง/ใบเสร็จ    | ใบแจ้ง: อีเมล + บิล∩ระดาษ<br>ใบเสร็จ: ใบเสร็จกระดาษ | ทำลังด่าเนินกาธ                        | ดูรายละเอียด |

สถานะ ประกอบไปด้วย

- กำลังดำเนินการ คือ ระบบอยู่ระหว่างดำเนินการเปลี่ยนช่องทางการรับใบแจ้ง/ใบเสร็จ
- เสร็จสิ้น คือ ระบบได้ดำเนินการเปลี่ยนช่องทางการรับใบแจ้ง/ใบเสร็จรับเงินเสร็จสิ้นแล้ว ในกรณีที่มีบัญชีใดดำเนินการไม่สำเร็จ สามารถทำรายการใหม่ได้อีกครั้ง
- ไม่สำเร็จ คือ ระบบดำเนินการเปลี่ยนช่องทางการรับใบแจ้ง/ใบเสร็จไม่สำเร็จ

้ปุ่มดูรายละเอียด : ผู้ใช้งานสามารถกดปุ่มเพื่อดูรายละเอียดผลการเปลี่ยนช่องทางการรับใบแจ้ง/ใบเสร็จ

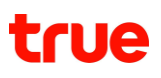

ตัวอย่างหน้ารายละเอียด ของรายการที่มีสถานะ กำลังดำเนินการ

| เปลี่ยนที่อยู่จัดส่งเอกสาร                                                                                                    |                                        |       |           |  |  |  |
|----------------------------------------------------------------------------------------------------|----------------------------------------|-------|-----------|--|--|--|
| <b>อันที่ทำรายการ</b> 30 กรกฎาคม 2564 15:43<br>เ <b>ปลี่ยนพู้รับเป็น</b> GEO4test<br><b>เปลี่ยนที่อยู่เป็น</b> 111/1 ภาคินท์ หมู่ 1 ถนน พทลโยธิน ดินแดง ดินแดง กรุงเทพมฑานคร 10400 |                                        |       |           |  |  |  |
| ប័ណ្ឌទី                                                                                                    |                                        | ສຕາມະ | prilacuri |  |  |  |
| 200127105                                                                                                    | 200127105 <b>Māvchutums</b>            |       |           |  |  |  |
| 200127153                                                                                                    | 200127153 <mark>ກຳຄັນກ່າເບັນກາຣ</mark> |       |           |  |  |  |
| กลับ                                                                                                    |                                        |       |           |  |  |  |

#### ตัวอย่างหน้ารายละเอียด ของรายการที่มีสถานะ เสร็จสิ้น

| เปลี่ยนช่องทางการรับใบแจ้ง/ใบเสร็จ |                              |                                |          |  |  |  |
|------------------------------------|------------------------------|--------------------------------|----------|--|--|--|
| 5. <del>4</del> .                  | as Europe 4504 47            |                                |          |  |  |  |
| วนทการายการ                        | 05 สงศาคม 2564 17            | :57                            |          |  |  |  |
| <mark>เปลี่ยนใบแจ้งเป็น</mark>     | อีเมล + บิลกระตาษ            |                                |          |  |  |  |
|                                    | อีเมล : User1@gmail          | .com, Achiraya_Man@truecorp.co | .th      |  |  |  |
|                                    | <b>ท</b> มายเลขโทธศัพท์ : 09 | 98-789-6584                    |          |  |  |  |
| เปลี่ยนใบเสร็จเป็น                 | ใบเสร็จกระตาษ                |                                |          |  |  |  |
|                                    |                              |                                |          |  |  |  |
| ບັญ                                | 8                            | สถานะ                          | priisrum |  |  |  |
| 200127143                          |                              | สำเร็จ                         |          |  |  |  |
| 200127156                          | 200127156 ສຳເຮັດ             |                                |          |  |  |  |
| ึกลับ                              |                              |                                |          |  |  |  |

| เปลี่ยนห่องทางการรับใบแจ้ง/ใบเสร็จ   |                                     |              |                            |  |  |
|--------------------------------------|-------------------------------------|--------------|----------------------------|--|--|
| อันที่ท่ารายการ<br>เปลี่ยนใบแจ้งเป็น | 30 กรกฎาคม 256<br>อีเมล + บิลกระตาเ | 4 15:47<br>9 |                            |  |  |
| เปลี่ยนใบเสร็จเป็น                   | อีเมล : User3@gr<br>ใบเสร็จกระตาษ   | nail.com     |                            |  |  |
| ប័ព្វេទី                             |                                     | สถานะ        | กาเวณาก                    |  |  |
| 200127141                            |                                     | ไม่ส่าเริง   | กธุณาท่ารายการใหม่อีกครั้ง |  |  |
|                                      |                                     |              | กลับ                       |  |  |

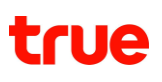

# 8.22 สถานะการเปลี่ยนที่อยู่ในใบเสร็จ/ใบกำกับภาษี

ผู้ใช้งานสามารถตรวจสอบสถานะการเปลี่ยนที่อยู่ในใบเสร็จ/ใบกำกับภาษีได้ โดยเลือกประเภทการทำรายการเป็น "เปลี่ยนที่อยู่ในใบเสร็จ/ใบกำกับภาษี"

| สถานะและประวัติการทารายการ                      |                       |                                     |            |                                      |              |   |
|-------------------------------------------------|-----------------------|-------------------------------------|------------|--------------------------------------|--------------|---|
| <b>สถานะและประวัติการทำราย</b><br>6 เดือนล่าสุด | การ                   |                                     |            |                                      |              |   |
|                                                 |                       |                                     |            |                                      |              |   |
| จัดการบัญชี                                     | 💙 เปลี่ยนที่อยู่ในใบเ | สร็จ/ใบก่ากับภาษี 💙                 | ñum        |                                      |              |   |
| ວັนที่ทำรายการ                                  | ພູ້ກຳຣາຍກາຣ           | รายการ                              | รายละเอียด | สถานะ                                |              |   |
| 04 พฤศจิกายน 2564 11:14                         | เกียรติยศ ทดสอบ       | เปลี่ยนที่อยู่ในใบเสร็จ/ใบกำกับภาษี |            | <b>เสร็จสิ้น</b><br>(สำเร็จ 1 จาก 1) | (ปรายละเอียด | ^ |
| 04 <b>พฤศจิกายน</b> 2564 09:21                  | เกียรติยศ ทดสอบ       | เปลี่ยนที่อยู่ในใบเสร็จ/ใบกำกับภาษี |            | <b>เสร็จสิ้น</b><br>(สำเร็จ 2 จาก 2) | (ปรายละเอียด | _ |
|                                                 |                       |                                     |            |                                      |              |   |
|                                                 |                       |                                     |            |                                      |              |   |

สถานะ ประกอบไปด้วย

- กำลังดำเนินการ คือ ระบบอยู่ระหว่างดำเนินการเปลี่ยนที่อยู่ในใบเสร็จ/ใบกำกับภาษี
- เสร็จสิ้น คือ ระบบได้ดำเนินการเปลี่ยนที่อยู่ในใบเสร็จ/ใบกำ้กับภาษีเสร็จสิ้นแล้ว ในกรณีที่มีบัญชีใดดำเนินการไม่สำเร็จ สามารถทำรายการใหม่ได้อีกครั้ง
- ไม่สำเร็จ คือ ระบบดำเนินการเปลี่ยนที่อยู่ในใบเสร็จ/ใบกำกับภาษีไม่สำเร็จ

้ ปุ่มดูรายละเอียด : ผู้ใช้งานสามารถกดปุ่มเพื่อดูร<sup>้</sup>ายละเอียดผลการเปลี่ยนที่อยู่ในใบเสร็จ/ใบกำกับภาษี

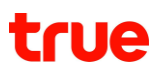

#### ตัวอย่างหน้ารายละเอียด ของรายการที่มีสถานะ กำลังดำเนินการ

| เปลี่ยนที่อยู่ในใบเสร็จ/ | ปลี่ยนที่อยู่ในใบเสร็จ/ใบกำกับภาษี              |                                                              |                              |  |  |  |  |
|--------------------------|-------------------------------------------------|--------------------------------------------------------------|------------------------------|--|--|--|--|
| วันที่ท่ารายการ          | 04 พฤศจิกายน 2564 11                            | :14                                                          |                              |  |  |  |  |
| ເປຄີ່ຍນກີ່ອຍູ່ເປັນ       | 3/4 เดอะไนน์ ทาวเวอร์ส พ<br>กรุงเทพมศานคร 10310 | ธะรามเก้า ชั้น 3-4 ท้อง A03-04 ทมู่ 1 ชอย Central rama 9 ถนน | เ พระธาม 9 ท้วยขวาง ท้วยขวาง |  |  |  |  |
|                          | ប៊ីល្អទី                                        | สีดานะ                                                       | ทมายเหตุ                     |  |  |  |  |
| 200                      | 080871                                          |                                                              |                              |  |  |  |  |
| กลับ                     |                                                 |                                                              |                              |  |  |  |  |

# ตัวอย่างหน้ารายละเอียด ของรายการที่มีสถานะ เสร็จสิ้น

| เปลี่ยนที่อยู่ในใบเสร็จ/ใบก่ากับภาษี |                                                               |                                       |                                     |  |  |
|--------------------------------------|---------------------------------------------------------------|---------------------------------------|-------------------------------------|--|--|
| วันที่ท่าธายกาธ                      | 04 พฤศจิกายน 2564 11:14                                       |                                       |                                     |  |  |
| เปลี่ยนที่อยู่เป็น                   | 3/4 เดอะไนน์ ทาวเวอร์ส พระรามเก้า ชั้น<br>กรุงเทพมฑานคร 10310 | 3-4 ท้อง A03-04 หมู่ 1 ชอย Central ra | ma 9 ถนน พระธาม 9 ท้วยขวาง ท้วยขวาง |  |  |
|                                      | ប័ប្សរើ                                                       | สถานะ                                 | ทมายเหตุ                            |  |  |
|                                      | 200080871                                                     | ສຳເຣົ້ວ                               |                                     |  |  |
|                                      |                                                               | กลับ                                  |                                     |  |  |

| เปลี่ยนที่อยู่ในใบเสร็จ/ใบทำทับภาษี |                                                          |                                              |                                      |  |  |  |
|-------------------------------------|----------------------------------------------------------|----------------------------------------------|--------------------------------------|--|--|--|
| ວັนที่ทำธายการ                      | 04 พฤศจิกายน 2564 11:14                                  |                                              |                                      |  |  |  |
| ເປຄີ່ຍແກື່ອຍູ່ເປັນ                  | 3/4 เตอะไนน์ ทาวเวอร์ส พระรามเก้า<br>กรุงเทพมฑานกร 10310 | ชั้น 3-4 ท้อง A03-04 ทมู่ 1 ชอย Central rama | a 9 ถนน พระธาม 9 ทั่วยขวาง ทั่วยขวาง |  |  |  |
|                                     | ប័ប្សរើ                                                  | สถานะ                                        | ทมายเหตุ                             |  |  |  |
|                                     | 200080871                                                | ไม่สำเร็จ                                    |                                      |  |  |  |
|                                     |                                                          | ึกลับ                                        |                                      |  |  |  |

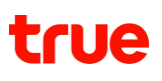

# 8.23 สถานะการบริการนำส่งภาษีหัก ณ ที่จ่าย

ผู้ใช้งานที่ทำรายการบริการนำส่งภาษีหัก ณ ที่จ่ายผ่านเว็บไซต์ TrueBusiness iService สามารถตรวจสอบผลการขอแต่งตั้งฯ ได้ โดยเลือกประเภทการทำรายการเป็น "บริการนำส่งภาษีหัก ณ ที่จ่าย"

| ะและประวัติการท่าธายการ                      |                             |                               |            |                  |              |
|----------------------------------------------|-----------------------------|-------------------------------|------------|------------------|--------------|
| <b>ถานะและประวัติการท่าธา</b><br>เดือนล่าสุด | ยการ                        |                               |            |                  |              |
| จัดการบัญชี                                  | 🗸 🗸 บริการน่าส่งภา          | เษีทัก ณ ที่อ่าย              | คับทา      |                  |              |
| วันที่ทำธายการ                               | พู้ทำรายการ                 | รายการ                        | รายละเอียด | สถานะ            |              |
| 03 กันยายน 2564 10:29                        | เกียรติยศ บุญโชติพิทักษ์กุล | บริการน่าส่งภาษีทัก ณ ที่จ่าย |            | ໄກ່ອາການ         | ดูรายละเอียด |
| 06 สิงทาคม 2564 18:01                        | Test Mail                   | บริการน่าส่งภาษีทัก ณ ที่จ่าย |            | ท่าลังต่าเนินการ | ดูรายละเอียด |
| 05 สิงทาคม 2564 18:40                        | Test Mail                   | บริการนำส่งภาษีทัก ณ ที่จ่าย  |            | οιμα             | ดูรายละเอียด |
| 23 กรกฎาคม 2564 09:34                        | เกียรติยศ บุญโชติพิทักษ์กุล | บริการน่าส่งภาษีทัก ณ ที่จ่าย |            | οιμισ            | ดูรายละเอียด |
|                                              |                             |                               |            |                  |              |

สถานะ ประกอบไปด้วย

- กำลังดำเนินการ คือ ระบบได้รับเอกสารแต่งตั้งกลุ่มทรูเป็นตัวแทนนำส่งภาษีหัก ณ ที่จ่ายเรียบร้อยแล้ว อยู่ระหว่างเจ้าหน้าที่ตรวจสอบเอกสาร หลังจากเจ้าหน้าที่ดำเนินการแล้วเสร็จ สถานะจะถูกเปลี่ยนเป็น "อนุมัติ" หรือ "ไม่สำเร็จ"
- อนุมัติ คือ เจ้าหน้าที่ทำการตรวจสอบเอกสารและอนุมัติการแต่งตั้งกลุ่มทรูเป็นตัวแทนน้ำส่งภาษีหัก ณ ที่จ่ายเรียบร้อยแล้ว
- ไม่อนุมัติ คือ เจ้าหน้าที่ไม่สามารถอนุมัติการแต่งตั้งกลุ่มทรูเป็นตัวแทนนำส่งภาษีหัก ณ ที่จ่ายได้ เนื่องจากเอกสารและหลักฐานอาจไม่ถูกต้องหรือไม่ครบถ้วน ผู้ใช้งานสามารถตรวจสอบเอกสารและขอแต่งตั้งฯ ได้อีกครั้งที่เมนู "บริการนำส่งภาษีหัก ณ ที่จ่าย"

ปุ่มดูรายล<sup>ื</sup>ะเอียด : ผู้ใช้งานสามารถกดปุ่มเพื่อดูผลการแต่งตั้งฯ

และสามารถดาวน์โหลดเอกสารที่ยื่นขอแต่งตั้งในครั้งนั้นๆ ได้ โดยจะแสดงหน้าจอดังรูป

## ตัวอย่างหน้ารายละเอียด ของรายการที่มีสถานะ กำลังดำเนินการ

| บริการนำส่งภาษีหัก ณ ที่จ่าย |                       |  |  |  |  |
|------------------------------|-----------------------|--|--|--|--|
|                              |                       |  |  |  |  |
| วันที่ท่ารายการ              | 06 สิงทากม 2564 18:01 |  |  |  |  |
| หนังสือรับรองการแต่งตั้ง     | 🖪 ตาวน์โหลดไฟล์       |  |  |  |  |
| สถานะ                        | กำลังดำเนินการ        |  |  |  |  |
|                              | กลับ                  |  |  |  |  |

# ตัวอย่างหน้ารายละเอียด ของรายการที่มีสถานะ อนุมัติ

| บริการน่าส่งภาษีหัก ณ ที่จ่าย |                       |  |  |  |  |
|-------------------------------|-----------------------|--|--|--|--|
|                               |                       |  |  |  |  |
| วันที่ทำรายการ                | 05 สิงทาคม 2564 18:40 |  |  |  |  |
| หนังสือรับรองการแต่งตั้ง      | 🚦 ตาวน์โทลดไฟล์       |  |  |  |  |
| สถานะ                         | σιμο                  |  |  |  |  |
|                               | ึกลับ                 |  |  |  |  |

# ตัวอย่างหน้ารายละเอียด ของรายการที่มีสถานะ ไม่อนุมัติ

| สถานะและประวัติการทำรายการ บริการนำส่งภาษีหัก ต | น ที่อ่าย                                                                                                    |  |  |  |  |  |  |  |
|-------------------------------------------------|----------------------------------------------------------------------------------------------------|--|--|--|--|--|--|--|
| บริการน่าส่งภาษีทัก ณ ที่จ่าย                   |                                                                                                    |  |  |  |  |  |  |  |
| ວັนที่ทำรายการ<br>หมังสือรับรอบการแต่งตั้ง      | 03 กันยายน 2564 10:29                                                                                                    |  |  |  |  |  |  |  |
| สถานะ                                           | <ul> <li>ไม่อนุมัติ เนื่องจาก         <ul> <li>ข้อมูลเอกสารแต่งตั้งกรุงเป็นตัวแทนทักภาษีเงินได้ ณ ที่จ่ายไม่ถูกต้อง</li> <li>ไม่มีอากรแสตมป์</li> <li>ลายมือชื่อของกรรมการหรือพู้รับมอบอ่านาจไม่ตรงกับที่ระบุไว้ในระบบคลังข้อมูลธุรกิจ กรมพัฒนาธุรกิจ<br/>กระทรวงพาณิมย์ ไปที่เว็บไซต์</li> <li>เอกสารไม่มีประทับตราบริษัท</li> </ul> </li> </ul> |  |  |  |  |  |  |  |

# 8.24 สถานะการขอดาวน์โหลดรายงานสรุปใบแจ้งค่าบริการ

ผู้ใช้งานสามารถตรวจสอบสถานะคำขอและดาวน์โหลดรายละเอียดการใช้งานที่ส่งคำขอไว้ได้ โดยเลือกประเภทการทำรายการเป็น "รายละเอียดการใช้งาน"

| <b>สถานะและประวัติการทำร</b><br>6 เดือนล่าสุด | ยการ                        |                           |                                                        |           |                                   |
|-----------------------------------------------|-----------------------------|---------------------------|--------------------------------------------------------|-----------|-----------------------------------|
| รายงาน                                        | 🔹 รายงานสรุปใบแจ้งค่าเ      | มริการ 🗸                  |                                                        |           |                                   |
| วันที่ทำรายการ                                | ผู้ทำรายการ                 | รายการ                    | รายละเอียด                                             | ສົການ:    |                                   |
| 07 ตุลาคม 2564 11:02                          | Kiattiyos Boonchotphitugkul | รายงานสรุปใบแจ้งก่าบริกาธ | ทธุมูฟ เอช, ทธุวิชั่นส์<br>กันยายน 2564                | เสร็จสิ้น | โลการ์<br>เกมตอายุ 05/11/2564     |
| 06 ตุลาคม 2564 21:09                          | Kiattiyos Boonchotphitugkul | รายงานสรุปใบแจ้งค่าบริการ | ทธุมูฟ เอช, ทธุวิชั่นส์<br>สิงทาคม 2564                | เสร็จสิ้น | เป็ กวปโกลด<br>ทมดอายุ 04/11/2564 |
| 06 ตุลาคม 2564 21:06                          | Kiattiyos Boonchotphitugkul | รายงานสรุปใบแอ้งค่าบริการ | ກຣຸມູฟ ເວຍ, ກຣູວອນໄລບໍ,<br>ກຣູວີຜົ່ນສ໌<br>ກັບຍາຍນ 2564 | เสร็จสิ้น | ามตอายุ 04/11/2564                |
| 06 ตุลาคม 2564 20:39                          | Kiattiyos Boonchotphitugkul | รายงานสรุปใบแอ้งค่าบริการ | กรุมูฟ เอช, กรูออนไลน์,<br>กรูวิชั่นส์<br>กันยายน 2564 | เสร็จสิ้น | ามตอายุ 04/11/2564                |
| 06 ตุลาคม 2564 18:02                          | Kiattiyos Boonchotphitugkul | รายงานสรุปใบแจ้งก่าบริการ | กรุมูฟ เอช, กรูออนไลน์,<br>กรุวิชั่นส์<br>กันยายน 2564 | เสร็จสิ้น | เปิดอายุ 04/11/2564               |

รายละเอียด ประกอบไปด้วย

- ผลิตภัณฑ์ที่ส่งคำขอดาวน์โหลด
- รอบบิลเดือนที่ส่งคำขอดาวน์โหลด
- สถานะ ประกอบไปด้วย
  - กำลังดำเนินการ คือ ระบบอยู่ระหว่างการเตรียมข้อมูลรายงานสรุปใบแจ้งค่าบริการที่ผู้ใช้งานส่งคำขอดาวน์โหลด โดยระยะเวลาที่ใช้ในการเตรียมขึ้นอยู่กับจำนวนข้อมูลที่ส่งคำขอไว้ และเมื่อระบบเตรียมข้อมูลพร้อมดาวน์โหลด สถานะจะถูกเปลี่ยนเป็น "เสร็จสิ้น"
  - เสร็จสิ้น คือ

ระบบเตรียมข้อมูลและพร้อมให้ผู้ใช้งานดาวน์โหลดรายงานสรุปใบแจ้งค่าบริการที่ส่งคำขอไว้ได้ ปุ่มดาวน์โหลด : ไฟล์จะมีอายุ 30 วัน นับจากวันที่ระบบพร้อมให้ดาวน์โหลด หากระยะเวลาเกินกำหนด จะไม่สามารถดาวน์โหลดได้ ผู้ใช้งานจำเป็นต้องส่งคำขอดาวน์โหลดใหม่อีกครั้ง
### 8.25 สถานะการขอดาวน์โหลดรายงานสรุปการใช้งาน

ผู้ใช้งานสามารถตรวจสอบสถานะคำขอและดาวน์โหลดรายงานสรุปการใช้งานที่ส่งคำขอไว้ได้ โดยเลือกประเภทการทำรายการเป็น "รายงานสรุปการใช้งาน"

| ายงาน                | ~                   | รายงานสรุปการใช้ง | กน 🗸 คันท           | 1                                      |           |                              |
|----------------------|---------------------|-------------------|---------------------|----------------------------------------|-----------|------------------------------|
| วันที่ท่ารายการ      | Ŋ                   | ทำรายการ          | รายการ              | รายละเอียด                             | สถาน:     |                              |
| 07 ตุลาคม 2564 11:03 | Kiattiyos Boonchotp | bhitugkul         | รายงานสรุปการใช้งาน | กรูมูฟ เอช, กรูออนไลน์<br>กันยายน 2564 | เสร็จสิ้น | มดอายุ 05/11/256             |
| 06 ตุลาคม 2564 20:40 | Kiattiyos Boonchotp | bhitugkul         | รายงานสรุปการใช้งาน | กรุมูฟ เอช, กรูออนไลน์<br>กันยายน 2564 | เสร็จสั้น | ตวนโหลด<br>ทมดอายุ 04/11/256 |
| 06 ตุลาคม 2564 20:36 | Kiattiyos Boonchotp | bhitugkul         | รายงานสรุปการใช้งาน | กรุมูฟ เอช, กรูออนไลน์<br>กันยายน 2564 | เสร็จสิ้น | ตมตอายุ 04/11/256            |
| 06 ตุลาคม 2564 18:03 | Kiattiyos Boonchotp | bhitugkul         | รายงานสรุปการใช้งาน | กรุบูฟ เอช, กรูออนไลน์<br>กันยายน 2564 | เสร็จสั้น | เมตอายุ 04/11/256            |
| 06 ตุลาคม 2564 13:58 | Kiattiyos Boonchotp | bhitugkul         | รายงานสรุปการใช้งาน | กรูมูฟ เอช, กรูออนไลน์<br>สีมชาวม 2564 | เสร็อสิ้น | อคาไม้อาก                    |

รายละเอียด ประกอบไปด้วย

- ผลิตภัณฑ์ที่ส่งคำขอดาวน์โหลด
- รอบบิลเดือนที่ส่งคำขอดาวน์โหลด สถานะ ประกอบไปด้วย
  - กำลังดำเนินการ คือ ระบบอยู่ระหว่างการเตรียมข้อมูลรายงานสรุปการใช้งานที่ผู้ใช้งานส่งคำขอดาวน์โหลด โดยระยะเวลาที่ใช้ในการเตรียมขึ้นอยู่กับจำนวนข้อมูลที่ส่งคำขอไว้ และเมื่อระบบเตรียมข้อมูลพร้อมดาวน์โหลด สถานะจะถูกเปลี่ยนเป็น "เสร็จสิ้น"
  - เสร็จสิ้น คือ

ระบบเตรียมข้อมูลและพร้อมให้ผู้ใช้งานดาวน์โหลดรายงานสรุปการใช้งานที่ส่งคำขอไว้ได้ ปุ่มดาวน์โหลด : ไฟล์จะมีอายุ 30 วัน นับจากวันที่ระบบพร้อมให้ดาวน์โหลด หากระยะเวลาเกินกำหนด จะไม่สามารถดาวน์โหลดได้ ผู้ใช้งานจำเป็นต้องส่งคำขอดาวน์โหลดใหม่อีกครั้ง

### 8.26 สถานะการขอดาวน์โหลดรายละเอียดการใช้งาน

ผู้ใช้งานสามารถตรวจสอบสถานะคำขอและดาวน์โหลดรายละเอียดการใช้งานที่ส่งคำขอไว้ได้ โดยเลือกประเภทการทำรายการเป็น "รายละเอียดการใช้งาน"

| <b>สถานะและประวัติการทำราย</b><br>6 เดือนล่าสุด | ยการ                    |                     |                                                                           |           |                                          |
|-------------------------------------------------|-------------------------|---------------------|---------------------------------------------------------------------------|-----------|------------------------------------------|
| รายงาน                                          | 🖌 🖌 รายละเอียตการใ      | วังาน 🖌 🗸           | ñum                                                                       |           |                                          |
| วันที่ทำรายการ                                  | พู้ทำธายการ             | รายการ              | รายละเอียด                                                                | สถานะ     |                                          |
| 02 กันยายน 2564 13:57                           | Jitsupa Channgam (TRUE) | รายละเอียตการใช้งาน | <b>ทรูมูฟ เอช</b><br>รอบบิลปัจจุบัน (รอบบิล 2)<br>02/09/2564 - 02/09/2564 | เสร็จสิ้น | <b>โ</b> ตาวน์โทลด<br>ทมดอายุ 01/10/2564 |
| 14 มิถุนายน 2564 11:24                          | Jitsupa Channgam (TRUE) | รายละเอียดการใช้งาน | <b>กรูออนไลน์</b><br>มิถุนายน 2564 (รอบบิล 2)<br>02/05/2564 - 01/06/2564  | เสร็จสิ้น | 📔 ตาวน์โกลด<br>ทมตอายุ 13/07/2564        |
| 14 มิถุนายน 2564 11:17                          | Jitsupa Channgam (TRUE) | รายละเอียดการใช้งาน | <b>ทรูมูฟ เอช</b><br>มิถุนายน 2564 (รอบบิล 2)<br>02/05/2564 - 01/06/2564  | เสร็จสิ้น | โต้ ตาวน์โกลต<br>ทมตอายุ 13/07/2564      |
| 10 พฤษภาคม 2564 16:38                           | Jitsupa Channgam (TRUE) | รายละเอียตการใช้งาน | ทรูออนไลน์<br>พฤษภาคม 2564 (รอบบิล 2)<br>02/04/2564 - 01/05/2564          | เสร็จสิ้น | (มี ตาวน์โทลต<br>ทมตอายุ 08/06/2564      |

รายละเอียด ประกอบไปด้วย

- ผลิตภัณฑ์ที่ส่งคำขอดาวน์โหลด
- รอบบิลเดือนและรอบบิลวันที่ที่ส่งคำขอดาวน์โหลด
- ช่วงวันที่ที่ส่งคำขอดาวน์โหลด

สถานะ ประกอบไปด้วย

 กำลังดำเนินการ คือ ระบบอยู่ระหว่างการเตรียมข้อมูลรายละเอียดการใช้งานที่ผู้ใช้งานส่งคำขอดาวน์โหลด โดยระยะเวลาที่ใช้ในการเตรียมขึ้นอยู่กับจำนวนข้อมูลที่ส่งคำขอไว้ และเมื่อระบบเตรียมข้อมูลพร้อมดาวน์โหลด สถานะจะถูกเปลี่ยนเป็น "เสร็จสิ้น"

เสร็จสิ้น คือ

ระบบเตรียมข้อมูลและพร้อมให้ผู้ใช้งานดาวน์โหลดรายละเอียดการใช้งานที่ส่งคำขอไว้ได้ ปุ่มดาวน์โหลด : ไฟล์จะมีอายุ 30 วัน นับจากวันที่ระบบพร้อมให้ดาวน์โหลด หากระยะเวลาเกินกำหนด

้จะไม่สามารถดาวน์โหลดได้ ผู้ใช้งานจ่ำเป็นต้องส่งคำขอดาวน์โหลดใหม่อีกครั้ง

### 9 Mobility Dashboard (สำหรับลูกค้า Corporate APN)

### 9.1 ภาพรวมการใช้บริการ

#### สามารถตรวจสอบปริมาณการใช้งาน สำหรับ Private APN ตามบัญชีและ Access Point Name (APN) โดยไปที่**เมนู Mobility Dashboard > ภาพรวมการใช้บริการ**

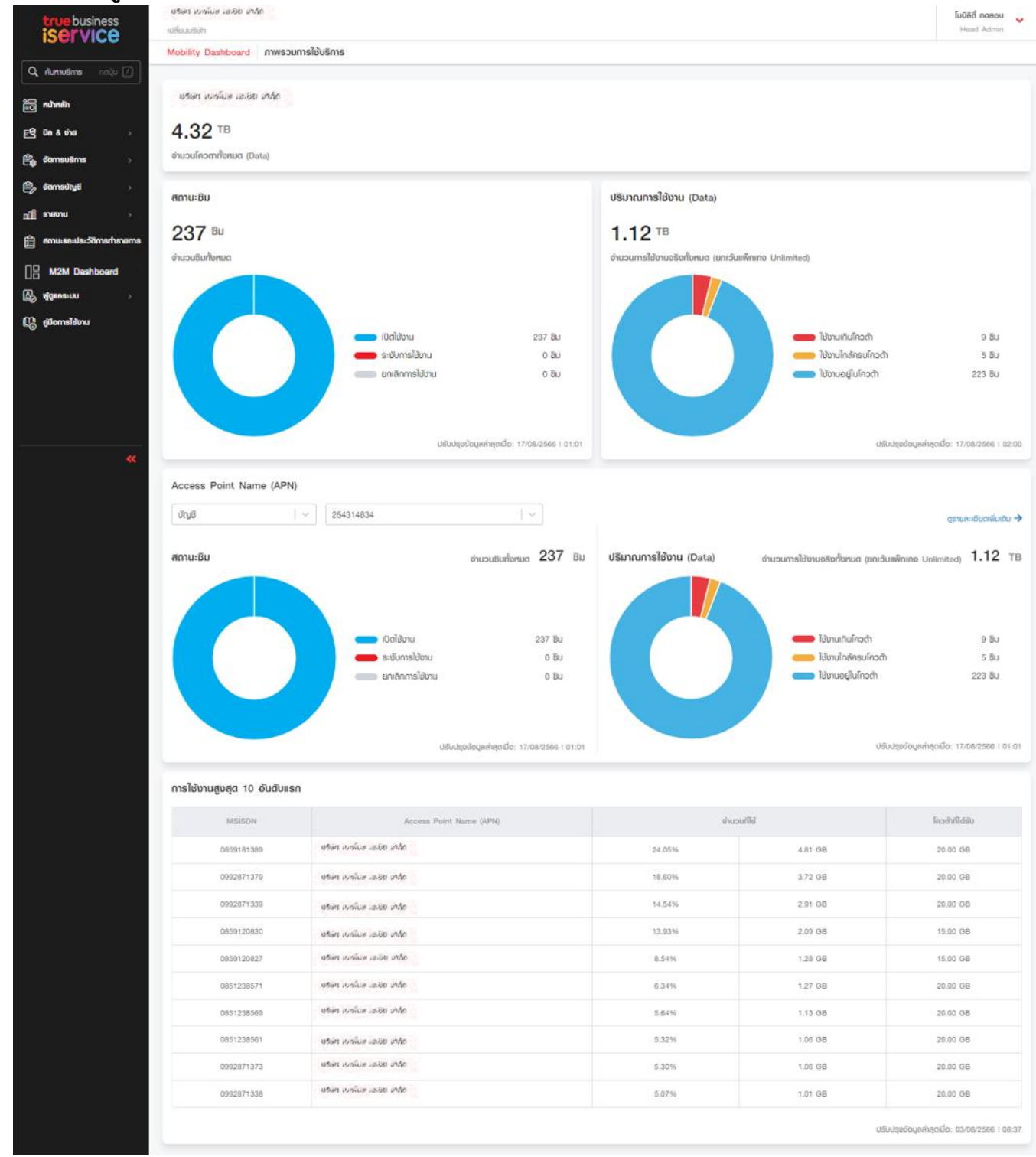

ภาพรวมการใช้บริการ ประกอบด้วยส่วนต่างๆ ดังต่อไปนี้

### 9.1.1 จำนวนโควตาทั้งหมด (Data)

### แสดงข้อมูลจำนวนโควตาของ Data ทั้งหมดตามแพ็คเกจทั้งหมด

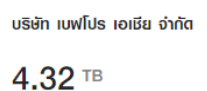

จำนวนโควตาทั้งหมต (Data)

หมายเหตุ : ในกรณีที่ลูกค้าใช้งานแพ็คเกจ Unlimited ข้อมูลจำนวนโควตาของ Data ทั้งหมด จะแสดงเป็น **Unlimited** 

ยริษัท เปฟโปส เลเซีย อ่าภัก

#### Unlimited

จำนวนโควตาทั้งหมด (Data)

#### 9.1.2 สถานะซิม

แสดงข้อมูลจำนวนซิมทั้งหมด และสถานะของซิม โดยแบ่งสถานะเป็น 3 ประเภท คือ

- 2) ระงับการใช้งาน
- 3) ยกเลิกการใช้งาน

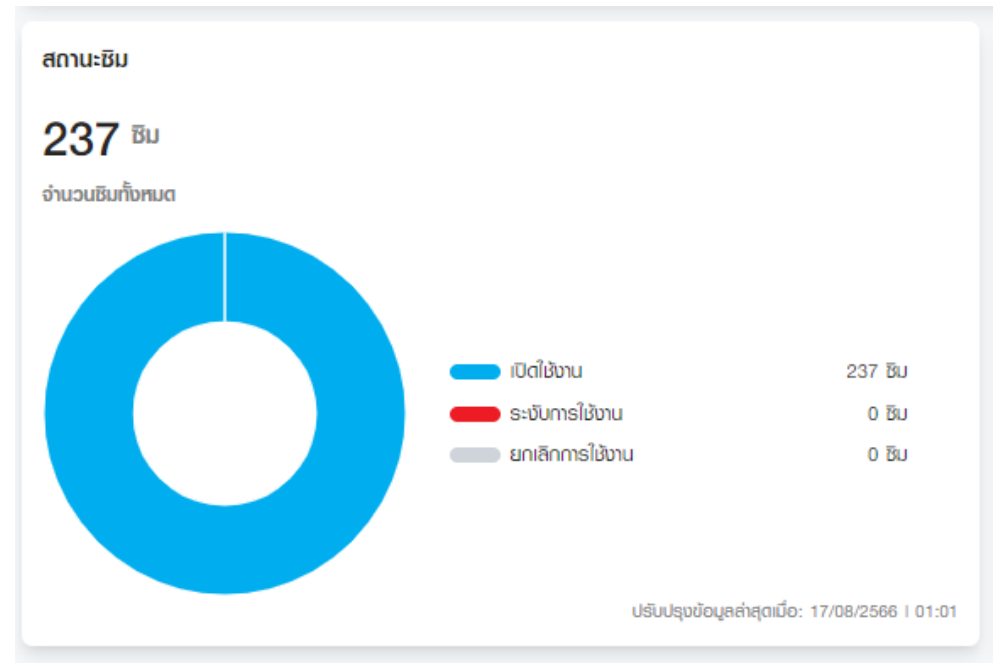

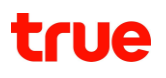

### 9.1.3 ปริมาณการใช้งาน (Data)

แสดงปริมาณการใช้งานที่ใช้ไปแล้วของแต่ละซิม โดยแบ่งสถานะเป็น 3 ประเภท คือ

- ใช้งานเกินโควต้า คือ การใช้งาน Data เกินกว่าจำนวน Data แพ็คเกจหลัก หากลูกค้าใช้แพ็คเกจแบบ Fair Usage Policy (FUP) หลังจากครบโควต้าแล้ว ลูกค้าจะใช้งานได้ต่อเนื่องด้วยความเร็วตามที่กำหนดของแพ็กเกจนั้นๆ
- ใช้งานใกล้ครบโควต้า คือการใช้งาน Data มากกว่าหรือเท่ากับ 80% ของจำนวน Data แพ็คเกจหลัก
- 3) ใช้งานอยู่ในโควต้า คือการใช้งาน Data น้อยกว่า 80% ของจำนวน Data แพ็คเกจหลัก

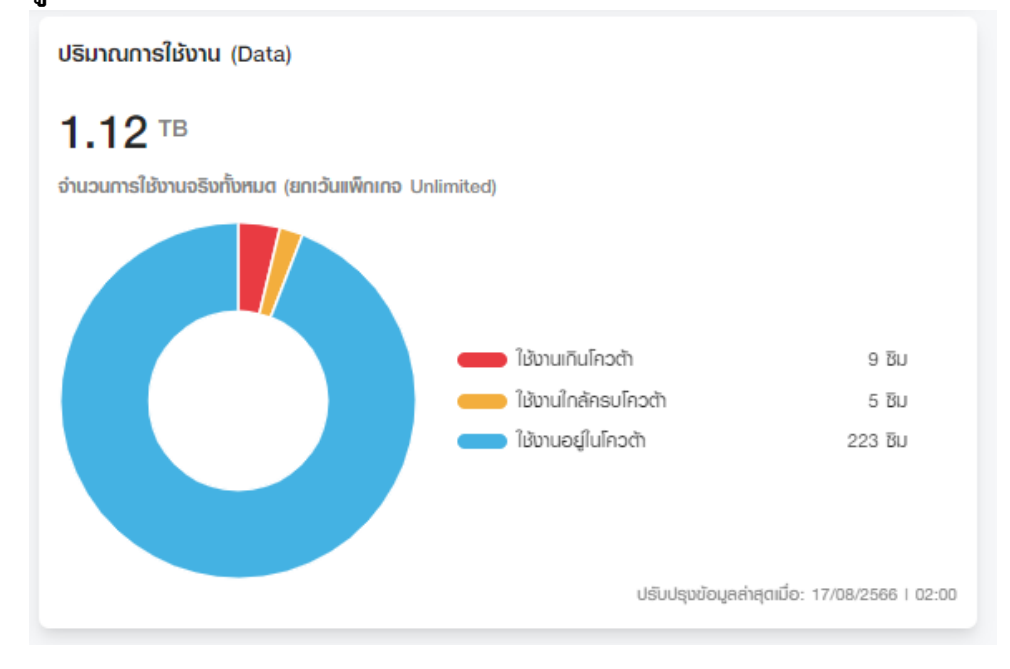

9.1.4 การดูข้อมูลซิมและปริมาณการใช้งาน (Data) ตามบัญชี และ APN

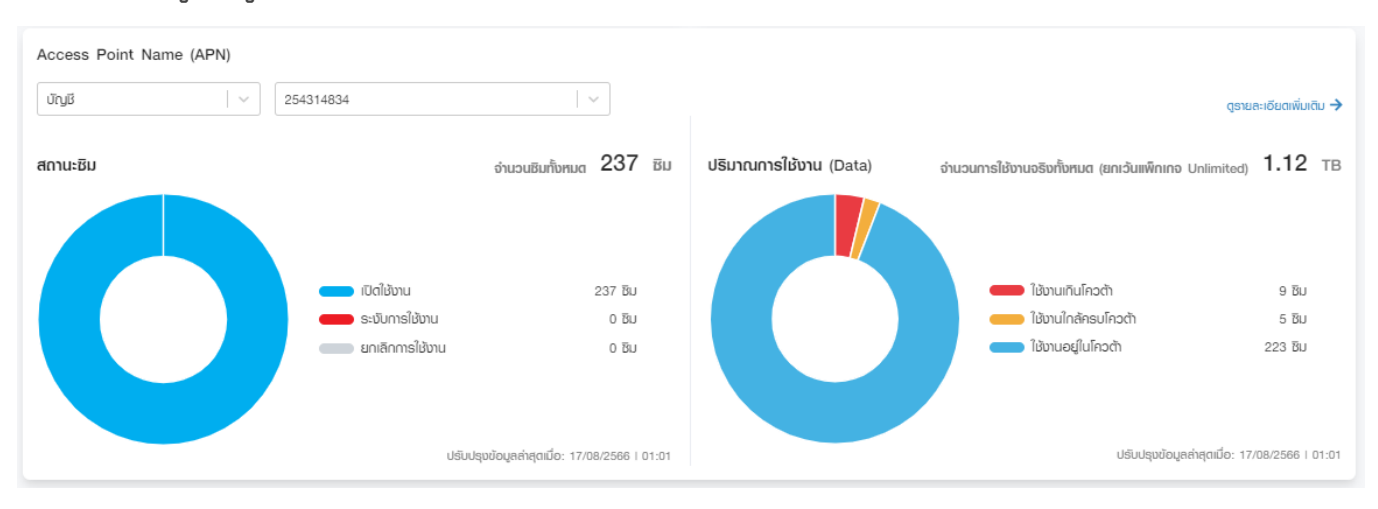

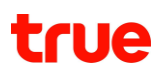

### 9.1.5 การใช้งานสูงสุด 10 อันดับแรก

#### แสดงข้อมูลซิมที่มีการใช้งาน Data มากที่สุดที่อยู่ใน 10 อันดับแรก สำหรับรอบบิลปัจจุบัน

| MSISDN     | Access Point Name (APN)      | ອຳມະ    | วนที่ไย้ | ໂຄວຕ້າກໍ່ໄດ້ຮັບ |
|------------|------------------------------|---------|----------|-----------------|
| 0859181389 | ยชีพิก เขาพัมส เสเอย ม่านัก  | 24.05%  | 4.81 GB  | 20.00 GB        |
| 0992871379 | ບຣັພາ ແບກໂປສ ແລະອິດ ທຳລັກ    | 18.00%  | 3.72 GB  | 20.00 GB        |
| 0992871339 | ยรัฒร เบานับส เลเอีย เท่าวัด | 14,5496 | 2.91 GB  | 20.00 GB        |
| 0859120830 | ບຣັພາ ເບາະໂປສ ເຫເຍັຍ ທຳລັກ   | 13.93%  | 2.09 GB  | 15.00 GB        |
| 0859120827 | ຍຣັຟາ ເບດນັກສາເອເຊຍ ກຸມູນູນ  | 8.54%   | 1.28 GB  | 15.00 GB        |
| 0851238571 | ຍອີພິກ ເບລາມິສ ເຫຍັຍ ທຳກິດ   | 6.34%   | 1.27 GB  | 20.00 GB        |
| 0851238569 | ยรัษร เบานั้นสาสเอียาเกิด    | 5.64%   | 1.13 GB  | 20.00 GB        |
| 0851238561 | บริษัท เปลนีมสามออย น่าวัด   | 5.32%   | 1.06 GB  | 20.00 GB        |
| 0992871373 | ยรัพร เบาพ์มอ เอเออ มากัก    | 5.30%   | 1.06 GB  | 20.00 GB        |
| 0992871338 | ยชัดระบาลโมสาสเอียาเกลือ     | 5.07%   | 1.01 GB  | 20.00 GB        |

#### 4) สามารถเข้าไปดูข้อมูลรายละเอียดซิมได้จากการเลือก "ดูรายละเอียดเพิ่มเติม"

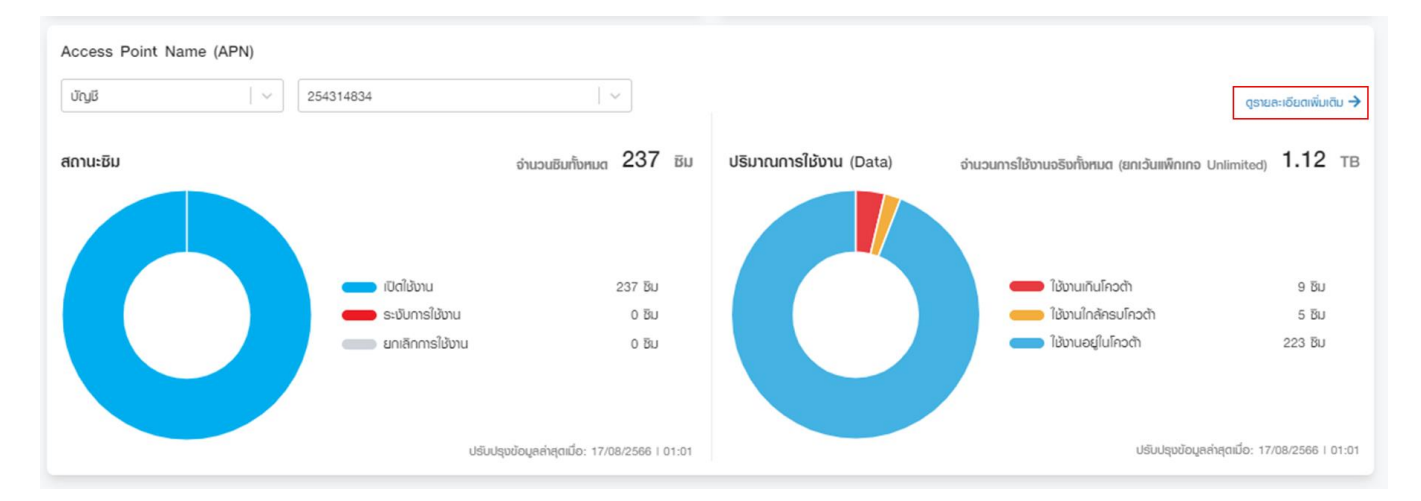

### 9.2 ข้อมูลซิมทั้งหมด

#### สามารถตรวจสอบรายละเอียดซิม โดยไปที่เมนู M2M Dashboard > รายการซิม

| true business                                                                                                    | ບອັລສາ ເບາະໂມສ ເສເຍີຍ ລຳລັດ<br>ເປດີຍບບອັບັກ | ข                                                   |                                |                        | <b>โมบิอิตี้ nadou</b><br>Head Admin |
|----------------------------------------------------------------------------------------------------|---------------------------------------------|-----------------------------------------------------|--------------------------------|------------------------|--------------------------------------|
|                                                                                                    | Mobility Dashboard S180                     | ทรชิม                                               |                                |                        |                                      |
|                                                                                                    | ບ້າງຮ                                       | 254314834                                           | v                              |                        |                                      |
| inu) melh                                                                                                    |                                             |                                                     | 007 -                          |                        |                                      |
| Eo Un & enu →                                                                                                    | สถานะการเชื่อมต่อเครือข่าย                  | ຢ ຈຳນວ                                              | นกังหมด 237 BU                 |                        |                                      |
| Consultant >                                                                                                    |                                             |                                                     |                                |                        |                                      |
|                                                                                                    |                                             |                                                     |                                |                        |                                      |
| 🛱 สถานะและประวัติการกำรายการ                                                                                                    |                                             | <ul> <li>ອັບສັນຄາດ</li> <li>ໄດ້ຮັບສັດຄາດ</li> </ul> | 13 Bu<br>224 Bu                |                        |                                      |
|                                                                                                    |                                             | House grants                                        | 6.6.7 W                        |                        |                                      |
| the second second seco |                                             |                                                     |                                |                        |                                      |
| มายรีโลการใช้งาน                                                                                                    |                                             | ปรีมปรุงข้อมูลล่าสุ                                 | ตเมื่อ: 26/07/2566   15:43     |                        |                                      |
|                                                                                                    |                                             |                                                     |                                |                        |                                      |
|                                                                                                    | รายละเอียดของชิม                            |                                                     |                                |                        | Export File                          |
|                                                                                                    | MSISDN                                      | ✓ ex. 0841234567                                    | ค้นกา                          |                        |                                      |
|                                                                                                    | MSISDN                                      | ชื่อชิม                                             | แพ็กเกง                        | ີ ເອັບານແຄ້ວ           | วันที่เปิดใช้บริการ                  |
| **                                                                                                    | 0859181389                                  | TEST                                                | 889บ.โกรกรุมูฟเอช 5:00-17:00น  | 24.05%                 | 02/04/2562                           |
|                                                                                                    | 0992871379                                  |                                                     | 889น.โกรกรูมูพ่เอช 5:00-17:00น | 18.60%                 | 02/04/2562                           |
|                                                                                                    | 0992871339                                  |                                                     | 889บ.โกรกรูบูฟเชม 5:00-17:00น  | 14.54%                 | 02/04/2562                           |
|                                                                                                    | 0859120830                                  |                                                     | 599บ.โกรกรูมูฟเชช 5:00-17:00น  | 13.93%                 | 02/04/2562                           |
|                                                                                                    | 0859120827                                  | •                                                   | 599น.โกรกรุมูฟเอช 5:00-17:00น  | 8.54%                  | 02/04/2562                           |
|                                                                                                    | 0851238571                                  |                                                     | 889บ.โกรกรูมูฟเซม 5:00-17:00น  | 6.34%                  | 02/04/2562                           |
|                                                                                                    | 0851238569                                  |                                                     | 889บ.โกรกรูมูฟเชม 5:00-17:00น  | 5.84%                  | 02/04/2562                           |
|                                                                                                    | 0851238561                                  |                                                     | 889บ.โทรกรูมูฟเซม 5:00-17:00น  | 5.32%                  | 02/04/2562                           |
|                                                                                                    | 0992871373                                  |                                                     | 889บ.โกรกรุมูฟเซช 5:00-17:00น  | 5.30%                  | 02/04/2562                           |
|                                                                                                    | 0992871338                                  |                                                     | 889บ.โกรกรุมูฟเชม 5:00-17:00น  | 5.07%                  | 02/04/2562                           |
|                                                                                                    | 0851238556                                  |                                                     | 889บ.โกรกรูมูฟเชม 5:00-17:00น  | 4.85%                  | 02/04/2562                           |
|                                                                                                    | 0851238568                                  |                                                     | 599บ.โกรกรูมูฟเซม 5:00-17:00น  | 4.41%                  | 29/03/2562                           |
|                                                                                                    | 0634744143                                  |                                                     | 889บ.โกรกรูมูฟเชช 5:00-17:00น  | 4.29%                  | 02/04/2562                           |
|                                                                                                    | 0851238570                                  |                                                     | 889บ.โทรกรุมูฟเชช 5:00-17:00น  | 4.23%                  | 02/04/2562                           |
|                                                                                                    | 0634744149                                  | -                                                   | 889บ.โกรกรุมูฟเชม 5:00-17:00น  | 4,14%                  | 02/04/2562                           |
|                                                                                                    | 0949426619                                  |                                                     | 889บ.โกรกรูมูฟก่อช 5:00-17:00น | 3.97%                  | 02/04/2562                           |
|                                                                                                    | 0851238544                                  |                                                     | 889บ.โกรกรูมูฟเชม 5:00-17:00น  | 3.96%                  | 02/04/2562                           |
|                                                                                                    | 0859181394                                  |                                                     | 889น.โกรกรูมูฟเชช 5:00-17:00น  | 3.80%                  | 02/04/2562                           |
|                                                                                                    | 0642614285                                  |                                                     | สพิกเกอ Private APN            | 3.65%                  | 28/02/2563                           |
|                                                                                                    | 0992871337                                  | -                                                   | 889บ.โกรกรูปูฟไซช 5:00-17:00น  | 3.61%                  | 02/04/2562                           |
|                                                                                                    | แสตบข้อมูล 1-20 จากทั้งหมด 23               | 17 รายการ                                           | อำนวนรายการ 20   ~             | iounù <b>1</b> 2 3 4 5 | 11 12 đalu                           |

ข้อมูลซิมทั้งหมด ประกอบด้วยส่วนต่างๆ ดังต่อไปนี้

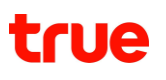

#### 9.2.1 สถานะการเชื่อมต่อเครือข่าย

สามารถดูข้อมูลของซิม โดยเลือกจากข้อมูลตามบัญชี และ APN (การแสดง สถานะการเชื่อมต่อ อ้างอิงข้อมูลอัพเดทล่าสุดตาม การแสดงข้อมูล "*ปรับปรุงข้อมูลล่าสุดเมื่อ*") โดยจะแสดงสถานะการเชื่อมต่อ 2 ประเภท คือ

- จับสัญญาณ คือ จำนวนซิมที่เชื่อมต่อสัญญาณเครือข่ายมือถือประเภทดาต้า (Mobile Data)
- ไม่จับสัญญาณ คือ จำนวนซิมที่ไม่ได้เชื่อมต่อสัญญาณเครือข่ายมือถือประเภทดาต้า (Mobile Data)

#### 9.2.2 รายละเอียดของซิม

้แสดงตารางข้อมูลรายละเอียดของซิม และสามารถแก้ไขชื่อซิมได้ และ export ข้อมูลเป็นไฟล์.csv ได้

| รายละเอียตของชิม |        |                    |     |                       |              | ع Export File         |
|------------------|--------|--------------------|-----|-----------------------|--------------|-----------------------|
| MSISDN           |        | ▼ ex. 0841234567   |     | Search                |              |                       |
| MSIS             | DN Ş   | ដីចងរ              | ÷   | แพ็กเกง               | ໃຮ້ນານແຄ້ວ 🤤 | วันที่เปิดใช้บริการ 😜 |
| 0891             | 234567 |                    |     | 500 MB Pooled for GSC | 150%         | 11/12/2022            |
| 0891             | 234568 | SIM DEMO 123445    | Ø   | 500 MB Pooled for GSC | 80%          | 11/12/2022            |
| 0891             | 234569 | SIM DEM            | ) 🗸 | 500 MB Pooled for GSC | 25%          | 11/12/2022            |
| 0891             | 234570 | SIM DEMO 1231231   |     | 500 MB Pooled for GSC | 24%          | 11/12/2022            |
| 0891             | 234571 | SIM DEMO 123123    |     | 500 MB Pooled for GSC | 23%          | 11/12/2022            |
| 0891             | 234572 | SIM DEMO 123123    |     | 500 MB Pooled for GSC | 22%          | 11/12/2022            |
| 0891             | 234573 | SIM DEMO 123123    |     | 500 MB Pooled for GSC | 0%           | 11/12/2022            |
| 0891             | 234574 | SIM DEMO 123123    |     | 500 MB Pooled for GSC | 0%           | 11/12/2022            |
| 0891             | 234575 | SIM DEMO 123123    |     | 500 MB Pooled for GSC | 0%           | 11/12/2022            |
| 0891             | 234576 | SIM DEMO 123123    |     | 500 MB Pooled for GSC | Unlimited    | 11/12/2022            |
|                  |        |                    |     |                       |              |                       |
|                  |        | Dirplay per page 2 | n   |                       | *            |                       |

#### 9.2.3 การใช้งานซิม

จะแสดงสีแตกต่างกันออกไปตามประภท ดังนี้

- สีแดง = ใช้งานเกินโควตัา คือ การใช้งาน Data เกินกว่าจำนวน Data แพ็คเกจหลัก) หากลูกค้าใช้แพ็คเกจแบบ Fair Usage Policy (FUP) หลังจากครบโควต้าแล้ว ลูกค้าจะใช้งานได้ต่อเนื่องด้วยความเร็วตามที่กำหนดของแพ็กเกจนั้นๆ
- ส<sup>ื</sup>่สัม =ใช้งานใกล้ครบโควต้า คือการใช้งาน Data มากกว่าหรือเท่ากับ 80% ของจำนวน Data แพ็คเกจหลัก
- สีเขียว = ใช้งานอยู่ในโควต้า คือการใช้งาน Data น้อยกว่า 80% ของจำนวน Data แพ็คเกจหลัก

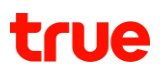

#### 9.2.4 ข้อมูลซิม

แต่ละเบอร์ สามารถกดเพื่อดูข้อมูลซิมได้ และแสดงปริมาณการใช้งาน Data แบบรายวัน และแบบรายวันสะสม (แสดงข้อมูลย้อนหลัง 30 วัน)

### 9.2.5 สถานะการเชื่อมต่อเครือข่าย

สามารถ กด refresh 📀 เพื่ออัพเดตสถานะล่าสุดของซิมได้ ว่า "Online" (จับสัญญาณ Mobile Data) หรือ "Offline" (ไม่จับสัญญาณ Mobile Data" อยู่

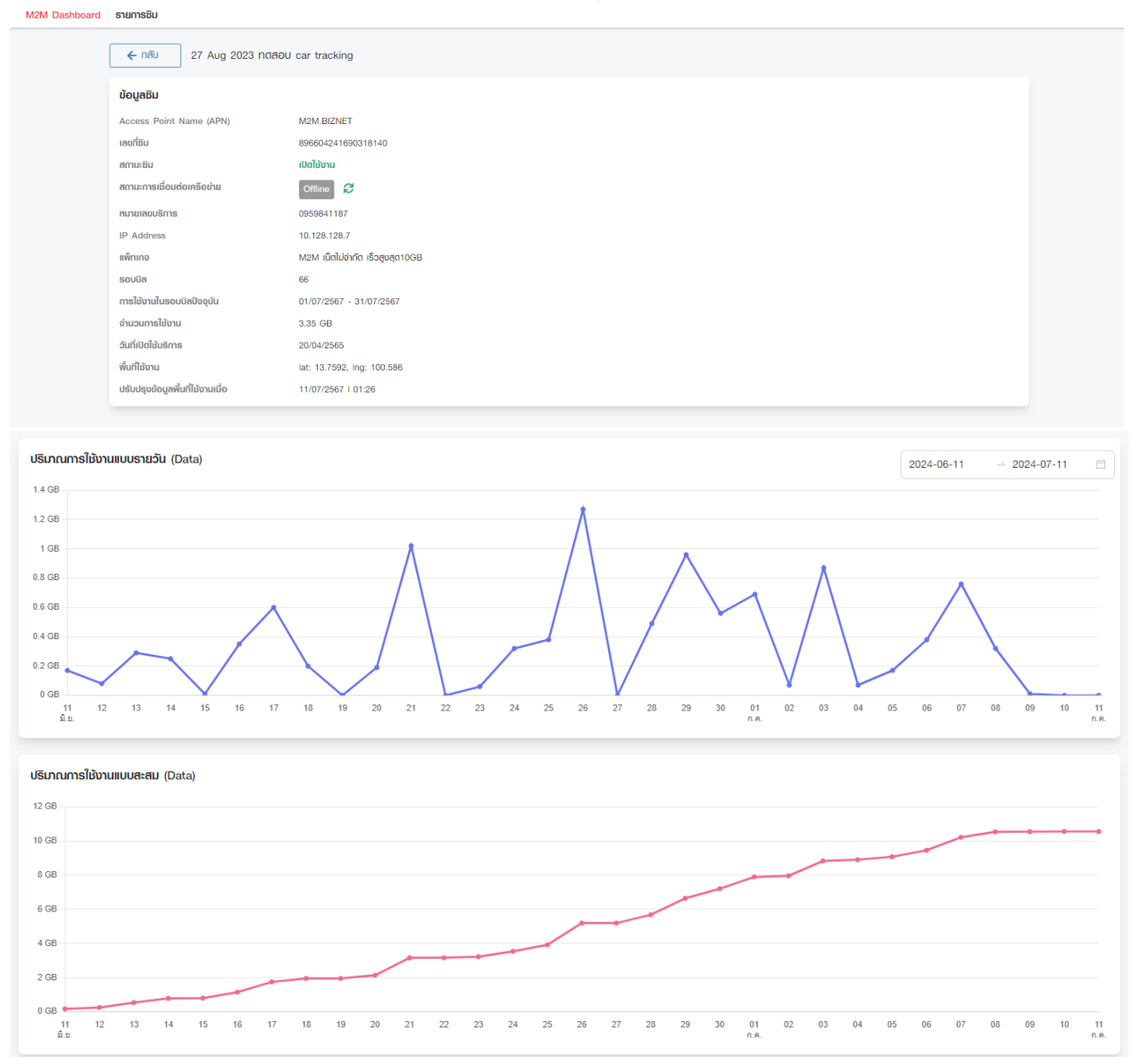

### 9.3 การตั้งค่า

### 9.3.1 การตั้งค่า : แจ้งเตือน สามารถตั้งค่าการแจ้งเตือน โดยไปที่เมนู Mobility Dashboard > การตั้งค่า > แจ้งเตือน

|                              | Uon. Test_TrueBusiness iService New Version |                           |                         |                             |             | <b>โมบิลิธี้ กดสอบ</b><br>Head Admin | <b>u</b> 🗸 |
|------------------------------|---------------------------------------------|---------------------------|-------------------------|-----------------------------|-------------|--------------------------------------|------------|
|                              | Mobility Dashboard การตั้งค่า               |                           |                         |                             |             |                                      |            |
| Q Aumušins navju [/]         |                                             |                           |                         |                             |             |                                      |            |
| 힌 กน้าหลัก                   | แด้มเดือน                                   |                           |                         |                             |             |                                      |            |
| E <sup>Q</sup> ບົລ& ວ່າຍ >   |                                             | k.                        |                         |                             |             | สร้างการแจ้งเตือนใหม่                |            |
| 🔓 ðamsušins >                | ประเภทการตั้งค่า 🛛 🗸 สถานะ 🖂 🗧              | ຈັບເຮັ້ມຕັນ ວັບສິ້ນສຸດ    | <ul> <li>คัน</li> </ul> | (m)                         |             |                                      |            |
| 🖹 ຈັດກາຣນັດງຍັ               | ifomsdom                                    | ປຣະເກດກາຣຕັ້ນກຳ           | ຮາມສະເດີຍດ              | วันที่มีพล                  | ີໄມ້ສຳກຣັບ  | เปิดใช้งาน                           |            |
| ฏฏ] รายชาน >                 | Tast by OA                                  | ປຣັບການ Data ທີ່ເຫັນແຕ່ນ  | 60%                     | 23 0 8 2566 - 30 0 8 2566   | CORP. RICOH |                                      |            |
| 🗎 สถานะและประวัติการทำรายการ | ten of un                                   |                           | 0074                    | EU THE EURO - OU THE EURO   | CONFINCION  |                                      |            |
|                              | data usage exceed 120%                      | ปริมาณ Data ที่ใช้งานเกิน | 120%                    | 22 n.u. 2566 - 30 n.u. 2566 | 284512635   |                                      |            |
| M2M Dashboard                | ไปอับดัญญาณ 12 ชั่วโมง                      | การเชื่อมต่อสัญญาณล่าสุด  | 12 ເວັ່ວໂມນ             | 22 n.u. 2566 - 23 a.n. 2566 | 0959850435  |                                      |            |
| erneuelisimucawin            | last connection 3                           | การเชื่อมต่อสัญญาณล่าสุด  | 3 ສົ່ວໂມນ               | 22 n.u. 2566 - 07 n.n. 2566 | 276686914   |                                      |            |
| รายการซิม                    | ไม่เชื่อม 6 hr                              | การเชื่อมต่อสัญญาณล่าสุด  | 6 ນົ່ວໂມນ               | 22 n.u. 2566 - 31 n.n. 2566 | INTERNETFIX |                                      |            |
| สรุปการเจ้มเตือน             | การเชื่อมต่อสัญญาณล่าสุด (Last Conn         | การเมื่อมต่อสัญญาณล่าสุด  | 1 đu                    | 22 n.u. 2566 - 30 n.u. 2566 | 283659090   |                                      |            |
| การตั้งกำ                    | 0959845194 อับสัญญาณต่ำสุด 3 Hr.            | การเชื่อมต่อสัญญาณล่าสุด  | 3 ชั่วโมง               | 21 n.u. 2566 - 30 n.u. 2566 | 0959845194  |                                      |            |
| ) พู้ดูแคระบบ >              | ากิน 60%                                    | ปรีมาณ Data ที่ใช้งานเกิน | 60%                     | 21 n.u. 2566 - 30 n.u. 2566 | INTERNETFIX |                                      |            |
| ู ๆ มีอการใช้งาน             | 0959845194 Data iñu 50%                     | ปริมาณ Data ที่ใช้งานเกิน | 50%                     | 21 n.a. 2566 - 30 n.a. 2566 | 0959845194  |                                      |            |
| **                           | ไข้Data เกินร้อย                            | ปรีมาณ Data ที่ใช้งานเกิน | 100%                    | 21 n.u. 2566 - 30 n.u. 2566 | INTERNETFIX |                                      |            |

#### สามารถสร้างการแจ้งเตือนโดยไปที่ปุ่ม "**สร้างการแจ้งเตือนใหม่**"

| true business<br>iService       | uon. Test_TrueBusiness iService New Versi | on                      |                                          |                            |                          |                 |               | <b>ໂມບິลີຕໍ່ ກດສອບ</b> |
|---------------------------------|-------------------------------------------|-------------------------|------------------------------------------|----------------------------|--------------------------|-----------------|---------------|------------------------|
|                                 | Mobility Dashboard การตั้งค่า             |                         |                                          |                            |                          |                 |               |                        |
| <b>Q คันทาบริการ</b> กลบุ้ม [/] |                                           |                         | ແຈ້ນເຕືອນ                                |                            | ×                        |                 |               |                        |
| 👸 หน้าหลัก                      | ແຈ້ນເຕືອນ                                 |                         |                                          |                            |                          |                 |               |                        |
| 🖻 Ūa & ຈຳຍ 🛛 👌                  |                                           | ประเภทการตั้งก่า *      | ปริมาณ Data ที่ใช้งานเกิน                |                            |                          |                 | ສຣ້ານ∩າຣແຈ້ນເ | วีอนใหม่               |
| 🚔 จัดการบริการ 💦                | ประเภทการตั้งค่า 🛛 🗸 สถานะ                | ชื่อการแจ้งเตือน *      |                                          |                            |                          |                 |               |                        |
| 🎒 ðamsúiyif >                   | มื่อการตั้งค่า                            | ເປວຣ໌ເຮນຕ໌ •            |                                          |                            | va                       | ใช้สำหรับ       | เปิดใช้งาน    |                        |
| รายบาน →                        | Test by QA                                | ให้ส่ายรับ              | <ul> <li>มัณมีเลขที่ APN มนอง</li> </ul> | ร์โกรศัพท์ (สมสด 10 เบอร์) | 30 n.u. 2                | 566 CORP.RICOH  |               |                        |
| 🧮 สถานะและประวัติการทำรายการ    | data usage exceed 120%                    |                         |                                          |                            | 30 n.u. 2                | 566 284512635   |               |                        |
| B M2M Dashboard                 | ไม่อับสัญญาณ 12 ชั่วโมง                   | UrgBladh -              |                                          |                            | 23 a.n. 2                | 566 0959850435  |               |                        |
| ภาพรวมการใช้บริการ              | last connection 3                         | ส่งการแจ้งเตือนทางอีเมล | abc@email.com                            |                            | )7 a.n. 2                | 566 276686914   |               |                        |
| รายการชิน                       | ไม่เชื่อม 6 hr                            | ช่วงวันที่มีพล <b>*</b> | ວັເເຮັ່ມຕໍ່ນ 🗠 ວັເ                       | มสิ้นสุด 🖽                 | 31 a.a. 2                | 566 INTERNETFIX |               |                        |
| สรุปการแจ้งเตือน                | การเชื่อมต่อสัญญาณล่าสุด (Last Conn       |                         |                                          |                            | 30 n.u. 2                | 566 283659090   |               |                        |
| การตั้งก่า                      | 0959845194 จับสัญญาณล่าสุด 3 Hr.          |                         |                                          | Tiq                        | 30 ກ.ຍ. 2                | 566 0959845194  |               |                        |
| 📩 ພູ້ດູແລຣະບບ 💦                 | เกิน 60%                                  |                         |                                          |                            | 30 n.a. 2                | 566 INTERNETFIX |               |                        |
| 🕼 สู่มือการใช้งาน               | 0959845194 Data iñu 50%                   |                         | ปริมาณ Data ที่ใช้งานเกิน                | 50%                        | 21 n.u. 2566 - 30 n.u. 2 | 566 0959845194  |               |                        |
|                                 | ให้ปัจร่อ เป็นรักรเ                       |                         | ปรีเมตา Data ถึได้งานดีน                 | 100%                       | 21.0.9.2566 - 20.0.9.2   |                 |               |                        |

ซึ่งสามารถตั้งค่าต่างๆได้ดังนี้

- 1. ประเภทการตั้งค่า
  - a. ปริมาณ Data ที่ใช้งานเกิน
  - b. การเชื่อมต่อสัญญาณล่าสุด
- 2. ชื่อการแจ้งเตือน
- 3. เปอร์เซนต์ สามารถเลือก % ของ ปริมาณ Data ที่ใช้งานเกินโควต้า ได้ตั้งแต่ 50% ถึง 120%
- 4. ใช้สำหรับ
  - a. บัญชีเลขที่ จะแสดงรายการบัญชีทั้งหมด

- b. APN จะแสดงรายการ Access Point Name ทั้งหมด
- c. เบอร์โทรศัพท์ (สูงสุด 10 เบอร์)
- 5. ส่งการแจ้งเตือนทางอีเมล สามารถระบุอีเมลสำหรับรับการแจ้งเตือนสูงสุด 10 email
- 6. ช่วงวันที่มีผล สามารถระบุวันที่เริ่มต้น-่วันที่สิ้นสุด ในการตั้งค่า

เมื่อสร้างการแจ้งเตือนแล้วจะมีราย<sup>ู่</sup>การแจ้งเตือนแสดงร<sup>่</sup>ายละเอียดทั้งหมดที่มีการตั้งค่า โดยสามารถเปิด-ปิด การใช้งานของแต่ละการตั้งค่าได้

#### 9.3.2 สรุปการแจ้งเตือน

้จะแสดงข้อมูลสรุปการแจ้งเตือนของเบอร์ที่เข้าเงื่อนไขของการตั้งค่าแจ้งเตือน ที่ถูกตั้งค่าไว้บนระบบ โดยเมื่อคลิกที่เบอร์จะสามารถดูรายละเอียดของซิมได้

| true business                                                                                                    | uon. Test_TrueBusiness | iService New Version  |                                     |                          | โมบิลิตี้ กดสอบ<br>Head Admin |
|----------------------------------------------------------------------------------------------------|------------------------|-----------------------|-------------------------------------|--------------------------|-------------------------------|
|                                                                                                    | Mobility Dashboard a   | รุปการแจ้งเตือน       |                                     |                          |                               |
| <b>Q ຄັນການຣັກເຣ</b> ກັດປຸ່ມ 🕖                                                                                                    |                        |                       |                                     |                          |                               |
| 👸 หน้าหลัก                                                                                                    | ทั้งหมด                | > ວັນເຮັ້ນຕັ້ນ        | วันนั้นสด 🖻                         |                          | Export File                   |
| E <sup>©</sup> ບົa& ຈຳຍ >                                                                                                    |                        |                       |                                     |                          |                               |
| 🚔 จัดการบริการ 🛛 🔿                                                                                                    | MSISDN                 | ชื่อชิม               | น้อกวาม                             | ປຣະເກກກາຣຕັ້ນຄ່າ         | วัน / เวลา                    |
| 🛍 จัดการบัญชี 🛛 👌                                                                                                    | 0638180734             | kbank                 | Last Connection 1 DAY   283659090   | การเชื่อมต่อสัญญาณล่าสุด | 25/09/2566 06:05              |
| ฏฏ รายบาน →                                                                                                    | 0647031742             | Test SIM Name by QA   | Last Connection 1 DAY   283659090   | การเชื่อมต่อสัญญาณล่าสุด | 25/09/2566 06:05              |
| 🟥 สถานะและประวัติการทำรายการ                                                                                                    | 0959845194             | BU Data Unlimited FUP | Last Connection 3 HRS   0959845194  | การเชื่อมต่อสัญญาณล่าสุด | 25/09/2566 05:05              |
| □ M2M Deshboard                                                                                                    | 0959850358             | Hybrid SIM            | Last Connection 12 HRS I 0959850358 | การเชื่อมต่อสัญญาณล่าสุด | 25/09/2566 05:05              |
| ພັດ ເພື່ອ ເພື່ອ ເພື້ອ ເພື່ອ ເພື່ອ ເ | 0954062309             | SIM Data Unlimited    | Last Connection 6 HRS   INTERNETFIX | การเชื่อมต่อสัญญาณล่าสุด | 25/09/2566 04:05              |
| 🕼 คู่มือการใช้งาน                                                                                                    | 0954062767             | eSIM                  | Last Connection 6 HRS   INTERNETFIX | การเชื่อมต่อสัญญาณล่าสุด | 25/09/2566 04:05              |
|                                                                                                    | 0959841187             |                       | Last Connection 3 HRS   276686914   | การเชื่อมต่อสัญญาณล่าสุด | 25/09/2566 04:05              |
|                                                                                                    | 0959845194             | Bu Data Unlimited FUP | Last Connection 6 HRS   INTERNETFIX | การเชื่อมต่อสัญญาณล่าสุด | 25/09/2566 04:05              |
|                                                                                                    | 0959845269             |                       | Last Connection 3 HRS   276686914   | การเชื่อมต่อสัญญาณล่าสุด | 25/09/2566 04:05              |
|                                                                                                    | 0959845283             |                       | Last Connection 3 HRS   276686914   | การเชื่อมต่อสัญญาณล่าสุด | 25/09/2566 04:05              |
|                                                                                                    | 0959850435             | -                     | Last Connection 3 HRS I 276686914   | การเชื่อมต่อสัญญาณล่าสุด | 25/09/2566 04:05              |
| *                                                                                                    | 0959851128             | -                     | Last Connection 6 HRS   INTERNETFIX | การเชื่อมต่อสัญญาณล่าสุด | 25/09/2566 04:05              |

### 10 จัดการข้อมูลผู้ดูแลระบบ (Admin Management)

10.1 เพิ่มผู้ดูแลระบบ (สามารถเพิ่มได้สูงสุด 20 คน)

<u>ขั้นตอนที่ 1</u> หัวหน้าผู้ดูแลระบบ (Head Admin) สามารถเพิ่มผู้ดูแลระบบ (Admin) ได้ 2 ช่องทาง ดังนี้

ช่องทางที่ 1 เลือกเมนูผู้ดูแลระบบ >> จัดการข้อมูลผู้ดูแลระบบ >> กดปุ่ม "+ เพิ่มผู้ดูแลระบบ"

| ้วทน้าพัดแลระบบ                                                                                                    |                                                                                                    |                                                                                                    |                                                                                                    |
|----------------------------------------------------------------------------------------------------|----------------------------------------------------------------------------------------------------|----------------------------------------------------------------------------------------------------|----------------------------------------------------------------------------------------------------|
|                                                                                                    |                                                                                                    |                                                                                                    |                                                                                                    |
| () หน้าที่หลักของหัวห                                                                                                    | น้าพู้ตูแลระบบคือการแต่งตั้งพู้ดูแลระบบให้แก่บุคคลในบ                                                                  | ริษัทที่ไว้วางใจได้ เพื่อให้มั่นใจว่าข้อมูลต่างๆ                                                                                | ของบริษัทปลอดภัย                                                                                        |
|                                                                                                    |                                                                                                    |                                                                                                    |                                                                                                    |
| Anurak Thongsuk                                                                                                    |                                                                                                    | Kaew Yamsang                                                                                                    |                                                                                                    |
| สถานะ                                                                                                    | ใช้งาน                                                                                                    | สถานะ                                                                                                    | ใช้งาน                                                                                                  |
| อีเมล                                                                                                    | Anurak_Thon@truecorp.co.th                                                                                             | อีเมล                                                                                                    | noppawan.yamsang@gmail.com                                                                              |
| หมายเลขโทรศัพท์มือถือ                                                                                                    | 084-075-0195                                                                                                    | หมายเลขโทรศัพท์มือถือ                                                                                                    | 089-123-3559                                                                                            |
| ເປັນຫັວຫນ້າຜູ້ດູແຄຣະບບຕັ້ນແຕ່                                                                                                    | 01 มีนาคม 2564                                                                                                    | ເປັນກັວກັນ້າຜູ້ດູແຄຣະບບຕັ້ນແຕ່                                                                                                  | 01 มีนาคม 2564                                                                                          |
| ! ຫຼັດູແລະະບບເປັນຫຼັກ່າ                                                                                                    | กมารถเช่าระค่าบริการ จัตการบัญชี จัตการบริการ และ                                                                      | ดูรายงานต่างๆ ได้                                                                                                    | + เพิ่มผู้ดูแลระบบ                                                                                      |
|                                                                                                    |                                                                                                    | ะ พิษญ์สินิ ลีลาเสถียร                                                                                                    | :                                                                                                    |
| ตวงตาว วัชรโพธิคุณ                                                                                                    |                                                                                                    |                                                                                                    |                                                                                                    |
| สงานะ                                                                                                    | รอยีนยัน (ส่งลิงก่อีกครั้ง)                                                                                            | สถานะ                                                                                                    | ใช้งาน                                                                                                  |
| <b>สวงดาว วันรโพธิคุณ</b><br>สถานะ<br>ชื่อย่อทน่วยงาน                                                                                                 | รอยีนยัน (ส่งลิงก์อีกครั้ง)<br>Dept1                                                                                   | สถานะ<br>ชื่อย่อ <b>ท</b> น่วยงาน                                                                                               | <b>ใช้งาน</b><br>MKT                                                                                    |
| <b>าวงดาว ว้าะรโพธิคุณ</b><br>สถานะ<br>ชื่อย่อศน่วยเงาน<br>ศมายเลขบัตธประเภาชน/                                                                       | รอยืนยัน (ส่งสิงก์อีกครั้ง)<br>Dept1<br>8376818612779                                                                  | สถานะ<br>เรื่อย่อทน่วยงาน<br>ฑมายเลขบัตรประเภชน/                                                                                | <b>ໃຮ້ນາມ</b><br>MKT<br>1234567891011                                                                   |
| าวงดาว ว์ไชรโพธิคุณ<br>สถานะ<br>ชื่อย่อrเน่วยเงาน<br>หมายเลขบัตรประเภาชน/<br>หนังสือเดินทาง                                                           | รอยืนยัน (ส่งลิงก่อีกครั้ง)<br>Dept1<br>8376818612779                                                                  | สถานะ<br>เรื่อย่อทน่วยงาน<br>หมายเลขบัตธประมาชน/<br>หนังสือเตินทาง                                                              | <b>ໃຫ້ນາມ</b><br>MKT<br>1234567891011                                                                   |
| <b>เวงดาว วัชรโพธิคุณ</b><br>สถานะ<br>ชื่อย่อฅน่วยเงาน<br>หมายเลขบัตรประเภชน/<br>ศนังสือเดินทาง<br>อีเมล                                              | soขึ้นยัน ( <b>ส่งลิงก์อีกครั้ง)</b><br>Dept1<br>8376818612779<br>Doungdaow_wat©truecorp.co.th                         | สถานะ<br>เรื่อย่อทน่วยงาน<br>หมายเลขบัตธประเภาชน/<br>หนังสือเตินทาง<br>อีเมล                                                    | <b>ໃຫ້ນາມ</b><br>MKT<br>1234567891011<br>Pitchsinee_Lee©truecorp.co.th                                  |
| สวงดาว วัชรโพธิคุณ<br>สถานะ<br>ชื่อย่อฅน่วยเงาน<br>ทมังสือเสินทาง<br>อีเมล<br>ทมายเลขโทรศัพท์มือกือ                                                   | รอยินยัน (ส่งลิงก์อีกครั้ง)<br>Dept1<br>8376818612779<br>Doungdaow_wat©truecorp.co.th<br>087-654-3210                  | สถานะ<br>เรื่อย่อทน่วยงาน<br>หมายเลขบัตรประมาชน/<br>หนังสือเตินทาง<br>อีเมล<br>หมายเลขโทรศัพท์มือถือ                            | <b>ໃຮ້ນາມ</b><br>MKT<br>1234567891011<br>Pitchsinee_Lee©truecorp.co.th<br>090-111-2253                  |
| สวางดาว วัชรโพธิคุณ<br>สถานะ<br>ชื่อย่อหน่วยเงาน<br>หมายเลขบัตรประเภชน/<br>หนังสือเดินทาง<br>อีเมล<br>หมายเลขโทรคัพท์มือกือ<br>เป็นผู้ดูแลระบบตั้งแต่ | รอยินยัน (ส่งลิงก์อีกครั้ง)<br>Dept1<br>8376818612779<br>Doungdaow_wat©truecorp.co.th<br>087-654-3210<br>02 April 2021 | สถานะ<br>เรื่อย่อทน่วยงาน<br>หมายเลขบัตรประเภาชน/<br>หนังสือเตินทาง<br>อีเมล<br>หมายเลขโทรศัพท์มือถือ<br>เป็นพู้ดูแลระบบตั้งแต่ | <b>ໃຮ້ນາມ</b><br>MKT<br>1234567891011<br>Pitchsinee_Lee@truecorp.co.th<br>090-111-2253<br>03 March 2021 |

ช่องทางที่ 2 เลือกเมนูผู้ดูแลระบบ >> เพิ่มผู้ดูแลระบบ

|                       |                                         | $\bigcirc$                      | $\frown$    |        |
|-----------------------|-----------------------------------------|---------------------------------|-------------|--------|
|                       | 2                                       | 3                               | 4           |        |
| ູ່ນ້ອມູ               | ลพู้ดูแลระบบ สาขา/บัญชี                 | สิทธิ์∩ารใช้งาน                 | เสร็จสิ้น   |        |
|                       |                                         |                                 |             |        |
| กรอกข้อมูลพัฒนุลระเมน |                                         |                                 |             |        |
| ารอาธิออูเพ็นแระออ    |                                         |                                 |             |        |
|                       |                                         |                                 |             |        |
|                       | อีเมล* Doungda                          | ow_wat@truecorp.co.th           |             | J      |
|                       | ອົເມລຍິບຢູ່ບໍ່ດີ                        | ตนจะถูกส่งไปยังอีเมลนี้         |             |        |
|                       | เรื่อย่อหน่วยงาน* Dept1                 |                                 |             | ]      |
|                       | (້ັນຜ່ອຍອກປວ                            | มงานเพื่อช่วยให้ระบตัวพัดแลระบบ | ใต้ง่ายขึ้น | J      |
|                       |                                         |                                 |             | r      |
|                       | ຮ້ອ* ດວນດາວ                             |                                 |             | J      |
|                       | <u>เบเสดล</u> * วัเเรโพริณ              | 11                              |             | J      |
|                       |                                         | u                               |             | J      |
| หมายเลขบัตรเ          | J <b>ระชาชน/หนังสือเดินทาง*</b> 8376818 | 512779                          |             |        |
|                       | •                                       |                                 |             | )<br>] |
|                       | หมายเลขไทรศัพท์มือถือ* 087-654-         | 3210                            |             | J      |
|                       |                                         |                                 |             |        |
|                       | ยกเลิก                                  | ulep                            |             |        |
|                       |                                         |                                 |             |        |

<u>ขั้นตอนที่ 3</u> เลือกสาขาและบัญชีที่ต้องการให้ผู้ดูแลระบบบริหารจัดการ โดยสามารถเลือกทั้งหมด หรือเลือกบางสาขาหรือบางบัญชีได้

เลือกทั้งหมด

| ก่าหนตสาขาและบัญชีที่รับพิตชอบ                                         |  |  |  |  |  |  |  |
|------------------------------------------------------------------------|--|--|--|--|--|--|--|
| คุณสามารถทำหนตค่าเริ่มต้นตามพู้ดูแลระบบ     ไม่เลือก                   |  |  |  |  |  |  |  |
| <mark>เลือกทั้งหมด</mark> เลือกสาขา/บัญชี                              |  |  |  |  |  |  |  |
| กำหนดสิทธิ์ให้พู้ดูแลระบบรับพิดชอบทุกสาขาและทุกบัญชิ<br>2 สาขา 3 บัญชี |  |  |  |  |  |  |  |
| 🔲 ຮັບพิตเธอบบัญษีที่เพิ่มเข้ามาใหม่อัดโนมัต                            |  |  |  |  |  |  |  |
| กลับ ต่อไม                                                             |  |  |  |  |  |  |  |
|                                                                        |  |  |  |  |  |  |  |

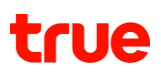

#### เลือกบางสาขาหรือบางบัญชี

| 'n                                   | หนตสาขาและบัญชีที่รับพิตชอบ                                                                         |                                                             |                                                                   |
|--------------------------------------|----------------------------------------------------------------------------------------------------|-------------------------------------------------------------|-------------------------------------------------------------------|
| เลือกตามผู้ดูแลระบบ<br>ุคนก่อนหน้า → | <ul> <li>คุณสามารถกำหนดค่าเริ่มต้นตามพู้สูแลระบบ</li> <li>เลือกตั้งหมด เลือกสาชก/มักมีร์</li> </ul> | ไม่เลือก 🛛 🗸                                                | )<br>กันหาข้อมูลตามชื่อสาขาและบัญชี<br>หรือ ตามเลขที่สาขาและบัญชี |
| เลือกดูข้อมูล<br>ตามผลิตภัณฑ์ →      | แสตงทุกฟลิตภัณฑ์ 🔹                                                                                  |                                                             | 🔍 ชื่อ/เลขที่สาขา, ชื่อ/เลขที่บัญชี                               |
|                                      | ອານາ 00000                                                                                          | เมื่อมีบัญชีเข้าม <u>าใหม่</u> → 🔲 ร∪<br>จะเพิ่มให้อัตโน้ดิ | พิดษอบบัญธีที่เพิ่มเข้ามาใหม่อัตโนมัติ เลือกแล้ว 1 จาก 1 บัญชิ 🔺  |
|                                      |                                                                                                    |                                                             |                                                                   |
|                                      | ККК 00001                                                                                           | su                                                          | พิตษอบบัญชีที่เพิ่มเข้ามาไทปอัตโนปัติ เลือกแล้ว 2 จาก 2 บัญชี 🖌   |
|                                      |                                                                                                    | กลับ ต่อไป                                                  |                                                                   |

<u>หมายเหตุ</u> กรณีที่เป็นการเพิ่มผู้ดูแลระบบคนแรก จะไม่สามารถเลือกตามผู้ดูแลระบบคนก่อนหน้าได้

เมื่อหัวหน้าผู้ดูแลระบบ (Head Admin) เลือกสาขาและบัญชีที่ต้องการให้ผู้ดูแลระบบ (Admin) ดูแลเรียบร้อยแล้ว ให้กดปุ่ม "ต่อไป"

<u>ขั้นตอนที่ 4</u> กำหนดสิทธิ์การเข้าใช้งานในเมนูต่างๆ ให้กับผู้ดูแลระบบ โดยรายการเมนูที่ถูกเลือก จะแสดงตัวอย่างเมนูที่ผู้ดูแลระบบรายนั้นๆ สามารถทำรายการได้ทางด้านขวา

| กำหนตสิทธิ์การใช้งาน                                                                           |                                    |
|------------------------------------------------------------------------------------------------|------------------------------------|
| เลือกเมนูตาม<br>ผู้ดูแลระบบ / คุณสามารถกำหนดค่าเริ่มต้นตามพู้ดูแลระบบ ไม่เลือก /<br>คนก่อนหน้า |                                    |
| 😑 เลือกทั้งหมด                                                                                 |                                    |
| ucawin 🔽                                                                                       | ്ത് ന്യാവ                          |
| 🔻 🗹 ก่าบริการและการช่าระก่าบริการ                                                              | 1.5% ค่าบริการและการช่างะค่าบริการ |
| 🗹 จ่ายบิล                                                                                      | จ่ายบิล                            |
| 🖌 ในแจ้งค่านริการ                                                                              | ใบแจ้งก่าบริการ                    |
| 🗸 ประวัติการช่าระค่าบริการ                                                                     | ประวัติการช่าระค่าบริการ           |
| 🔻 🔲 จัตการบริการ                                                                               | สถานะและประวัติการทำรายการ         |
| เปลี่ยนชิมการ์ด                                                                                | <sup>0</sup> ัด สุมือการใช้งาน     |

<u>หมายเหตุ</u> กรณีที่เป็นการเพิ่มผู้ดูแลระบบคนแรก จะไม่สามารถเลือกเมนูตามผู้ดูระบบคนก่อนหน้าได้

เมื่อหัวหน้าผู้ดูแลระบบ (Head Admin) เลือกเมนูที่ต้องการได้เรียบร้อยแล้ว ให้กดปุ่ม "ยืนยัน" เพื่อทำการสร้างผู้ดูแลระบบ (Admin)

<u>ขั้นตอนที่ 5</u> กรณีเพิ่มผู้ดูแลระบบสำเร็จ ระบบจะส่งอีเมลไปยังผู้ดูแลระบบ เพื่อให้ผู้ดูแลระบบยืนยันตัวตนและกำหนดรหัสผ่านต่อไป

| <b>ข้อมูล</b> พู้ดูแลระบบ | สาขา/มัญมี                                | <b>()</b><br>สิทธิ์การใช้งาน           | <b>ช</b> า<br>เสร็จสิ้น |  |
|---------------------------|-------------------------------------------|----------------------------------------|-------------------------|--|
| ວິເນຄຢົບຢູ່ເ              | เพิ่มพู้ดูแลระบ<br>ตัวตนได้ถูกส่งไปที่ Do | IUISียบร้อยแล้ว<br>ungdaow_wat@truecor | p.co.th                 |  |
|                           | จัดการข้อเ                                | ມຸລໜູ້ດູແລ <b>ຣະ</b> ບບ                |                         |  |

### 10.2 ส่งอีเมลให้ผู้ดูแลระบบอีกครั้ง

กรณีที่ผู้ดูแลระบบ (Admin) ไม่ได้รับอีเมล หรือไม่พบอีเมลยืนยันตัวตน หัวหน้าผู้ดูแลระบบ (Head Admin) สามารถส่งอีเมลเพื่อให้ผู้ดูแลระบบยืนยันตัวตนได้อีกครั้ง

้<u>ขั้นตอนที่ 1</u> เลือกเมนูผู้ดูแลระบบ >> จัดการข้อมูลผู้ดูแลระบบ >> กด "ส่งลิงก์อีกครั้ง"

| ดวงตาว วัชรโพธิคุณ                                                |                                                                    | : |
|-------------------------------------------------------------------|--------------------------------------------------------------------|---|
| สถานะ<br>ชื่อย่อตน่วยงาน<br>ตมายเลขบัตรประชาชน/<br>ตบับสือเดินตาม | <mark>ຣอยินยัน (ส่งลิงก์อีกครั้ง)</mark><br>Dept1<br>8376818612779 |   |
| อีเมล                                                             | Doungdaow_wat@truecorp.co.th                                       |   |
| ทมายเลขเกรศพทมอถอ<br>เป็นพู้ดูแลระบบตั้งแต่<br>สิทธิ์การให้งาน    | 02 April 2021<br>7 เมน (2 สาขา / 3 นัณซี)                          |   |
|                                                                   |                                                                    |   |

#### <u>ขั้นตอนที่ 2</u> ระบบจะแสดงข้อความแจ้งผลการส่งอีเมลให้หัวหน้าผู้ดูแลระบบทราบ

| ตวงตาว วัชรโพธิคุณ                               |                                                       | : | พิษญ์สีนี สีสาเสกียร                             | :                                                   |
|--------------------------------------------------|-------------------------------------------------------|---|--------------------------------------------------|-----------------------------------------------------|
| สถานะ<br>เรื่อย่อทน่วยงาน<br>ทมายเลขบัตรประชาชน/ | รอยินยัน (ส่งลิงก่อีกครั้ง)<br>Dept1<br>8376818612779 |   | สถานะ<br>เรื่อย่อทน่วยงาน<br>ทมายเลขบัตรประเภษน/ | <b>ໃຫ້ການ</b><br>MKT<br>1234567891011               |
| หนังสือเดินทาง<br>อีเมล<br>หมายเลขโทรศัพท์มือถือ | Doungdaow_wat©truecorp.co.th<br>087-654-3210          |   | หนังสือเดินทาง<br>อีเมล<br>หมายเลขโทรศัพท์มือถือ | Pitchsinee_Lee@truecorp.co.th<br>090-111-2253       |
| เป็นพู้ดูแลระบบตั้งแต่<br>สิทธิ์การใช้งาน        | 02 April 2021<br>7 มมนู (2 สาชา / 3 บัญชี)            |   | ⊘ อีเมลยินยันตัวตนได้ถูกส่เ                      | ງໄປที่ Doungdaow_wat@truecorp.co.th ເຮັຍບຣ້ອຍແລ້ວ 🗙 |

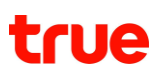

### 10.3 การยืนยันตัวตนของผู้ดูแลระบบ

หลังจากหัวหน้าผู้ดูแลระบบ (Head Admin) ได้ทำการเพิ่มผู้ดูแลระบบ (Admin) ใหม่แล้ว ระบบจะส่งอีเมลยืนยันตัวตนไปยังผู้ดูแลระบบ (Admin) เพื่อให้ผู้ดูแลระบบ (Admin) ทำการยืนยันตัวตนและตั้งรหัสผ่าน

<u>ขั้นตอนที่ 1</u> ผู้ดูแลระบบ (Admin) เปิดอีเมลยืนยันตัวตน >> กดปุ่ม "ยืนยันการสมัครใช้งาน" หรือคัดลอก URL แล้วไปวางที่เบราว์เซอร์

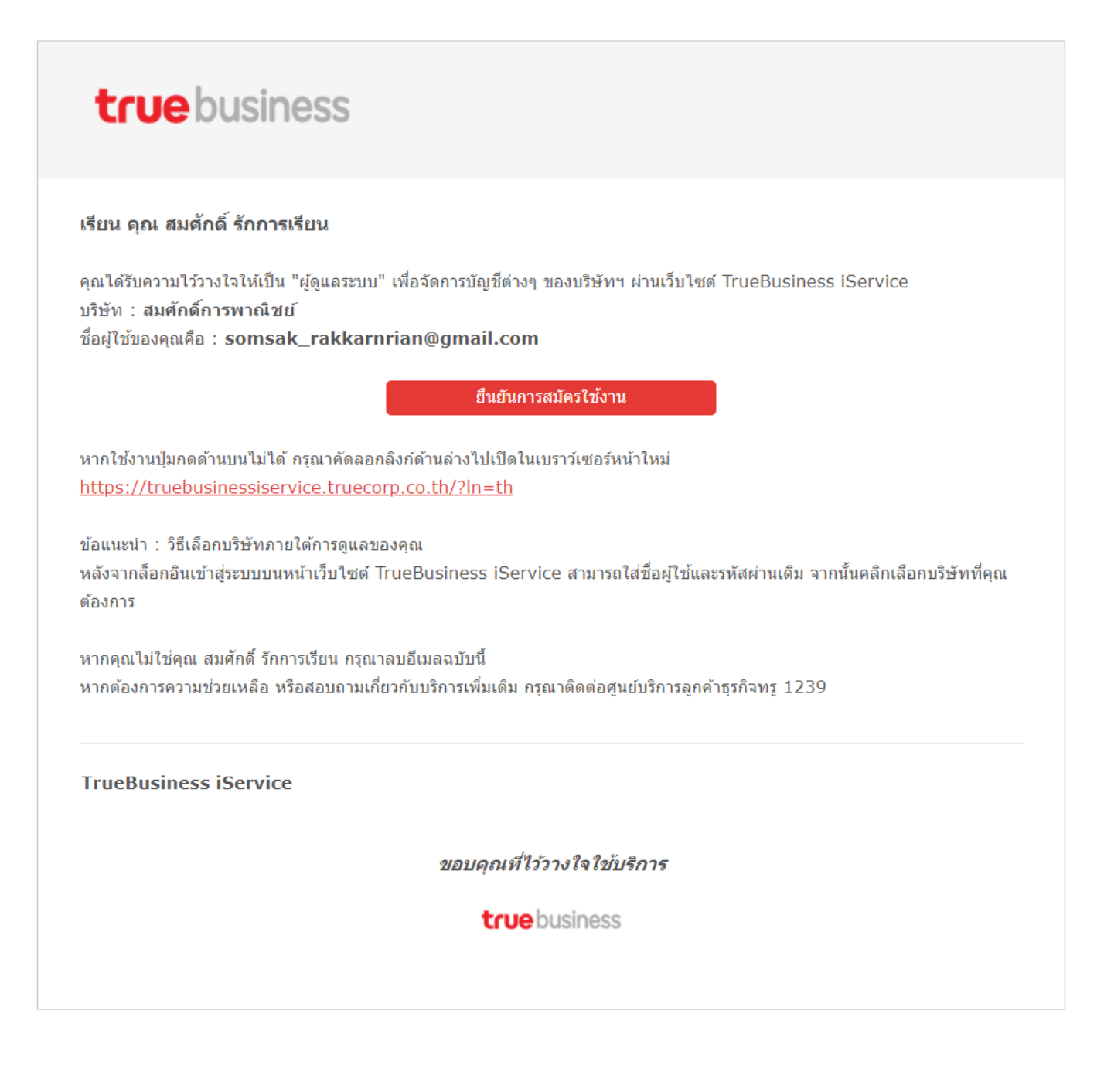

<u>ขั้นตอนที่ 2</u> หน้าจอแสดงผลการยืนยันอีเมลสำเร็จ ให้ผู้ดูแลระบบทำการระบุรหัสผ่าน จากนั้นกดปุ่ม "ตั้งรหัสผ่าน"

รหัสผ่านจะต้องประกอบไปด้วย

- ตัวอักษรรวมตัวเลขอย่างน้อย 8 ตัว
- ตัวอักษรภาษาอังกฤษพิมพ์ใหญ่
- ตัวอักษรภาษาอังกฤษพิมพ์เล็ก
- ตัวเลข

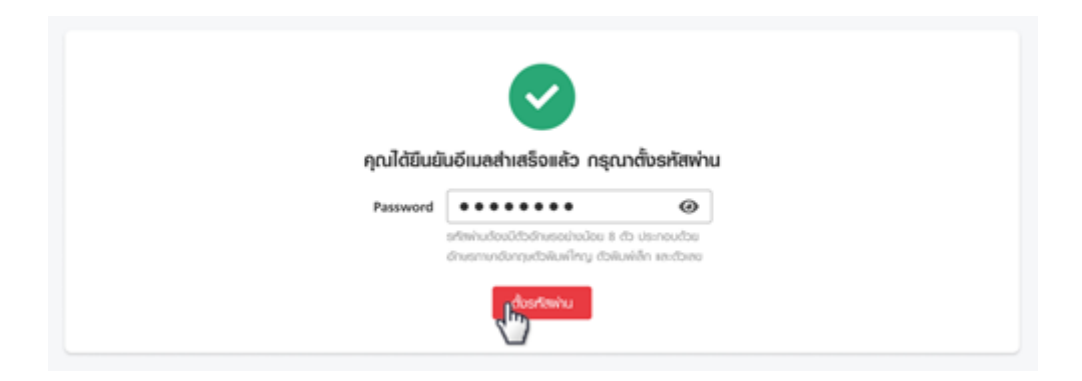

<u>ขั้นตอนที่ 3</u> หน้าจอแสดงผลการตั้งรหัสผ่านสำเร็จ

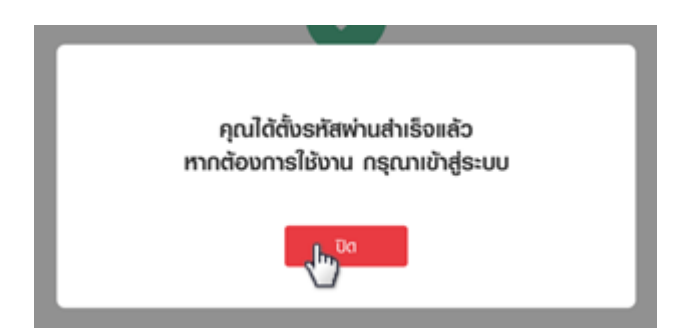

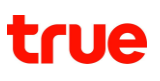

### 10.4 แก้ไขข้อมูลผู้ดูแลระบบ

#### 10.4.1 แก้ไขข้อมูลผู้ดูแลระบบ

<u>ขั้นตอนที่ 1</u> เลือกเมนูผู้ดูแลระบบ >> จัดการข้อมูลผู้ดูแลระบบ >> กดปุ่มเมนูตัวเลือกเพิ่มเติม (เคบับ) >> แก้ไขข้อมูลผู้ดูแลระบบ

| TrueBusiness iService  |                            |                               |
|------------------------|----------------------------|-------------------------------|
|                        |                            | ແກ້ໄขข้อมูลพู้ดูแลระบบ        |
| สถานะ                  | ใช้งาน                     | ແດ້ໃນສາມແລະມັດແມ່ກີ່ດັບພົດທວມ |
| ชื่อย่อหน่วยงาน        | true                       | แกษสายและอยุฐมารอพยมอย        |
| หมายเลขบัตรประชาชน/    | 6591759691342              | แก้ไขสิทธิ์การใช้งาน          |
| หนังสือเดินทาง         |                            | ລບ <b>ຜູ້ດູແ</b> ລະບບ         |
| อีเมล                  | truebiziservice@gmail.co   | m                             |
| หมายเลขโทรศัพท์มือถือ  | 088-888-8888               |                               |
| ເປັນພູ້ຕູແລຣະບບຕັ້ນແຕ່ | 25 May 2021                |                               |
| สิทธิ์การใช้งาน        | 31 เมนู (2 สาขา / 4 บัญชี) |                               |
|                        |                            |                               |

#### <u>ขั้นตอนที่ 2</u> แก้ไขข้อมูลผู้ดูแลระบบ >> กดปุ่ม "บันทึก"

| พู้ตูแลระบบ จัดกาะ | รข้อมูลพู้ดูแลระบบ                           |                                                              |  |
|--------------------|----------------------------------------------|--------------------------------------------------------------|--|
|                    |                                              |                                                              |  |
| ແກ້ໄນນ້ອມູສພູ້ຕູແ  | สระบบ                                        |                                                              |  |
|                    |                                              |                                                              |  |
|                    | ວົ <b>ເ</b> ມຨ*                              | truebiziservice@gmail.com                                    |  |
|                    |                                              | อีเมลยืนยันตัวตนจะถูกส่งไปยังอีเมลนี้                        |  |
|                    | ເ <del>ຮື</del> ່ອຍ່ອ <del>ກ</del> ເມ່ວຍນານ* | true                                                         |  |
|                    |                                              | ตั้งชื่อย่อทน่วยงานเพื่อห่วยให้ระบุตัวพู้ดูแลระบบใต้จ่ายขึ้น |  |
|                    | ชื่อ*                                        | TrueBusiness                                                 |  |
|                    | นามส์กุล*                                    | iService                                                     |  |
|                    | หมายเลขบัตรประชาชน/หนังสือเดินทาง*           | 6591759691342                                                |  |
|                    | หมายเลขโทรศัพท์มือถือ*                       | 088-888-8888                                                 |  |
|                    |                                              | ยกเลิก<br>บ <b>ันทึก</b>                                     |  |

<u>หมายเหตุ</u> ระบบไม่อนุญาตให้แก้ไขข้อมูลอีเมลและเลขที่บัตรประชาชน/เลขหนังสือเดินทาง

### 10.4.2 แก้ไขข้อมูลสาขาและบัญชีผู้ดูแลระบบ

<u>ขั้นตอนที่ 1</u> เลือกเมนูผู้ดูแลระบบ >> จัดการข้อมูลผู้ดูแลระบบ >> กดปุ่มเมนูตัวเลือกเพิ่มเติม (เคบับ) >> แก้ไขสาขาและบัญชีที่รับผิดชอบ

| TrueBusiness iService                                                                         |                                                                                        |                                                                                 |
|-----------------------------------------------------------------------------------------------|----------------------------------------------------------------------------------------|---------------------------------------------------------------------------------|
| สถานะ<br>เรื่อย่อหน่วยงาน<br>หมายเลขบัตรประชาชน/                                              | <b>ใช้งาน</b><br>true<br>6591759691342                                                 | แก้ไขข้อมูลพู้ดูแลระบบ<br>แก้ไขสำขาและบัญชีที่รับพิดชอบ<br>แก้ไขสิทธิ์การใช้งาน |
| หนังสือเดินทาง<br>อีเมล<br>หมายเลขโทรศัพท์มือดือ<br>เป็นพู้ดูแลระบบตั้งแต่<br>สิทธิ์การใช้งาน | truebiziservice@gmail.con<br>088-888-8888<br>25 May 2021<br>31 เมนู (2 สาขา / 4 บัญชี) | ກ                                                                               |

<u>ขั้นตอนที่ 2</u> เลือกเพิ่มหรือลดสาขาหรือบัญชีที่ต้องการให้ผู้ดูแลระบบบริหารจัดการตามต้องการ

| wguaseuu iService Shop                                        |                                                             |
|---------------------------------------------------------------|-------------------------------------------------------------|
| กำหนดสาขาและบัญชีที่รับพิดชอบ                                 |                                                             |
|                                                               |                                                             |
| O ใช้ก่าเริ่มต้นจากผู้ดูแลระบบเดิม (ก่าหนดเอง)                |                                                             |
| เลือกตั้งทมส <b>เลือกสาขา/ปัญชี</b>                           |                                                             |
|                                                               |                                                             |
| เลือกแล้ว 4 จาก 4 บัญชี                                       |                                                             |
| ตำนักงานใหญ่ (Head Office)<br>000000                          | 👽 รับฟิตชอบปัญชีที่เพิ่มเซ้ามาไหม่อัตโนมัติ 3 จาก 3 บัญชิ 🔺 |
|                                                               |                                                             |
| Q     4 µUrsnobxx       270858898         Q         270862254 | 🕻 🛛 ប៊ក្សថ 270862247                                        |
|                                                               |                                                             |
| ЙЭЙЦ1<br>00002                                                | 👽 รับพิตชอบปัญชีที่เพิ่มเข้ามาใหม่อัตโนปัติ 1 จาก 1 ปัญชี 💙 |
| ยกเลิก                                                        |                                                             |

<u>ขั้นตอนที่ 3</u> เมื่อเลือกสาขาและบัญชีเรียบร้อยแล้ว ให้กดปุ่ม "บันทึก"

### 10.4.3 แก้ไขสิทธิ์การใช้งานของผู้ดูแลระบบ

<u>์ขั้นตอนที่ 1</u> เลือกเมนูผู้ดูแลระบบ >> จัดการข้อมูลผู้ดูแลระบบ >> กดปุ่มเมนูตัวเลือกเพิ่มเติม (เคบับ) >> แก้ไขสิทธิ์การใช้งาน

| TrueBusiness iService                                                       |                                                                                        | <b>:</b>                                                                                                |
|-----------------------------------------------------------------------------|----------------------------------------------------------------------------------------|----------------------------------------------------------------------------------------------------|
| สถานะ<br>ชื่อย่อหน่วยงาน<br>หมายเลขบัตรประชาชน/<br>หนังสือเดินทาง           | <b>ໃຜ້ນານ</b><br>true<br>6591759691342                                                 | ແກ້ໄขข้อมูลพู้ดูแลระบบ<br>ແກ້ໄขสาขาและบัญชีที่รับพิดชอบ<br>ແກ້ໄขสึทธิ์การใช้งาน<br>ຄບ <b>ູ້ດູແลระบบ</b> |
| ອົເມລ<br>หมายเลขโทรศัพท์มือถือ<br>ເป็นพู้ตูแลระบบตั้งแต่<br>สิทธิ์การใช้งาน | truebiziservice@gmail.cor<br>088-888-8888<br>25 May 2021<br>31 เมนู (2 สาขา / 4 บัญชี) | n                                                                                                    |

<u>ขั้นตอนที่ 2</u> เลือกเพิ่มหรือลดเมนูที่ต้องการให้ผู้ดูแลระบบเข้าถึง

| ພູ້ຕູແຄຣະບບ | จัดการข้อมูลพู้ดูแลระบบ                                 |                           |  |  |  |  |
|-------------|---------------------------------------------------------|---------------------------|--|--|--|--|
| กำหนดสิท    | ทำหนดสิทธิ์การใช้งาน                                    |                           |  |  |  |  |
|             |                                                         |                           |  |  |  |  |
| Q           | ใช้ก่าเริ่มต้นจากพู้ดูแลระบบเติม [ก่าทนตเอง] ไม่เลือก 🗸 |                           |  |  |  |  |
| •           | ลือกทั้งหมด                                             |                           |  |  |  |  |
|             | 🔄 ทนัทหลัก                                              | อี ทน้าหลัก               |  |  |  |  |
|             | 🔻 🛃 ບົล & ວ່າຍ                                          | E <sup>9</sup> ບົล & ວ່າຍ |  |  |  |  |
|             | 🖌 ຈຳຍບັດ                                                | ວ່າຍບົລ                   |  |  |  |  |
|             | 🗸 ใบแจ้งค่าบธิการ                                       | ไบแจ้งก่าบริการ           |  |  |  |  |
|             | 🗸 ประวัติการช่าระก่าบธิการ                              | ประวัติการช่าระก่าบธิการ  |  |  |  |  |
|             | 🔻 🛃 จัดการบริการ                                        | 🛱 จัดการบริการ            |  |  |  |  |
|             | ເປັດ/ປົດບຣິກາຣຕ່ານໆ                                     | เปิด/ปิดบริการต่างๆ       |  |  |  |  |
|             | โรมมิ่งต่างประเทศ (IR)                                  | โรมมิ่งต่างประเทศ (IR)    |  |  |  |  |

<u>ขั้นตอนที่ 3</u> เมื่อเลือกเมนูได้เรียบร้อยแล้ว ให้กดปุ่ม "บันทึก"

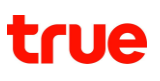

### 10.4.4 ลบผู้ดูแลระบบ

<u>ขั้นตอนที่ 1</u> เลือกเมนูผู้ดูแลระบบ >> จัดการข้อมูลผู้ดูแลระบบ >> กดปุ่มเมนูตัวเลือกเพิ่มเติม (เคบับ) >> ลบผู้ดูแลระบบ

| TrueBusiness iService                                                                                                    |                                                                                                    |                                                                                                    |
|----------------------------------------------------------------------------------------------------|----------------------------------------------------------------------------------------------------|----------------------------------------------------------------------------------------------------|
| สถานะ<br>ชื่อย่อหน่วยงาน<br>หมายเลขบัตรประชาชน/<br>หนังสือเตินทาง<br>อีเมล<br>หมายเลขโทรศัพท์มือดือ<br>เป็นพู้ดูแลระบบตั้งแต่<br>สิทธิ์การใช้งาน | <b>ໃຜ້ນາມ</b><br>true<br>6591759691342<br>truebiziservice@gmail.com<br>088-888-8888<br>25 May 2021<br>31 IJUL (2 ສານາ / 4 ບັດງຜີ) | ແກ່ໄขข้อมูลพู้ดูแลระบบ<br>ແກ່ໄขสำขาและบัญชีที่รับพิดชอบ<br>ແກ່ໄขสิทธิ์การใช้งาน<br><mark>ຄບพู้ดูแลระบบ</mark><br>ກ |

<u>ขั้นตอนที่ 2</u> ระบบแสดงข้อความให้ยืนยันการยกเลิกผู้ดูแลระบบ ให้กดปุ่ม "ยืนยัน"

| พู้ดูแลระบบ จัดการข้อมูลพุ่           | ັງດູແຄຣະບບ           |                                            |                 |                            |
|---------------------------------------|----------------------|--------------------------------------------|-----------------|----------------------------|
| () ຫຼັດຼາເຄຣະບບເປັນຫຼັງ               | ที่สามาธถเร่าธะคำบธิ | การ จัตการบัญชี จัตการบริการ และตูรายงานต่ | างๆ ได้         |                            |
| iService Shop                         |                      | ;                                          | yakan           | la                         |
| สถานะ                                 | ໃຜັນາເ               | ยืนยันลบพู้ดูแลระบบ                        | _               | ใช้งาน                     |
| ชื่อย่อหน่วยงาน                       | SHO                  |                                            |                 | APP4                       |
| หมายเลขบัตรประชาชน/<br>หนังสือเดินทาง | 4121                 | iService Shop                              | ะเราเรน         | 4333703637285              |
| อีเมล                                 | trueb                |                                            |                 | sataporn_boo@truecorp.c    |
| หมายเลขโทรศัพท์มือถือ                 | 090-9                | ยกเลก ยนยน                                 | า์มือถึง        | 094-326-3955               |
| ເປັນໜູ້ຕູແລຣະບບຕັ້ນແຕ່                | 14 Ju                |                                            | ່ວແຕ່           | 01 June 2021               |
| สิทธิ์การใช้งาน                       | 31 เมนู (2 สำข       | ກ / 4 ບັญชี)                               | สิทธิ์การใช้งาน | 31 เมนู (2 สาขา / 4 บัญชี) |